# cisco.

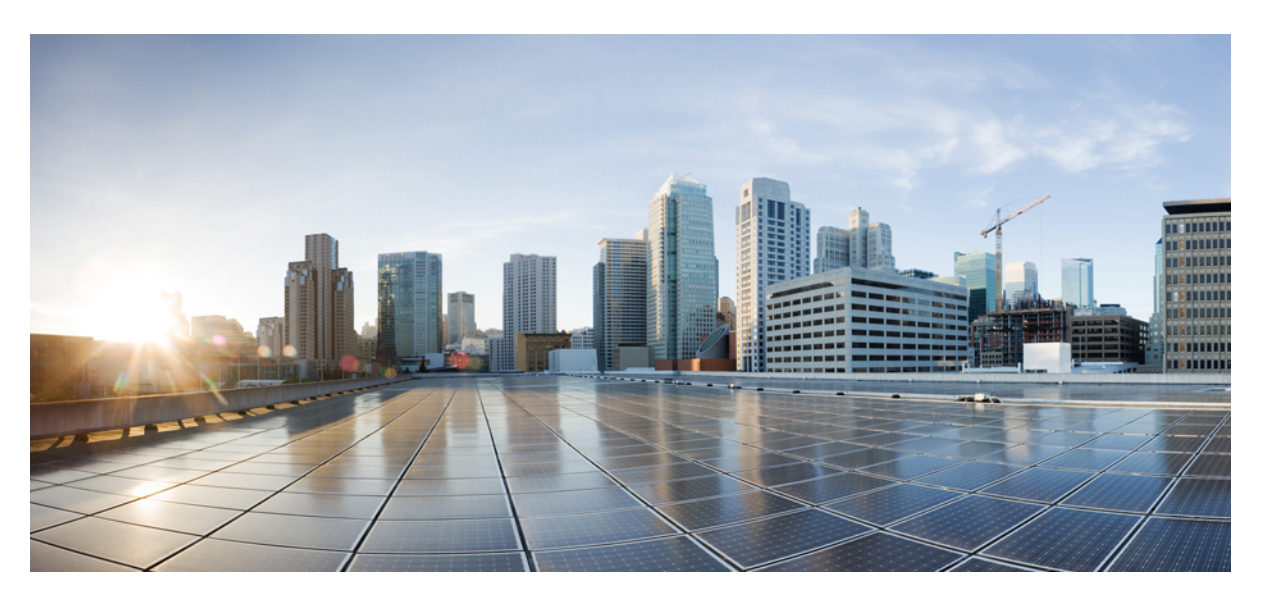

### **Administration Guide for Cisco Webex Meetings Server Release 4.0**

First Published: 2019-04-29 Last Modified: 2021-10-06

### **Americas Headquarters**

Cisco Systems, Inc. 170 West Tasman Drive San Jose, CA 95134-1706 USA http://www.cisco.com Tel: 408 526-4000 800 553-NETS (6387) Fax: 408 527-0883 THE SPECIFICATIONS AND INFORMATION REGARDING THE PRODUCTS IN THIS MANUAL ARE SUBJECT TO CHANGE WITHOUT NOTICE. ALL STATEMENTS, INFORMATION, AND RECOMMENDATIONS IN THIS MANUAL ARE BELIEVED TO BE ACCURATE BUT ARE PRESENTED WITHOUT WARRANTY OF ANY KIND, EXPRESS OR IMPLIED. USERS MUST TAKE FULL RESPONSIBILITY FOR THEIR APPLICATION OF ANY PRODUCTS.

THE SOFTWARE LICENSE AND LIMITED WARRANTY FOR THE ACCOMPANYING PRODUCT ARE SET FORTH IN THE INFORMATION PACKET THAT SHIPPED WITH THE PRODUCT AND ARE INCORPORATED HEREIN BY THIS REFERENCE. IF YOU ARE UNABLE TO LOCATE THE SOFTWARE LICENSE OR LIMITED WARRANTY, CONTACT YOUR CISCO REPRESENTATIVE FOR A COPY.

The Cisco implementation of TCP header compression is an adaptation of a program developed by the University of California, Berkeley (UCB) as part of UCB's public domain version of the UNIX operating system. All rights reserved. Copyright © 1981, Regents of the University of California.

NOTWITHSTANDING ANY OTHER WARRANTY HEREIN, ALL DOCUMENT FILES AND SOFTWARE OF THESE SUPPLIERS ARE PROVIDED "AS IS" WITH ALL FAULTS. CISCO AND THE ABOVE-NAMED SUPPLIERS DISCLAIM ALL WARRANTIES, EXPRESSED OR IMPLIED, INCLUDING, WITHOUT LIMITATION, THOSE OF MERCHANTABILITY, FITNESS FOR A PARTICULAR PURPOSE AND NONINFRINGEMENT OR ARISING FROM A COURSE OF DEALING, USAGE, OR TRADE PRACTICE.

IN NO EVENT SHALL CISCO OR ITS SUPPLIERS BE LIABLE FOR ANY INDIRECT, SPECIAL, CONSEQUENTIAL, OR INCIDENTAL DAMAGES, INCLUDING, WITHOUT LIMITATION, LOST PROFITS OR LOSS OR DAMAGE TO DATA ARISING OUT OF THE USE OR INABILITY TO USE THIS MANUAL, EVEN IF CISCO OR ITS SUPPLIERS HAVE BEEN ADVISED OF THE POSSIBILITY OF SUCH DAMAGES.

Any Internet Protocol (IP) addresses and phone numbers used in this document are not intended to be actual addresses and phone numbers. Any examples, command display output, network topology diagrams, and other figures included in the document are shown for illustrative purposes only. Any use of actual IP addresses or phone numbers in illustrative content is unintentional and coincidental.

All printed copies and duplicate soft copies of this document are considered uncontrolled. See the current online version for the latest version.

Cisco has more than 200 offices worldwide. Addresses and phone numbers are listed on the Cisco website at www.cisco.com/go/offices.

Cisco and the Cisco logo are trademarks or registered trademarks of Cisco and/or its affiliates in the U.S. and other countries. To view a list of Cisco trademarks, go to this URL: https://www.cisco.com/c/en/us/about/legal/trademarks.html. Third-party trademarks mentioned are the property of their respective owners. The use of the word partner does not imply a partnership relationship between Cisco and any other company. (1721R)

© 2023 Cisco Systems, Inc. All rights reserved.

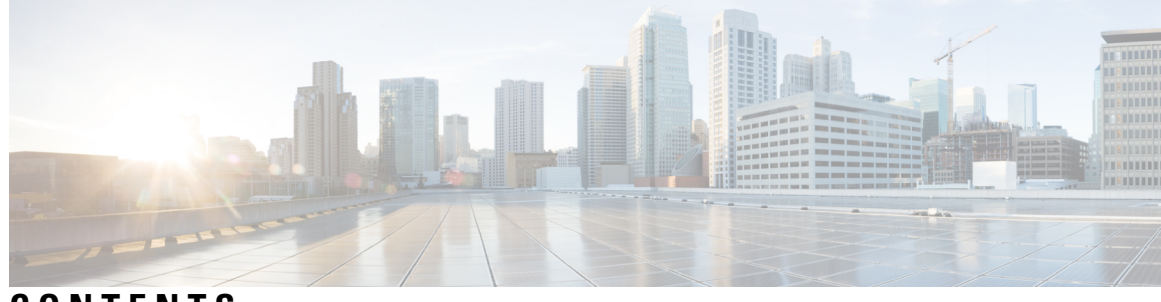

CONTENTS

| CHAPTER 1 | System Overview 1                                                   |
|-----------|---------------------------------------------------------------------|
|           | Product Licensing Information 1                                     |
|           | About Product Documentation 1                                       |
|           | Terms 2                                                             |
| PART I    | Cisco Webex Meetings Server Deployment 3                            |
| CHAPTER 2 | Using VMware vSphere with Your System 5                             |
|           | Using VMware vSphere 5                                              |
|           | Configuring the ESXi Host to Use an NTP Server 6                    |
|           | Creating a Backup by Using VMware vCenter <b>6</b>                  |
|           | Taking a Snapshot by using VMware vCenter <b>7</b>                  |
|           | Take Virtual Machine Snapshots by using Webex Site Administration 8 |
|           | Removing a Snapshot 8                                               |
|           | Attaching an Existing VMDK File to a New Virtual Machine 9          |
| CHAPTER 3 | General Information for System Deployment 13                        |
|           | System Sizes 13                                                     |
|           | Terms Used During the Deployment 14                                 |
|           | System Profile Information 15                                       |
|           | Installation Checklist 16                                           |
|           | Required Information for an Automatic Deployment 17                 |
|           | Required Information for a Manual Deployment <b>19</b>              |
| CHAPTER 4 | Deploying a System: Workflows and Procedures 21                     |
|           | Deploying a System Automatically: Workflow <b>21</b>                |

|        | Deploying a System Manually: Workflow 22                                         |
|--------|----------------------------------------------------------------------------------|
|        | Deploying the OVA File From the VMware vSphere Client <b>23</b>                  |
|        | Checking Your Networking Configuration After a Failed OVA Deployment 25          |
|        | Selecting Your Language for Setup 26                                             |
|        | Confirming the Deployment <b>27</b>                                              |
|        | Confirming the Size of Your System <b>27</b>                                     |
|        | Choosing What System to Install <b>27</b>                                        |
|        | Extending System Capacity During Deployment 28                                   |
|        | Choosing the Type of Deployment <b>28</b>                                        |
|        | Providing VMware vCenter Credentials 29                                          |
|        | Choosing vCenter Settings for Your Media and Web Virtual Machines 29             |
|        | Entering Networking Information for the Media and Web Virtual Machines <b>30</b> |
|        | Adding Public Access <b>30</b>                                                   |
|        | Choosing vCenter Settings for Internet Reverse Proxy (IRP) <b>31</b>             |
|        | Entering Networking Information for the Internet Reverse Proxy (IRP) 32          |
|        | Entering the Public VIP Address 32                                               |
|        | Entering the Private VIP Address <b>33</b>                                       |
|        | Entering the Webex Common Site and Administration Site URLs <b>33</b>            |
|        | Webex Site and Webex Administration URLs 34                                      |
|        | Confirming that the Network is Configured Correctly <b>35</b>                    |
|        | Deploying the Virtual Machines Automatically <b>36</b>                           |
|        | Deploying Virtual Machines Manually <b>36</b>                                    |
|        | Checking the System 37                                                           |
| lter   | ring the System After Deployment 39                                              |
|        | Preparing for a System-Altering Procedure <b>39</b>                              |
| ۸dd    | ng a High Availability System 41                                                 |
| . ruul | Prenaring to Add High Availability (HA) to a System <b>41</b>                    |
|        |                                                                                  |

High Availability System Behavior After Component Failure44

Linking a High Availability System to a Primary System **43** 

Removing High Availability from a System **45** 

CHAPTER 5

CHAPTER 6

| CHAPTER 7  | Expanding Your System 47                                      |
|------------|---------------------------------------------------------------|
|            | Preparing for System Expansion 47                             |
|            | Expanding the System Size <b>48</b>                           |
| CHAPTER 8  |                                                               |
|            | System Capacity 53                                            |
|            | Recommended Blade Allocation 54                               |
|            | Extending System Capacity 54                                  |
|            | Reducing System Capacity 55                                   |
| CHAPTER 9  | Updating Your System 57                                       |
|            | About Updating a System 57                                    |
|            | Upgrade or Update 58                                          |
|            | Updating Your High-Availability System 58                     |
|            | Connecting to an ISO Image in the vCenter Datastore <b>58</b> |
|            | Connecting to an ISO Image on a CD/DVD Drive 59               |
|            | Updating Data Centers 59                                      |
| CHAPTER 10 | Upgrading Your System 63                                      |
|            | Upgrade or Update 63                                          |
|            | Before You Begin an Upgrade 64                                |
|            | Upgrading Your System Automatically 65                        |
|            | Upgrading Your System Manually 67                             |
| CHAPTER 11 | Testing Your System 69                                        |
|            | About System Testing 69                                       |
|            | Using the Meetings Test <b>70</b>                             |
|            | Using the System Resource Test <b>70</b>                      |
| PART II    | Cisco Webex Meetings Server Configuration 73                  |
| CHAPTER 12 | Using Your Dashboard 75                                       |

| About the Dashboard <b>75</b>                                   |
|-----------------------------------------------------------------|
| About the Data Center Information Displayed on the Dashboard 77 |
| Monitoring CPU, Memory, and Network Usage 78                    |
| Viewing and Editing Alarms <b>78</b>                            |
| Viewing Meeting Trends 80                                       |
| Viewing the Meetings List 81                                    |
| Finding a Meeting 83                                            |
| Viewing a Meeting Analysis Report 84                            |
| Downloading Cisco Webex Meeting Logs 86                         |
| About Meeting Logs 86                                           |
| Scheduling a Maintenance Window 88                              |
| Changing a Scheduled Maintenance Window 89                      |
| About Maintenance Mode 90                                       |
| Turning Maintenance Mode On or Off <b>92</b>                    |
| Using the HostID and ConfID to Locate a Meeting Recording 93    |
| Network File System Storage 94                                  |

### CHAPTER 13 Managing Users 97

About Managing Users 97 Creating Comma- or Tab-Delimited Files 98 CSV File Field Values 101 Exporting All User Accounts to a CSV File 111 Exporting Selected User Accounts to a CSV File 112 Importing User Accounts from a CSV File 112 Transferring User Accounts Between Systems by using a CSV File 113 Finding Users 114 Adding Users 115 Editing Users 116 Change User Email 117 Manually Approve or Reject Requests for Host Privileges 118 About Session Types 118 Creating Custom Session Types 119 Session Type Features 120 Activating or Deactivating a Custom Session Type 120

Setting New User Default Session Types 121 Enabling or Changing a Session Type for a Host Account 121 Unlocking an Account 122 Activating or Deactivating Users or Administrators 122 Deleting User Accounts 123 Deleting Users from a CSV File 124 Configuring Tracking Codes 124 Editing Tracking Codes 125 Configuring Directory Integration 126 Synchronizing User Groups 131 Using CUCM to Configure AXL Web Service and Directory Synchronization 132 Using CUCM to Configure LDAP Integration and Authentication 132 Emailing Users 133

#### CHAPTER 14 Configurin

### Configuring Your System 135

Creating Administrator Accounts 135

Auditor Role 136

Configuring System Properties 137

Changing Virtual Machine Settings 137

Changing the IP Address of a Virtual Machine while Retaining the Hostname 138

Changing the Private and Public Virtual IP Addresses 139

Configuring IPv6 for Client Connections 139

Changing the CWMS Subnet 141

Replace the Temporary Names 142

Managing the System 143

Configuring Public Access 143

Adding Public Access to Your System by using IRP 143

Removing Public Access 146

Replacing Virtual Machines 147

Configuring General Settings 148

Changing Your Webex Site Settings 148

Setting the Time Zone, Language, and Locale 149

Changing Your Administration Site Settings 150

Configuring Servers 151

Configuring an Email (SMTP) Server 151 Email Templates 152 Configuring a Storage Server 157 Adding an NFS or SSH Storage Server 157 Install NFS File Services 160 Configure an NFS Share 160 Connect a Linux Client to the NFS Share 161 Changing to a Different Storage Server 161 Disaster Recovery by Using the Storage Server 163 Configuring Your SNMP Settings 165 Configuring Community Strings 166 Adding Community Strings 166 **Editing Community Strings** 167 Configuring USM Users 168 Adding USM Users 168 Editing USM Users 170 Configuring Notification Destinations 171 Editing a Notification Destination 173 Managing Meeting Recordings 174 Search Recordings 174 Delete Meeting Recordings 174 System Backup 175 Manage Backups 175 Schedule the System Backup Time 177 Backup the System Now 177

#### CHAPTER 15

#### Configuring Settings 179

Configuring Company Information Configuring the Branding Settings Configuring General Branding Configuring Extended Branding Wave File Messages and Filenames Removing Extended Branding Configuring Branding for Help and Support Configuring Meeting Settings 193 About Meeting Security 196 Configuring Your Audio Settings 197 Configuring Your Audio Settings for the First Time 197 Modifying Audio Settings 200 Editing Audio CUCM 202 Enabling Teleconference Privileges for All Users 203 About Webex Blast Dial 204 Downloading the Group Template 204 Adding a Blast Dial Group 205 Editing Blast Dial Group Settings 208 Deleting a Blast Dial Group 208 Adding Blast Dial Participants 208 Exporting a Participants List 210 Importing a Participants List 211 Configuring Video Settings 212 Configuring Your Mobile Device Settings 213 Configuring Quality of Service (QoS) 213 About QoS Marking 214 User Management 215 Configuring Passwords 217 General Password Settings 217 Configuring User Password Requirements and Limitations 218 Configuring the Meeting Password Settings 219 Configuring Your Email Settings 221 About Email Templates 222 About Application Downloads 247 Configure Your Application Download Settings 248 Configuring Security 248 Managing Certificates 248 About Generating SSL Certificates 250 Generating a Certificate Signing Request (CSR) 251 Importing a SSL Certificate 252 Exporting an SSL Certificate 254

| Exporting an SSL Certificate for Mobile Devices 254     |
|---------------------------------------------------------|
| Downloading a CSR and Private Key 255                   |
| Generating a Self-Signed Certificate <b>256</b>         |
| Restoring an SSL Certificate <b>257</b>                 |
| Importing SSO IdP Certificates 259                      |
| Importing SMTP Certificates 259                         |
| Importing Remote Syslog Certificates 260                |
| Importing Secure Teleconferencing Certificates 261      |
| Configuring User Session Security 262                   |
| Certificate Revocation Checking 263                     |
| Remove Un-secure Data from URLs (Short Link) 263        |
| Configuring Federated Single Sign-On (SSO) Settings 264 |
| Disabling SSO 268                                       |
| Configuring Virtual Machine Security 269                |
| Updating Your Encryption Keys 269                       |
| About FIPS <b>269</b>                                   |
| Uploading a Security Sign-in Warning Message 272        |
| Configuring the Application Audit Log <b>272</b>        |
| Configuring a Security Sign-in Warning 274              |
|                                                         |
| 6 Managing Reports 275                                  |
| Downloading Monthly Reports 275                         |
| About Monthly Reports 275                               |

CHAPTER 17

CHAPTER 1

#### Managing Licenses 283

System Licenses 283 Host Licenses 283 Types of Host Licenses 284 Roles and License Usage 284 Smart License Management 284 Smart Software Licensing 284 Your Cisco Smart Account and Virtual Accounts 285

Generating Customized Details Reports 277 About Customized Details Reports 278

Product Instances **286** Product Instance Registration Tokens 286 Cisco Smart Software Manager 286 Cisco Smart Software Manager satellite 287 Deployment Options 287 Prerequisites 288 Licenses for New Deployments 289 Licenses for Upgraded Deployments 289 Upgrade SKUs for Cisco Webex Meetings Server Release 4.0 290 License Registration 290 Configure the Transport Settings 290 Obtain the Product Instance Registration Token 291 Register Your Licenses 292 Renew Registration 292 Renew Authorization 292 Reregister 293 Deregister 293 License Reservation 293 Obtain a Reservation Request Code 294 Obtain the Reservation Authorization Code File 294 Register Your Reserved Licenses 295 Modify Your Reserved Licenses 295 Update Your Reserved Licenses 296 Enter the Confirmation Code 296 Create a Reservation Return Code 297 Remove the Product Instance 297 Return Your Reserved Licenses 297

#### CHAPTER 18

#### E R 18 Creating a Multi-data Center (MDC) System 299

About Multi-data Centers 299

Preparing to Join an Active CWMS Data Center to a MDC System 301
Preserving CWMS Data on a Secondary Data Center Before a Join 301
Preserving Recordings before Joining a MDC System 302
Preparing an MDC System to Receive Data Center Join Requests 303

#### Contents

|            | Joining a Data Center to a Multi-Data Center System <b>304</b><br>Disaster Recovery in a Multi-data Center Environment <b>307</b><br>Removing a Data Center <b>308</b> |  |
|------------|----------------------------------------------------------------------------------------------------|--|
| CHAPTER 19 | Using the Support Features 311                                                                                                    |  |
|            | Customizing Your Log <b>311</b><br>Setting Up a Remote Support Account <b>312</b><br>Disabling a Remote Support Account <b>313</b>                                     |  |
| CHAPTER 20 | CWMS On-Premises to Webex Cloud Migration 315                                                                                                    |  |
|            | Cloud Migration Tool <b>315</b>                                                                                                    |  |
|            | Pre-requisites for CWMS to Cloud Migration <b>315</b>                                                                                                    |  |
|            | Limitations for CWMS to Cloud Migration <b>317</b>                                                                                                    |  |
|            | Configure the Cloud Migration Tool <b>318</b>                                                                                                    |  |
|            | Configure the Calendar Settings 319                                                                                                    |  |
|            | Configure the Session Type Mapping <b>319</b>                                                                                                    |  |
|            | Pre-Check 320                                                                                                    |  |
|            | Ensure that Meeting Hosts Have Host Accounts on Cisco Webex Cloud 320                                                                                                  |  |
|            | Check Scheduling Persmissions 320                                                                                                    |  |
|            | Migration Management <b>321</b>                                                                                                    |  |
|            | Validate Your Migration List <b>321</b>                                                                                                    |  |
|            | Start a Migration Job <b>321</b>                                                                                                    |  |
|            | Check the Migration Status <b>322</b>                                                                                                    |  |
|            | Troubleshooting Migration Error Codes 322                                                                                                    |  |

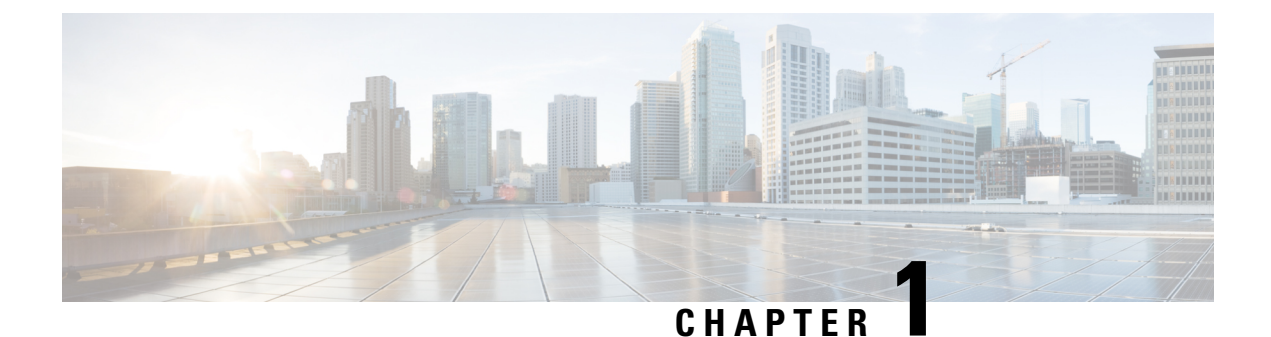

## System Overview

- Product Licensing Information, on page 1
- About Product Documentation, on page 1
- Terms, on page 2

### **Product Licensing Information**

Links to licensing information for this product:

• https://www.cisco.com/c/en/us/products/software/smart-accounts/software-licensing.html

For details about how to get started with Smart Licensing for CWMS, see Managing Licenses, on page 283.

- http://www.cisco.com/en/US/docs/general/warranty/English/EU1KEN\_.html
- http://www.webex.com/CiscoWebExMeetingsServerSEULA.html

### **About Product Documentation**

The Cisco Webex Meetings Server Guides provides detailed procedures planning, deploying, and managing your system:

These include installation and networking checklists, to enable you to gather information and make decisions prior to the actual deployment.

In addition, we cover post-deployment, system-altering procedures, such as:

- Adding a high availability (HA)
- Expanding the system to a larger system size
- · Updating or upgrading your system to the latest version

The Cisco Webex Meetings Server Administration Guide describes how to use the features available to you on the Administration site and includes the following sections:

• Dashboard—Your dashboard displays your system monitor and includes links to your alarm settings, **Meeting Trends** page, **Resource History** page, system pages, and settings pages.

- User management—Add, import, activate, and deactivate users, configure tracking codes, and email the users on your system with these features. See Managing Users, on page 97 for more information.
- System—Configure system properties, site and administration site URLs, servers, SNMP settings, and licenses with these features. See Configuring Your System, on page 135 for more information.
- Settings—Configure your settings including company information, branding features, meeting settings, audio, video, mobility, quality of service, passwords, email settings, downloads, and security settings with these features. See Configuring Settings, on page 179 for more information.
- Report management—Configure and view your monthly reports. See Managing Reports, on page 275 for more information.
- Support access and information—Open and view support cases, configure debugging features, and conduct system resource and meeting tests using these features. See Using the Support Features, on page 311 for more information.

### Terms

Terms used when describing this product.

Data Center—The physical hardware that includes at least one device that contains an instance of a system.

High Availability—A redundant system that exists locally in parallel with the primary system. If the primary system fails, the High Availability system replaces the failed functionality and an alert is sent. The failover is transparent to users.

Server—A single instance of a Cisco Webex Server. Multiple data centers can be joined and function as a single system.

System—The Cisco Webex Server system application that includes one or more physical data centers.

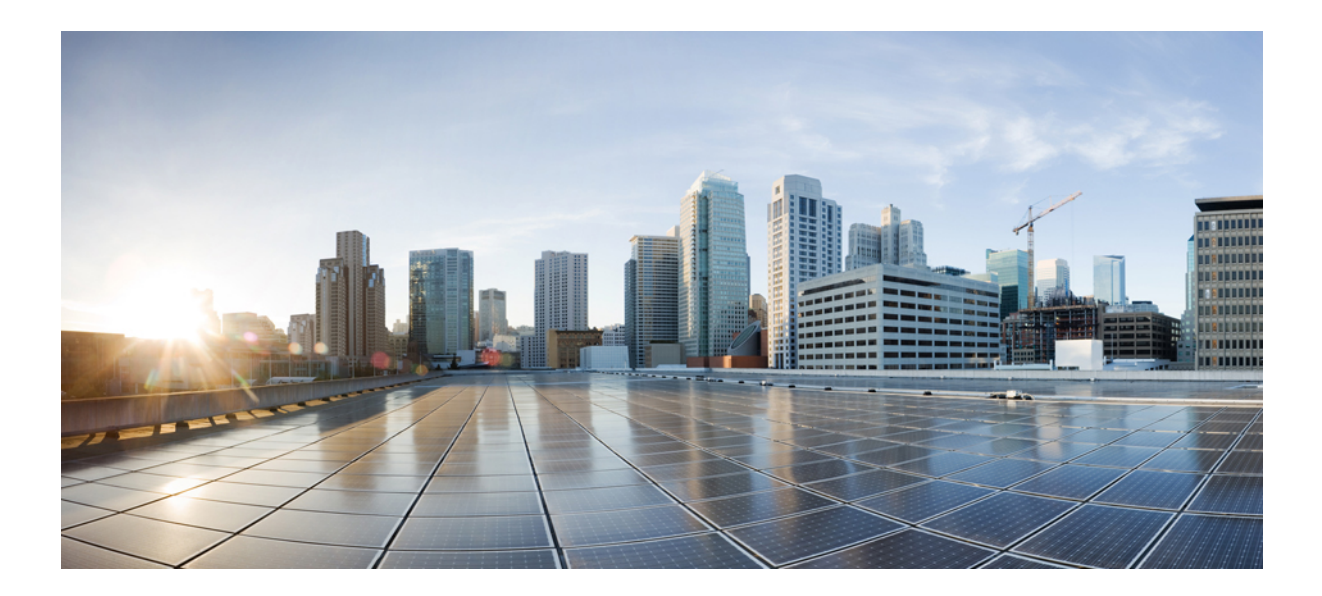

## PART

### **Cisco Webex Meetings Server Deployment**

- Using VMware vSphere with Your System, on page 5
- General Information for System Deployment, on page 13
- Deploying a System: Workflows and Procedures, on page 21
- Altering the System After Deployment, on page 39
- Adding a High Availability System, on page 41
- Expanding Your System, on page 47
- Managing Your System Capacity , on page 53
- Updating Your System, on page 57
- Upgrading Your System, on page 63
- Testing Your System, on page 69

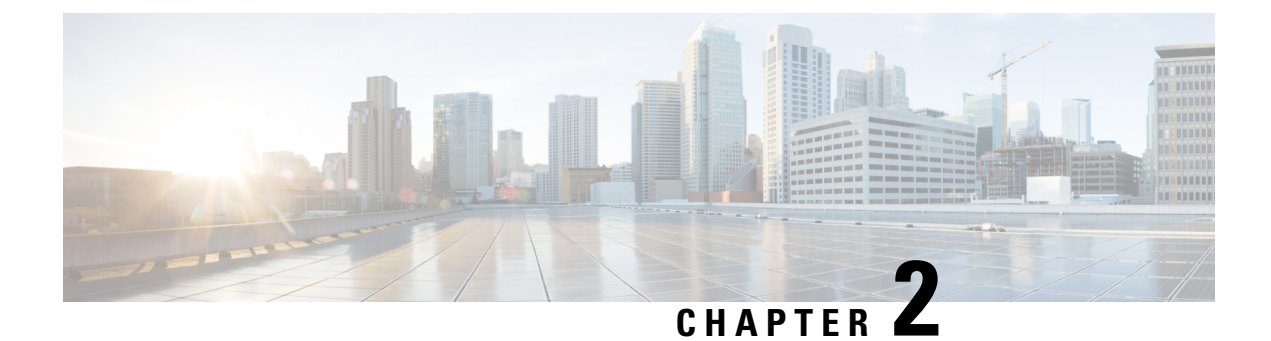

### **Using VMware vSphere with Your System**

- Using VMware vSphere, on page 5
- Configuring the ESXi Host to Use an NTP Server, on page 6
- Creating a Backup by Using VMware vCenter, on page 6
- Taking a Snapshot by using VMware vCenter, on page 7
- Take Virtual Machine Snapshots by using Webex Site Administration, on page 8
- Removing a Snapshot, on page 8
- Attaching an Existing VMDK File to a New Virtual Machine, on page 9

### Using VMware vSphere

The virtual machines for your system are deployed with VMware vSphere. Cisco Webex Meetings Server must be installed on VMware virtual machines, subject to the following constraints:

• Use VMware vSphere 5.5, 6.0, 6.5, or 6.7.

Earlier releases of vSphere are not supported.

• Use VMware ESXi 6.5 or 6.7.

Use of earlier ESXi releases results in confusing error messages about **unsupported hardware** that do not explicitly list the problem.

- Verify that the DNS server configured with the ESXi host can resolve the hostnames of the virtual machines that are deployed on that ESXi host.
- You must use VMware vCenter to manage the ESXi hosts on which the Cisco Webex Meetings Server system is deployed.
- When powering down a virtual machine, always select **Power** > **Shut Down Guest** for each virtual machine. (Do not use the **Power Off** option.)

C)

Important

VMWare Tools for CWMS is automatically installed during system deployment and should not be upgraded manually.

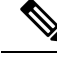

Note

For details on supported VMware configurations, see the *Cisco Webex Meetings Server Planning Guide and System Requirements*.

### **Configuring the ESXi Host to Use an NTP Server**

Configure the ESXi host to use Network Time Protocol (NTP) for device clock synchronization and verify that the NTP servers are reachable. In a multi-data center environment, synchronization of the data center clocks is critical to maintaining the data sharing between data centers. For detailed instructions, see the VMware ESXi documentation.

#### Procedure

- **Step 1** Using the vSphere client, select the ESXi host in the inventory panel.
- **Step 2** Select **Configuration** > **Time Configuration** in the Software section.
- Step 3 Select Properties.
- Step 4 Select NTP Client Enabled.
- **Step 5** Select **Options** to configure the NTP server settings.

We recommend that you select **Start and stop with host** to reduce the possibility of the ESXi host time becoming incorrect.

### **Creating a Backup by Using VMware vCenter**

Before you begin a system-altering procedure, we recommend that you create a backup of each virtual machine in your system. You can use vSphere Data Protection to create and manage your backups. For more information, see the documentation for your version of vSphere Data Protection.

You can also use a storage server to create backups. See Adding an NFS or SSH Storage Server, on page 157.

For performance reasons, we recommend that you don't store your backups on any of the physical drives that contain your virtual machines.

#### Procedure

**Step 1** Turn on Maintenance Mode. See Turning Maintenance Mode On or Off, on page 92.

If the data center is part of a Multidata Center (MDC) system, in-progress meetings fail over to an active data center. The failover can cause a brief interruption in active meetings. See About Maintenance Mode, on page 90 for information. Turning on Maintenance Mode for all active data centers shuts down all conference functionality. No one can sign in to the Webex site, schedule meetings, join meetings, or play meeting recordings.

- **Step 2** Follow the instructions in your VMware vSphere documentation to create a backup of the system and each of your virtual machines.
  - **Note** We recommend that you delete backups after a system-altering procedure is complete, you have tested the system, and you are satisfied with the results. Restoring a data center from old backups or snapshots might cause unexpected behavior.

### Taking a Snapshot by using VMware vCenter

You can use a virtual machine snapshot to quickly recover a virtual machine (VM) after a system-altering procedure. Snapshots are *pictures* of your system at a specific point in time; they are not the same as backups. If the original virtual machine disk file is lost, you cannot recover the virtual machine with the snapshot. Therefore, we recommend that in addition to taking snapshots, you also back up your system. You can use snapshots for updates, but we recommend that you delete all snapshots and back up the original system before performing an upgrade.

The system stores snapshots on the physical drives that contain your virtual machines. Delete old snapshots to prevent a known VM performance issue that causes degraded audio and video. For more information about this known issue with VMware snapshots, go to the VMware web site and read the white paper, *Best Practices for Running VMware vSphere on Network Attached Storage*. You can also search the VMware KnowledgeBase for **snapshot impact performance** for additional information.

We recommend that you keep snapshots no longer than 24 hours. If you want to keep them longer, we recommend that you create a backup instead.

#### Procedure

**Step 1** Sign in to Webex Site Administration.

In a Multidata Center system, the DNS determines which data center Dashboard appears. Use this Dashboard to manage all the data centers in this system.

**Step 2** Turn on Maintenance Mode. See Turning Maintenance Mode On or Off, on page 92.

If the data center is part of a Multidata Center (MDC) system, in-progress meetings fail over to an active data center. The failover can cause a brief interruption in active meetings. See About Maintenance Mode, on page 90 for information. Turning on Maintenance Mode for all active data centers shuts down all conference functionality. No one can sign in to the Webex site, schedule meetings, join meetings, or play meeting recordings.

- **Step 3** On VMware vCenter, select **Power > Shut Down Guest** for each of the virtual machines.
- **Step 4** Select **Snapshot** > **Take Snapshot** for each virtual machine.
- **Step 5** Enter a name for the snapshot and select **OK**.

Label the snapshot for each virtual machine with the same prefix, for example, August 20, so you know that these snapshots were done at the same time.

- **Step 6** In the VMware vCenter, power the VMs back on.
- **Step 7** Turn off Maintenance Mode.

When you turn off Maintenance Mode, the system determines whether a restart or a reboot is required, and displays the appropriate message. A restart takes approximated 3 to 5 minutes and a reboot takes approximately 30 minutes. If the data center is part of a Multidata Center (MDC) system, you are redirected to the global admin URL. The DNS resolution policy determines which data center you see. If Key Regeneration is enabled, taking one data center out of Maintenance Mode automatically takes all data centers in the system out of Maintenance Mode.

See Turning Maintenance Mode On or Off, on page 92.

Meeting service on the data center is restored.

#### What to do next

- Test your system to confirm that it is successful.
- If you must revert to the snapshots, ensure that the snapshot for each virtual machine was taken at the same time. Powering on a system with mismatched snapshots might result in database corruption.

### Take Virtual Machine Snapshots by using Webex Site Administration

This procedure requires that you put the system in Maintenance Mode.

#### Procedure

| Step 1 | Sign in to Webex Site Administration and go to the System tab.                                                                |  |
|--------|----------------------------------------------------------------------------------------------------|--|
| Step 2 | Click Take Snapshots.                                                                                                    |  |
| Step 3 | Enter the URL and your sign-in credentials for the vCenter server.                                                            |  |
| Step 4 | If your IRP virtual machines are located in a different vCenter, enter the URL and your sign-in credentials for that vCenter. |  |
| Step 5 | Click Continue.                                                                                                    |  |
|        | If the system is not yet in Maintenance Mode, the system prompts you. Click Continue to put the system into                   |  |

Maintenance Mode and create snapshots for all virtual machines in the specified vCenters.

### **Removing a Snapshot**

Removal of snapshots while the system is active causes performance issues. We recommend that you schedule a maintenance windows and take the system offline before removing snapshots.

#### Procedure

| Step 1           | Sign in to Webex Site Administration.                                                                                                    |  |  |
|------------------|----------------------------------------------------------------------------------------------------|--|--|
|                  | In a Multidata Center system, the DNS determines which data center Dashboard appears. Use this Dashboard to manage all the data centers in this system.                                                                                                    |  |  |
| Step 2<br>Step 3 | Turn on Maintenance Mode. See Turning Maintenance Mode On or Off, on page 92.<br>In the VMware vCenter, select <b>VM</b> > <b>Power</b> > <b>Shut Down Guest</b> on each of the virtual machines in the data center.                                                                                                    |  |  |
|                  | For complete details about using vSphere, see the VMware ESXi and vCenter Server documentation.                                                                                                    |  |  |
| Step 4           | To remove the snapshots for all the VMs, right-click <b>VM</b> > <b>Snapshot</b> > <b>Snapshot Manager</b> .                                                                                                    |  |  |
| Step 5           | Select the snapshot and select <b>Delete</b> .                                                                                                    |  |  |
| Step 6           | Select <b>Yes</b> to confirm this action.                                                                                                    |  |  |
| Step 7           | In the VMware vCenter, power the VMs back on.                                                                                                    |  |  |
| Step 8           | Turn off Maintenance Mode.                                                                                                    |  |  |
|                  | When you turn off Maintenance Mode, the system determines whether a restart or a reboot is required, and displays the appropriate message. A restart takes approximated 3 to 5 minutes and a reboot takes approximately 30 minutes. If the data center is part of a Multidata Center (MDC) system, you are redirected to the global admin URL. The DNS resolution policy determines which data center you see. If Key Regeneration is enabled, taking one data center out of Maintenance Mode automatically takes all data centers in the system out of Maintenance Mode. |  |  |

See Turning Maintenance Mode On or Off, on page 92.

Meeting service on the data center is restored.

### Attaching an Existing VMDK File to a New Virtual Machine

How to attach a Virtual Machine Disk (VMDK) from an existing Administration virtual machine to a new Administration virtual machine by using VMware vCenter when you expand or upgrade your system. (The system data stored on Hard disk 4 of the Admin virtual machine is reused.)

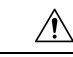

Caution

Make a copy of the Hard disk 4 base VMDK file and copy that file to the virtual machine folder of the Admin virtual machine in the upgraded or expanded system. If you simply attach Hard disk 4, the data is still stored in the virtual machine folder of the old Admin virtual machine. If you accidentally delete the existing Admin virtual machine in the vCenter inventory, the current system loses access to Hard disk 4.

Be sure to copy the original base VMDK file for Hard disk 4, and not a snapshot of this VMDK file.

If you are using Direct-attached storage (DAS), migrate the VMDK to a logical unit number (LUN) where the new Admin virtual machine can access it.

**Note** We refer to the Admin virtual machine before the system-altering procedure as the *current* Admin virtual machine. The Admin virtual machine following expansion or upgrade, is named the *upgrade* Admin virtual machine.

### Procedure

| Step 1<br>Step 2 | Navigate the inventory in VMware vCenter and find the current Admin virtual machine for your system. Right-click the virtual machine name and select Edit Settings                                                                                  |  |  |
|------------------|----------------------------------------------------------------------------------------------------|--|--|
|                  | The Virtual Machine Properties window is displayed.                                                                                                    |  |  |
| Step 3           | Select the Hardware tab, then select Hard disk 4.                                                                                                    |  |  |
| Step 4           | For future reference, copy and paste into another document, the <b>Disk File</b> location.                                                                                                    |  |  |
|                  | This specifies the location of the VMDK in VMware vCenter.                                                                                                    |  |  |
|                  | The string is similar to [EMC-LUN10-RAID5] webex-sysA-admin/webex-sysA-admin_3.vmdk. If you have previously upgraded your system, the filename does not follow the naming convention of the existing virtual machine.                               |  |  |
| Step 5           | Write down the storage location for Hard disk 4 and the virtual machine folder name.                                                                                                    |  |  |
|                  | The folder name string is similar to [EMC-LUN8-RAID5] webex-sysB-admin.                                                                                                    |  |  |
| Step 6           | Close the Edit Settings window without making any changes.                                                                                                    |  |  |
| Step 7           | Change the vCenter view into the Datastore and Datastore Cluster view. Select <b>View</b> > <b>Inventory</b> > <b>Datastores and Datastore Clusters</b> .                                                                                           |  |  |
| Step 8           | Select the storage location where the current Admin virtual machine is located (from Step 5) and select <b>Browse this datastore</b> .                                                                                                    |  |  |
| Step 9           | Select the storage location where your upgraded (for the expanded or upgraded system) Admin virtual machine is located and select <b>Browse this datastore</b> .                                                                                    |  |  |
| Step 10          | Arrange the two datastore browser windows (for the current and expanded or upgraded Admin virtual machine) side-by-side so that you can see both Admin virtual machine folders.                                                                     |  |  |
| Step 11          | Open both virtual machine folders and copy the VMDK from the current Admin virtual machine folder to the updated Admin virtual machine folder.                                                                                                    |  |  |
|                  | <ul><li>a) In the current Admin virtual machine folder, locate the VMDK that is associated with Hard disk 4. Refer to the file location you wrote down in Step 4 to confirm accuracy.</li><li>b) Right-click on the file and select Copy.</li></ul> |  |  |
|                  | c) Right-click inside the upgraded Admin virtual machine folder and select <b>Paste</b> . When the paste operation is completed, close both datastore windows.                                                                                      |  |  |
|                  | d) Return the vCenter view to a list of hosts and clusters by selecting <b>View</b> > <b>Inventory</b> > <b>Hosts and Clusters</b> .                                                                                                    |  |  |
| Step 12          | Navigate the inventory in VMware vCenter and find the expanded or upgraded Admin virtual machine for your system.                                                                                                    |  |  |
| Step 13          | Right-click the expanded or updated virtual machine name and select Edit Settings                                                                                                    |  |  |
|                  | The Virtual Machine Properties window is displayed.                                                                                                    |  |  |

| Step 14 | Select the Hardware tab, then select Hard disk 4.                                                                                                    |  |  |
|---------|----------------------------------------------------------------------------------------------------|--|--|
| Step 15 | Select Remove.                                                                                                    |  |  |
|         | This action does not remove the virtual disk immediately. Instead, the existing virtual disk is scheduled for removal.                                                                                                    |  |  |
| Step 16 | Select Add.                                                                                                    |  |  |
|         | The Add Hardware wizard is displayed.                                                                                                    |  |  |
| Step 17 | Select Hard Disk, then Next.                                                                                                    |  |  |
| Step 18 | Select Use an existing virtual disk, then Next.                                                                                                    |  |  |
| Step 19 | Select <b>Browse</b> , and navigate to the datastore where the expanded or upgraded Admin virtual machine is located. Navigate to the new Admin virtual machine folder. Double-click this folder, then select the virtual disk you copied over in Step 11. Select <b>OK</b> . |  |  |
| Step 20 | In the Virtual Device Node drop-down list select SCSI (0:3), then select Next.                                                                                                    |  |  |
| Step 21 | Review your changes and if they are correct, select Finish. Otherwise, select Back and fix any errors.                                                                                                    |  |  |
|         | Once the wizard is complete, a new disk marked for addition in the Hardware tab is shown.                                                                                                    |  |  |
| Step 22 | Commit both the Add and Remove operations by selecting <b>OK</b> .                                                                                                    |  |  |
| Step 23 | View this virtual machine reconfiguration task in the VMware vCenter <b>Recent Tasks</b> pane to ensure that there are no errors.                                                                                                    |  |  |
|         |                                                                                                    |  |  |

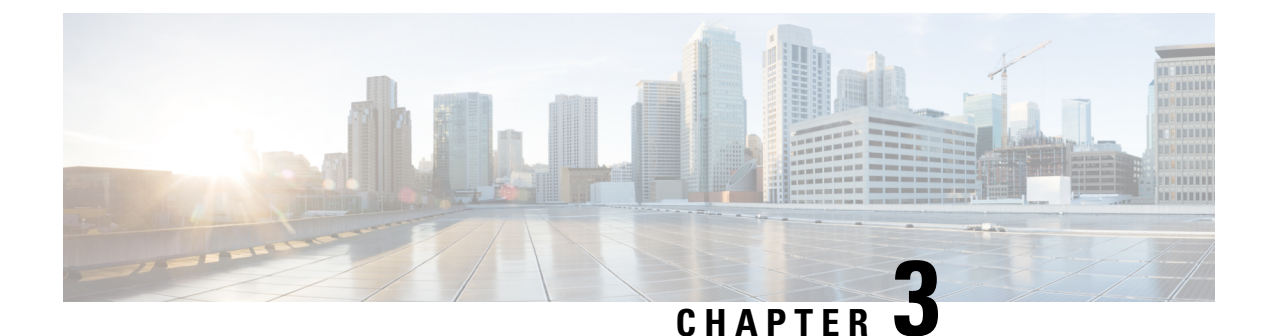

### **General Information for System Deployment**

- System Sizes, on page 13
- Terms Used During the Deployment, on page 14
- System Profile Information, on page 15
- Installation Checklist, on page 16
- Required Information for an Automatic Deployment, on page 17
- Required Information for a Manual Deployment, on page 19

### **System Sizes**

Systems are identified by the number of concurrent users supported:

- 50 concurrent users (also known as a *micro* system)
  - Typically supports a company between 500 and 1000 employees
  - Primary system [(without High Availability (HA)] comprises an Admin virtual machine, and an
    optional Internet Reverse Proxy (IRP) machine.
- 250 concurrent users (also known as a *small* system)
  - Typically supports a company between 2500 and 5000 employees
  - Primary system (without HA) comprises an Admin virtual machine, a Media virtual machine, and an optional Internet Reverse Proxy (IRP) machine.
- 800 concurrent users (also known as a *medium* system)
  - Typically supports a company between 8000 and 16,000 employees.
  - Primary system (without HA) comprises an Admin virtual machine, a Media virtual machine, and an optional Internet Reverse Proxy (IRP) machine.
- 2000 concurrent users (also known as a *large* system)
  - Typically supports a company between 20,000 and 40,000 employees.
  - Primary system (without HA) comprises an Admin virtual machine, three Media virtual machines, two Web machines, and an optional Internet Reverse Proxy (IRP) machine.

- 2700, 3400 or 4000 concurrent users (also known as an *extra large (XL)* system)
  - Typically supports a company with more than 50000 employees.
  - Primary system—2700 concurrent users (without HA) comprises an Admin virtual machine, four Media virtual machines, three Web machines, and two optional Internet Reverse Proxy (IRP) machines.

Primary system—3400 concurrent users (without HA) comprises an Admin virtual machine, five Media virtual machines, four Web machines, and three optional Internet Reverse Proxy (IRP) machines.

Primary system—4000 concurrent users (without HA) comprises an Admin virtual machine, six Media virtual machines, five Web machines, and four optional Internet Reverse Proxy (IRP) machines.

A primary XL system starts as a Large Deployment, to which you add extension units. Each extension unit consists of one media, one web and one optional IRP VM.

### **Terms Used During the Deployment**

**Webex Site URL**—Secure HTTP URL for users to host and attend meetings in a single-data center environment.

**Webex Administration URL**—Secure HTTP URL for administrators to configure, monitor, and manage the system in a single-data center environment.

Public VIP—virtual IP address for the Webex site URL.

**Private VIP**—virtual IP address for the Administration site URL or the virtual IP address for the Webex site URL (for internal users only, if you have a split-horizon DNS).

**Webex Common URL**—used by the DNS to redirect the user to the data center where the user performs meeting-related tasks, such as scheduling or hosting meetings. Which data center DNS chooses is transparent to the user. The Webex Common URL is simply a convenient location for a user to enter the system. If a data center goes down, nothing changes for the user, including the URL used to access meetings, because the DNS redirects the user to the surviving data center.

Administration Common URL—is often referenced as simply the *Administration URL*. It is used by the DNS to redirect an administrator to the management data center to where the administrator logs into the system. Which data center the DNS chooses is transparent to the administrator (however, the string in the URL bar changes depending on which data center the administrator is using to access the system). The Administration Common URL is simply a convenient target an administrator uses to enter the system.

Administration Local URLs—are specific to each data center in a Multi-data Center (MDC) system. When signing in through the Administration Common URL, the DNS redirects the administrator to the Administration Local URL for the management data center. Any system modifications, such as assigning a license to a user, are performed on the management data center and replicated to all data centers in the MDC system.

An administrator can choose a specific data center to modify from within the CWMS application, but selecting another data center to modify does not change the Administration Local URL, because the administrator's access to the system remains with the data center chosen by the DNS when the administrator logged into the system. The administrator's modifications to another data center in the MDC system pass through the management data center chosen by the DNS to the target data center.

An MDC system has a minimum of two Administration Local URLs, one for every data center in the system. **Local URLs** that are specific to each data center.

### **System Profile Information**

| Common Site URL                              |               |               |
|----------------------------------------------|---------------|---------------|
| Common Administration URL                    |               |               |
| DC1 and DC2 Virtual IP addresses             |               |               |
|                                              | Data Center 1 | Data Center 2 |
| Local Site URLs                              |               |               |
| Local Administrator URLs                     |               |               |
| Public Virtual IP Addresses                  |               |               |
| Private Virtual IP Addresses                 |               |               |
| DNS Server                                   |               |               |
| Administration Virtual Machine IP<br>Address |               |               |
| Media Virtual Machine IP Address<br>1        |               |               |
| Media Virtual Machine IP Address<br>2        |               |               |
| Media Virtual Machine IP Address<br>3        |               |               |
| Web Virtual Machine IP Address<br>1          |               |               |
| Web Virtual Machine IP Address<br>2          |               |               |
| DMZ Virtual Machine IP Address<br>(optional) |               |               |
| CWMS Administrator Email<br>Addresses        |               |               |
| Administrator Password                       |               |               |
| Remote Access <sup>1</sup>                   |               |               |
| Remote Access Password                       |               |               |

| Call Manager IP Address                |  |
|----------------------------------------|--|
| Cisco Call Manager Administrator<br>ID |  |
| Cisco Call Manager Password            |  |
| CWMS Dial-in Numbers                   |  |
| Phone Numbers                          |  |

<sup>1</sup> Remote access is not enabled unless the account is active.

### **Installation Checklist**

#### C.

**Restriction** You must use VMware vCenter to manage the ESXi hosts on which the Cisco Webex Meetings Server system is deployed.

#### **Networking Changes**

See the Cisco Webex Meetings Server Planning Guide. Consider the following:

- Public access: whether users external to your firewall can host and access meetings from the Internet or mobile devices. We recommend allowing public access, because it provides a better user experience for your mobile workforce.
- Type of DNS setup at your company: split-horizon DNS or a non-split horizon DNS (most common DNS configuration). For more information about DNS setup, see the *Cisco Webex Meetings Server Planning Guide*.
- Open port 10200 from the administrator desktop to the Admin virtual machine. Port 10200 is used by the web browser during the deployment.

#### **Required Information**

The required information varies if you are doing an automatic deployment (supported for 50 concurrent users, 250 concurrent users) systems or manual deployment (supported for all system sizes). We recommend that you select an automatic deployment unless you are deploying a 2000-user system that always requires a manual deployment.

Choose the appropriate checklist for your deployment type:

- Required Information for an Automatic Deployment, on page 17
- Required Information for a Manual Deployment, on page 19

L

### **Required Information for an Automatic Deployment**

This is the information required for your system, in order.

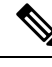

Note

Add the virtual machine FQDNs, IP addresses, Webex and Administration site URLs, and VIP addresses to your DNS servers before you start the system deployment. We use this information to lookup IP addresses for you during the deployment.

To avoid DNS issues, test these URLs and IP addresses before you start the OVA deployment. Otherwise, the system deployment might fail until you correct these errors.

The Fully Qualified Domain Name (FQDN) of the Primary System must be 50 characters or less to have all components up on primary system. If the FQDN is longer than 50 characters, MZM, CB, and WWP components will be in a DOWN state. (FQDN=Primary System name including the domain.)

| Field Name                                                                                | Description                                                                                                    | Value For Your System |
|-------------------------------------------------------------------------------------------|----------------------------------------------------------------------------------------------------|-----------------------|
| vCenter URL                                                                               | Secure HTTP address of the vCenter server for the virtual machines in your system.                                                                                                  |                       |
| vCenter Username                                                                          | Username to deploy the virtual machines for your<br>system. This user must have administrator privileges:<br>to deploy, configure, power on or off, and delete<br>virtual machines. |                       |
| vCenter Password                                                                          | Password of the vCenter user.                                                                                                    |                       |
| (250 and 800<br>concurrent user<br>systems only)<br>ESXi Host                             | ESXi host for the media virtual machine.<br>Note This ESXi host must be on the same<br>vCenter as the vCenter URL.                                                                  |                       |
| (250 and 800<br>concurrent user<br>systems only)<br>Data store                            | Data store for the media virtual machine.                                                                                                    |                       |
| (250 and 800<br>concurrent user<br>systems only)<br>Virtual Machine Port<br>Group         | Port group for the media virtual machine.NoteCisco recommends that you choose the<br>same port group that you selected for<br>the Admin virtual machine.                            |                       |
| (250 and 800<br>concurrent user<br>systems only)<br>FQDN for the media<br>virtual machine | FQDN (all lowercase characters) for the media virtual machine.                                                                                                    |                       |

| Field Name                                       | Description                                                                                                    | Value For Your System |
|--------------------------------------------------|----------------------------------------------------------------------------------------------------|-----------------------|
| (250 and 800<br>concurrent user<br>systems only) | IPv4 address for the media virtual machine. We<br>automatically lookup the corresponding IPv4 address<br>for this media virtual machine.                                                           |                       |
| IPv4 address for the<br>media virtual<br>machine |                                                                                                    |                       |
| (Public access only)                             | ESXi host for the Internet Reverse Proxy virtual                                                                                                    |                       |
| ESXi host                                        | Note We recommend that you select a different ESXi host than you chose for the Admin and other internal virtual machines.                                                                          |                       |
|                                                  | To enable traffic to the Internet Reverse<br>Proxy, be sure the ESXi host is<br>configured with a port group that can<br>route the VLAN whose IP address is<br>used by the Internet Reverse Proxy. |                       |
| (Public access only)                             | Data store for the Internet Reverse Proxy virtual                                                                                                    |                       |
| Data store                                       | machine.                                                                                                    |                       |
| (Public access only)                             | Port group for the Internet Reverse Proxy virtual                                                                                                    |                       |
| Virtual Machine Port<br>Group                    | Note For security reasons, Cisco recommends<br>that you select a different port group<br>than you chose for the Admin virtual<br>machine.                                                          |                       |
| (Public access only)                             | FQDN (all lowercase characters) for the Internet                                                                                                    |                       |
| FQDN for the<br>Internet Reverse<br>Proxy        | Reverse Proxy virtual machine.                                                                                                    |                       |
| (Public access only)                             | IPv4 address for the Internet Reverse Proxy virtual                                                                                                    |                       |
| Internet Reverse<br>Proxy IPv4 Address           | IPv4 address for this Internet Reverse Proxy virtual machine.                                                                                                    |                       |
| (Public access only)                             | IPv4 gateway for the Internet Reverse Proxy virtual                                                                                                    |                       |
| IPv4 Gateway                                     | macnine.                                                                                                    |                       |
| (Public access only)                             | Subnet mask for the Internet Reverse Proxy virtual                                                                                                    |                       |
| IPv4 Subnet Mask                                 | machine.                                                                                                    |                       |

| Field Name                                                   | Description                                                                                                    | Value For Your System |
|--------------------------------------------------------------|----------------------------------------------------------------------------------------------------|-----------------------|
| (Public access only)<br>Primary DNS Server<br>IPv4 Address   | DNS server for the Internet Reverse Proxy virtual machine.                                                                                                    |                       |
| (Public access only)<br>Secondary DNS<br>Server IPv4 Address | (Optional) Additional DNS server for the Internet<br>Reverse Proxy virtual machine.                                                                                                    |                       |
| Public VIP                                                   | IP address for the Webex site URL (site users access to host and attend meetings)                                                                                                    |                       |
| Private VIP                                                  | <ul> <li>IP address for the Administration site URL (for administrators to configure, monitor, and manage the system)</li> <li>IP address for the Webex site URL (for internal users only, if you have a split-horizon DNS).</li> </ul> |                       |
| Webex Site URL                                               | Secure HTTP URL (all lowercase characters) for users to host and attend meetings.                                                                                                    |                       |
| Webex<br>Administration URL                                  | Secure HTTP URL (all lowercase characters) for administrators to configure, monitor, and manage the system.                                                                                                    |                       |

#### What to do Next

With this information, start the system deployment by entering the deployment URL in a browser window. (The deployment URL is displayed in the console window for the Admin virtual machine.)

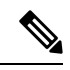

**Note** If the system is rebooted before the configuration is complete, a new passcode is generated and you must use the deployment URL with the new passcode.

### **Required Information for a Manual Deployment**

In a manual deployment, you create all the virtual machines for your system by using the OVA wizard from your vSphere client. You then install your system by using manual deployment.

When deploying a 2000-user system, you must deploy the system manually.

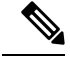

Note

Add the virtual machine FQDNs, IP addresses, Webex and Administration site URLs, and VIP addresses to your DNS servers before you start the system deployment. We use this information to check network connectivity at the end of the deployment.

To avoid any DNS issues, test these URLs and IP addresses before you start the OVA deployment. Otherwise, the system deployment might fail until you correct these errors.

The Fully Qualified Domain Name (FQDN) of the Primary System must be 50 characters or less to have all components up on primary system. If the FQDN is longer than 50 characters, MZM, CB, and WWP components will be in a DOWN state. (FQDN=Primary System name including the domain.)

This is the information required for your system, in order.

| Field Name                                                    | Description                                                                                                    | Value For Your System |
|---------------------------------------------------------------|----------------------------------------------------------------------------------------------------|-----------------------|
| Public VIP                                                    | IP address for the Webex site URL (site users access to host and attend meetings)                                                                                                    |                       |
| Private VIP                                                   | <ul> <li>IP address for the Administration site URL (for administrators to configure, monitor, and manage the system)</li> <li>IP address for the Webex site URL (for internal users only, if you have a split-horizon DNS).</li> </ul> |                       |
| Webex Site URL                                                | Secure HTTP URL (all lowercase characters) for users to host and attend meetings.                                                                                                    |                       |
| Webex<br>Administration URL                                   | Secure HTTP URL (all lowercase characters) for administrators to configure, monitor, and manage the system.                                                                                                    |                       |
| FQDN for the internal virtual machines                        | Depending on the system size, this is the FQDN (all lowercase characters) of the media and web virtual machines.                                                                                                    |                       |
| (Public access only)<br>FQDN of the Internet<br>Reverse Proxy | To add public access, enter the FQDN (all lowercase characters) of the Internet Reverse Proxy virtual machine.                                                                                                    |                       |

#### What to do Next

With this information, start the system deployment by entering the deployment URL in a browser window. (The deployment URL is written in the console window for the Admin virtual machine.)

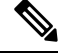

Note

If the system is rebooted before the configuration is complete, a new passcode is generated and you must use the deployment URL with the new passcode.

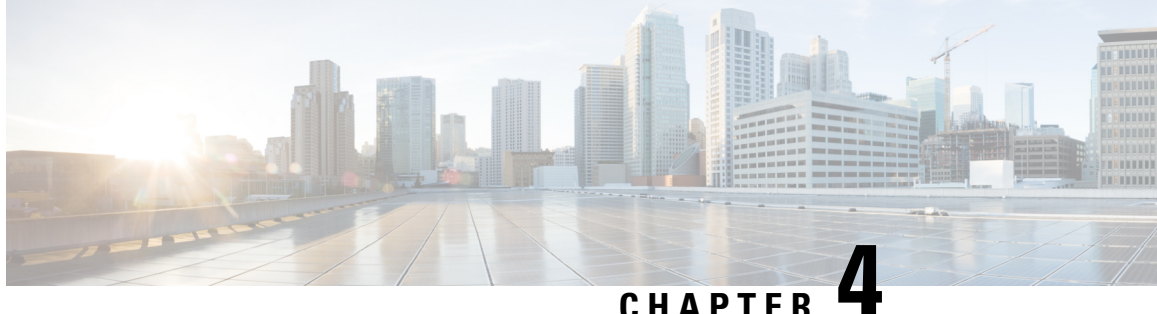

### **Deploying a System: Workflows and Procedures**

- Deploying a System Automatically: Workflow, on page 21
- Deploying a System Manually: Workflow, on page 22
- Deploying the OVA File From the VMware vSphere Client, on page 23
- Selecting Your Language for Setup, on page 26
- Confirming the Deployment, on page 27
- Confirming the Size of Your System, on page 27
- Choosing What System to Install, on page 27
- Extending System Capacity During Deployment, on page 28
- Choosing the Type of Deployment, on page 28
- Providing VMware vCenter Credentials, on page 29
- Choosing vCenter Settings for Your Media and Web Virtual Machines, on page 29
- Entering Networking Information for the Media and Web Virtual Machines, on page 30
- Adding Public Access, on page 30
- Choosing vCenter Settings for Internet Reverse Proxy (IRP), on page 31
- Entering Networking Information for the Internet Reverse Proxy (IRP), on page 32
- Entering the Public VIP Address, on page 32
- Entering the Private VIP Address, on page 33
- Entering the Webex Common Site and Administration Site URLs, on page 33
- Confirming that the Network is Configured Correctly, on page 35
- Deploying the Virtual Machines Automatically, on page 36
- Deploying Virtual Machines Manually, on page 36
- Checking the System, on page 37

### **Deploying a System Automatically: Workflow**

#### Before you begin

Before you deploy a data center, choose between Audio Encrypted -AE or Audio Unencrypted -AU. After deployment, you cannot convert from one type to the other. Data archived or backed up from one type of system cannot be uploaded to the other type of system. You cannot change the audio encryption type during an upgrade or during an update. The only way to change a system from one type of audio encryption to the other is to deploy a new system.

#### Procedure

| Step 1  | Deploying the OVA File From the VMware vSphere Client, on page 23                  |
|---------|------------------------------------------------------------------------------------|
| Step 2  | Selecting Your Language for Setup, on page 26                                      |
| Step 3  | Confirming the Deployment, on page 27                                              |
| Step 4  | Confirming the Size of Your System, on page 27                                     |
| Step 5  | Choosing What System to Install, on page 27                                        |
| Step 6  | Choosing the Type of Deployment, on page 28                                        |
| Step 7  | Providing VMware vCenter Credentials, on page 29                                   |
| Step 8  | Choosing vCenter Settings for Your Media and Web Virtual Machines, on page 29      |
| Step 9  | Entering Networking Information for the Media and Web Virtual Machines, on page 30 |
| Step 10 | Adding Public Access, on page 30                                                   |
| Step 11 | Choosing vCenter Settings for Internet Reverse Proxy (IRP), on page 31             |
| Step 12 | Entering Networking Information for the Internet Reverse Proxy (IRP), on page 32   |
| Step 13 | Entering the Public VIP Address, on page 32                                        |
| Step 14 | Entering the Private VIP Address, on page 33                                       |
| Step 15 | Entering the Webex Common Site and Administration Site URLs, on page 33            |
| Step 16 | Confirming that the Network is Configured Correctly, on page 35                    |
| Step 17 | Deploying the Virtual Machines Automatically, on page 36                           |
| Step 18 | Checking the System, on page 37                                                    |

### **Deploying a System Manually: Workflow**

#### Before you begin

Before you deploy a data center, choose between Audio Encrypted -AE or Audio Unencrypted -AU. After deployment, you cannot convert from one type to the other. Data archived or backed up from one type of system cannot be uploaded to the other type of system. You cannot change the audio encryption type during an upgrade or during an update. The only way to change a system from one type of audio encryption to the other is to deploy a new system.

#### Procedure

- **Step 1** Deploying the OVA File From the VMware vSphere Client, on page 23
- **Step 2** Selecting Your Language for Setup, on page 26
- **Step 3** Confirming the Deployment, on page 27
- Step 4 Confirming the Size of Your System, on page 27
- **Step 5** Choosing What System to Install, on page 27
- **Step 6** Extending System Capacity During Deployment, on page 28
- **Step 7** Choosing the Type of Deployment, on page 28

| Step 8  | Adding Public Access, on page 30                                                 |
|---------|----------------------------------------------------------------------------------|
| Step 9  | Choosing vCenter Settings for Internet Reverse Proxy (IRP), on page 31           |
| Step 10 | Entering Networking Information for the Internet Reverse Proxy (IRP), on page 32 |
| Step 11 | Entering the Public VIP Address, on page 32                                      |
| Step 12 | Entering the Private VIP Address, on page 33                                     |
| Step 13 | Entering the Webex Common Site and Administration Site URLs, on page 33          |
| Step 14 | Confirming that the Network is Configured Correctly, on page 35                  |
| Step 15 | Deploying Virtual Machines Manually, on page 36                                  |
| Step 16 | Checking the System, on page 37                                                  |

### **Deploying the OVA File From the VMware vSphere Client**

The OVA template creates two virtual NICs for each virtual machine. However, only the Administration virtual machines uses both virtual NICs. The other Cisco Webex Meetings Server (CWMS) virtual machines use only one virtual NIC and the other one is disconnected.

This procedure is provided as a general guidance. The screens you see during the OVA deployment depends upon your vCenter, storage, and networking configuration, and might be different from what is described in this procedure. See your VMware vSphere documentation for complete information about the OVA wizard.

#### Before you begin

Obtain the Cisco Webex Meetings Server OVA file for your system and place it in a location that is accessible from VMware vSphere. Use the VMware vSphere client to deploy the Administration virtual machine for your system.

You must use VMware vCenter to manage the ESXi hosts on which the Cisco Webex Meetings Server system is deployed. Using the vSphere client, sign in to vCenter and deploy the OVA file for the Admin virtual machine.

#### Procedure

**Step 1** Sign in to your VMware vSphere client.

Be sure to sign in as a user that includes administrator privileges: to deploy, configure, power on or off, and delete virtual machines.

- **Step 2** Go to **File** > **Deploy OVF Template...**
- Step 3 Click Browse and navigate to the OVA file location, or enter the URL for the OVA serve location, and then click Next.

Click the Cisco Webex Meetings Server link to visit a Web page with detailed information about this system.

- **Step 4** Read the End User License Agreement, click Accept, then click Next.
- **Step 5** Navigate to and select the location in the vCenter inventory where you want to place the Admin virtual machine.

| Step 6  | Enter the selecting                                                                                                    | name of the virtual machine for your system size and select <b>Next</b> . For more information about the correct size for your company, see General Information for System Deployment, on page 13.                                                                                                    |
|---------|----------------------------------------------------------------------------------------------------|----------------------------------------------------------------------------------------------------|
|         | If you sel<br>manual d<br>by using                                                                                                    | ect automatic deployment (recommended), we deploy the virtual machines for you. If you choose eployment (required for a 2000 concurrent users system), you must deploy each of the virtual machines the same wizard.                                                                                                    |
|         | We recon<br>Admin vi                                                                                                    | nmend that you include the type in the virtual machine name; for example, include "Admin" in your irtual machine name to easily identify it in your vCenter inventory.                                                                                                    |
|         | All the in<br>Dependir                                                                                                    | ternal virtual machines for your system must be in the same subnet as the Admin virtual machine.<br>In g on the system size you select, you might need one or more media and web internal virtual machines.                                                                                                    |
| Step 7  | From the                                                                                                    | drop-down list, select the virtual machine for your system size and select Next.                                                                                                    |
| Step 8  | Navigate the vCenter inventory to select the ESXi host or cluster where you want to deploy the virtual machines, and then click <b>Next</b> . |                                                                                                    |
| Step 9  | If the clu<br>and selec                                                                                                    | ster contains a resource pool, select the resource pool where you want to deploy the OVA template t <b>Next</b> .                                                                                                    |
|         | Resource<br>Resource<br>use with                                                                                                    | pools share CPU and memory resources working with VMware features such as DRS or vMotion.<br>pools must be dedicated to a single ESXi Host. VMware resource pools are not recommended for<br>Cisco Webex Meetings Server.                                                                                                 |
| Step 10 | Select the                                                                                                    | e datastore for your virtual machine and the kind of provisioning for your virtual machine.                                                                                                    |
|         | You must<br>With Thi<br>performa<br>complete                                                                                                  | t select <b>Thick Provisioning</b> and create the maximum virtual disk space required for your system.<br>n Provisioning, VMware allocates the file system space on an <i>as-needed</i> basis that can result in poor<br>nce. Lazy zero is sufficient and eager zero is acceptable, but eager zero will take more time to |
| Step 11 | In the <b>De</b><br>Next.                                                                                                    | stination Networks column, choose a destination network for each source network, and then click                                                                                                    |
|         | Note                                                                                                    | Both the VM Network and the VIP Network must be mapped to the same value in the Destination Network column. You can ignore the warning message about multiple source networks mapped to the same host network.                                                                                                    |
| Step 12 | Enter the                                                                                                    | following information for the virtual machine, then click Next:                                                                                                    |
|         | • Hos                                                                                                    | tname of the virtual machine (do not include the domain here)                                                                                                    |
|         | • Don                                                                                                    | nain for the virtual machine                                                                                                    |
|         | • IPv2                                                                                                    | address (Eth0) of the virtual machine                                                                                                    |
|         | • Sub                                                                                                    | net mask of the virtual machine                                                                                                    |
|         | • Gate                                                                                                    | eway IP address                                                                                                    |
|         | • Prin                                                                                                    | nary DNS server that contains entries for the hostname and IP address of this virtual machine                                                                                                    |
|         | • Seco<br>syste<br>reco                                                                                                    | ondary DNS server that contains entries for the hostname and IP address of this virtual machine (A em with only one DNS server configured is at risk, because it creates a single point-of-failure. We mmend that you configure a secondary DNS server to create network redundancy.)                                     |
|         | • Lan                                                                                                    | guage displayed during the install process, following the power on of this virtual machine                                                                                                    |
|         | Note                     | deployment. The deployment fails if there are errors.                                                                                                    |
|---------|--------------------------|----------------------------------------------------------------------------------------------------|
| Step 13 | Confirm t                | he information that you have entered and if there are any mistakes, click <b>Back</b> and change the values.                                                              |
| Step 14 | If you are 67. Other     | manually upgrading a system, click <b>Finish</b> and go to Upgrading Your System Manually, on page wise, check <b>Power on after deployment</b> and click <b>Finish</b> . |
|         | Copying c<br>after the u | lata from the original system to the upgrade system by using manual deployment should be performed upgraded system is deployed, but not yet powered on.                   |
| Step 15 | If you are machine.      | deploying an Admin virtual machine, go to vCenter and open a console window for the virtual                                                                               |
|         | If we can                | confirm connectivity, a green checkmark appears.                                                                                                    |
|         | If there is              | a problem, a red X appears. Fix the error and re-attempt the OVA deployment.                                                                                              |
| Step 16 | Write dov                | vn the case-sensitive URL displayed in the console window.                                                                                                    |
|         | You requi                | re this URL to continue the system deployment.                                                                                                    |
|         | Rebooting<br>URL with    | g the system, before the configuration is complete, generates a new passcode and you must use the<br>the new passcode.                                                    |
|         |                          |                                                                                                    |

TIDI

#### What to do next

If you are performing a manual deployment, we recommend that you deploy the rest of the virtual machines for your system at this time. This avoids any issues such as time outs when powering on virtual machines.

If the deployment is successful, continue with system deployment in a browser window.

If the deployment failed, see Checking Your Networking Configuration After a Failed OVA Deployment, on page 25.

#### **Related Topics**

Deploying a System Automatically: Workflow, on page 21 Deploying a System Manually: Workflow, on page 22

### **Checking Your Networking Configuration After a Failed OVA Deployment**

Confirm the networking entries for the virtual machine.

· I DMG ·

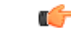

Important Do not use Edit Settings... for any of the virtual machines in your system, other than after a failed deployment. Once the system is up and running, you must use the Webex Administration site to make any further edits to virtual machine settings. If you use your vSphere client, those changes will not be accepted by the system.

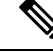

Note

For detailed steps, see your VMware vSphere documentation.

#### Procedure

- **Step 1** In the vSphere client, select **Power** > **Shut Down Guest** on the virtual machine.
- Step 2 Find the virtual machine in the Inventory and right-click Edit settings....
- **Step 3** Select the **Options** tab.
- **Step 4** Select **Properties** and confirm that all the networking information has been entered correctly. If any changes are required, redeploy the OVA with the correct settings.

One possible networking issue is that the VLAN routing is not set up correctly for the ESXi host. Because the virtual machine is on that VLAN, the virtual machine won't have network connectivity. From the network where the ESXi host resides, you should be able to ping the default gateway IP address of the VLAN you will be using for the virtual machines in your system.

### **Selecting Your Language for Setup**

Determine your preferred language for setting up the system.

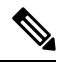

Note

Do not close this browser window until the system deployment is complete. If you close the browser early, it might be necessary to restart the deployment.

**CWMS System** is the default name of the data center after an upgrade; it is not translated from English in any of the other languages.

#### Before you begin

Be sure you have deployed the Admin virtual machine from VMware vCenter. See Deploying the OVA File From the VMware vSphere Client, on page 23

#### Procedure

- **Step 1** Select the language from the drop-down menu.
- Step 2 Select Next.

#### **Related Topics**

Deploying a System Automatically: Workflow, on page 21 Deploying a System Manually: Workflow, on page 22

### **Confirming the Deployment**

#### Procedure

Step 1 Specify whether you are deploying a new system, or expanding an existing system.Step 2 Click Next.

#### **Related Topics**

Deploying a System Automatically: Workflow, on page 21 Deploying a System Manually: Workflow, on page 22

# **Confirming the Size of Your System**

You selected the size of your system when you deployed the Admin virtual machine by using the OVA file.

#### Procedure

| Step 1 | To confirm that the system size you selected during the OVA deployment is correct, click Next.     |
|--------|----------------------------------------------------------------------------------------------------|
| Step 2 | If the system size is incorrect, click I want to change System Size.                               |
| Step 3 | Using your VMware vSphere client, locate the Admin virtual machine with the incorrect system size. |
| Step 4 | Click <b>Power &gt; Shut Down Guest</b> for the virtual machine.                                   |
| Step 5 | Right-click the virtual machine and click <b>Delete from Disk</b> .                                |
| Step 6 | Redeploy the OVA file and select the Admin virtual machine for the correct system size.            |
| Step 6 | Redeploy the OVA file and select the Admin virtual machine for the correct system size.            |

#### **Related Topics**

Deploying a System Automatically: Workflow, on page 21 Deploying a System Manually: Workflow, on page 22

### **Choosing What System to Install**

#### Procedure

Step 1

Determine the type of installation.

- If you are installing this system for the first time, then choose **Install a primary system**.
- If you have installed a primary system and are adding a redundant High Availability (HA) system, then choose **Create a High Availability (HA) redundant system**.

Do not attempt install a HA system before installing the primary system, as you cannot use the HA system unless the primary system has first been installed.

Step 2 Select Next.

#### **Related Topics**

Deploying a System Automatically: Workflow, on page 21 Deploying a System Manually: Workflow, on page 22

### **Extending System Capacity During Deployment**

During the deployment of a large system, you can extend the system from 2000 up to 4000 ports. This option appears only for large system deployments.

#### Procedure

| Step 1 | Check the Create extension units check box.                                        |                                                                                                    |  |
|--------|------------------------------------------------------------------------------------|----------------------------------------------------------------------------------------------------|--|
| Step 2 | Select the number of extension units from the drop-down list, and then click Next. |                                                                                                    |  |
|        | Note                                                                               | Each extension unit adds up to 700 more ports, up to the maximum 4000 ports for the system. When you add 3 extension units, you double the system capacity by adding $700 + 700 + 600$ ports. |  |

#### **Related Topics**

Deploying a System Manually: Workflow, on page 22

# **Choosing the Type of Deployment**

You can choose automatic or manual deployment of the system virtual machines. Your choice of automatic or manual deployment depends on the following considerations:

- If you have time constraints, an automatic deployment is faster than a manual deployment.
- If you prefer step-by-step guidance, this guidance is provided during an automatic deployment.
- If you are familiar with VMware vCenter and do not want to provide us your vCenter credentials, select manual deployment.

We recommend that you select **Automatic** unless you are deploying a 2000-user system, which always requires a manual deployment.

#### Procedure

**Step 1** Choose one of the deployment options:

- Automatic: We deploy all the virtual machines required for your system.
- Manual: You manually deploy each virtual machine by using VMware vCenter. After answering a few
  questions about your system, you are provided with a list of the virtual machines required for your system.

Step 2 Click Next.

#### **Related Topics**

Deploying a System Automatically: Workflow, on page 21 Deploying a System Manually: Workflow, on page 22

### **Providing VMware vCenter Credentials**

If you select an automatic deployment, Cisco Webex Meetings Server requires your vCenter credentials to deploy the virtual machines for you.

#### Before you begin

All the ESXi hosts for your system must belong to the same VMware vCenter.

#### Procedure

| <b>Step 1</b> Enter the secure https URL for the vCenter where the system will be deployed.                                                                                                    | administrator |
|----------------------------------------------------------------------------------------------------|---------------|
|                                                                                                    | administrator |
| <b>Step 2</b> Enter the username that we will use to deploy the virtual machines. The vCenter user must include a privileges that allow that administrator to deploy, configure, power on and off, and delete virtual virtual machines. | al machines.  |
| <b>Step 3</b> Enter the password for this username.                                                                                                    |               |
| Step 4 Select Next.                                                                                                    |               |
|                                                                                                    |               |

#### **Related Topics**

Deploying a System Automatically: Workflow, on page 21

# Choosing vCenter Settings for Your Media and Web Virtual Machines

The media virtual machine is required for small, medium, and large systems. The web virtual machine is required for large systems.

#### Procedure

- **Step 1** From the drop-down list, choose the ESXi host for the media or web virtual machine.
- **Step 2** Choose the datastore for the media or web virtual machine.
- **Step 3** Choose the virtual machine port group for the media or web virtual machine.

Cisco recommends you choose the same port group that you selected for the Admin virtual machine.

Step 4 Select Next.

**Related Topics** 

Deploying a System Automatically: Workflow, on page 21

# Entering Networking Information for the Media and Web Virtual Machines

After you enter the fully qualified domain name of the media and web virtual machines, Cisco Webex Meetings Server populates the networking information.

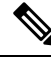

Note

The media and web virtual machines must be on the same subnet as the Admin virtual machine. Do not edit the domain, IPv4 gateway, subnet mask, or DNS servers for the media or web virtual machines.

#### Procedure

**Step 1** Enter the FQDN of the media and web virtual machines.

Step 2 Select Next.

#### **Related Topics**

Deploying a System Automatically: Workflow, on page 21

### Adding Public Access

If you add public access by using IRP, users outside the firewall can host or attend meetings from the Internet or mobile devices. IRP virtual machines can be added to a system at any time on a per-data center basis. Adding IRP to one data center in a Multi-data Center (MDC) environment gives users outside the firewall access to the entire system. To prevent external access, all IRP virtual machines must be removed from a system.

For security reasons, we recommend that you locate the Internet Reverse Proxy on a subnet different from the subnet occupied by the Administration virtual machine. This ensures network level isolation between the Internet Reverse Proxy and your internal (Admin and media, if applicable) virtual machines.

In a Multi-data Center (MDC) environment, you cannot expand or upgrade joined data centers. Remove the secondary data center from the MDC and then expand or upgrade the primary data center. To upgrade the primary data center, redeploy the Admin virtual machine and copy disk 4. Deploy the secondary data center using the same version. After you verify that the data center sizes and versions match, join the secondary data center.

#### Before you begin

It is not necessary to connect your storage server to an Internet Reverse Proxy (IRP) server.

If there is a firewall between the Administration virtual machines and the IRP virtual machines, the temporary IP address must be allowed through the firewall.

#### Procedure

**Step 1** Choose whether or not external users can host or attend meetings.

- If you want to add public access, confirm that **Create an Internet Reverse Proxy virtual machine** is selected.
- If you want only internal users (those behind the company firewall) to host or attend meetings, then uncheck Create an Internet Reverse Proxy virtual machine.

Step 2 Select Next.

#### What to do next

- With public access: Choosing vCenter Settings for Internet Reverse Proxy (IRP), on page 31
- Without public access: Entering the Private VIP Address, on page 33
- For IPv6 client connections: Configuring IPv6 for Client Connections, on page 139

#### **Related Topics**

Deploying a System Automatically: Workflow, on page 21 Deploying a System Manually: Workflow, on page 22

### **Choosing vCenter Settings for Internet Reverse Proxy (IRP)**

#### Before you begin

Verify that the firewall ports required by VMware vCenter are open so that vCenter can deploy the Internet Reverse Proxy (IRP) virtual machine. For more information on the required firewall ports, see the *Cisco Webex Meetings Server Planning Guide* for your release.

#### Procedure

- **Step 1** From the drop-down list, choose the ESXi host for the IRP virtual machine.
- **Step 2** Choose the datastore for the IRP.
- **Step 3** Choose the virtual machine port group.
- Step 4 Select Next.

# Entering Networking Information for the Internet Reverse Proxy (IRP)

#### Before you begin

Add the hostnames and IP addresses of Internet Reverse Proxy (IRP) servers in your DNS servers, to enable lookup from an external network.

If you have DNS servers to support lookup from internal networks, add the information to these servers too. This configuration enables a secure connection between your internal virtual machines and the IRP servers.

#### Procedure

**Step 1** Enter the following:

- Fully qualified domain name (FQDN)
- IPv4 gateway
- IPv4 subnet mask
- Primary DNS server IPv4 address
- (Optional) Secondary DNS server IPv4 address

If you entered the hostname and IP address of the Internet Reverse Proxy virtual machine in your DNS servers, the **IPv4 Address** field populates automatically.

Step 2 Select Next.

### **Entering the Public VIP Address**

- This public VIP address must be visible from both the Internet and the internal network (split-horizon DNS only).
- This public VIP address must be on the same subnet as the Internet Reverse proxy.
- If you do not have a split-horizon DNS, then all users use the Public VIP address to host and attend meetings.
- If you have a split-horizon DNS, and added public access, then external users use the Public VIP address to host and attend meetings.

For more information about non-split horizon and split-horizon DNS, and public access, see the *Cisco Webex Meetings Server Planning Guide* for your release.

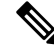

**Note** If you are creating a High Availability (HA) system, you do not need to reenter this information, as we will use the information you entered for the primary system.

#### Procedure

Enter the public VIP IPv4 address and select Next.

#### **Related Topics**

Deploying a System Automatically: Workflow, on page 21 Deploying a System Manually: Workflow, on page 22

### Entering the Private VIP Address

Administrators configure, monitor, and maintain the system from the Administration site URL that maps to the private VIP address.

If you have a split-horizon DNS, then internal users also use the Private VIP address to host and attend meetings.

If you are adding a High Availability (HA) system, you do not need to reenter this information; we will use the information you entered for the primary system.

#### Before you begin

The private virtual IP (VIP) address must be on the same subnet as your internal (Admin and Media, if applicable) virtual machines.

#### Procedure

• Enter the IPv4 private VIP address and select Next.

#### **Related Topics**

Deploying a System Automatically: Workflow, on page 21 Deploying a System Manually: Workflow, on page 22

# **Entering the Webex Common Site and Administration Site URLs**

The Common Site URL allows users to schedule and host meetings, and access meeting recordings. The Administration Site URL provides management of the system. If you are adding a High Availability (HA) system, it is not necessary to reenter this information; the primary system URLs should match the HA system URLs.

#### Procedure

**Step 1** Enter the Webex Common Site and Webex Administration Site secure (https) URLs.

The Webex Common Site URL must be different from the Webex Administration URL.

Do not reuse the hostnames of the virtual machines in the hostname portion of the Webex URLs.

Step 2 Select Next.

#### **Related Topics**

Webex Site and Webex Administration URLs, on page 34 Deploying a System Automatically: Workflow, on page 21 Deploying a System Manually: Workflow, on page 22

### Webex Site and Webex Administration URLs

#### Webex Site URL

Users access the Webex site URL to schedule, host, or attend meetings. This URL resolves to either the private VIP address or the public VIP address, depending on whether or not you are using a split-horizon DNS.

- Resolves to the public VIP address for all users, when you do not have split-horizon DNS.
- · Resolves to the public VIP address for external users when you have split-horizon DNS.
- Resolves to the private VIP address for internal users when you have split-horizon DNS.

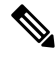

Note Ports 80 and 443 must be open for the Webex site URL.

#### Webex Administration URL

Administrators access the Webex Administration URL to configure, manage, and monitor the system. This URL resolves to the private VIP address.

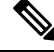

Note

Ports 80 and 443 must be open for the Webex Administration URL.

#### Names for the Webex Site and Webex Administration URLs

You may choose almost any names for these URLs, comprising all lowercase characters. However, you cannot use the following as the hostname in the URLs:

- the same name as the hostnames for any of the virtual machines in the system
- authentication
- client
- companylogo
- dispatcher
- docs
- elm-admin

- elm-client-services
- emails
- maintenance
- manager
- orion
- oriondata
- oriontemp
- nbr
- npp
- probe
- reminder
- ROOT
- solr
- TomcatROOT
- upgradeserver
- url0107ld
- version
- WBXService
- webex

### **Confirming that the Network is Configured Correctly**

This screen provides links to online help for the networking changes required for your system. The online help provides details on DNS server changes as well as firewall settings.

You must make the DNS server and firewall changes that allow us to test network connectivity.

If you have not done so already, complete the networking configuration and select Next.

If you are testing an automatic deployment, we deploy the virtual machines required for your system when you select **Next**.

If you are testing a manual deployment, enter the hostnames for your virtual machines and deploy them (if you have not deployed them already).

When the deployment is complete, test them by powering them on and verifying that all the virtual machines powered on successfully.

#### **Related Topics**

Deploying a System Automatically: Workflow, on page 21 Deploying a System Manually: Workflow, on page 22

### **Deploying the Virtual Machines Automatically**

Based on the information that you entered earlier, we deploy the virtual machines required for your system.

The deployment requires several minutes to complete. Do not leave this page until all the virtual machines have deployed and are powered on, unless error messages appear.

When the status column shows all green checks, the deployment is complete with no errors. You can change the FQDNs for the virtual machines by clicking **Detect virtual machines**.

#### Procedure

| Step 1 | (Optional) After the status column shows all green checks, click <b>Next</b> .                                                                                       |  |  |
|--------|----------------------------------------------------------------------------------------------------|--|--|
| Step 2 | If errors are indicated, fix the errors.                                                                                                    |  |  |
|        | You can click <b>Download log file</b> to obtain the log file for the deployment. The log provides information that you can use to troubleshoot a failed deployment. |  |  |
| Step 3 | Power off and delete the virtual machines involved with the errors.                                                                                                  |  |  |
| Step 4 | Click <b>Next</b> to redeploy the system.                                                                                                    |  |  |

#### **Related Topics**

Deploying a System Automatically: Workflow, on page 21

### **Deploying Virtual Machines Manually**

After providing information about the virtual machines in the system, connect to each of the virtual machines. Virtual machines for extension units appear in this list.

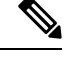

Note

Do not leave this browser page until the system is connected to all of the virtual machines, unless a connection fails with an error message to indicate the problem.

#### Procedure

| Step 1 | Enter the fully qualified domain names (FQDNs) for the virtual machines required for your system. |  |  |
|--------|---------------------------------------------------------------------------------------------------|--|--|
|        | You entered the Admin virtual machine FQDN earlier, when you deployed it from the OVA file.       |  |  |
| Step 2 | If you have not done so already, using VMware vCenter, deploy the virtual machines.               |  |  |
| Step 3 | Power on all of the virtual machines and verify that they powered on successfully.                |  |  |
| Step 4 | Click Detect virtual machines.                                                                    |  |  |
|        | We establish connections to these virtual machines. This can take several minutes.                |  |  |
| o      |                                                                                                   |  |  |

**Step 5** Wait until the **Connected** status appears for each the virtual machine.

| mation that |
|-------------|
|             |
|             |
|             |

#### **Related Topics**

Deploying a System Manually: Workflow, on page 22

### **Checking the System**

The system check verifies the configuration parameters of your system. This includes confirming that the virtual machines have the required minimum configuration, and validating the Webex site and Webex Administration URLs.

The system check takes several minutes to complete. Do not leave this page until all the checks have been completed successfully, or the system check fails and shows error messages indicating the problem.

If you reload the page before the checks are complete, you are returned to the first page of this system deployment. When the checks are completed successfully, the first page of configuration utility appears.

The Administration site URL used during the deployment process is the Administration virtual machine hostname. During basic configuration, the hostname is replaced with the Administration site URL. As a result, the first time you sign in to the Administration site, the system might prompt you to accept the certificate exception.

#### Procedure

- Complete one of the following:
  - If there are no errors and the status shows all green checks, select **Next** and continue with Configuring an Email (SMTP) Server, on page 151. In rare cases, you might see **Not tested**. This does not mean that there are any problems with your virtual machines. It simply states that system checks were not completed; for example, the entry might display because there was a temporary loss of network connectivity. Once you complete the deployment, you can sign in to the Administration site and check these resources.
  - If there is a problem with network connectivity, verify that the Webex Site URL, Administration URL, and IP addresses are entered correctly. Verify that these sites are in the same subnet, and the parameters have been correctly entered in the DNS servers.
  - If there are problems with your system meeting the minimum system capacity, you have two options:
    - Power down all the virtual machines from VMware vCenter and manually delete them. Then retry the system deployment on a system with resources that meet or exceed the minimum requirements.
    - Proceed with your current installation. If you do, you must acknowledge that you forgo the right to request technical support from Cisco. Confirm by checking the error message check box and select **Next**.

- If there are any problems with one or more of your virtual machines, power off the virtual machines with errors and manually delete them by using the VMware vCenter. Fix the issues and retry the system deployment.
- Select **Continue** to go to the basic configuration where you begin by setting up the mail server (Configuring an Email (SMTP) Server, on page 151) and identifying an administrator (Creating Administrator Accounts, on page 135). If another administrator will complete the basic configuration, send this URL to that administrator.

#### **Related Topics**

Deploying a System Automatically: Workflow, on page 21 Deploying a System Manually: Workflow, on page 22

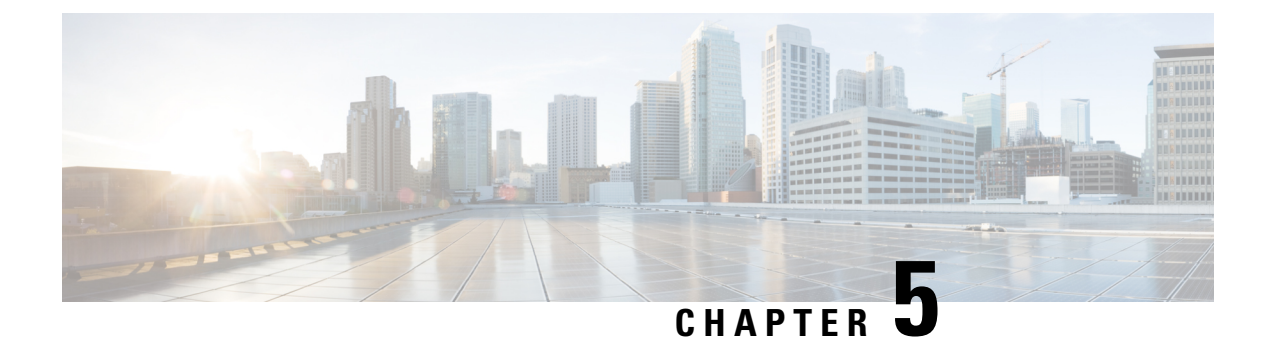

# **Altering the System After Deployment**

• Preparing for a System-Altering Procedure, on page 39

### **Preparing for a System-Altering Procedure**

Events that are system-altering and require advance preparation by the administrator are:

- Adding or removing a high availability (HA) system. See Adding a High Availability System, on page 41.
- Updating the system to a later version (by using an ISO update file).
- Upgrading the system by deploying a parallel system and transferring the original system data to the upgraded system (by using an OVA file). See Upgrading Your System, on page 63.
- Expanding the system to a larger size. See Expanding Your System, on page 47.

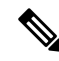

| N | nt |
|---|----|
|   | υ  |

e Because these procedures require exclusive access to the system, users cannot access the system for meetings. Be sure to schedule this procedure during a time that will be least disruptive to your users.

Be sure to coordinate with other system administrators before starting a system-altering procedure. Other system administrators should not access the system during this procedure. If they do so, their changes are not saved, and the result can be unpredictable.

Backups are not required for these actions. If you do not need to create backups of your virtual machines, then you do not need to complete this procedure. However, as a best practice, we recommend creating a backup. For complete details on this backup, see Creating a Backup by Using VMware vCenter, on page 6, the VMware Data Recovery Administration Guide, or the vSphere Data Protection Administration Guide.

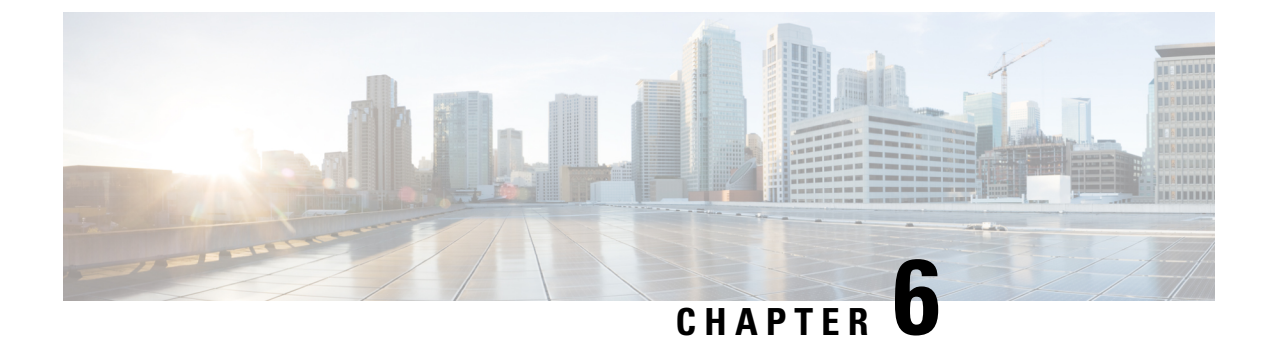

# Adding a High Availability System

- Preparing to Add High Availability (HA) to a System, on page 41
- Deploying a System for High Availability (HA), on page 42
- Linking a High Availability System to a Primary System, on page 43
- High Availability System Behavior After Component Failure, on page 44
- Removing High Availability from a System, on page 45

# Preparing to Add High Availability (HA) to a System

A High Availability (HA) system is a local, redundant system that is created, then added to a primary system. In the event of a virtual machine failure, the system falls back to the HA system.

If you are planning to add HA and update the system, we recommend that you add HA before updating the system, then update the combined (primary and HA) system; the HA system is updated automatically when the primary system is updated. If you update the primary system first, then to add HA, you must independently deploy and then update the HA system so that both the primary and HA systems are the same version.

The HA system has the following constraints:

- A system running HA cannot join a Multi-data Center (MDC). (To remove HA, see Removing High Availability from a System, on page 45.)
- The HA system size must be the same as the primary system size.
- The HA system must be the same release version as the primary system.

You must configure the HA system with the same OVA and patch as your primary system. If the versions of your primary and high-availability systems do not match, the following links appear:

- Update—Appears on the last page of HA configuration.
- **High Availability Upgrade**—Appears after starting the process to add HA, but only if the versions don't match.
- If the primary system currently has HA and you are deploying a new HA system, you cannot reuse the virtual machines in the original HA system. Remove the old HA virtual machines before deploying the new HA system with new virtual machines.
- Because this process adds new virtual machines to your system, your current security certificate becomes invalid and requires an updated certificate unless you are using a self-signed certificate.

- The HA system internal virtual machines must be on the same subnet as the primary system internal virtual machines.
- If you have added public access on the primary system, add it to the HA system. Also, the HA system Internet Reverse Proxy virtual machine must be on the same subnet as the primary system Internet Reverse Proxy virtual machine.
- You can view the system properties, but you cannot modify the HA system. For example, you cannot upgrade, configure SNMP, access storage, or configure email servers.
- Load Balancing is not configurable; it is automatic and built into the system. Any Load Balancer configured as separate machine is not supported.

#### **Before You Begin**

- Verify:
  - The target primary system is deployed and not part of an MDC.
  - There is a redundant network between virtual machines.
  - The network is a 10–gbps high-bandwidth network.
  - Network Time Protocol (NTP) configured on the primary and HA system, and that the clocks are synchronized.
- Create a backup of the primary system. See Creating a Backup by Using VMware vCenter, on page 6.
- Verify that all virtual machines are functioning normally. Determine virtual machine status by viewing the System Monitor on the Dashboard.
- We recommend that you take a snapshot on the high-availability virtual machines before you perform this procedure. Redo the procedure from the snapshot in the event of an error.
- Record the fully qualified domain name (FQDN) of the high-availability virtual machine; you must know the FQDN to add high-availability to the primary system.

### **Deploying a System for High Availability (HA)**

High Availability (HA) is deployed like a primary system, except that during the deployment the system identifies it as a HA system. The HA system is then linked to the primary system that uses the HA system as a fallback in the event of a primary system failure. A primary system failure is transparent to users.

To add HA to a system:

#### Procedure

**Step 1** Deploy a parallel system by using Deploying a System Automatically: Workflow, on page 21or Deploying a System Manually: Workflow, on page 22. When the process asks if you are deploying a primary system or HA, choose HA.

We recommend that you use the same process to deploy the HA system that you used to deploy the primary system. If you do not know which process was used to deploy the primary system, use the procedures to

deploy the system automatically, unless you are deploying a large (2000 concurrent users) system. All large systems require that you deploy the system manually.

- **Step 2** Verify the HA and primary system versions match:
  - **a.** In a separate browser window, sign in to the primary system Webex Administration site.
  - **b.** On the **Dashboard** tab, verify that the primary system version number in the **System** pane matches the version of the HA.

If the versions match, continue.

**c.** If the primary system is at a later version than the HA system, redeploy the HA system by using an OVA file with a matching version of the software or update the HA system.

#### What to do next

Link the HA system to the primary system by using Linking a High Availability System to a Primary System, on page 43.

When you update a high-availability system, after you reboot the system and the reboot process is complete, we recommend that you wait an extra 15 minutes before starting the procedure to add high-availability to the system.

### Linking a High Availability System to a Primary System

To link the primary system to a deployed HA system completing the integration of HA into the primary system:

#### Before you begin

Verify that this system is not part of a Multi-data Center (MDC) system. (HA is not supported in a MDC environment.)

Create a High Availability (HA) system by using the same process that you used to create the primary system described in Deploying a System for High Availability (HA), on page 42.

#### Procedure

**Step 1** Notify users and administrators that the system is being put into Maintenance Mode.

When you schedule a maintenance window to perform this task, the system performs a system reboot when you turn off maintenance mode. A system reboot takes approximately 30 minutes depending on the size of your system.

- **Step 2** Sign in to Webex Site Administration for the primary system.
- **Step 3** In the **System** section, select the **Manage** link.
- Step 4 Click Add High Availability System.
- **Step 5** Follow the instructions on the **System Properties** page to add the HA system.

| <b>Step 6</b> Enter the fully-qualified domain name (FQDN) of the Administration site virtual machine of system and select <b>Continue</b> . |                                                                         | Illy-qualified domain name (FQDN) of the Administration site virtual machine of the high-availability a select <b>Continue</b> .                                                                                                    |  |
|----------------------------------------------------------------------------------------------------|-------------------------------------------------------------------------|----------------------------------------------------------------------------------------------------|--|
|                                                                                                    | The readin<br>see a greer<br>ready, an e                                | ess of both the primary system and the HA system is validated. If both systems are ready, then you a <b>Add</b> button. (Do not select it if your system is not in Maintenance Mode.) If either system is not rror message is displayed. Fix the error and attempt the procedure again. |  |
| Step 7                                                                                                    | Select Add.                                                             |                                                                                                    |  |
|                                                                                                    | Note                                                                    | If "Error code: Database-64" displays, repeat this procedure by using a snapshot of the high-availability virtual machines.                                                                                                    |  |
|                                                                                                    | Your high-<br>primary sy                                                | availability system is added and automatically configured to serve as a backup in the event of a stem failure.                                                                                                    |  |
| Step 8                                                                                                    | Sign back into Webex Site Administration after the restart is complete. |                                                                                                    |  |
|                                                                                                    | To remove                                                               | HA, see Removing High Availability from a System, on page 45.                                                                                                    |  |
|                                                                                                    |                                                                         |                                                                                                    |  |

# High Availability System Behavior After Component Failure

When specific media and platform components running on a virtual machine go down, these components are automatically restarted by the system. Affected meetings fail over to other available resources in the same or another virtual machine in the system (for other than a standalone 50-user system).

#### **High-Availability Systems**

On high-availability (HA) systems Cisco Webex Meetings Server will recover for these components when there is a single component failure:

- A single service on one virtual machine.
- A virtual machine.
- A single physical server or blade, which hosts up to two virtual machines (as long as the virtual machine layout conforms to the specifications listed in the *Cisco Webex Meetings Server Planning Guide*).
- A single network link, assuming the network is provisioned in a fully redundant manner.
- A single Cisco Unified Communications Manager (CUCM) node, assuming CUCM is provisioned in a redundant manner.

Following the single component failure, the Cisco Webex Meetings Server system behaves as follows:

- For a period of up to three minutes, application sharing, audio voice connection using computer and video might be interrupted. Cisco Webex Meetings Server allows three minutes for the failure to be detected and to reconnect all the affected meeting clients automatically. Users should not need to close their meeting clients and rejoin their meeting.
- Some failures might cause teleconferencing audio connections to disconnect. If that happens, users will need to reconnect manually. Reconnection should succeed within two minutes.

• For some failures not all clients and meetings are affected. Meeting connections are normally redistributed across multiple virtual machines and hosts.

#### Additional Information For a 2000 User System

A 2000 user system provides some high-availability functionality without the addition of a HA system. For a 2000 user system without high availability:

- Your system still functions after the loss of any one of the web or media virtual machines but system capacity will be impaired.
- · Loss of the Administration virtual machine renders the system unusable.

For a 2000 user system with high availability:

- Loss of any one virtual machine (administration, media, or web) does not affect your system. Your system will still run at full capacity even with the loss of any one physical server that is hosting the primary virtual machines (administration and media or web and media) or the HA virtual machines (administration and media or web).
- When a failed virtual machine is restarted, it rejoins the system and the system returns to its normal working state.
- When a media virtual machine fails, meetings hosted on that server are briefly interrupted, but the meeting fails over to an alternate media virtual machine. Users must manually rejoin the desktop audio and video sessions.
- When a web virtual machine fails, existing web sessions hosted on that virtual machine also fail. Users must sign in to the Cisco Webex site again and establish a new browser session that will be hosted on an alternate web virtual machine.
- When an administration virtual machine fails, any existing administrator sessions also fail. Administrators must sign in again to the Administration site and establish a new browser session that will be hosted on the alternate administration virtual machine. Also, there might be a brief interruption to any existing administrator or end-user meeting sessions.

### Removing High Availability from a System

After you remove a high-availability system, you cannot add the same high-availability system back into the system. To restore high availability, you must deploy a high-availability system by using the OVA file. See Adding a High Availability System, on page 41 for more information.

#### Procedure

- **Step 1** Sign in to the Administration site.
- Step 2 Select Turn On Maintenance Mode.
- **Step 3** Select **View More** in the System section.
- Step 4 Select Remove High Availability System.

The **Remove High Availability System** page appears displaying the fully qualified domain name (FQDN) of your high-availability system.

**Step 5** Select **Continue**.

Your high-availability system is removed.

- **Step 6** Open VMware vCenter and remove the high-availability system by using the **Delete from Disk** command.
- Step 7Select Turn Off Maintenance Mode and Continue to confirm.<br/>The system reboots.

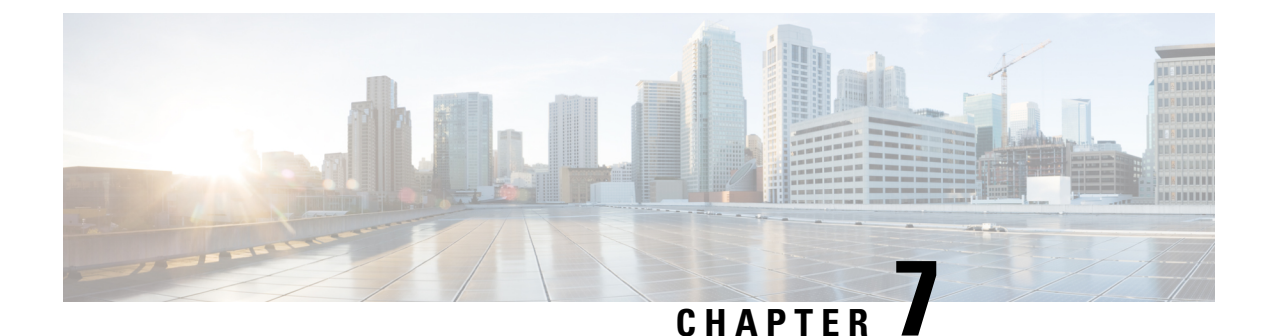

# **Expanding Your System**

- Preparing for System Expansion, on page 47
- Expanding the System Size, on page 48

# **Preparing for System Expansion**

System expansion requires the deployment of a new primary system, and the transfer of the system data to the expanded system.

A Multi-data Center (MDC) system cannot be expanded. It must be reduced to a Single Data Center system:

- Remove secondary data centers. (See Removing a Data Center, on page 308.) Typically this is the data center that is not running the license manager.
- Expand the primary, single-data center system by following the instructions in this chapter.
- Purchase MDC licenses for the expanded system.
- Create a new secondary data center of the same size as the primary data center.
- Join the data centers. (See Joining a Data Center to a Multi-Data Center System, on page 304.)

#### **Considerations for an Expanded System**

Consider the following:

- When you expand a system that uses an internal SSL SAN certificate, you must add new SAN entries for the additional internal machines. After you add the new entries, the system generates a new self-signed internal SSL SAN certificate. You must regenerate a new CA-signed certificate to include the new SAN entries.
- When you expand a system that uses NFS storage, the newly deployed virtual machines require the same access privileges to the NFS storage as the original system. Otherwise the expansion process fails at the System Check phase.
- Budgeting for any additional hardware.
- Anticipating the number of concurrent meetings and their average size over the next few months.
- When you upgrade or expand an original system, you create a parallel system. If there is time left in the trial period for the original system, that time transfers to the upgraded or expanded system.

# **Expanding the System Size**

#### Before you begin

Remove all VMware snapshots. Do not take any snapshots during the expansion process. To remove snapshots, see Removing a Snapshot, on page 8.

Obtain the base 4.0 Open Virtualization Archive (OVA) file. This requirement applies to systems initially deployed with 4.0 and to systems deployed with 3.0 and updated (minor) to 4.0.

#### Table 1: Expansion Checklist

| Field Name              | Current Value For Your System |
|-------------------------|-------------------------------|
| Webex Site URL          |                               |
| Administration Site URL |                               |
| Private VIP Address     |                               |
| Public VIP Address      |                               |

When expanding a Multi-data Center (MDC) system, it is necessary to remove any secondary data centers. (Typically the data center not running the License Manager See Removing a Data Center, on page 308.)

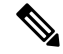

**Note** Upgrading from an unencrypted version to an encrypted version or upgrading from an encrypted version to an un-encrypted version is not supported. Obtain the OVA based on your existing system deployment.

#### Procedure

| Step 1 | Sign in to                                                                                                    | Webex Site Administration.                                                                                                    |
|--------|----------------------------------------------------------------------------------------------------|----------------------------------------------------------------------------------------------------|
|        | In a Multi<br>to manage                                                                                                    | data Center system, the DNS determines which data center Dashboard appears. Use this Dashboard e all the data centers in this system.                                                             |
| Step 2 | If you are center.                                                                                                    | expanding an MDC system, remove the secondary datab center, leaving only the primary data                                                                                                    |
|        | See Remo                                                                                                    | oving a Data Center, on page 308.                                                                                                    |
| Step 3 | If you are expanding an MDC system, create a new data center running Cisco Webex Meeting Server to be joined after the primary system is expanded. |                                                                                                    |
|        | See Creat                                                                                                    | ing a Multi-data Center (MDC) System, on page 299.                                                                                                    |
| Step 4 | Create a backup of the original system. ()                                                                                                    |                                                                                                    |
|        | Caution                                                                                                    | VMware snapshots are not supported for expand and upgrade scenarios. If you are expanding or upgrading your system, back up the system. See Creating a Backup by Using VMware vCenter, on page 6. |

| Step 5  | Turn on Maintenance Mode. See Turning Maintenance Mode On or Off, on page 92.                                                                                                    |  |
|---------|----------------------------------------------------------------------------------------------------|--|
|         | If the data center is part of a Multidata Center (MDC) system, in-progress meetings fail over to an active data center. The failover can cause a brief interruption in active meetings. See About Maintenance Mode, on page 90 for information. Turning on Maintenance Mode for all active data centers shuts down all conference functionality. No one can sign in to the Webex site, schedule meetings, join meetings, or play meeting recordings. |  |
| Step 6  | Select Continue.                                                                                                    |  |
| Step 7  | Select <b>Manage</b> .<br>The <b>Manage System Specifications</b> page appears.                                                                                                    |  |
| Step 8  | Select Expand System Size.                                                                                                    |  |
| Step 9  | Select Continue.                                                                                                    |  |
|         | Your system checks connectivity to the virtual machines. If there are connectivity problems with one or more virtual machines, you must fix the problems before you can continue. If there are no connectivity problems, your system performs an automatic backup. When the backup is complete, you are notified that you can proceed with your expansion.                                                                                           |  |
| Step 10 | Using the VMware vSphere client, select <b>Power</b> > <b>Shut Down Guest</b> on the virtual machines for the original system.                                                                                                    |  |
| Step 11 | Using the vSphere client, deploy the Admin virtual machine for the new system size.                                                                                                    |  |
|         | If you are performing an automatic expansion, we create the other virtual machines for your system. If you are performing a manual expansion, you can create the other virtual machines for your system. (See Deploying the OVA File From the VMware vSphere Client, on page 23.)                                                                                                    |  |
| Step 12 | Attach <b>Hard disk 4</b> from the original system Admin virtual machine to the Admin virtual machine for the expanded system. (See Attaching an Existing VMDK File to a New Virtual Machine, on page 9.)                                                                                                    |  |
| Step 13 | Power on the Admin virtual machine for the expanded system and write down the deployment URL. If you are performing an automatic expansion, we power on the other virtual machines for your system. If you are performing a manual expansion, power on the other virtual machines for your system.                                                                                                    |  |
| Step 14 | Enter the deployment URL into a web browser and continue the deployment of your expanded system.                                                                                                    |  |
| Step 15 | Select your preferred language for the deployment of the expanded system. (See Selecting Your Language for Setup, on page 26.)                                                                                                    |  |
| Step 16 | Select Expand the capacity of existing system > Next.                                                                                                    |  |
| Step 17 | Confirm the system size. (See Confirming the Size of Your System, on page 27.)                                                                                                    |  |
|         | This system size must be larger than or equal to the original system.                                                                                                    |  |
| Step 18 | Select Install a primary system.                                                                                                    |  |
| Step 19 | Select automatic or manual deployment. (See Choosing the Type of Deployment, on page 28.)                                                                                                    |  |
|         | If you chose manual deployment, continue to the next step. If you chose automatic deployment:                                                                                                    |  |
|         | a) Enter your vCenter credentials so that we can deploy the virtual machines for you. (See Providing VMware vCenter Credentials, on page 29.)                                                                                                    |  |
|         | <ul> <li>b) Select the ESXi host, data store, and virtual machine port group for the Media virtual machine. (See<br/>Choosing vCenter Settings for Your Media and Web Virtual Machines, on page 29.)</li> </ul>                                                                                                    |  |
|         | c) Enter the fully qualified domain name of the Media virtual machine.                                                                                                    |  |

If you have already updated your DNS server with entries for the expanded system, then we look up the IP address for you. (See Entering Networking Information for the Media and Web Virtual Machines, on page 30.)

Use the same OVA file you first used to install the system. Deploy an Admin virtual machine for the new system size.

Your system notifies you when the expansion is complete.

Step 20If you want public access for your expanded system, then verify that there is a check in the Create an Internet<br/>Reverse Proxy virtual machine check box. Otherwise, uncheck this check box. (See Adding Public Access<br/>to Your System by using IRP, on page 143.)

If you have chosen to add public access:

- a) Select the ESXi host, data store, and virtual machine port group for the Internet Reverse Proxy (IRP) virtual machine.
- b) Enter the hostname and networking information for the IRP virtual machine.
- **Step 21** Enter the public VIP address for the Webex site URL. (See Entering the Public VIP Address, on page 32.)

You can enter the same public VIP address that you use for your original system, or change it to a new IP address. If you change it, then make the necessary updates in the DNS server.

**Step 22** Enter the private VIP address for the Webex site URL. (See Entering the Private VIP Address, on page 33.)

You can enter the same private VIP address that you use for your original system, or change it to a new IP address. If you change it, then make the necessary updates in the DNS server.

**Step 23** Enter the Webex Common site URL. (See Entering the Webex Common Site and Administration Site URLs, on page 33.)

Participants access this URL to host and attend meetings. This URL resolves to the private VIP address or the public VIP address, depending on whether or not you are using a split-horizon DNS.

You can enter the same Webex Common site URL that you used for your original system, or change to a new one. If you do change it, then make the necessary updates in the DNS server.

- **Note** If users attempt to use the original URL, those users cannot: After this change is made, system traffic coming from hostnames, other than the ones currently configured, is dropped.
  - · Host or join meetings
  - · Log in from web pages, Webex Meetings Desktop Application, or mobile applications
  - Play back recordings
- **Step 24** Enter the Webex Administration site URL for administrators to access the Cisco Webex Administration site. (See Entering the Webex Common Site and Administration Site URLs, on page 33.)

This URL resolves to the private VIP address.

You can enter the same Webex Administration site URL that you use for the original system, or change to a new one. If you do change it, then make the necessary updates in the DNS server.

**Step 25** Verify that you have made all the networking, DNS server, and firewall configuration changes required for your system. (See Confirming that the Network is Configured Correctly, on page 35.)

| Step 26 | After your virtual machines have deployed successfully, select <b>Next</b> to continue to the system check. (See Deploying Virtual Machines Manually, on page 36.)<br>Along with the system check, we update the expanded system with any required maintenance release updates to match the software version of the original system. (These updates might take up to an hour.) When complete,                                                                                                    |
|---------|----------------------------------------------------------------------------------------------------|
| 0. 07   | the system restarts. (See Checking the System, on page 37.)                                                                                                    |
| Step 27 | Select <b>Restart</b> .                                                                                                    |
| Step 28 | Sign in to Webex Site Administration.                                                                                                    |
|         | In a Multidata Center system, the DNS determines which data center Dashboard appears. Use this Dashboard to manage all the data centers in this system.                                                                                                    |
| Step 29 | If you are expanding an MDC system, join it to the MDC system. (See Joining a Data Center to a Multi-Data Center System, on page 304.)                                                                                                    |
| Step 30 | Turn off Maintenance Mode.                                                                                                    |
|         | When you turn off Maintenance Mode, the system determines whether a restart or a reboot is required, and displays the appropriate message. A restart takes approximated 3 to 5 minutes and a reboot takes approximately 30 minutes. If the data center is part of a Multidata Center (MDC) system, you are redirected to the global admin URL. The DNS resolution policy determines which data center you see. If Key Regeneration is enabled, taking one data center out of Maintenance Mode automatically takes all data centers in the system out of Maintenance Mode. |
|         | See Turning Maintenance Mode On or Off, on page 92.                                                                                                    |
|         | Meeting service on the data center is restored.                                                                                                    |
| Step 31 | Select <b>Continue</b> .<br>The system restarts. You can sign into Webex Site Administration when the restart is completed.                                                                                                    |
| Step 32 | Test the expanded system.                                                                                                    |
|         | See About System Testing, on page 69. If the expansion is unsuccessful, power off the expanded system and power on the original system. If necessary, contact Cisco TAC for further assistance.                                                                                                    |
|         |                                                                                                    |

#### What to do next

Update the system to the desired MR.

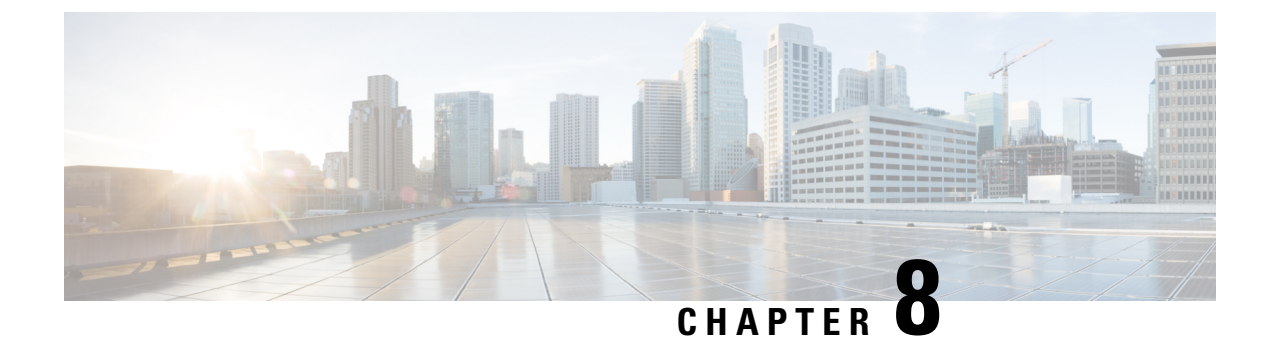

# **Managing Your System Capacity**

- System Capacity, on page 53
- Recommended Blade Allocation, on page 54
- Extending System Capacity, on page 54
- Reducing System Capacity, on page 55

### **System Capacity**

The base deployment models are micro (50), small (250), medium (800) and large (2000). You can extend the system capacity of a large deployment from 2000 up to 4000 ports. You can reduce the capacity of an extended system deployment, down to the base large deployment of 2000 ports.

You can extend a Multi-data Center, in one of the following ways:

- Extend two large systems and join them to create an extra large MDC system.
- If you already have a large MDC system, you can extend both of the large systems to create an extra large MDC system.

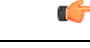

**Important** When you extend a large MDC system, or you deploy two extra large systems and join them, add the same number of extension unit to both systems.

Before you extend or reduce the capacity for an MDC system, put both data centers into Maintenance Mode.

To extend or reduce the system capacity, you add or remove up to 3 extension units. Each unit of growth consists of the following components:

- One media
- One web
- One IRP (only if public access is enabled)

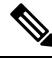

Note

Each extension unit adds up to 700 more ports, up to the maximum 4000 ports for the system. When you add 3 extension units, you double the system capacity by adding 700 + 700 + 600 ports.

The Extended Capacity feature requires a license. For more information, contact your Cisco Account Manager.

### **Recommended Blade Allocation**

Adding 3 extension units doubles the system capacity and the hardware requirements. The blade allocation pattern follows that of a large system. With an extended system, you can allocate 2 IRPs to a single blade.

#### G

Important

ant Because IRP2 is the backup load balancer, do not allocate IRP2 to the same blade as IRP1 (from the base system).

The following table shows the blade allocation for a single system. For a Multi-data Center, the allocation is the same for both data centers.

| Blade 1   | Admin   | Media   |
|-----------|---------|---------|
| Blade 2   | Media   | Web     |
| Blade 3   | Media   | Web     |
| Blade 4   | IRP 1   | IRP 3 * |
| Blade 5 * | IRP 2 * | IRP 4 * |
| Blade 6 * | Media * | Web *   |
| Blade 7 * | Media * | Web *   |
| Blade 8 * | Media * | Web *   |

#### **Table 2: Blade Allocation**

\* New piece for Extended Capacity

# **Extending System Capacity**

You extend the system capacity by adding up to 3 extension units of virtual machines. When you extend the capacity for an MDC, the steps are the same. You must add the same number of extension units to both systems.

#### Before you begin

Obtain the base 4.0 Open Virtualization Archive (OVA) file. This requirement applies to systems initially deployed with 4.0; and to systems deployed with 3.0, and then updated (minor) to 4.0.

C)

Important Create a backup before you proceed with this system-altering procedure.

Schedule a maintenance window and notify users about the scheduled system maintenance time. For more information, see the "Related Topics" section for this procedure.

#### Procedure

| Step 1 | Sign in to | Webex | Site | Administration. |
|--------|------------|-------|------|-----------------|
|--------|------------|-------|------|-----------------|

In a Multidata Center system, the DNS determines which data center Dashboard appears. Use this Dashboard to manage all the data centers in this system.

**Step 2** Turn on Maintenance Mode.

Turning on Maintenance Mode for all active data centers shuts down all conference functionality. No one can sign in to the Webex site, schedule meetings, join meetings, or play meeting recordings. If the data center is part of a Multidata Center (MDC) system, in-progress meetings fail over to an active data center. The failover can cause a brief interruption in active meetings.

- **Step 3** Go to the **System** tab, and then click **Manage**.
- Step 4 On the Manage System Specifications page, click the Manage System Capacity radio button, and then click Continue.
- Step 5On the Manage System Capacity page, click the Extend system capacity radio button, and then click<br/>Continue.
- Step 6 Click Add 700 Ports to add an extension unit.

Each time you add an extension unit, a set of new fields (for the media, web, and IRP virtual machines) appears. You can repeat this step again until you reach the maximum capacity of 4000 ports.

- **Step 7** Enter the fully qualified domain names for the new virtual machines, and then click **Add virtual machines**.
- **Step 8** When the process is complete, click **Done**.

Depending on the CWMS version of the newly added virtual machines, the system can require a restart.

**Step 9** Turn off Maintenance Mode.

#### **Related Topics**

Scheduling a Maintenance Window, on page 88 Turning Maintenance Mode On or Off, on page 92

# **Reducing System Capacity**

When you reduce the capacity for an MDC, the steps are the same for each data center. You must remove the same number of extension units from both systems.

#### Before you begin

.

Important

Create a backup before you proceed with this system-altering procedure.

Schedule a maintenance window and notify users about the scheduled system maintenance time. For more information, see the "Related Topics" section for this procedure.

|         | Procedure                                                                                                    |
|---------|----------------------------------------------------------------------------------------------------|
| Step 1  | Sign in to Webex Site Administration.                                                                                                    |
|         | In a Multidata Center system, the DNS determines which data center Dashboard appears. Use this Dashboard to manage all the data centers in this system.                                                                                                    |
| Step 2  | Turn on Maintenance Mode.                                                                                                    |
|         | Turning on Maintenance Mode for all active data centers shuts down all conference functionality. No one can sign in to the Webex site, schedule meetings, join meetings, or play meeting recordings. If the data center is part of a Multidata Center (MDC) system, in-progress meetings fail over to an active data center. The failover can cause a brief interruption in active meetings. |
| Step 3  | Go to the <b>System</b> tab, and then click <b>Manage</b> .                                                                                                    |
| Step 4  | On the <b>Manage System Specifications</b> page, click the <b>Manage System Capacity</b> radio button, and then click <b>Continue</b> .                                                                                                    |
| Step 5  | On the Manage System Capacity page, click the Reduce system capacity radio button, and then click Continue.                                                                                                    |
| Step 6  | From the drop-down lists, select the fully qualified domain names for the media, web, and IRP virtual machines that you want to remove.                                                                                                    |
| Step 7  | (Optional) To remove another extension unit, click <b>Add new group for VM removal</b> and then select the FQDNs for the VMs to remove.                                                                                                    |
| Step 8  | Click Remove virtual machines.                                                                                                    |
| Step 9  | When the process is complete, click <b>Done</b> .                                                                                                    |
| Step 10 | Turn off Maintenance Mode.                                                                                                    |

#### **Related Topics**

Scheduling a Maintenance Window, on page 88 Turning Maintenance Mode On or Off, on page 92

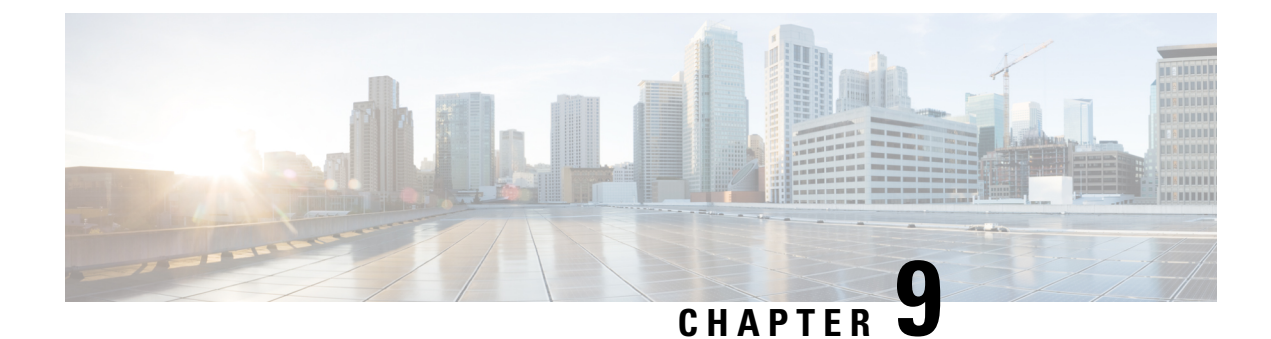

# **Updating Your System**

- About Updating a System, on page 57
- Connecting to an ISO Image in the vCenter Datastore, on page 58
- Connecting to an ISO Image on a CD/DVD Drive, on page 59
- Updating Data Centers, on page 59

# **About Updating a System**

An *upgrade* is defined as a replacement of the system to deploy major modifications that we made to the system. For example, replacing a system currently running version 2.8MR1 Patch 2 or later to version 4.0, which includes new features. An *update* is defined as overwriting an existing (original) system to take advantage of modifications that we made to improve the system. For example, you might update a system from version 2.8MR1 to 2.8MR1 Patch 2 or to 2.8MR2. An *expansion* is defined as enlarging an existing system, but not changing the application version. For example, you can expand a system from 800 users to 2000 users. In all cases, the processes include transferring all of the data from the original system to the updated, upgraded, or expanded system.

The complete update procedure, including backing up your virtual machines, might take up to an hour depending on:

- System size
- Database size
- Speed of and load on the vCenter

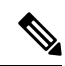

#### Note

**CWMS System** is the default name of the data center after an upgrade; it is not translated from English to other languages.

### **Upgrade or Update**

Use the following table to determine your upgrade path to Cisco Webex Meetings Server Release 4.0.

| Installed Release | Path to Release 4.0 <sup>2</sup>                                                                                     |
|-------------------|----------------------------------------------------------------------------------------------------|
| 2.8 <sup>3</sup>  | 1. Update to the latest available 2.8MR3 patch.                                                                      |
|                   | 2. Install Webex Productivity Tools, or push it to the desktops.                                                     |
|                   | 3. Upgrade to 4.0 FCS.                                                                                               |
|                   | 4. Update to the latest available 4.0MR release and patch.                                                           |
|                   | 5. Uninstall Webex Productivity Tools.                                                                               |
|                   | <b>6.</b> Install the Webex Meetings desktop app, or push it to the desktops.                                        |
| 3.04              | 1. Update to the latest available 4.0MR and patch.                                                                   |
|                   | 2. Uninstall Webex Productivity Tools.                                                                               |
|                   | <b>3.</b> Install the Webex Meetings desktop app, or push it to the desktops.                                        |
|                   | <b>Important</b> You can't start instant meeting from Webex Productivity Tools versions earlier than 2.82.7000.1229. |
| 4.0               | 1. Update to the latest available 4.0MR and patch.                                                                   |
|                   | 2. Update Webex Meetings Desktop app if required.                                                                    |

<sup>2</sup> The Webex Meetings desktop app replaced Webex Productivity Tools for Cisco Webex Meetings Server 4.0. If you require Productivity Tools as part of your upgrade strategy, only version 2.82.7000.1229 or later is compatible.

- <sup>3</sup> If your system is running an earlier version, see the *Release Notes for Cisco Webex Meetings Server Release 2.8*.
- <sup>4</sup> The Webex Productivity Tools version must be 2.82.7000.1229 or later, to start the 4.0 and later meeting clients. Upgrade Productivity Tools, before you update Cisco Webex Meetings Server to 4.0MR2.

### **Updating Your High-Availability System**

When you update a high-availability system, you must reboot the system. After the reboot process appears to be complete, we recommend that you wait an extra 15 minutes before you begin your add high-availability system procedure.

### **Connecting to an ISO Image in the vCenter Datastore**

For the fastest update, we recommend that you mount the ISO image in the vCenter datastore.

#### Procedure

| Step 1 | Get the desired ISO image from Cisco at http://www.cisco.com/cisco/software/navigator.html.     |
|--------|-------------------------------------------------------------------------------------------------|
| Step 2 | Verify that you have the appropriate permissions.                                               |
| Step 3 | Select the ESXi host for the Admin virtual machine for the data center being updated.           |
| Step 4 | Click the <b>Summary</b> tab and double-click the <b>datastore1</b> name under <b>Storage</b> . |
| Step 5 | On the Datastore and Datastore clusters window, select Browse this datastore.                   |
| Step 6 | Click the green up arrow icon (Upload file) and load the update ISO file.                       |

### **Connecting to an ISO Image on a CD/DVD Drive**

You can put the ISO image on a disk and place it in a CD or DVD drive that is accessible to the vSphere client. Ensure that the vSphere client has a hard-wired connection to your company Intranet (not over VPN).

#### Procedure

- **Step 1** Get the desired ISO image from Cisco at http://www.cisco.com/cisco/software/navigator.html.
- **Step 2** Verify that you have the required permissions.
- **Step 3** Select the Admin virtual machine *for the data center being updated*, in the VMware vCenter inventory.
- **Step 4** Click the **CD/DVD** icon for the Admin virtual machine.
- **Step 5** Click **CD/DVD drive 1** > **Connect to ISO image**.
- **Step 6** Confirm that the CD/DVD drive is connected.
  - a) Right-click the Admin virtual machine name in the vCenter inventory and select Edit Settings.
  - b) On the **Hardware** tab, select **CD/DVD drive 1**.
  - c) If unchecked, check the Connected check box.
  - d) Click OK.

### **Updating Data Centers**

This procedure describes how to update a Single Data Center (SDC) system or a Multi-data Center (MDC) system. To update a MDC, take the system offline by putting all data centers in Maintenance Mode.

#### Before you begin

- Obtain the ISO image and place it in the vCenter datastore, or connect to a CD/DVD drive containing the image.
  - Download the ISO image from http://www.cisco.com/cisco/software/navigator.html.

You cannot *skip* some versions of the software. Before updating your system, see the release notes for the supported update paths.

- See Connecting to an ISO Image in the vCenter Datastore, on page 58 or Connecting to an ISO Image on a CD/DVD Drive, on page 59.
- Clear the browser cache. Caching browser information improves performance, but cached data can become stale.
- Schedule a maintenance window and notify other system administrators so they do not access the data centers during the update. The system does not save changes made to a data center during the update and the result is unpredictable.

#### Procedure

| Step 1  | Sign in to Webex Site Administration.                                                                                                    |                                                                                                    |  |  |
|---------|----------------------------------------------------------------------------------------------------|----------------------------------------------------------------------------------------------------|--|--|
|         | Important                                                                                                    | Do not close the browser windows until after you restart the data centers; otherwise, you might not be able to sign back in to Webex Site Administration. |  |  |
| Step 2  | Turn on M                                                                                                    | laintenance Mode for all data centers.                                                                                                    |  |  |
| Step 3  | Take snapshots of all of the virtual machines, for each data center in the system.                                                                                                    |                                                                                                    |  |  |
|         | Creating a                                                                                                    | Backup by Using VMware vCenter, on page 6                                                                                                    |  |  |
| Step 4  | Click <b>System</b> , and then select the data center that you want to update.                                                                                                    |                                                                                                    |  |  |
| Step 5  | Click <b>Manage</b> .<br>The <b>Manage System Specifications</b> page opens.                                                                                                    |                                                                                                    |  |  |
| Step 6  | Click <b>Update &gt; Continue</b> .<br>The <b>Validate ISO Image</b> page opens.                                                                                                    |                                                                                                    |  |  |
| Step 7  | Select I have connected to the ISO image and am ready to proceed.<br>The system reads the ISO image for conditions, such as down time requirements and the Update System page appears.                                                                                                    |                                                                                                    |  |  |
| Step 8  | Select I ha                                                                                                    | ave taken backups of all virtual machines on all data centers.                                                                                            |  |  |
| Step 9  | Click Continue.                                                                                                    |                                                                                                    |  |  |
|         | It can take up to an hour to complete an update and for the <b>Restart</b> button to appear. You can check the update status of the primary data center to confirm that there are no errors and that the update is proceeding.                                                                                                    |                                                                                                    |  |  |
|         | Important                                                                                                    | Do not shutdown or reboot any data center while another data center is updating; doing so can cause the update to fail.                                   |  |  |
|         | After the u                                                                                                    | pdate is complete for all data centers, the <b>Restart</b> and <b>Restart &amp; Exit Maintenance</b> buttons appear.                                      |  |  |
| Step 10 | Restart the system:                                                                                                    |                                                                                                    |  |  |
|         | <ul> <li>Restart—Click to restart the system. Choose this option if you have other tasks to perform that require maintenance mode. You must manually turn of maintenance to restore system functionality.</li> <li>Restart &amp; Exit Maintenance—Click to restart the system and to exit maintenance mode automatically.</li> </ul> |                                                                                                    |  |  |
|         | After the s                                                                                                    | system restarts, the Webex Site Administration sign-in page appears.                                                                                      |  |  |
| Step 11 | Test the sy                                                                                                    | istem.                                                                                                    |  |  |
See About System Testing, on page 69 for recommended tests.

#### What to do next

After you have tested and are satisfied with the upgrade, we recommend that you remove all snapshots.

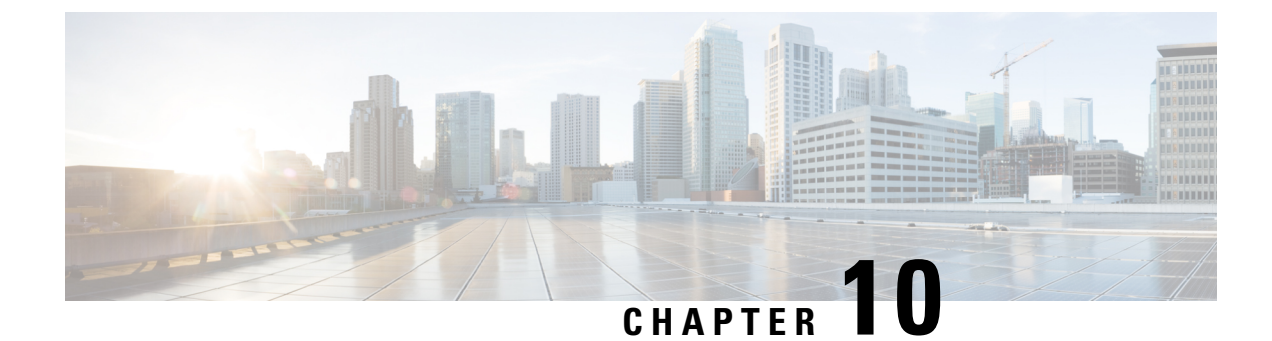

# **Upgrading Your System**

- Upgrade or Update, on page 63
- Before You Begin an Upgrade, on page 64
- Upgrading Your System Automatically, on page 65
- Upgrading Your System Manually, on page 67

# **Upgrade or Update**

Use the following table to determine your upgrade path to Cisco Webex Meetings Server Release 4.0.

| Installed Release | Path to Release 4.0 <sup>5</sup>                                                                                     |
|-------------------|----------------------------------------------------------------------------------------------------|
| 2.8 <sup>6</sup>  | 1. Update to the latest available 2.8MR3 patch.                                                                      |
|                   | 2. Install Webex Productivity Tools, or push it to the desktops.                                                     |
|                   | 3. Upgrade to 4.0 FCS.                                                                                               |
|                   | 4. Update to the latest available 4.0MR release and patch.                                                           |
|                   | 5. Uninstall Webex Productivity Tools.                                                                               |
|                   | <b>6.</b> Install the Webex Meetings desktop app, or push it to the desktops.                                        |
| 3.0 <sup>7</sup>  | 1. Update to the latest available 4.0MR and patch.                                                                   |
|                   | 2. Uninstall Webex Productivity Tools.                                                                               |
|                   | <b>3.</b> Install the Webex Meetings desktop app, or push it to the desktops.                                        |
|                   | <b>Important</b> You can't start instant meeting from Webex Productivity Tools versions earlier than 2.82.7000.1229. |
| 4.0               | 1. Update to the latest available 4.0MR and patch.                                                                   |
|                   | 2. Update Webex Meetings Desktop app if required.                                                                    |

- <sup>5</sup> The Webex Meetings desktop app replaced Webex Productivity Tools for Cisco Webex Meetings Server 4.0. If you require Productivity Tools as part of your upgrade strategy, only version 2.82.7000.1229 or later is compatible.
- <sup>6</sup> If your system is running an earlier version, see the *Release Notes for Cisco Webex Meetings Server Release 2.8.*
- <sup>7</sup> The Webex Productivity Tools version must be 2.82.7000.1229 or later, to start the 4.0 and later meeting clients. Upgrade Productivity Tools, before you update Cisco Webex Meetings Server to 4.0MR2.

### **Before You Begin an Upgrade**

In preparation to upgrade a system, either automatically or manually, complete the following tasks:

• For multi-data center (MDC) systems, back up all certificates and the private key. You can restore them after the upgrade. For security reasons, we recommend that you back up private keys to FIPS 140-2 certified storage.

This step applies only to MDC systems. For a single data center, certificate configuration is restored when the upgrade is complete.

• Obtain the OVA file required for the upgrade.

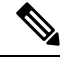

Note

Upgrading from an unencrypted version to an encrypted version or upgrading from an encrypted version to an unencrypted version is not supported. Obtain the OVA based on your existing system deployment.

- Remove all VMware snapshots of the original (existing) system. Do not take any snapshots during the upgrade process. To remove snapshots, see Removing a Snapshot, on page 8.
- Create a backup for each virtual machine in your original (existing) system. (See Creating a Backup by Using VMware vCenter, on page 6.)
- Plan a maintenance outage. During the upgrade process, the original system is placed into maintenance mode and requires exclusive access to the system. During this time, users cannot access the system for meetings. Schedule this portion of the upgrade for a time that is the least disruptive to your users.
- Plan for the increased size of the data stores. The original system and the upgraded system share data stores until testing of the upgraded system is complete and you remove the original system.
- Verify that the original system hostnames and IP addresses are reused in the upgraded system. Also that the internal virtual machines for both systems are on the same subnet. If you have added public access, the Internet Reverse Proxy virtual machines for the original system and the upgraded system must be on the same subnet.
- Verify that the DNS server can resolve the vCenter hostname. Test the link by pinging the hostname.

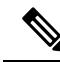

**Note** After an upgrade, **CWMS System** is the default name of the data center; it is not translated to any other language.

#### **Related Topics**

Downloading a CSR and Private Key, on page 255 Restoring an SSL Certificate, on page 257

## Upgrading Your System Automatically

This procedure lists the high-level tasks required to complete an automatic upgrade. It includes links to topics that provide more detailed steps necessary to complete some tasks.

#### **Before you begin**

Before upgrading a system by using the automatic upgrade process:

- Inform other system administrators. Access or changes to the original system during the upgrade can cause unpredictable results.
- Provide and configure one extra IP address and hostname for temporary use by the administration virtual machine on the upgraded system. This can be any available IP address in the VLAN. The hostname can be anything you want; this IP address and hostname are replaced at the end of the upgrade process.

The original system and the upgraded system are both powered up during this process. The temporary IP address and hostname prevents IP conflicts during this part of the procedure. After the data is transferred from the original system to the modified system, the original system is powered down. At the end of the process, the modified system is taken out of maintenance mode and reboots.

During the reboot, the temporary IP address and hostname are released and the modified system uses the original administration virtual machine IP address and hostname.

If there is a firewall between the administration virtual machines and the IRP virtual machines, the temporary IP address must be allowed through the firewall.

- Verify that vSwitch is not used on ESXi hosts as a distributed switch. Automatic processes do not support vSwitch Distributed Switch on CWMS ESXi hosts. Change to a standard switch or use a manual process.
- Do not manually turn on or shut down either system.
- In a Multi-data Center (MDC) environment, you cannot upgrade joined data centers. Remove the secondary data center from the MDC and then use the following procedure to upgrade the primary data center. Deploy a new secondary data center with the same size and version, and then join the secondary data center to the primary data center.

#### Procedure

**Step 1** Clear your browser cache.

Cached resources enhance the performance of web pages; however, the data cached can be incorrect. Therefore, we recommend that you clear your browser cache.

**Step 2** Using the vSphere client, deploy the Admin virtual machine.

Use the temporary IP address for the upgraded system by selecting the configuration with the **Auto-upgrade** suffix. For example, 250 Users Admin Auto-upgrade. Use the same host as the original system Admin virtual machine.

| Step 3  | Verify that the upgraded Administration virtual machine can reach the original system disks.                                                                                                    |
|---------|----------------------------------------------------------------------------------------------------|
|         | The Administration virtual machines are on the same ESXi host and have access to the same data stores, so they can access both sets of disks. The datastore used by the Administration virtual machine datastore (vmdk) files is visible through the vCenter (by using the same vCenter credentials used by the automatic upgrade process). |
| Step 4  | Turn on the Administration virtual machine for the upgraded system and write down the deployment URL displayed on the virtual machine console.                                                                                                    |
| Step 5  | Enter the deployment URL into a web browser URL field.                                                                                                    |
| Step 6  | Enter the Administration and vCenter URLs and credentials, so that we can deploy the virtual machines for you.                                                                                                    |
|         | See Providing VMware vCenter Credentials, on page 29.                                                                                                    |
| Step 7  | To deploy any additional virtual machines, select Continue.                                                                                                    |
|         | Hosts can hold meetings until you place the original system in maintenance mode. However, administrator access or changes to the original system during the upgrade can cause unpredictable results.                                                                                                    |
| Step 8  | Note the names of the automatically-created virtual machines listed in vCenter.                                                                                                    |
|         | The format for virtual machine names is CWMS_hostname_MMDDHHmm where mm=minute                                                                                                    |
|         | When the upgrade is complete, the virtual machines do not appear. To find the virtual machines that were created as part of the CWMS upgrade, you can search based on this format.                                                                                                    |
|         | The progress of the upgrade appears on the deployment URL of the upgraded system and on the VMware console connected to the primary system Admin virtual machine. The VMware console provides the deployment URL to use in case the browser window inadvertently closes during the upgrade process.                                         |
| Step 9  | To automatically put the system in maintenance mode and begin the setup of the upgraded system, select <b>Continue</b> .                                                                                                    |
|         | A message appears when Maintenance Mode is enabled, which might take up to 30 minutes.                                                                                                    |
| Step 10 | To launch the upgraded Cisco Webex Administration site, select <b>Sign In to Administration Site</b> and sign in.                                                                                                    |
| Step 11 | Wait for the system to come to a good state, then turn off maintenance mode on the upgraded system and select <b>Continue</b> .                                                                                                    |
|         | It can take a few minutes for the meeting service to become available. Your system is ready for hosts to start meetings, when all the virtual machines listed on the <b>System Properties</b> page display a status of Good (green). See Turning Maintenance Mode On or Off, on page 92.                                                    |
|         | The system reboots.                                                                                                    |
| Step 12 | Test the upgraded system.                                                                                                    |
|         | See About System Testing, on page 69.                                                                                                    |
|         | After your upgraded system is running satisfactorily, you can delete your original system to free the original system resources. Keep the upgraded system running while deleting the original system to prevent the accidental removal of the Hard disk 4 base VMDK file.                                                                   |
|         | If the upgrade is unsuccessful, power off the upgraded system, power on the original system, and contact Cisco TAC.                                                                                                    |

# **Upgrading Your System Manually**

This procedure lists the high-level tasks needed to complete a manual upgrade. It includes links to topics that provide more detailed steps necessary to complete some tasks.

#### Before you begin

The upgraded system requires access to the disks for the original system Admin virtual machine. You copy hard disk 4 from the original system to the upgraded system.

Do not turn on and run both systems at the same time, because the upgraded system uses the hostnames and IP addresses from the original virtual machines.

In a Multi-data Center (MDC) environment, you cannot upgrade joined data centers. Remove the secondary data center from the MDC and then use the following procedure to upgrade the primary data center. Deploy a new secondary data center with the same size and version, and then join the secondary data center to the primary data center.

#### Procedure

**Step 1** Clear your browser cache.

Cached resources enhance the performance of web pages; however, the data cached can be incorrect. Therefore, we recommend that you clear your browser cache.

- **Step 2** Sign in to Webex Site Administration.
- **Step 3** Go to the **System** tab and click **Manage**.
- Step 4 Select Major upgrade with system redeployment (requires a new OVA file).
- **Step 5** Click **Continue** to archive the original system data and put the system into maintenance mode.
- **Step 6** Use the VM ware vSphere client, to shut down the virtual machines for the original system.

For each virtual machine, click **Power** > **Shut Down Guest**.

**Step 7** Deploy all of the upgraded system virtual machines, including the high availability (HA) and Internet Reverse Proxy (IRP) virtual machines.

If you are deploying a Multi-data Center (MDC), do not deploy a HA machine; MDC does not support HA.

- Important During deployment there is an option to Power on VM after deployment. Verify that this option is *not* checked. Ensure that you don't manually power on the VMs before you complete the next step. This precaution prevents creating a new deployment instead of migrating the data. If the VMs are turned on, you must delete and redeploy them before proceeding.
- **Step 8** Copy the data from your original system to the Admin virtual machine for the upgraded system.

See Attaching an Existing VMDK File to a New Virtual Machine, on page 9.

**Step 9** Power on the upgraded Admin virtual machine and write down the deployment URL that appears on the virtual machine console.

If the system includes HA, do not set up the HA virtual machines from HA Admin Deployment; allow the upgrade script to discover the HA virtual machines.

- **Step 10** Power on the other upgraded virtual machines.
- **Step 11** Enter the deployment URL into a web browser.
- **Step 12** Click **Continue** to start the system setup.

The progress of the upgrade appears on the deployment URL of the upgraded system and on the VMware console connected to the primary system Admin virtual machine.

The VMware console provides the deployment URL to use in case the browser window inadvertently closes during the upgrade process.

**Step 13** Wait for the system to come to a good state, then turn off maintenance mode and click **Continue**.

It can take a few minutes for the meeting service to become available. Your system is ready for hosts to start meetings, when all the virtual machines listed on the **System Properties** page display a status of Good (green). See Turning Maintenance Mode On or Off, on page 92.

**Step 14** Test the upgraded system.

See About System Testing, on page 69.

After your upgraded system is running satisfactorily, you can delete your original system to free the original system resources. Keep the upgraded system running while deleting the original system to prevent the accidental removal of the Hard disk 4 base VMDK file.

If the upgrade is unsuccessful, power off the upgraded system, power on the original system, and contact Cisco TAC.

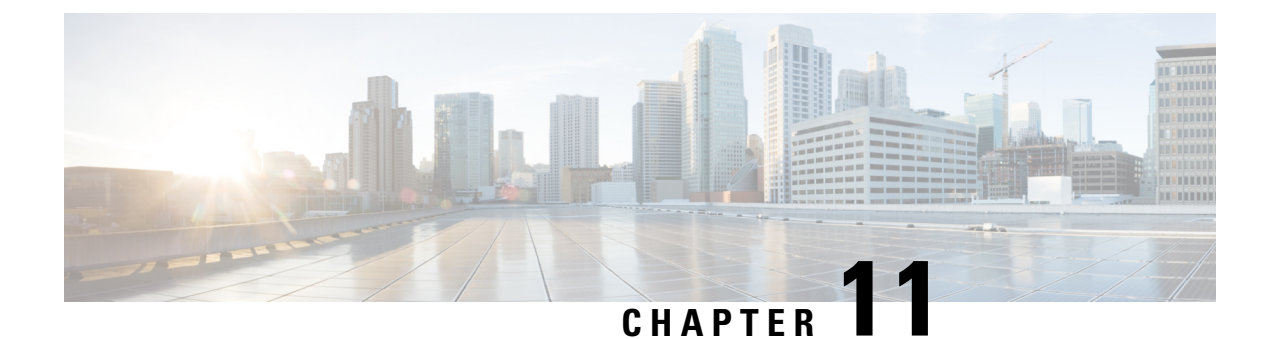

# **Testing Your System**

- About System Testing, on page 69
- Using the Meetings Test, on page 70
- Using the System Resource Test, on page 70

### About System Testing

Most of the system test are accomplished by using the CWMS system, for example by Using the Meetings Test, on page 70 and Using the System Resource Test, on page 70.

When testing an upgraded system, you can keep the original system until you have finished testing the upgraded system (but because they share some parameters, such as IP addresses, you cannot power on both systems at the same time). Once you are satisfied with the results of the upgraded system tests, you can remove (forever) the original system. Be sure your upgraded system is running when removing the original system. This prevents accidental removal of the base virtual machine disk (VMDK) file that must be accessed by the upgraded system.

Some of the recommended tests to run on the system are.

- Add, edit, activate, and deactivate users. (See Managing Users, on page 97.)
- Schedule and hold a meeting.
- Reschedule an existing meeting.
- Delete a series of scheduled meetings.
- Add and open a meeting attachment from the meeting invitation.
- Record a meeting and play back the recording.

The system can also be tested by:

- Confirming that the Network is Configured Correctly, on page 35
- Checking the System, on page 37
- Confirming that the primary system will failover to the HA system by removing the physical connection to the primary system and verifying that Cisco Webex is running on the HA system.

## **Using the Meetings Test**

#### Procedure

|  | Step 1 | Sign | in to | the | Adm | inistra | ation | site |
|--|--------|------|-------|-----|-----|---------|-------|------|
|--|--------|------|-------|-----|-----|---------|-------|------|

- Step 2 Select Support > Meetings Test.
- Step 3 Select Next.

Your system runs a meetings test, verifying its ability to schedule, start, and join a meeting. The results of the test appear within a few minutes.

# **Using the System Resource Test**

#### Procedure

| Step 1 | Sign in to Webex Site Administration.                                                                                                    |
|--------|----------------------------------------------------------------------------------------------------|
|        | In a Multidata Center system, the DNS determines which data center Dashboard appears. Use this Dashboard to manage all the data centers in this system.                                                                                                    |
| Step 2 | Turn on Maintenance Mode. See Turning Maintenance Mode On or Off, on page 92.                                                                                                    |
|        | If the data center is part of a Multidata Center (MDC) system, in-progress meetings fail over to an active data center. The failover can cause a brief interruption in active meetings. See About Maintenance Mode, on page 90 for information. Turning on Maintenance Mode for all active data centers shuts down all conference functionality. No one can sign in to the Webex site, schedule meetings, join meetings, or play meeting recordings. |
| Step 3 | Select Support > System Resource Test.                                                                                                    |
| Step 4 | Select Next.                                                                                                    |
|        | The results of the test are posted for the following:                                                                                                    |
|        | • CPU, memory, network, and storage for each host on your system                                                                                                    |
|        | • Internal and external connectivity checks for your site and administration URLs                                                                                                    |
| Step 5 | Turn off Maintenance Mode.                                                                                                    |
|        | When you turn off Maintenance Mode, the system determines whether a restart or a reboot is required, and displays the appropriate message. A restart takes approximated 3 to 5 minutes and a reboot takes approximately 30 minutes. If the data center is part of a Multidata Center (MDC) system, you are redirected to the global admin URL. The DNS resolution policy determines which data center you see. If Key Regeneration is enabled,       |

taking one data center out of Maintenance Mode automatically takes all data centers in the system out of

Maintenance Mode.

See Turning Maintenance Mode On or Off, on page 92.

Meeting service on the data center is restored.

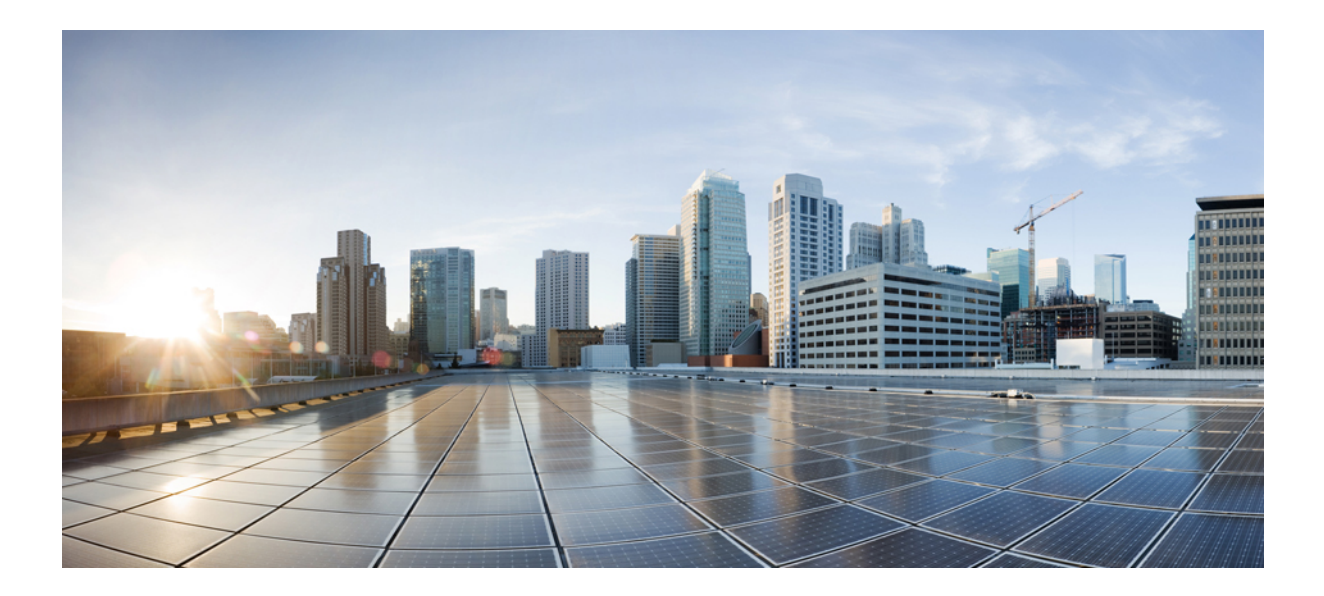

# PART

# **Cisco Webex Meetings Server Configuration**

- Using Your Dashboard, on page 75
- Managing Users, on page 97
- Configuring Your System, on page 135
- Configuring Settings, on page 179
- Managing Reports, on page 275
- Managing Licenses, on page 283
- Creating a Multi-data Center (MDC) System, on page 299
- Using the Support Features, on page 311
- CWMS On-Premises to Webex Cloud Migration, on page 315

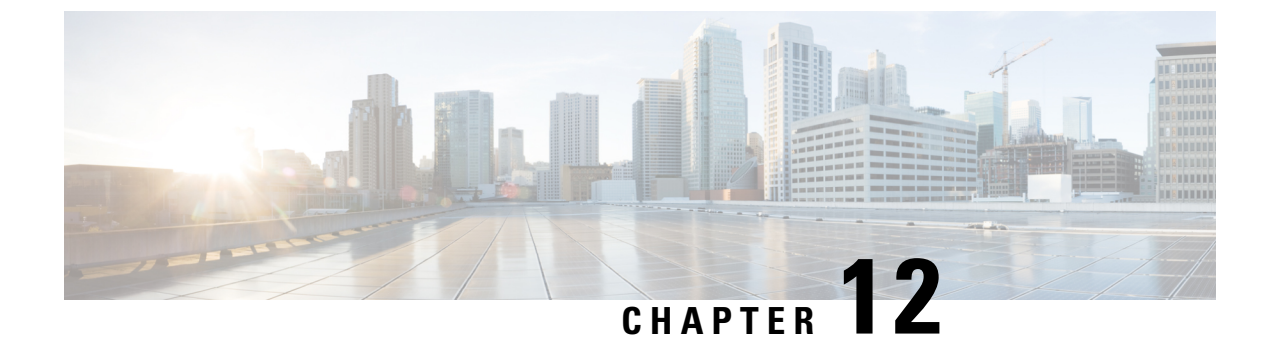

# **Using Your Dashboard**

- About the Dashboard, on page 75
- Viewing and Editing Alarms, on page 78
- Viewing Meeting Trends, on page 80
- Scheduling a Maintenance Window, on page 88
- About Maintenance Mode, on page 90
- Using the HostID and ConfID to Locate a Meeting Recording, on page 93

### About the Dashboard

The dashboard is the home page of the administration site and provides several parameters and graphs key monitoring features.

The dashboard includes the following sections:

- System Monitor—Displays the system status and timestamp and includes the following subsections:
  - Meetings and Users—Status of meetings in progress and usage. Displays the number of meetings currently in progress and the number of unique participants (usage). The status mark indicates whether the meetings in progress and usage are under or over the configured alarm threshold. A green status mark indicates that the system is under a configured threshold. A red status mark indicates that the system is over a configured threshold. See Viewing and Editing Alarms, on page 78 for more information.
  - Alarm icon—Select the Alarm icon to view and edit the alarm threshold settings. Alarm thresholds appear on the **Alarms** page in numerical form. By default, alarm thresholds appear as a percentage. See Viewing and Editing Alarms, on page 78 for more information about configuring alarms.

You can configure alarms for the following:

- Meetings In Progress-the current meetings that are experiencing issues.
- Usage—the total number of distinct users using the system. Occasionally participants are in multiple sessions, but participants are only counted once.
- Storage—the amount of space used for storing avatar images, meeting recordings, and database backups. The storage alarm appears only if you have configured a storage server. See Adding an NFS or SSH Storage Server, on page 157 for more information. The system disables meeting recording if the storage usage is over the configured threshold.

- Log Partition—the amount of space used to store the Application Audit Log. If an Auditor is configured for your system, this alarm is only visible to the Auditor.
- License Usage-the percentage of permanent licenses assigned to host users.
- Grace Licenses-the number of grace host licenses that are assigned to users.
- Data Center—lists the name of each data center, whether Maintenance Mode is on or off, the amount of storage used for each data center, and the status of data replication. See About the Data Center Information Displayed on the Dashboard, on page 77 for more details.
- Meeting Trend—graph of the number of meetings held on the system during a specified time. Use the **From** and **To** fields to set the time for the meeting trend information and for the meetings displayed in the Meetings list. You can select a point on the **Meeting Trend** graph to list the meetings that occurred during the time specified on the graph. To view meetings that occurred during a specific time of day, mouse over the graph and select the desired time.
- Meeting Search—finds a meeting by entering specific search criteria, such as the meeting number, meeting topic, or a date range.
- Meetings—the total number of meetings that occurred during the selected time, the meeting topics, hosts, numbers of participants, and the state of the meeting. If a data point is not selected from the **Meeting Trend** graph, all meetings for the time period appear. You can sort each column of information in the **Meetings** list, and the meetings appear in order by state: **In progress**, **Ended**, and **Not started**.

Select a **Meeting Topic** from the list to display details about the meeting. Details include: the meeting number, start time, end time, general status, and whether the meeting has been analyzed in detail. Before the analysis, the **Status** parameter shows the overall status of the meeting as it relates to quality. Select **Analyze Meeting Detail** to perform a detailed analysis of the meeting and generate a log. After the log is compiled, the general **Status** of the meeting changes, based on the details gathered during the analysis. The system generates and displays the date and time log, and then sends you an email with the log file download information. You can also download the log from the dashboard by selecting **Download Log**.

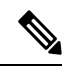

**Note** If the meeting host doesn't attend the meeting, the system terminates the meeting 30 minutes after the last participant exits the meeting. The meeting ends regardless of the scheduled end time. The meeting shows as being in progress until this time expires.

- Maintenance—schedules an announcement indicating when Maintenance Mode will be turned on or off. See Scheduling a Maintenance Window, on page 88 and About Maintenance Mode, on page 90 for more information.
- Last System Backup—appears if you have configured a storage server. It notifies you if the backup failed and the date of the first backup attempt if one has not yet been created. A link to the backup is provided for each data center. The window shows:
  - Time and date that the last backup was created.
  - Filename.
  - File size.
  - Location of the backup.

- Date and time of the next backup.
- Link to configure the system backup.
- Users—displays the number of active users, whether Directory Integration is configured, the time of the next synchronization (if configured), and the selected type of authentication. Select **View More** to go to Editing Users, on page 116.
- Settings—Shows the maximum number of participants allowed in each meeting, audio type, and whether Webex HQ video is enabled. Select View More to go to Configuring Settings, on page 179.

### About the Data Center Information Displayed on the Dashboard

The System Monitor section of the dashboard displays status information for the data centers that comprise your system. If you have a single data center system, the data center name automatically assigned by the system is **CWMS System**, but the status information is dynamically updated for the single data center. In a multi-data center system, each data center is listed in a separate row by the name you entered during the join data center process and the status information is dynamically updated separately and displayed for each data center.

- Status—This column displays the status of each data center. Status can be Good, Partial Service, Blocked, or Down.
  - Good—All components of the data center are working properly. No system-generated email messages sent to the administrator.
  - Partial Service—Some of the components of the data center are not working properly, but the data center is providing service. The system sends an email to the administrator indicating that this data center needs attention.
  - Blocked—The system has blocked service on this data center and is redirecting all activity to another data center. The system sends an email to the administrator to indicate that service is down, data is being redirected to another data center, and this data center needs attention.
  - Down—The operation of a data center has degraded to the point where it can no longer provide reliable service and failover to an operational data center is in progress. The system sends an email to the administrator to indicate that service is down, data is being redirected to another data center, and this data center needs attention.

In a Multi-data Center (MDC) environment, some components are capable of cascading, so the disabled service on this data center might be provided by another data center. This is not an indication of overall system status; it applies only to the status of this data center.

- Blocked or Down and Maintenance Mode is on—The data center status continues to show that the data center is blocked. When Maintenance Mode is turned off AND all components are again up and running, the status changes.
- Unreachable—Another data centers cannot communicate with this data center. The system sends
  an email to the administrator asking them to check the network connectivity between the data centers.
- Maintenance-Indicates whether a data center has Maintenance Mode turned On or Off.
- Storage—The amount of storage used on the storage server connected to each data center. **Not Configured** displays If a storage server is not connected to the system.

• Data Replication—Indicates whether data replication is occurring between the data centers in an MDC system.

When a data center is in the Blocked or Down state, users might experience the following:

- In-progress meetings are automatically moved to an operational data center after a few minutes; similar to what happens in a failover situation. There is no impact on PCN or Blast Dial meetings.
- Previously scheduled meetings that have not started move to the operational data center. No other actions are required for the host or participants.
- Users sign in to a Webex site URL in the usual manner, but the system redirects the sign-in to the operational data center.
- Administrators can sign in to the blocked data center as well as the operational data center.
- Administrators receive a system-generated email which explains which data center is in the blocked state, and information explaining some of the possible causes.

### Monitoring CPU, Memory, and Network Usage

To monitor CPU, memory, and network usage, we recommended that you use the performance tab of each CWMS virtual machine in vSphere client or vSphere Web client. The advantage to monitoring performance a of CWMS virtual machines by using vSphere client or vSphere Web client is that each virtual machine can be monitored separately and for a specified period of time. If an issue that affects the system negatively exists, it is easier to precisely troubleshoot.

#### To monitor CPU usage refer to

http://pubsynwatecom/sphate51/indexjp?tpic=%2Fccmynwate/sphatemonitoringdoc%2FGUIDFC93B6FD+DCA74513-A45E-660FCAC54817html Variations and spikes in CPU usage is expected; however, during general system use all levels should be less than 90 percent.

#### To monitor Memory usage refer to

http://pubsvmware.com/vsphere-51/index.jsp#comvmware.vspheremonitoring.doc/GUIDC442423F-18CD4F01-914E-286ED6C72BC6.html. During normal operation Memory usage should be stable. Some variations are expected, but an increasing trend over a long period of time might indicate a pending issue that will soon affect system performance.

#### To monitor Network usage refer to

http://pubsvmware.com/vsphere-51/index.jsp#com.vmware.vsphere.monitoring.doc/GUID-41B7E742-B387-4638-A150-CB58E2ADD89F.html. Network usage can vary widely in reference to a CWMS virtual machine, and spikes in network usage (for example during a backup) are expected.

### Viewing and Editing Alarms

#### Procedure

**Step 1** Sign in to Webex Site Administration.

In a Multidata Center system, the DNS determines which data center Dashboard appears. Use this Dashboard to manage all the data centers in this system.

#### **Step 2** Select the alarm **icon**.

The Alarms page appears.

**Step 3** To modify, activate, or deactivate alarm thresholds, select **Edit**.

The **Edit Alarms** page appears. Select **Percentage %** to view the alarm threshold as a percentage or **Number** # to view the alarm threshold as a number. The default setting is **Percentage %**.

**Step 4** Select the check boxes for the alarms that you want enabled and select the interval for each enabled alarm.

| Option      | Description                                                                                                    |
|-------------|----------------------------------------------------------------------------------------------------|
| Meetings In | Meetings in progress alarm threshold.                                                                                                    |
| Progress    | • If set to <b>Percentage %</b> , move the selector bar to set from 2 to 99 percent.                                                                                                    |
|             | • If set to <b>Number</b> #, enter a number from 2 to 99 percent.                                                                                                    |
|             | <b>Default</b> : Selected with an interval of <b>one hour</b> .                                                                                                    |
| Usage       | System usage alarm threshold.                                                                                                    |
|             | • If set to <b>Percentage %</b> , move the selector bar to set from 2 to 99 percent.                                                                                                    |
|             | • If set to <b>Number</b> #, enter the number of users.                                                                                                    |
|             | <b>Default</b> : Selected with an interval of <b>12 hours</b> .                                                                                                    |
| Storage     | Storage threshold in GB. The maximum storage threshold is calculated as (the total space–recording buffer size). The size of the recording buffer depends on the size of your system [50-user (1 GB), 250-user (5 GB), 800-user (16 GB), or 2000-user (40 GB)], the number of Cisco Webex meetings held, and the length of the recorded meetings. Larger user systems (800– and 2000–user systems) require more storage to accommodate larger database backups. In general, plan to provide enough storage space for three backup files. |
|             | • If set to <b>Percentage %</b> , move the selector bar to set from 2 to 99 percent.                                                                                                    |
|             | • If set to <b>Number</b> #, enter the number of gigabytes.                                                                                                    |
|             | Default: Not selected. Interval is one hour.                                                                                                    |
|             | <b>Note</b> This section appears only if you have configured a storage server. If the storage usage exceeds this threshold, the system disables meeting recording and the uploading of new avatar images. See Adding an NFS or SSH Storage Server, on page 157 for more information.                                                                                                    |
| Log Memory  | Amount of disk space used for logs.                                                                                                    |
| Usage       | If a user is configured as an Auditor during system deployment, this alarm is visible and configurable only by the Auditor on the <b>Auditing</b> tab. If your system does not have an Auditor role, an Administrator, SSO Administrator, or LDAP Administrator can see and configure this alarm.                                                                                                    |
|             | • If set to <b>Percentage %</b> , move the selector bar to set from 2 to 99 percent.                                                                                                    |
|             | • If set to <b>Number</b> #, enter the number of gigabytes.                                                                                                    |
|             | Set the <b>Interval</b> to indicate how often the system checks log memory usage.                                                                                                    |

| icenses. |
|----------|
|          |
| to users |
|          |
|          |
|          |
|          |

An email is sent to administrators when an alarm exceeds a threshold. The interval is used to suppress multiple alarms within the specified time to avoid sending too many emails about the same issue.

#### Step 5 Select Save.

Your alarm settings are saved and the Alarms page is updated with your changes.

# **Viewing Meeting Trends**

#### Procedure

| Step 1 | Sign in to Webex Site Administration.                                                                                                    |
|--------|----------------------------------------------------------------------------------------------------|
|        | In a Multidata Center system, the DNS determines which data center Dashboard appears. Use this Dashboard to manage all the data centers in this system. |
| Step 2 | Above the Meeting Trend graph set a trend period by selecting the From and To date and time.                                                            |
|        | • You can view meeting trend data from the four previous months, the current month, and one month in the future.                                        |
|        | • Meetings scheduled before midnight and extending to the following day are displayed on the graph by the meeting start date.                           |
|        | • If a meeting is disconnected due to a system problem and then reconnected, it is counted twice on the Meeting Trends graph.                           |
|        | • Meeting trend data for one-month and six-month views is based on Greenwich Mean Time (GMT) and                                                        |

is therefore not accurately displayed over a 24-hour period. For example, if your system hosts 200

meetings during a given day, the database records the occurrence of those meetings based on GMT and not local time. Meeting trend data for one-day and one-week views are based on the user's time zone.

- A green track indicates meetings that are in progress or that have ended. Future meetings are shown in yellow.
- If the selected time range is 24 hours, the data points for passed or in-progress meetings are in five-minute intervals and future meetings are in one-hour intervals.
- If the selected time range is longer than one day but shorter than or equal to one week, the data points for passed, in progress, or future meetings are in shown in one-hour intervals.
- If the selected time range is longer than one week, the data points for passed, in progress, or future meetings are shown in one-day intervals.

The **Meeting Trend** graph shows the total number of meetings that occurred during the selected time period. The **Meetings** list below the graph lists all the meetings during the selected trend period.

- **Note** Some meeting trend entries might appear to be duplicated, because they have the same name. An entry is created every time a meeting is started. Therefore, if a meeting is started, stopped, and restarted, multiple entries with the same meeting name are shown.
- **Step 3** To view a list of meetings that occurred at a particular time:
  - a) Click a particular location on the Meeting Trend graph to list the meetings that occurred within 5 minutes of the selected time in the Meetings list below the graph. See Viewing the Meetings List, on page 81 for more information.
  - b) Select the graph symbol below the **From** and **To** fields to display a list of date and times when meetings occurred between the From and To period. Then select a date from the drop-down list.

The data points shown in the drop-down menu are the same as those shown on the graph. They are made accessible primarily for the benefit of users with a keyboard and screen reader.

Mouse over the graph to see the total number of meetings that occurred at that time.

#### What to do next

Procedure

- See Viewing the Meetings List, on page 81 to view more information about a meeting.
- See Finding a Meeting, on page 83 for more information about using the Meeting Search tab.

### **Viewing the Meetings List**

| Step 1 | Sign in to Webex Site Administration.                                                                                                    |
|--------|----------------------------------------------------------------------------------------------------|
|        | In a Multidata Center system, the DNS determines which data center Dashboard appears. Use this Dashboard to manage all the data centers in this system. |
| Step 2 | Above the Meeting Trend graph set a trend period by selecting the From and To date and time.                                                            |

By default, the Meetings list displays the meetings for the current 24-hour period. See Viewing Meeting Trends, on page 80 for more information.

By default the Meetings list displays meetings in the order of their scheduled start time. Meetings are displayed in order of status: In Progress, Ended, Not Started. Information displayed in the Meetings list includes:

- Time range selected in the trend chart
- Meeting Topic
- Host 's name
- Number of participants
- State of the meeting: In Progress, Ended, Not Started
- **Note** A status icon displays in the first column to indicate the state of the meetings that are in-progress or have ended as *good* (*green*), *fair* (*yellow*), or *poor* (*red*).
  - Fair (yellow) indicates the audio/video delay or jitter taking place during the meeting has reached a minor threshold and should be monitored and investigated to determine the cause.
  - Poor (red) indicates the audio/video delay or jitter taking place during a meeting has reached a major threshold.
  - If the majority of the meetings displayed in the Meetings list indicate a status of poor, then contact the Cisco Technical Assistance group (TAC) for assistance.

| • | The | follov | ving     | table | provides | more | details | for the | e different | meeting | status | indicators. |  |
|---|-----|--------|----------|-------|----------|------|---------|---------|-------------|---------|--------|-------------|--|
|   |     |        | <u> </u> |       |          |      |         |         |             | 0       |        |             |  |

| Category                 | Good                 | Fair          | Poor                  |
|--------------------------|----------------------|---------------|-----------------------|
| Data Round Trip<br>Time  | Less than 3000 ms.   | 3000–5999 ms. | 6000 ms. and higher   |
| Audio Round Trip<br>Time | Less than 100 ms.    | 100–299 ms.   | 300 ms. and higher    |
| Audio Packet Loss        | Less than 5 percent  | 5–9 percent   | 10 percent and higher |
| Audio Jitter             | Less than 100 ms.    | 100–499 ms.   | 500 ms. and higher    |
| Video Round Trip<br>Time | Less than 100 ms.    | 100–499 ms.   | 500 ms. and higher    |
| Video Packet Loss        | Less than 20 percent | 20–49 percent | 50 percent and higher |
| Video Jitter             | Less than 100 ms.    | 100–499 ms.   | 500 ms. and higher    |

- **Step 3** (Optional) Select a column heading to sort the meetings.
- **Step 4** Use the pagination function to view the next or previous page.
  - A maximum of 10 meetings display on each page.

- You might see duplicate meeting entries in the Meetings list. A meeting entry is created every time a meeting is started. Therefore, if a meeting is started, stopped, and restarted, multiple meeting entries with the same name are displayed in the list.
- **Step 5** Select a **meeting topic** in the Meetings list to display more meeting information.

The list expands to show meeting details, such as the names of the participants, the start and end time, and the meeting status.

- Select time stamp to go to the Meeting Analysis Report page.
- Select Download Log to download the System Information Capture (Infocap) Log to your local drive.
- **Step 6** (Optional) To refine your search, select the **Meeting Search** tab. Additional search fields appear.

#### What to do next

- See Viewing a Meeting Analysis Report, on page 84 for more detailed meeting information.
- See Downloading Cisco Webex Meeting Logs, on page 86 to download a compressed file with several meeting logs. Use these logs to troubleshoot issues that participants experienced during a meeting.
- See Finding a Meeting, on page 83 to refine your search results or find a specific meetings.

### **Finding a Meeting**

#### Procedure

| Step 1<br>Step 2<br>Step 3 | Sign in to Webex Site Administration.<br>In the <b>Meeting Trend</b> section, select the <b>Meeting Search</b> tab.<br>Enter your search criteria. |
|----------------------------|----------------------------------------------------------------------------------------------------|
|                            | Search for meetings by using some or all of the following fields:                                                                                  |
|                            | Meeting Number or Host Name                                                                                                    |
|                            | • Status—Select All, Good, Fair, or Poor from the drop-down menu.                                                                                  |
|                            | • Meeting Topic—You can enter the first few letters of the meeting topic to find all meetings with similar topics.                                 |
|                            | • From Date and Time—Use the calendar icon and drop-down menu to select the date and time.                                                         |
|                            | • To Date and Time—Use the calendar icon and drop-down menu to select the date and time.                                                           |
| Step 4                     | Select <b>Search</b> .<br>The <b>Search Results</b> lists the meetings that match the search criteria and the <b>Export</b> button appears.        |
| Step 5                     | To export your search results to a .CSV file, select <b>Export</b> .                                                                               |
| Step 6                     | To start another search, select <b>Clear</b> .                                                                                                    |

The system clears the search fields, but the results from the previous search remain in the Search Results.

**Step 7** Select a **meeting topic** in the Meetings list to display more meeting information.

The list expands to show meeting details, such as the names of the participants, the start and end time, and the meeting status.

- Select time stamp to go to the Meeting Analysis Report page.
- Select Download Log to download the System Information Capture (Infocap) Log to your local drive.

#### What to do next

To view additional meeting information, see Viewing a Meeting Analysis Report, on page 84.

To download a zipped file with meeting logs, see Downloading Cisco Webex Meeting Logs, on page 86.

### Viewing a Meeting Analysis Report

Additional information about a Cisco Webex meeting and its participants is available on the **Meetings Analysis Report** page.

#### Before you begin

One or more meetings are displayed in the Meetings list on the **Meeting Trend** tab. See Viewing the Meetings List, on page 81 for details.

#### Procedure

**Step 1** Select a **meeting topic** displayed in the Meetings list on the Meeting Trend tab.

#### **Step 2** In the Meetings list, select **Analyze Meeting Detail**.

While the system is processing the information, the date and time the system started generating the information is displayed with a status of Pending. When the system is finished generating the information, the date and time become an active link and the Pending status changes to a Download log active link.

#### **Step 3** Select the **date and time** link to view the **Meeting Analysis Report** page.

The following information displays:

- Meeting Topic
- Host's email address
- Status-Current status of the meeting. Values: Not Started, In-Progress, Ended.
- Start Time—Date and time the meeting started.
- End Time—Date and time the meeting ended.
- Online Meeting ID-The meeting ID assigned to the online portion of the meeting.
- Join Before Host—Indicates whether participants are allowed to join the meeting before the meeting host.

- Data Center—Shows the name of the data center used for the meeting. In a single data center environment, the name is always CWMS System.
- Meeting Number—A 9-digit number assigned to the meeting.
- Health—The general health of the meeting. Values can be Normal, Fair, or Poor.
- Scheduled Start Time—The date and time the meeting was scheduled to begin.
- Scheduled End Time-The date and time the meeting was scheduled to end.
- Audio Meeting ID—The meeting ID assigned to the audio portion of the meeting.
- Audio Meeting Started First—Indicates whether the audio portion of the meeting was started before the online portion of the meeting.
- **Note** When the system refreshes the window, the meeting details are closed. Select the meeting topic again to display the date and time or Download log links.

Step 4 Select the Meeting Messages tab to display the Function, Time, and Messages generated during a meeting.Step 5 Select the Participants tab to display the following information for each meeting participant:

- Participant's name
- Join Time
- Browser
- Client IP address—IP address of the Webex site.
- Leave Time—Time the participant left the meeting.
- Leave Reason-Reason for leaving a meeting. Values are Normal or Timeout.
- Phone Number—Number of the phone that participants use to attend the meeting.
- VoIP Latency
- Audio QoS-Quality of the audio during the meeting. Values are Normal or Bad.
- Video QoS—Quality of the video during the meeting. Values can be Normal or Bad.
- Client Latency—Latency from the meeting client to the Data Meeting server. Values can be Normal or Bad.
- Hosting Server—Name of the virtual machine that hosted the meeting. It is part of the fully-qualified domain name (FQDN) of the virtual machine that hosted the meeting. For example, if a micro VM FQDN is susmicro-vm.orionqa.com, susmicro-vm appears in the report.

#### What to do next

See Downloading Cisco Webex Meeting Logs, on page 86 to download a compressed file with several meeting logs.

### **Downloading Cisco Webex Meeting Logs**

While a Cisco Webex meeting is in-progress or when a meeting has ended, you can download system-generated meeting logs that provide information for troubleshooting an issue users experienced during a meeting.

#### Procedure

| Frend tab, then select a <b>From</b> and <b>To</b> range to display a graph of meetings that occurred time frame.<br>cation on the <b>Meeting Trend</b> graph to list the meetings that occurred within 5 minutes |
|----------------------------------------------------------------------------------------------------|
| cation on the <b>Meeting Trend</b> graph to list the meetings that occurred within 5 minutes                                                                                                    |
| in the <b>Meetings</b> list below the graph.                                                                                                    |
| <b>pic</b> in the <b>Meetings</b> list.<br>ne selected meeting display below the meeting topic.                                                                                                    |
| gs.                                                                                                    |
|                                                                                                    |

#### What to do next

See About Meeting Logs, on page 86 for more information about the downloaded meeting logs.

### **About Meeting Logs**

Your downloaded Meeting Logs compressed file contains the following logs:

#### Data Conference Log

This log contains information about the online portion of a meeting.

- Conference ID
- Meeting ID
- · Scheduled Start Time
- Start Time
- End Time
- Host Email Address
- Site URL
- Meeting Type—Meeting client
- Meeting Name—The meeting topic.
- Primary Call-in Number
- Secondary Call-in Number
- Delete Meeting When Ended—Indicates whether this meeting is deleted from the Meetings details page when the meeting ends.

- Meeting Status
- Application Sharing-indicates whether the application sharing feature was used during a meeting.
- Regular Telephony-Indicates whether participants called the meeting using telephones.
- Hybrid Telephony
- Eureka Video
- Eureka VoIP
- MMP VoIP
- Hybrid VoIP
- MMP Video
- NBR2
- Mobile
- Audio Broadcast
- · Audio Broadcast for Mobile

#### **Multimedia Log**

This log provides information about audio streaming, audio switching, and SVC stream adaptation to the meeting client as it relates to MMP.

- Meeting Name
- Conference ID
- Session Type
- Participants
- Total Join
- MCS Server
- Start Time
- End Time
- Duration

#### **Teleconference Log**

This log contains information about a teleconference meeting.

- TeleConf ID
- App Server
- Callers
- Callback

- Call-in
- Start Time
- End Time
- Duration
- Description
- Account Type

#### Web Join Event Log

This log contains information about the web join events.

- Meeting Name—Displays the meeting topic.
- Conference ID—Data conference instance ID.
- · Site ID-The name of the Cisco Webex site.
- Participants—Total number of participants that joined the meeting from a Web browser.

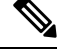

**Note** The host that starts the meeting is not included in this total.

- Total Join—The total number of people who joined the meeting.
- Start Time—Starting date and time of the meeting.
- End Time—Ending date and time of the meeting.
- Duration—Amount of time, in minutes, the meeting lasted.
- End Reason—Reason the meeting ended.

## **Scheduling a Maintenance Window**

When you turn on Maintenance Mode, all in-progress meetings end and the Meet Now function becomes unavailable. Before you perform system maintenance for a Single Data Center system, schedule a maintenance window and notify users in advance. Inform users that during a maintenance window, meetings currently in progress are terminated and that they cannot schedule meetings that overlap the maintenance window. If you are running a Multi-data Center system and only one system is put into Maintenance Mode, meetings transparently failover to the active system and there is no need to notify users.

For example, an administrator wants to bring a Single Data Center system down for one hour for maintenance. The administrator can try to schedule a time when no meetings appear to be scheduled. If meetings are scheduled, the administrator should notify the meeting hosts about the maintenance window. Hosts can then reschedule their meetings for another time, outside of the maintenance window. If a host tries to hold a scheduled meeting anyway, it will be terminated.

If the planned tasks require an extended period of time to complete, such as uploading a new Certificate Authority (CA) certificate, schedule a longer maintenance window. For example, when you schedule your

maintenance window, specify a start time of 30 minutes before you plan to turn on Maintenance Mode. This allows a grace period for all meetings to end gracefully. Also we recommend that you add an hour to any maintenance window. The extra time allows the system to become functional after the reboot that might occur. You might also want to start one or more instant meetings to test the modified settings, before the users attempt to schedule or host meetings.

While some system maintenance tasks do not require that you turn on Maintenance Mode, the tasks that do require extra time to complete a restart or a reboot, after you turn off Maintenance Mode. A system restart takes only a few minutes (approximately 3-5 minutes), but a reboot takes approximately 30 minutes. See Turning Maintenance Mode On or Off, on page 92 for more details.

#### Procedure

**Step 1** Sign in to Webex Site Administration.

In a Multidata Center system, the DNS determines which data center Dashboard appears. Use this Dashboard to manage all the data centers in this system.

#### Step 2 Select Schedule Maintenance.

The Schedule Maintenance Window displays.

- **Step 3** Use the calendar tool and the time drop-down menu to select the date and start time for the maintenance window.
- **Step 4** Enter the duration of the maintenance window by specifying the number of hours and minutes.

#### Step 5 Select Schedule.

When the maintenance window begins, users receive an error message if they attempt to schedule a meeting that falls within the scheduled maintenance window. Scheduling a maintenance window does not automatically put the system into Maintenance Mode; that must be done by an administrator.

The scheduled maintenance window date, start time, and duration displays in the Maintenance pane.

#### What to do next

See Emailing Users, on page 133 for details about notifying users of system maintenance events.

### **Changing a Scheduled Maintenance Window**

After you schedule a maintenance window, you can reschedule the date and time or delete it.

#### Procedure

**Step 1** Sign in to Webex Site Administration.

In a Multidata Center system, the DNS determines which data center Dashboard appears. Use this Dashboard to manage all the data centers in this system.

#### Step 2 Select Dashboard.

**Step 3** Select the displayed system maintenance date and time.

#### Step 4 On the Schedule Maintenance Window, you can:

- Enter a different start date and time.
- Modify the duration hour and minutes.
- Select **Delete** to remove the maintenance window.

If you finish your system maintenance early, you can either reduce the duration time or select **Delete** on the **Schedule Maintenance Window**.

#### What to do next

Turn on Maintenance Mode before you modify system properties. See About Maintenance Mode, on page 90 for information about which system properties require Maintenance Mode to be turned on.

### About Maintenance Mode

Many configuration changes require that you put your system into Maintenance Mode. Maintenance Mode shuts down all conference functionality on a data center, so you should alert users by scheduling the maintenance windows (see Scheduling a Maintenance Window, on page 88).

For more information, see Turning Maintenance Mode On or Off, on page 92.

Putting a data center in Maintenance Mode does the following:

- Disconnects users and closes all meetings. If you put a data center that is part of a Multi-data Center (MDC) system into Maintenance Mode, meetings in progress fail over to the active data center.
- Prevents users from signing in from web pages, the Outlook plug-in, and mobile applications. Emails are automatically sent when the system is taken out of Maintenance Mode.
- Stops access to meeting recordings.
- · Prevents users from scheduling or hosting meetings.

The system continues to send automatic notification emails to users and administrators.

Use the following table to help determine which tasks require you to turn on Maintenance Mode and the action your system performs after you turn off Maintenance Mode, so you can plan the downtime. When Maintenance Mode is required, the system provides reminder messages if you attempt to perform a task without turning on Maintenance Mode.

| Task                                    | Reference                                                                                                    | Maintenance<br>Mode Required | Reboot or Restart |
|-----------------------------------------|----------------------------------------------------------------------------------------------------|------------------------------|-------------------|
| Adding or removing High<br>Availability | Adding a High Availability<br>System, on page 41                                                              | Y                            | Reboot            |
| Adding or removing public access        | Adding Public Access to Your<br>System by using IRP, on page<br>143 or Removing Public<br>Access, on page 146 | Y                            | Restart           |

| Task                                                                                                    | Reference                                                               | Maintenance<br>Mode Required | Reboot or Restart |
|----------------------------------------------------------------------------------------------------|-------------------------------------------------------------------------|------------------------------|-------------------|
| Change the system default language                                                                        | Configuring Company<br>Information, on page 179                         | Y                            | Restart           |
| Changing your host or admin account URLs                                                                  | Changing Your Webex Site<br>Settings, on page 148                       | Y                            | Restart           |
| Changing your mail server                                                                                 | Configuring an Email (SMTP)<br>Server, on page 151                      | N                            | N/A               |
| Changing your virtual IP<br>address                                                                       | Changing the Private and<br>Public Virtual IP Addresses,<br>on page 139 | Y                            | Reboot            |
| Configuring and changing branding settings                                                                | Configuring the Branding<br>Settings, on page 180                       | N                            | N/A               |
| Configuring and changing many of the audio settings                                                       | Configuring Your Audio<br>Settings, on page 197                         | Y                            | Restart           |
| Configuring and changing the<br>Call-In Access Numbers,<br>Display Name, and Caller ID<br>audio settings. | Modifying Audio Settings, on<br>page 200                                | N                            | N/A               |
| Configuring and changing quality of service settings                                                      | Configuring Quality of Service<br>(QoS), on page 213                    | N                            | N/A               |
| Configuring and changing<br>SNMP settings                                                                 | Configuring Your SNMP<br>Settings, on page 165                          | Y                            | Restart           |
| Configuring certificates                                                                                  | Managing Certificates, on page 248                                      | Y                            | Restart or Reboot |
| Configuring disaster recovery settings                                                                    | Disaster Recovery by Using<br>the Storage Server, on page 163           | Y                            | Restart           |
| Configuring FIPS-compatible encryption                                                                    | Enabling FIPS Compliant<br>Encryption, on page 270                      | Y                            | Restart           |
| Configuring storage servers                                                                               | Adding an NFS or SSH<br>Storage Server, on page 157                     | Y                            | Restart           |
| Configuring virtual machine security                                                                      | Configuring Virtual Machine<br>Security, on page 269                    | Y                            | Reboot            |
| Expanding system size                                                                                     | Preparing for System<br>Expansion, on page 47                           | Y                            | Restart           |
| Performing updates or<br>upgrades                                                                         | Upgrading Your System, on page 63                                       | Y                            | Restart           |

| Task                           | Reference                                     | Maintenance<br>Mode Required | Reboot or Restart |
|--------------------------------|-----------------------------------------------|------------------------------|-------------------|
| Updating shared keys           | Managing Certificates, on page 248            | Y                            | Restart           |
| Using the System Resource test | Using the System Resource<br>Test, on page 70 | Y                            | Restart           |

Each of your virtual machines has a console window that indicates when it is in Maintenance Mode. You can open the console windows in the vCenter inventory bar (for navigation). The console windows provide the URL of the system, type of system (primary, high availability, or public access), type of deployment (50 user, 250 user, 800 user, or 2000 user system), and the current system status including the time and date of the status change. The time displayed is configured in your **Company Info** settings. See Configuring Company Information, on page 179 for more information.

#### **Completing System Maintenance Tasks**

After you finish modifying your system configuration you can turn off Maintenance Mode. The system monitors the modifications and automatically makes the determination as to whether a restart or a reboot is required. The system displays a message to indicate the requirement:

- The changes that you made require a system restart that takes only a few minutes.
- The changes that you made require a system reboot that takes approximately 30 minutes, depending on the size of your system. During this time, conference functionality is unavailable.

When Maintenance Mode is off, the **Dashboard** page refreshes. Your system is ready for users to successfully start meetings when all of the virtual machines, listed on the **System Properties** page, display a status of Good (green). See Turning Maintenance Mode On or Off, on page 92 for more information.

If Maintenance Mode is off but the scheduled maintenance window is still in effect, users will be able to host and attend previously scheduled meetings, but will not be able to schedule new meetings until after the maintenance window ends.

#### **Related Topics**

Scheduling a Maintenance Window, on page 88 Turning Maintenance Mode On or Off, on page 92

### **Turning Maintenance Mode On or Off**

Turning on Maintenance Mode for all active data centers shuts down conference functionality and prevents users from signing in to the Webex site, scheduling or joining meetings, and playing meeting recordings. Some actions do not require that all data centers in a Multi-data Center (MDC) environment be put into Maintenance Mode. If you put all of data centers are put into Maintenance Mode, meetings in progress will end. When you turn off Maintenance Mode, the system determines whether a restart (takes approximately 3 to 5 minutes), or a reboot (takes approximately 30 minutes), is required and displays the appropriate message. See About Maintenance Mode, on page 90 for information about which system tasks require Maintenance Mode to be turned on.

#### Before you begin

Schedule a maintenance window and notify users about the scheduled system maintenance time. See Scheduling a Maintenance Window, on page 88 for details.

#### Procedure

| Step 1 | Sign in to Webex Site Administration.                                                                                                    |  |  |
|--------|----------------------------------------------------------------------------------------------------|--|--|
|        | In a Multidata Center system, the DNS determines which data center Dashboard appears. Use this Dashboard to manage all the data centers in this system. |  |  |
| Step 2 | From the <b>Dashboard</b> , select <b>Manage Maintenance Mode</b> .<br>The <b>Manage Maintenance Mode</b> dialog displays.                              |  |  |
| Step 3 | Select the data center to put into Maintenance Mode, or deselect the data center to be taken out of Maintenance Mode.                                   |  |  |
| Step 4 | Select Save.                                                                                                    |  |  |
| Step 5 | (Optional) Back up your virtual machines.                                                                                                    |  |  |
| Step 6 | (Optional) To determine if the system is fully operational, select <b>Dashboard</b> > <b>System</b> > <b>View More</b> (in the System section).         |  |  |
|        | Conferencing functions can resume when the <b>Status</b> for all of the listed virtual machines is <b>Good</b> (green).                                 |  |  |

# **Using the HostID and ConfID to Locate a Meeting Recording**

You can use the HostID and the ConfID values for a meeting to locate the path to the recording for that meeting.

#### Before you begin

Familiarize yourself with the Network File System (NFS) directory structure.

#### Procedure

| Step 1 | Obtain the full name of the meeting host, the date and time of the meeting, and the meeting number.                                                                                                    |
|--------|----------------------------------------------------------------------------------------------------|
| Step 2 | In CWMS Site Administration, go to Users > Import/Export Users and click Export.<br>The system sends you an email with the users.csv file attached.                                                                                                    |
| Step 3 | In CWMS Site Administration, go to <b>Reports</b> > <b>Customize your report</b> , and then select a time period that includes the date and time when the meeting took place.<br>The system sends you an email with the <b>CustomReport.zip</b> file attached. |
| Step 4 | Extract MeetingInformation.csv from the CustomReport.zip file.                                                                                                    |
| Step 5 | Open the <b>users.csv</b> file and use the name of the host to find the <b>User ID</b> for the host (first column of the file).                                                                                                    |
|        | The User ID is the same as the HostID used in the directory structure.                                                                                                    |
| Step 6 | Open the <b>MeetingInformation.csv</b> file, and sort the data by date.                                                                                                    |

| Step 7 | Search for the Meeting Number and ensure that the details you gathered in Step 1 match.                                                               |  |  |
|--------|----------------------------------------------------------------------------------------------------|--|--|
| Step 8 | Find the <b>Meeting ID</b> value.                                                                                                    |  |  |
|        | The Meeting ID is the same as the ConfID used in the directory structure.                                                                             |  |  |
| Step 9 | Use the information that you gathered to construct the path for the recording: NFSstorageIPaddressorFQDNpath/1/HostID%1000/HostID/ConfID%1000/ConfID. |  |  |
|        | Example: Where UserID=2711 and MeetingID=49782                                                                                                    |  |  |
|        | HostID%1000 of 2711 = 711                                                                                                    |  |  |
|        | HostID = 2711                                                                                                    |  |  |
|        | ConfID%1000 of 49782 = 782                                                                                                    |  |  |
|        | ConfID = 49782                                                                                                    |  |  |
|        | Full path = NFSstorageIPaddressorFQDNpath/1/711/2711/782/49782                                                                                        |  |  |
|        |                                                                                                    |  |  |

#### **Related Topics**

Network File System Storage, on page 94

### **Network File System Storage**

The Network File System (NFS) storage structure is organized into five directories (folders):

- 1—This directory contains all consolidated recordings and the following sub-directory structure:
  - HostID%1000—If the host ID is larger than three digits, this sub-directory name is based on last three digits of the host ID.
  - HostID—This sub-directory name matches the full host ID and is unique to each user.
  - ConfID%1000—If the conference ID is larger than three digits, this sub-directory name is based on last three digits of the conference ID.
  - ConfID—This sub-directory name matches the full conference ID and is unique to each conference. This sub-directory includes the following sub-directories:
    - RecordingData—This directory contains all of the consolidated recording files required for streaming the recording. Files present are wbxcbr.dat, wbxcbr.idx, wbxcbr.conf, Wbxcbr\_tel.wav, wbxmcsr.idat, wbxmcsr.idx, and public.wbxcbr.
    - RecordingPac—The system creates this directory only after a host downloads the recording file from the Webex Site. This directory contains an ARF recording file that people can play locally on their PC by using NBR Player.

| Condition                                                    | First Sub-directory Name |
|--------------------------------------------------------------|--------------------------|
| The host ID or full conference ID is $6534.^{\underline{8}}$ | 534                      |
| The host ID or full conference ID is 23045. <sup>9</sup>     | 45                       |

| Condition                                          | First Sub-directory Name |
|----------------------------------------------------|--------------------------|
| The host ID or full conference ID is $35000.^{10}$ | 0                        |
| The host ID or full conference ID is $42.^{11}$    | 42                       |

- <sup>8</sup> The host ID or full conference ID contains more than three digits, the sub-directory name is based on the last three digits of the ID.
- <sup>9</sup> If the last three digits of the host ID or full conference ID contain leading zeros, the system strips them from the sub-directory name.
- <sup>10</sup> If the last three digits of the host ID or full conference ID are all zeros, the sub-directory name is 0.
- <sup>11</sup> If the host ID or full conference ID contains fewer than three digits, the sub-directory name matches it.

Calendar year named directory —For the year 2017 the directory name is 2017. The system creates a new folder for each year. If you have had the CWMS solution for a few years, you can see other directories such as 2016, 2015, and 2014 directories. The system uses this directory to temporarily store meeting recording files during meetings. After a meeting ends, the system consolidates the associated files from this directory and moves them into the directory named 1. This directory contains the following sub-directory structure:

- Month (by number) named directory—The system creates a directory for every month of that year (1 to 12).
- Conf ID directory—This directory contains the following sub-directories:
  - Action—This directory contains the .dct recording files for the associated meeting (Conf ID).
  - Data—This directory contains the .dat and .idx recording files for the associated meeting (Conf ID).

Avatars—The system stores all images for avatars inside this folder.

nfskeepalive—This folder contains files that contain information about the regular checks of component access to NFS storage. There are two types of files in this directory and both are for system use only:

- · Files with number names These files are empty.
- Files with .nkl extension—Files with names beginning with wbxcb or wbxmcs and having .nkl extensions contain 0.

Snapshot\_folder—These directories store the daily backups of the system. The system can create more than one Snapshot\_folder. The system takes a backup before running a MINOR update, and these backup files are not automatically deleted from the NFS storage. For every MINOR update run on the system, the system creates a Snapshot\_folder with backups taken just before the update was run.

#### **Related Topics**

Using the HostID and ConfID to Locate a Meeting Recording, on page 93
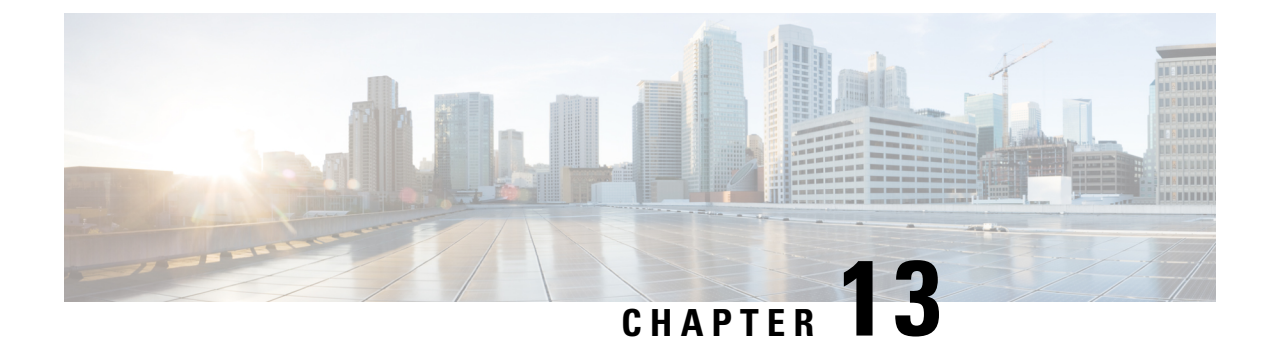

# **Managing Users**

- About Managing Users, on page 97
- Creating Comma- or Tab-Delimited Files, on page 98
- Exporting All User Accounts to a CSV File, on page 111
- Exporting Selected User Accounts to a CSV File, on page 112
- Importing User Accounts from a CSV File, on page 112
- Transferring User Accounts Between Systems by using a CSV File, on page 113
- Finding Users, on page 114
- Adding Users, on page 115
- Editing Users, on page 116
- Manually Approve or Reject Requests for Host Privileges, on page 118
- About Session Types, on page 118
- Unlocking an Account, on page 122
- Activating or Deactivating Users or Administrators, on page 122
- Deleting User Accounts, on page 123
- Deleting Users from a CSV File, on page 124
- Configuring Tracking Codes, on page 124
- Configuring Directory Integration, on page 126
- Synchronizing User Groups, on page 131
- Using CUCM to Configure AXL Web Service and Directory Synchronization, on page 132
- Using CUCM to Configure LDAP Integration and Authentication, on page 132
- Emailing Users, on page 133

# **About Managing Users**

You can add users individually by using the GUI or import user accounts stored in a comma-separated or tab-delimited (CSV) file. See Creating Comma- or Tab-Delimited Files, on page 98.

The system supports a lifetime maximum of 400,000 user accounts, the sum of both active and deactivated user accounts. (This lifetime maximum number of user accounts is large enough to accommodate the anticipated growth in the user database of any organization.)

You can add, delete, or deactivate user accounts. A deactivated user can be reactivated as necessary. Reactivated user accounts regain access to the meetings, recordings, and other data that they had access to before they were deactivated.

After a user is deleted:

- All future meetings hosted by the user are canceled. Meeting participants are notified by email of the cancellation of the meetings.
- The user is removed from future meeting participant lists. Hosts are not notified that a participant has been removed from the list.
- If the user had a host license, the license is returned to the license pool. If the user is later reinstated by creating a new profile, that user must acquire a new license to host a meeting.
- A user can be reinstated by creating a new user profile with the same email address within six months or less of that user being deleted; however, access to hosted meetings, and participation in future meetings cannot be recovered. The reinstated user can access recordings.
- If a deleted user is reinstated after six months, the user is considered a new user and all information regarding that user must be reentered.

User accounts are based on the email address of the user. If the email address of a user is changed outside the system, the user might not be able to use the system until the email addresses is reconciled.

To prevent unauthorized sign-in to the system, deactivate any users who leave your organization. You can deactivate users in the following ways:

- If your system does not use integrated SSO, you can deactivate users individually by using the GUI or by importing a CSV file with the ACTIVE field set to N for all the users you want to deactivate. See Activating or Deactivating Users or Administrators, on page 122 for more information.
- If your system uses integrated SSO, you must deactivate users by removing them from the corporate directory in your SAML 2.0 IdP. This procedure cannot be performed through this product.
- Use the password configuration feature to deactivate users after a specified period. See General Password Settings, on page 217 for more information.

### **Creating Comma- or Tab-Delimited Files**

The system can import and export user account values contained in a comma- or tab-delimited (CSV) file. (A spreadsheet application, such as Microsoft Excel, can be used to manage CSV files.) If an account in an imported CSV file does not exist, the account is added. If the account exists, imported CSV account values replace the current values.

The system can export a CSV file containing user account values that can be modified and imported back into the system or a new system.

To successfully import a CSV file, the following criteria must be met:

• All fields listed in the table are required. We recommend that before importing a CSV file, that you export the current database to a CSV file to confirm the structure of the file. If a field is missing, an error message appears. For example,

```
Incorrect file format. Custom10 is required.
```

• Field values can be empty, unless indicated otherwise.

- Valid characters in the CSV file are limited to those contained in UCS Transformation Format—8 bit (UTF-8).
- When adding a new user account, the **UserId** field can be blank if the **Email** field contains an email address that is not used by another user account. If the email address matches the email address in another user account, the user account in the CSV file is not added.
- When editing a user account, the **UserId** must match an existing user account. If they do not match a user account, none of the current values are changed to the CSV values.
- Up to ten **Tracking Code Groups** can be defined. Tracking code group names must be unique. Do not use predefined field names (USERID, ACTIVE, FIRSTNAME, LASTNAME, EMAIL, LANGUAGE, HOSTPRIVILEGE, TIMEZONE, and so forth) for tracking codes.
- After installing CWMS version 2.7 or changing a user email on an accessory device, it is mandatory that you synchronize users with Cisco Unified Call Manager (CUCM) to update the CWMS database. This is mandatory just for CUs using directory integration (user sync with CUCM) before update to 2.7. Also full synchronization is required (not just regular synchronization).

| Field Name    | Description                                                                          | Size and Type of Value                                                                                                    |
|---------------|--------------------------------------------------------------------------------------|----------------------------------------------------------------------------------------------------|
| USERID        | User ID.                                                                             | 1 to 19 alphanumeric characters                                                                                                    |
|               | Important This field is generated by the system and must be left blank.              |                                                                                                    |
| ACTIVE        | Indicate whether or not this user is active.                                         | Y or N                                                                                                    |
| FIRSTNAME     | User's first name.                                                                   | 1 to 32 character string                                                                                                    |
| LASTNAME      | User's last name.                                                                    | 1 to 32 character string                                                                                                    |
| EMAIL         | User's email address.                                                                | 1 to 192 alphanumeric character string                                                                                                    |
| LANGUAGE      | Language of the user. (See CSV<br>File Field Values, on page 101.)                   | 1 to 64 character string                                                                                                    |
| HOSTPRIVILEGE | Host privileges.                                                                     | ADMN, HOST, or ATTD                                                                                                    |
|               |                                                                                      | If the import file does not specify<br>a value, the system applies the<br>default user account type.<br>(Settings > User Management ><br>Default user account type) |
| TIMEZONE      | Time zone where the user is<br>located. (See CSV File Field<br>Values, on page 101.) | Time zone name                                                                                                    |

#### Table 4: Field Names, Descriptions, and the Acceptable Values

| Field Name       | Description                                                                                                    | Size and Type of Value                                                                                                    |
|------------------|----------------------------------------------------------------------------------------------------|----------------------------------------------------------------------------------------------------|
| DIVISION         | Tracking code group 1. This field<br>is configurable on the Tracking<br>Codes page. (See Configuring<br>Tracking Codes, on page 124.) | 1 to 128 character string                                                                                                    |
| DEPARTMENT       | Tracking code group 2. This field<br>is configurable on the Tracking<br>Codes page. (See Configuring<br>Tracking Codes, on page 124.) | 1 to 128 character string                                                                                                    |
| PROJECT          | Tracking code group 3. This field<br>is configurable on the Tracking<br>Codes page. (See Configuring<br>Tracking Codes, on page 124.) | 1 to 128 character string                                                                                                    |
| OTHER            | Tracking code group 4. This field<br>is configurable on the Tracking<br>Codes page. (See Configuring<br>Tracking Codes, on page 124.) | 1 to 128 character string                                                                                                    |
| CUSTOM5          | Custom field 5. (See Configuring<br>Tracking Codes, on page 124.)                                                                     | 1 to 128 character string                                                                                                    |
| CUSTOM6          | Custom field 6.                                                                                                    | 1 to 128 character string                                                                                                    |
| CUSTOM7          | Custom field 7.                                                                                                    | 1 to 128 character string                                                                                                    |
| CUSTOM8          | Custom field 8.                                                                                                    | 1 to 128 character string                                                                                                    |
| CUSTOM9          | Custom field 9.                                                                                                    | 1 to 128 character string                                                                                                    |
| CUSTOM10         | Custom field 10.                                                                                                    | 1 to 128 character string                                                                                                    |
| COUNTRY          | Country of user.                                                                                                    | 1 to 128 character string                                                                                                    |
| MEETINGPRIVILEGE | Session type features and options.<br>(See About Session Types, on page<br>118.)                                                      | A comma separated list of integers<br>that represent session type<br>identifiers. For example: 3, 10001,<br>10011, 10021, 10031.                                                                                                    |
|                  |                                                                                                    | Where 3 is the PRO session type.<br>The IDs for custom session types<br>are dynamically generated and vary<br>from system to system. You can<br>export the current users to see how<br>the session type identifiers are<br>structured on your system. |

| Field Name         | Description                                     | Size and Type of Value                                                                                                    |
|--------------------|-------------------------------------------------|----------------------------------------------------------------------------------------------------|
| TELEPHONYPRIVILEGE | Dial-in privileges in a comma–separated string. | <ul> <li>Default: CLIN, CLBK, VOIP</li> <li>Call-in teleconferencing</li> <li>(CLIN)—attendees can call a telephone number to join a teleconference.</li> <li>Call-back teleconferencing</li> <li>(CLBK)—attendees receive a telephone call from the Webex service to join a teleconference.</li> <li>Each attendee first calls a telephone number and hangs up. The service then calls the attendee and links to the meeting.</li> <li>Internet phone (VOIP)—a user can host sessions that include an Internet phone (voice over IP) conference.</li> </ul> |

The following topics provide additional information:

- Exporting All User Accounts to a CSV File, on page 111
- Importing User Accounts from a CSV File, on page 112
- Transferring User Accounts Between Systems by using a CSV File, on page 113
- Configuring Tracking Codes, on page 124

### **CSV** File Field Values

#### Language Field Values

Following are examples of the LANGUAGE field values that you can use in a CSV file.

| Field Value | Language            |
|-------------|---------------------|
| en-us       | U.S. English        |
| zh-cn       | Simplified Chinese  |
| zh-tw       | Traditional Chinese |
| jp          | Japanese            |
| ko          | Korean              |
| fr          | French              |
| de          | German              |

| Language               |
|------------------------|
| Italian                |
| Castellon Spanish      |
| Latin American Spanish |
| Dutch                  |
| Portuguese             |
| Russian                |
|                        |

#### **Time Zone Field Values**

Following are the TIMEZONE field values that you can set in a CSV file.

| Field Value      | GMT     |  |
|------------------|---------|--|
| Marshall Islands | -12 hr  |  |
| Samoa            | -11 hr  |  |
| Honolulu         | -10 hr  |  |
| Anchorage        | -9 hr   |  |
| San Francisco    | -8 hr   |  |
| Tijuana          | -8 hr   |  |
| Arizona          | -7 hr   |  |
| Denver           | -7 hr   |  |
| Chihuahua        | -7 hr   |  |
| Chicago          | -6 hr   |  |
| Mexico City      | -6 hr   |  |
| Saskatchewan     | -6 hr   |  |
| Tegucigalpa      | -6 hr   |  |
| Bogota           | -5 hr   |  |
| Panama           | -5 hr   |  |
| New York         | -5 hr   |  |
| Indiana          | -5 hr   |  |
| Caracas          | -4.5 hr |  |
| Santiago         | -4 hr   |  |

| Field Value  | GMT     |
|--------------|---------|
| Halifax      | -4 hr   |
| Newfoundland | -3.5 hr |
| Brasilia     | -3 hr   |
| Buenos Aires | -3 hr   |
| Recife       | -3 hr   |
| Nuuk         | -3 hr   |
| Mid-Atlantic | -2 hr   |
| Azores       | -1 hr   |
| Reykjavik    | 0 hr    |
| London       | 0 hr    |
| Casablanca   | 0 hr    |
| West Africa  | 1 hr    |
| Amsterdam    | 1 hr    |
| Berlin       | 1 hr    |
| Madrid       | 1 hr    |
| Paris        | 1 hr    |
| Rome         | 1 hr    |
| Stockholm    | 1 hr    |
| Athens       | 2 hr    |
| Cairo        | 2 hr    |
| Pretoria     | 2 hr    |
| Helsinki     | 2 hr    |
| Tel Aviv     | 2 hr    |
| Amman        | 2 hr    |
| Istanbul     | 2 hr    |
| Riyadh       | 3 hr    |
| Nairobi      | 3 hr    |
| Tehran       | 3.5 hr  |

| Field Value     | GMT     |
|-----------------|---------|
| Moscow          | 4 hr    |
| Abu Dhabi       | 4 hr    |
| Baku            | 4 hr    |
| Kabul           | 4.5 hr  |
| Islamabad       | 5 hr    |
| Mumbai          | 5.5 hr  |
| Colombo         | 5.5 hr  |
| Ekaterinburg    | 6 hr    |
| Almaty          | 6 hr    |
| Kathmandu       | 6.75 hr |
| Bangkok         | 7 hr    |
| Beijing         | 8 hr    |
| Perth           | 8 hr    |
| Singapore       | 8 hr    |
| Taipei          | 8 hr    |
| Kuala Lumpur    | 8 hr    |
| Tokyo           | 9 hr    |
| Seoul           | 9 hr    |
| Adelaide        | 9.5 hr  |
| Darwin          | 9.5 hr  |
| Yakutsk         | 10 hr   |
| Brisbane        | 10 hr   |
| Sydney          | 10 hr   |
| Guam            | 10 hr   |
| Hobart          | 10 hr   |
| Vladivostok     | 11 hr   |
| Solomon Islands | 11 hr   |
| Wellington      | 12 hr   |

| Field Value | GMT   |
|-------------|-------|
| Fiji        | 12 hr |

#### **Country Field Values**

The COUNTRY field is *optional* and, if included, follows the TIMEZONE field. These are examples of the COUNTRY field values that you can use in a CSV file:

Afghanistan

Albania Algeria American Samoa Andorra Angola Anguilla Antarctica Antigua (including Barbuda) Argentina Armenia Aruba Ascension Islands Australia Austria Azerbaijan Bahamas Bahrain Bangladesh Barbados Belarus Belgium Belize Benin Bermuda Bhutan Bolivia Bosnia-Herzegovina Botswana

Brazil

British Virgin Islands

Brunei

Bulgaria

Burkina Faso

Burundi

Cambodia

Cameroon

Canada

Cape Verde Island

Cayman Islands

Central African Republic

Chad Republic

Chile

China

Colombia

Comoros

Cook Islands

Costa Rica

Croatia

Cuba

Cyprus

Czech Republic

Democratic Republic of the Congo

Denmark

Diego Garcia

Djibouti

Dominica

Dominican Republic

Ecuador

Egypt outside Cairo

El Salvador

Equatorial Guinea

Eritrea

Estonia Ethiopia Faeroe Islands Falkland Islands Fiji Islands Finland France French Depts. (Indian Ocean) French Guiana French Polynesia Gabon Republic Gambia Georgia Germany Ghana Gibraltar Greece Greenland Grenada Guadeloupe Guantanamo (U.S. Naval Base) Guatemala Guinea Guinea-Bissau Guyana Haiti Honduras Hong Kong Hungary Iceland India Indonesia Iran Iraq

Ireland

Israel

Italy

Ivory Coast

Jamaica

Japan

Jordan

Kazakhstan

Kenya

Kiribati

Korea, North

Korea, South

Kuwait

Kyrgyzstan

Laos

Latvia

Lebanon

Lesotho

Liberia

Libya

Liechtenstein

Lithuania

Luxembourg

Macao

Macedonia

Madagascar

Malawi

Malaysia

Maldives

Mali

Malta

Marshall Islands

Mauritania

Mauritius

- Mayotte Island
- Mexico
- Micronesia
- Moldova
- Monaco
- Mongolia
- Montenegro
- Montserrat
- Morocco
- Mozambique
- Myanmar
- Namibia
- Nauru
- Nepal
- Netherlands
- Netherlands Antilles
- New Caledonia
- New Zealand
- Nicaragua
- Niger
- Nigeria
- Niue
- Norfolk Island
- Northern Mariana Islands
- Norway
- Oman
- Pakistan
- Palau
- Panama
- Papua New Guinea
- Paraguay
- Peru
- Philippines
- Poland

Portugal Puerto Rico Qatar

Republic of the Congo

Romania

Russia

Rwanda

San Marino

Sao Tome

Saudi Arabia

Senegal Republic

Serbia

Seychelles Islands

Sierra Leone

Singapore

Slovakia

Slovenia

Solomon Islands

Somalia

South Africa

Spain

Sri Lanka

St Helena

St Kitts and Nevis

St Lucia

St Pierre and Miguelon

St Vincent

Sudan

Suriname

Swaziland

Sweden

Switzerland

Syria

Taiwan

- Tajikistan
- Tanzania
- Thailand
- Togo
- Tonga Islands
- Trinidad and Tobago
- Tunisia
- Turkey
- Turkmenistan
- Turks and Caicos
- Tuvalu
- Uganda
- Ukraine
- United Arab Emirates
- United Kingdom
- United States of America
- Uruguay
- Uzbekistan
- Vanuatu
- Vatican City
- Venezuela
- Vietnam
- Wallis And Futuna Islands
- Western Samoa
- Yemen
- Zambia
- Zimbabwe

# **Exporting All User Accounts to a CSV File**

You can export selected users to a CSV file.

#### Procedure

**Step 1** Sign in to Webex Site Administration.

In a Multidata Center system, the DNS determines which data center Dashboard appears. Use this Dashboard to manage all the data centers in this system.

- **Step 2** Select Users > Import/Export Users.
- Step 3 Select Export.

Your user data is exported as a CSV file. The system emails the administrator a link to the exported file download. A **Download exported csv file** link appears in the window.

**Step 4** Select the link to download the file and follow the instructions.

# **Exporting Selected User Accounts to a CSV File**

You can export selected users to a CSV file. See also Exporting All User Accounts to a CSV File, on page 111.

#### Procedure

| tep 1  | Sign in to Webex Site Administration.                                                                                                    |
|--------|----------------------------------------------------------------------------------------------------|
|        | In a Multidata Center system, the DNS determines which data center Dashboard appears. Use this Dashboard to manage all the data centers in this system.                             |
| Step 2 | Select Users.                                                                                                    |
| Step 3 | Select the check boxes for any active users you want to export.                                                                                                    |
| Step 4 | Select Actions > Export and confirm by selecting OK.                                                                                                    |
|        | Your user data is exported as a CSV file. The system emails the administrator a link to the exported file download. A <b>Download exported csv file</b> link appears in the window. |

### Importing User Accounts from a CSV File

To import a CSV file to the system:

#### Before you begin

Prepare a comma- or tab-delimited (CSV) file containing the user account information. You can export the current system user account values to a CSV file, modify the file, and import it to add or change user accounts. See Exporting All User Accounts to a CSV File, on page 111 and Creating Comma- or Tab-Delimited Files, on page 98 for more information.

#### Procedure

**Step 1** Sign in to Webex Site Administration.

In a Multidata Center system, the DNS determines which data center Dashboard appears. Use this Dashboard to manage all the data centers in this system.

Step 2 Select Users > Import/Export Users.

The Import/Export Users page appears.

Step 3 Select Import.

The Import Users page appears.

- **Step 4** Select **Browse** and then select the CSV file to be imported.
- Step 5 Select Comma or Tab to indicate which type of CSV file you are importing, comma-delimited or tab-delimited.
- Step 6 Select Import.

The file is imported and the system sends an email indicating how many user accounts were imported successfully and how many accounts failed to be added or modified.

#### What to do next

Select Users to view the user accounts and verify that the values were imported correctly.

# Transferring User Accounts Between Systems by using a CSV File

To transfer user accounts from one system to another by using a CSV file:

#### Procedure

| Step 1 | Sign in to the Administration site on the system that contains the source of the user accounts to be transferred.                                                                       |
|--------|----------------------------------------------------------------------------------------------------|
| Step 2 | Select Users > Import/Export Users.                                                                                                    |
| Step 3 | Select Export.                                                                                                    |
|        | Your user data is exported as a CSV file. The system emails the administrator a link to the exported file download. A <b>Download exported csv file</b> link appears in the window.     |
| Step 4 | Optionally, open the exported CSV file, modify the user account values as needed, and save the CSV file. (See Creating Comma- or Tab-Delimited Files, on page 98 for more information.) |
| Step 5 | Sign in to the target system Administration site.                                                                                                    |
| Step 6 | Select Users > Import/Export Users.                                                                                                    |
|        | The Import/Export Users page appears.                                                                                                    |
| Step 7 | Select Import.                                                                                                    |
|        | The <b>Import Users</b> page appears.                                                                                                    |
| Step 8 | Select Browse and then select the CSV file to be imported.                                                                                                    |
|        |                                                                                                    |

# Step 9 Select Comma or Tab to indicate which type of CSV file you are importing, comma-delimited or tab-delimited.Step 10 Select Import.

The file is imported and the system sends an email indicating how many user accounts were imported successfully and how many accounts failed to be added or modified.

#### What to do next

Select Users to view the user accounts and verify that the values were imported correctly.

### **Finding Users**

You can sort users by name, creation date, type, expiration date, or session type. You can also search users by using a variety of filters and a string.

#### Procedure

- **Step 1** Sign in to the Administration site.
- Step 2 Select Users.

The default number of users shown on each page is 50. Use the **Users Per Page** drop-down menu to change the setting.

**Step 3** Select a filter from the drop-down menu to sort users.

- All users
- Active users
- · Inactive users
- Administrators
- Auditor
- Hosts
- Attendees
- · Host requests
- Locked users
- Permanent licensees
- Temporary licensees
- **Step 4** (Optional) Enter a search string.

#### Step 5 Select Search.

- **Step 6** (Optional) Select the users and then the **Action** to apply to the selected users.
  - Activate
  - Deactivate
  - Delete
  - Export
  - Approve (Only if Allow host account signup is enabled in Settings > User Management)

• Reject (Only if Allow host account signup is enabled in Settings > User Management)

# **Adding Users**

#### Procedure

| 1                                                                                                    | Sign in to V                                                                                                    | Webex Site Administration.                                                                                                    |  |  |
|----------------------------------------------------------------------------------------------------|----------------------------------------------------------------------------------------------------|----------------------------------------------------------------------------------------------------|--|--|
|                                                                                                    | In a Multid to manage                                                                                                    | ata Center system, the DNS determines which data center Dashboard appears. Use this Dashboar all the data centers in this system.                                                                                                    |  |  |
| 2                                                                                                    | Select Users > Add User.                                                                                                    |                                                                                                    |  |  |
| 3                                                                                                    | Select the a                                                                                                    | account type (Administrator, Attendee Only, Auditor, or Host.                                                                                                    |  |  |
| The Auditor option is visible, but is an available option only for the F                                                                                                    |                                                                                                    | or option is visible, but is an available option only for the First Administrator.                                                                                                    |  |  |
| 4                                                                                                    | Complete t                                                                                                    | he fields with the user information. Fields marked with an asterisk are required fields.                                                                                                    |  |  |
|                                                                                                    | Important                                                                                                    | Users are identified to the system by Email address. If a user Email address is changed and the user remains active, the Email address on CWMS must also be changed or that user will not receive notifications.                                                             |  |  |
| 5                                                                                                    | Check the                                                                                                    | Session Type Allowed in the Privileges section assigned to the user.                                                                                                    |  |  |
| Selecting one of the highlighted session types shows the Session Type Features.                                                                                                    |                                                                                                    | ne of the highlighted session types shows the Session Type Features.                                                                                                    |  |  |
| 6                                                                                                    | Select the audio types (Telephony Privilege) allowed for this user.                                                                  |                                                                                                    |  |  |
|                                                                                                    | Call-in tele<br>telephone r                                                                                                    | econferencing allows the user to host a teleconference that participants can attend by calling a number.                                                                                                    |  |  |
| <b>Call-back teleconferencing</b> allows the user to host a session in which from the Webex service to join the teleconference. Each participant call up the call. The service then calls that participant's telephone number. |                                                                                                    | <b>teleconferencing</b> allows the user to host a session in which participants receive a telephone call<br>webex service to join the teleconference. Each participant calls a telephone number and then hang<br>The service then calls that participant's telephone number. |  |  |
|                                                                                                    | <b>Integrated VoIP</b> allows the user to host as session that includes an Internet telephone (voice-over-IP) to the teleconference. |                                                                                                    |  |  |
| 7                                                                                                    | Select Save                                                                                                    | 2.                                                                                                    |  |  |
|                                                                                                    | Cisco Web<br>a password                                                                                                    | ex Meetings Server sends an Email to the user with a <b>Create Password</b> link. A user must create before signing in to the Webex Common site.                                                                                                    |  |  |
|                                                                                                    | The Create<br>Password                                                                                                    | The Create Password link expires after 72 hours. If the link has expired, the user can select the <b>Forgot Password</b> link to receive a new email message that gives them another opportunity to create a password.                                                       |  |  |
|                                                                                                    | The user is added to the system                                                                                                    |                                                                                                    |  |  |

### **Editing Users**

Change user account information or reserve a permanent host license for this user.

#### Important

.

Users are identified to the system by Email address. If using SSO and a user Email address is changed and that user remains active, we recommend that you change the Email address on CWMS or that user will not receive notifications until the systems are synchronized.

After making a change to an existing user's email address, that user must wait until the Exchange server, Outlook, and CWMS server are synchronized before the scheduling of a meeting by a delegate (proxy) user hosted by that user with the modified email. Also attempting to schedule an alternate host with a recently modified email address will fail. The address book in Outlook is synchronized with the Exchange server once a day. When an email address is changed on the Exchange server, that change is not immediately propagated to Outlook. If, prior to synchronization, a user attempts to schedule a meeting for a user with a modified email address or identify them as an alternate host, the system receives the old email address and issues a notice that the user cannot be found. Manually synchronizing the systems does not solve this issue. Note that this is not a CWMS issue, but a result of the way Outlook and Exchange are designed.

#### Procedure

#### **Step 1** Sign in to Webex Site Administration.

In a Multidata Center system, the DNS determines which data center Dashboard appears. Use this Dashboard to manage all the data centers in this system.

#### Step 2 Select Users.

The default number of users that appears on each page is 50. Use the **Users Per Page** drop-down menu to change the setting.

The list of users appears.

#### **Step 3** Select the user to edit.

#### Step 4 Select an Account Type.

Auditor separates administrative actions from system monitoring. (An existing user account cannot be changed to an Auditor account. The First Administrator must create the Auditor role. See Auditor Role, on page 136 for more information.)

**Host** can schedule meetings and start meetings if they have an assigned license. A host can start up to two simultaneous meetings, but will receive an error when attempting to start a third meeting.

Attendee Only can attend meetings, but not schedule, start, host, or be an alternate host.

Administrators are created on the Add User page. Administrators can configure settings during system deployment and can make other users Hosts, Administrators, SSO Administrators, or LDAP Administrators. If an Auditor is configured on a system, an administrator cannot configure the Application Audit Log settings.

**SSO or LDAP Administrators** can change configuration settings after the system is operational. These users are synchronized into the system when the system is an SSO-integrated system or an LDAP-integrated system. Only the option that applies to your system appears as an account type. SSO and LDAP Administrators sign-in

|         | to the Webex site URL and select the <b>Administration Site</b> link to connect to the Administration site. This type of administrator can add other administrators on the Add User page, can make users hosts, or make other users (synchronized on an SSO integrated or LDAP integrated system) SSO Administrators or LDAP Administrators |
|---------|----------------------------------------------------------------------------------------------------|
| Step 5  | Make changes to the editable fields in the <b>Account Information</b> section. Fields marked with an asterisk are required.                                                                                                    |
| Step 6  | (Optional) Select Reserve license to provide this user with a permanent license to host meetings.                                                                                                    |
|         | Typically, if available, a host license is granted when a user hosts a meeting for the first time. This option reserves an available license in the license pool and assigns it to the user without the user having to host a meeting.                                                                                                    |
| Step 7  | (Optional) Select Require user to change password at next sign in.                                                                                                    |
|         | If SSO or LDAP is enabled on your system, this feature is disabled for host accounts. It is available only for administrator and auditor passwords used to sign-in to the Administration site. Administrator and auditor continue to use the SSO or LDAP credentials to sign-in to their Webex site.                                        |
| Step 8  | Check the Session Type Allowed in the Privileges section assigned to the user.                                                                                                    |
|         | Selecting one of the highlighted session types shows the Session Type Features.                                                                                                    |
| Step 9  | Select the audio types (Telephony Privilege) allowed for this user.                                                                                                    |
|         | <b>Call-in teleconferencing</b> allows the user to host a teleconference that participants can attend by calling a telephone number.                                                                                                    |
|         | <b>Call-back teleconferencing</b> allows the user to host a session in which participants receive a telephone call from the Webex service to join the teleconference. Each participant calls a telephone number and then hangs up the call. The service then calls that participant's telephone number.                                     |
|         | <b>Integrated VoIP</b> allows the user to host as session that includes an Internet telephone (voice-over-IP) access to the teleconference.                                                                                                    |
| Step 10 | Select <b>Save</b> .<br>The changes are saved. Saving the parameters does not alter the status of the account. (See Activating or Deactivating Users or Administrators, on page 122.)                                                                                                    |
|         |                                                                                                    |

### **Change User Email**

Prior to version 2.7, in CWMS the user email was used as a unique identifier. Changing the email in earlier versions causes a loss of data associated with that account. In version 2.7, a unique identifier (other than the email address) is used to associate the user with previously scheduled regular and recurring meetings, meeting recordings, and user account information. User email can be changed by the CWMS admin (for local users) or by the AD administrator on AD for remote users. Changing the email can also be accomplished by importing a CSV file.

After installing CWMS version 2.7 or changing a user email on AD, it is mandatory that you synchronize users with Cisco Unified Call Manager (CUCM) to update the CWMS database. Local users on CUCM with the same email address as the first user synchronization are matched and updated. If there is no match, a new user entry is created. (CWMS uses the Group ID (objectGUID uniqueidentifier) in CUCM to track the record, allowing modification of the email address.)

#### Change User Email SSO

Prior to version 2.7, the only field on the IdP server used as a unique identifier was email. From version 2.7 on, any static, unique AD field can be used as the NameId. In the CWMS database, the NameId is stored in the SSO\_NAMEID record in the CorUser field. That field is populated the first time the user logs on to CWMS. The system first uses the NameId value to try to match users. If it cannot match users by NameId, it then tries to match the record by the email. If a user email is changed, the mapping on IdP must be changed to use a different field for the NameId. If after the initial synchronization a user email is changed, that user is updated on CWMS. For this feature to work properly, auto-update must be enabled.

### Manually Approve or Reject Requests for Host Privileges

If you enable the option to approve requests for host privileges, you can handle the requests manually or configure domain criteria to handle the requests automatically. Some requests may fall outside of the criteria and require manual approval or rejection.

#### Procedure

| Step 1 | Sign in to the Administration site.                                                                                                    |  |
|--------|----------------------------------------------------------------------------------------------------|--|
|        | In a Multidata Center system, the DNS determines which data center Dashboard appears. Use this Dashboard to manage all the data centers in this system.     |  |
| Step 2 | Click Users.                                                                                                    |  |
| Step 3 | Click the <b>Host account requests: <number></number></b> link.                                                                                             |  |
| Step 4 | Check the corresponding check boxes for the requests that you want to approve or reject, and then choose the action from the <b>Actions</b> drop-down list. |  |
|        | You can also approve or reject single requests on the <b>Edit User</b> page.                                                                                |  |

# **About Session Types**

Session types define the features and options that are available for scheduled meetings. There is one predefined session type that can be set as the default for new users.

You can create up to four custom session types (Pro1 through Pro4) based on the predefined session type. Custom session types can be assigned to specific users to manage meeting security, bandwidth, and the conferencing options available to a user. For example, you can use session types to prevent specific users from using screen sharing. This is done by creating a custom session type that does not include the desktop sharing option, and then assign this session type to specific users by editing their accounts.

The audio privileges enabled in the meeting are listed under the Audio section.

The audio privileges can be edited from the scheduling page only by changing the meeting type.

The audio privileges depend on:

• Site settings

- User privileges
- Session type privileges

To enable a privilege, it must be enabled on site, user, and session type; all three must be true.

If there is not a common option between these three audio options, the system searches for common audio options between the site and the user. If there are no common options between the site and the user, the system uses the site audio settings.

When using the Meet Now feature:

- There is no option to change session type.
- The session type used for the meeting is the first in the list of assigned session types for the host, sorted by alphabetical order by session code.
- The selected session type is visible on the meeting details page.

When scheduling a meeting by using the Webex Meetings Desktop Application, the host can choose a session type from the list of session types allowed for that user.

The predefined session type cannot be deactivated; only custom session types can be activated or deactivated.

You can choose the default session types assigned when a new user ID is created.

The default session types are applied to new users that are added to the system by:

- Synchronizing with LDAP server.
- Importing a csv file that does not have the session types field configured for a new user.
- Adding users to the system by SSO sign-in.
- Adding new user on administration console. The session type "Default for New Users" is selected by default.

### **Creating Custom Session Types**

You can create up to four custom session types for the Professional session type (Pro1 through Pro4). After you create a session type, you cannot delete it; however, you can modify it or deactivate it.

#### Procedure

| Step 1 | Sign in to Webex Site Administration.                                                                                                    |  |
|--------|----------------------------------------------------------------------------------------------------|--|
|        | In a Multidata Center system, the DNS determines which data center Dashboard appears. Use this Dashboard to manage all the data centers in this system. |  |
| Step 2 | Select Settings > Session Types > Add Custom Session Type.<br>The Add Custom Session Type window shows.                                                 |  |
| Step 3 | Enter the Session Name for the custom session type.                                                                                                    |  |
|        | The session name must be unique.                                                                                                    |  |
| Step 4 | Select the session type features that you want to include in this session type.                                                                         |  |

#### See Session Type Features, on page 120.

#### Step 5 Select Save.

The session type is added to the **List of Session Types** page.

#### What to do next

Assign the session type to the users.

#### **Session Type Features**

| Features                                     | Select to                                                                                                    |
|----------------------------------------------|----------------------------------------------------------------------------------------------------|
| Application sharing                          | Presenters can show one or more applications to demonstrate software or edit documents.                                                                                             |
| Application sharing - remote control         | Participants can request remote control of the application that the presenter is sharing.                                                                                           |
| Desktop sharing                              | Presenters can share entire contents of their computers, including applications, windows, file directories, and mouse movements.                                                    |
| Desktop sharing - remote control             | Participants can request remote control of the presenter's desktop.                                                                                                    |
| Recording network-based                      | Hosts can record meetings on the network server.                                                                                                    |
| Video                                        | Determines whether Video feature is available. If so,<br>determines whether Video panel will be opened,<br>minimized, or closed for participants by default when<br>meeting starts. |
| Webtour—remote control (Web browser sharing) | Participants can share web browsers and related web content during the meeting.                                                                                                    |

### Activating or Deactivating a Custom Session Type

You cannot deactivate primary session types or deactivate custom session types that are assigned to users.

#### Before you begin

Before deactivating a custom session type, disable the session type for all users.

#### Procedure

#### **Step 1** Sign in to Webex Site Administration.

In a Multidata Center system, the DNS determines which data center Dashboard appears. Use this Dashboard to manage all the data centers in this system.

I

| Step 2 | Select Settings > Session Types > List of Session Types.                          |
|--------|-----------------------------------------------------------------------------------|
| Step 3 | Check (activate) or clear (deactivate) the check box for the custom session type. |
| Step 4 | Select Save.                                                                      |

### **Setting New User Default Session Types**

You can control the session types assigned to new users by default when the user ID is created. The default session types are applied to new users that are added to the system by synchronizing with LDAP server, importing from csv file that does not have a session types field configured, or users that are added to the system by SSO login.

#### Procedure

| Dashboard |
|-----------|
|           |
|           |
|           |
|           |

### **Enabling or Changing a Session Type for a Host Account**

You can associate Session Types to users by selecting them in the column on the Users page or follow the procedure below to enable or disable the Session Types on the Edit User page.

| Procedure                                                                                                    |  |
|----------------------------------------------------------------------------------------------------|--|
| Sign in to Webex Site Administration.                                                                                                    |  |
| In a Multidata Center system, the DNS determines which data center Dashboard appears. Use this Dashboard to manage all the data centers in this system. |  |
| Select Users.                                                                                                    |  |
| Select the user from the list.                                                                                                    |  |
| Check the Session Type Allowed in the Privileges section assigned to the user.                                                                          |  |
| Selecting one of the highlighted session types shows the Session Type Features.                                                                         |  |
| Select the audio types (Telephony Privilege) allowed for this user.                                                                                     |  |
| <b>Call-in teleconferencing</b> allows the user to host a teleconference that participants can attend by calling a telephone number.                    |  |

**Call-back teleconferencing** allows the user to host a session in which participants receive a telephone call from the Webex service to join the teleconference. Each participant calls a telephone number and then hangs up the call. The service then calls that participant's telephone number.

**Integrated VoIP** allows the user to host as session that includes an Internet telephone (voice-over-IP) access to the teleconference.

Step 6 Select Save.

# **Unlocking an Account**

To prevent unauthorized access, the system can automatically lock out an account holder account. This feature is off by default. The conditions that would cause an account holder to be locked out, such as number of failures or the period of inactivity, and how many minutes the account remains locked are configurable.

When an account is locked, the system sends the locked account holder and all administrators an email indicating that the account is locked.

The following sections describe how to unlock an account.

#### Unlocking an Account from an Email

A locked account holder or an administrator can select **Unlock Account** in the email to unlock their account. This option is off by default.

#### Unlocking an Account from a User Profile

An administrator that is not locked out of the system can select the locked-out account holder from the list on the **Users** tab to display the **Edit User** page and then select the **Unlock** link in the message displayed at the top of that page to unlock the account and notify the account holder that the account has been unlocked. This option is always on.

When an administrator account is locked, another administrator can select the **Unlock** link in the message that appears at the top of the **Edit User** page to unlock the account on behalf of the locked-out administrator.

#### Waiting Until the Timer Expires

When an account is locked and the optional timer is set, the account holder can log in when the timer expires.

### Activating or Deactivating Users or Administrators

Use this feature to activate deactivated accounts or reactivate inactive accounts. The only accounts that cannot be deactivated are the Auditor accounts. Alternatively, you can activate an account by setting the parameter in a CSV file and importing it. See Importing User Accounts from a CSV File, on page 112 for more information.

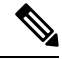

**Note** If there are no available licenses and you reactivate a Host account that formerly had an installed license, the system reactivates the account as Attendee Only.

#### Procedure

| Step 1 | Sign in to Webex Site Administration.                                                                                                    |                                                                                                    |  |
|--------|----------------------------------------------------------------------------------------------------|----------------------------------------------------------------------------------------------------|--|
|        | In a Multidata Center system, the DNS determines which data center Dashboard appears. Use this Dashboard to manage all the data centers in this system. |                                                                                                    |  |
| Step 2 | Select Users.                                                                                                    |                                                                                                    |  |
| Step 3 | Select the check boxes for any inactive users you want to activate. Or select the check boxes for any active users you want to deactivate.              |                                                                                                    |  |
| Step 4 | Select Actions > Activate or Actions > Deactivate.                                                                                                    |                                                                                                    |  |
|        | Important                                                                                                    | Users who are deactivated by using LDAP synchronization, and subsequently reactivated, cannot designate another user to schedule meetings on their behalf. If you reactivate a user who was previously deactivated by using LDAP synchronization, you must manually reenable this feature for the user. |  |

The selected accounts are modified and the status for each account reflects the updated status.

### **Deleting User Accounts**

You can delete host and administrator accounts. In addition to user data being removed, future meetings and recurring meetings hosted by this user are also deleted. If a meeting has an alternate host, future meetings and recurring meetings are still deleted. Past meetings are not deleted for 6 months, because those meetings are needed for reports, billing, licensing, and auditing.

Meeting recordings owned by deleted users are retained for 6 months. Anyone who had permission to access, download, or play back a recording retains permission to do so. At the end of the 6-month period, meeting recordings are marked for deletion or transferred to another user. If you delete a user, but then manually recreate the user within 6 months, the meeting recordings are again associated with that user. The system runs a script, on the third day of each month, to delete marked accounts past the 6-month retention period.

Auto Account Creation (SSO) and User Sync (Directory Integration) cannot re-create the deleted account on CWMS. After six months have passed and the account deleted, either of these two methods can create a new user account associated with the same email address. The new account is not associated with any past meetings or recordings.

Deleting an account prevents the owner of the account from doing the following:

- Appearing on reports or in lists
- · Signing in from web pages, the Outlook plugin, and mobile applications
- Hosting or attending meetings

With the 2.8MR1 maintenance release and later, deleted users can attend meetings as guests, using the address associated with the deleted account. The previous six-month restriction no longer applies.

• Managing the system (if the user was an administrator)

| -      | Note                                                            | Administrators cannot deactivate their own accounts.                                                                                            |  |  |
|--------|-----------------------------------------------------------------|----------------------------------------------------------------------------------------------------|--|--|
|        | Pro                                                             | cedure                                                                                                    |  |  |
| Step 1 | Sign                                                            | n in to Webex Site Administration.                                                                                                    |  |  |
|        | In a<br>to m                                                    | Multidata Center system, the DNS determines which data center Dashboard appears. Use this Dashboard nanage all the data centers in this system. |  |  |
| Step 2 | Sele                                                            | ect Users.                                                                                                    |  |  |
| Step 3 | Select the check boxes for any active users you want to delete. |                                                                                                    |  |  |
| Step 4 | Sele                                                            | ect Actions > Delete and confirm by selecting OK.                                                                                               |  |  |
|        | The                                                             | selected accounts are deleted and the accounts are removed from the list.                                                                       |  |  |

# **Deleting Users from a CSV File**

Use this procedure to delete users in bulk from a file.

#### Before you begin

If the file to be deleted contains non-ASCII characters, verify that it uses a unicode comma or tab delimiter.

#### Procedure

|        | Command or Action                            | Purpose                                                                                                    |
|--------|----------------------------------------------|----------------------------------------------------------------------------------------------------|
| Step 1 | Sign in to Webex Site Administration.        | In a Multidata Center system, the DNS<br>determines which data center Dashboard<br>appears. Use this Dashboard to manage all the<br>data centers in this system. |
| Step 2 | Select Users > Import/Export Users > Delete. | The <b>Delete Users</b> window shows.                                                                                                    |
| Step 3 | Browse in the desired user file.             |                                                                                                    |
| Step 4 | Select the delimiter type.                   |                                                                                                    |
| Step 5 | Select Delete.                               |                                                                                                    |

# **Configuring Tracking Codes**

Use tracking codes to categorize meeting usage, such as breaking out the data for a project or a department. The tracking codes appear as options when you add or edit users.

Configure the following parameters for each tracking code:

- Tracking code group-Active groups can be chosen when you add or edit users.
- Input mode–Controls how the tracking code parameters appear when creating or editing a user.
- Usage-Prevents the group from displaying, being an optional entry, or a required entry.

#### Procedure

**Step 1** Sign in to Webex Site Administration.

In a Multidata Center system, the DNS determines which data center Dashboard appears. Use this Dashboard to manage all the data centers in this system.

#### Step 2 Select Users > Tracking Codes.

**Step 3** (Optional) Enter the name of each group you want to configure in the **Tracking code group** column.

The default group names are Division, Department, Project, Other, and Custom5 through Custom10. Any of the group names can be changed.

- **Note** Tracking code group names should be unique and you should not use predefined field names (USERID, ACTIVE, FIRSTNAME, LASTNAME, EMAIL, LANGUAGE, HOSTPRIVILEGE, TIMEZONE).
- **Step 4** Select **Text Input** or **Dropdown Menu** for each tracking code in the **Input mode** column.
  - Select **Text Input**. The administrator enters the tracking code in a text field creating or editing a user.
  - Select Dropdown menu. An Edit list link appears next to the Input mode field. Select the Edit list link to configure the values for this tracking code. See Editing Tracking Codes, on page 125 for more information.
- Step 5 Select Not used to prevent the tracking code from displaying when that user is created or edited. Select Optional to display, but not require a tracking code. Select Required to make assigning a tracking code to a user a requirement.

#### Step 6 Select Save.

Your tracking code parameters are saved.

### **Editing Tracking Codes**

A list of tracking codes can be associated with a specific group that displays when adding or editing a user. This feature manages the tracking codes that display when those codes are selected from a drop-down menu.

#### Procedure

**Step 1** Sign in to Webex Site Administration.

In a Multidata Center system, the DNS determines which data center Dashboard appears. Use this Dashboard to manage all the data centers in this system.

**Step 2** Select **Dropdown Menu** in the **Input mode** column for the group that you want to list tracking codes in the drop-down menu.

If you select **Text Input**, an input field displays next to the group where the administrator can enter any valid string.

Step 3 (Optional) If you chose Dropdown Menu, select Edit list to configure the values for this tracking code. The Edit Tracking Code List dialog box appears.

In addition to creating, editing, or deleting codes, you can deactivate or activate the code and indicate that a code in the list is the default code.

- Select **Show active codes only** to display only active tracking codes. Deselect this option to show all tracking codes. You cannot select this option the first time you configure tracking codes.
- Enter the drop-down menu code in the **Code** text box. This string is limited to 128 characters. If there are no empty tracking codes shown, select **Add 20 more lines** to add 20 more configurable tracking codes. The maximum number of tracking codes is 500 lines.
- Select **Default** to make a code the default selection.
- Active is selected by default. Uncheck Active to make a tracking code inactive. Inactive tracking codes do not appear on this tracking code group drop-down menu.
- Select **Update** to associate the codes with the group. You are returned to the **Tracking Codes** window.

**Step 4** Select **Save** to save your settings.

## **Configuring Directory Integration**

Directory integration enables your system to populate and synchronize your Cisco Webex Meetings Server user database with the CUCM user database that is then integrated with an LDAP directory.

Directory integration simplifies user profile administration in the following ways:

- Imports user profiles from CUCM to Cisco Webex Meetings Server.
- Periodically updates the Cisco Webex Meetings Server database with new or modified user attributes in the CUCM database including each user's first name, last name, and email address. Cisco Webex Meetings Server differentiates users by their email addresses, so if users have the same first name and last name but different email addresses, Cisco Webex Meetings Server treats them as different users.
- Periodically checks the CUCM database for inactive user entries and deactivates their user profiles from the Cisco Webex Meetings Server database.
- Enables the system to use LDAP authentication to authenticate Cisco Webex Meetings Server directory integration users against the external directory.
- Supports fully encrypted LDAP integration when Secure LDAP (SLDAP) is enabled on CUCM and the LDAP server.

 All users configured in CUCM are synchronized to Cisco Webex Meetings Server and their accounts are activated. You can optionally deactivate accounts after the synchronization is complete. All active users in CUCM are synchronized into Cisco Webex Meetings Server. Inactive users are not imported into Cisco Webex Meetings Server. (Users can be manually added into CUCM for environments where LDAP/AD is not available or configured in CUCM.)

t i f

#### Important

tant Users who are deactivated by using LDAP synchronization, and subsequently reactivated, cannot designate another user to schedule meetings on their behalf. If you reactivate a user who was previously deactivated by using LDAP synchronization, you must manually reenable this feature for the user.

#### Before you begin

Make sure the following prerequisites are met before you proceed with directory integration:

- In Site Administration Settings > User Management, set the Default user account type to Host or to Attendee Only.
- Schedule synchronization during off-peak hours or on weekends to minimize the impact on your users.
- Verify that you have a supported version of Cisco Unified Communications Manager (CUCM). Refer to the http://www.cisco.com/c/en/us/support/unified-communications/ unified-communications-manager-callmanager/tsd-products-support-configure.html for more information.
- Obtain CUCM administrative user credentials (required to add a CUCM server for directory integration).
- Configure AXL and LDAP directory service on CUCM. CUCM is required to import users into your Cisco Webex Meetings Server system. Use CUCM to do the following:
  - Enable Cisco AXL Web Service
  - Enable Cisco directory synchronization
  - Configure LDAP integration
  - Configure LDAP authentication

See Using CUCM to Configure AXL Web Service and Directory Synchronization, on page 132 and Using CUCM to Configure LDAP Integration and Authentication, on page 132. Refer to the http://www.cisco.com/en/US/products/sw/voicesw/ps556/tsd\_products\_support\_series\_home.html for additional information.

• If the default account type is set to **Host**, ensure that all users who require host privileges are available in CUCM. Any user not in CUCM will not be able to host meetings (all users can join as a guest). If necessary, create CUCM groups or filters, which include only the users that you want to import from CUCM.

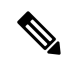

**Note** If you do not use CUCM groups, the system imports all active CUCM users during the first directory synchronization. Inactive CUCM users are not imported. The system imports only active new and modified users during subsequent synchronizations.

- Users without email address are not imported.
- If users have multiple accounts that use the same first name and last name but are assigned different email addresses on CUCM, when these users are imported to Cisco Webex Meetings Server these addresses are treated as different users. CUCM users are unique by username so an administrator can create multiple user accounts with the same email address. However, accounts on the Cisco Webex Meeting Server are unique by email address. Therefore, if multiple CUCM user accounts have the same email address, the administrator for CUCM should manually edit these user accounts to make the email addresses unique before importing those accounts to the Cisco Webex Meetings Server.
- When LDAP authentication is enabled, Cisco Webex Meetings Server uses port 8443 to connect to CUCM when you select the **Synchronize Now**, or check the **Next synchronization** option and enter a date and time.
- Cisco Webex Meetings Server supports passwords up to 64 characters. When creating a user on CUCM, ensure that a password is no more than 64 characters. Users with passwords greater than 64 characters will not be able to sign into Cisco Webex.

#### Procedure

**Step 1** Sign in to Webex Site Administration.

In a Multidata Center system, the DNS determines which data center Dashboard appears. Use this Dashboard to manage all the data centers in this system.

#### Step 2 (Optional) Turn On Maintenance Mode.

Maintenance mode is *not required* to perform directory integration but a large synchronization can affect system performance. You can put your system into maintenance mode to prevent users from using the system during a synchronization.

#### Step 3 Select Users > Directory Integration.

- **Step 4** (Optional) Select the server (under CUCM) to enter your CUCM server information if you have not done so already:
  - IP Address or fully qualified domain name (FQDN)
  - Username
  - Password

The username and password can be your CUCM administrator or AXL username and password. After you configure your CUCM information, the IP address or FQDN of your CUCM server appears under the CUCM icon.

- **Note** After you have configured your CUCM information, changing it is a complex procedure that can cause user synchronization problems and is not recommended.
- **Step 5** Select **CUCM User Groups for Filtering** to add only those users in the selected CUCM User Groups in to Cisco Webex Meeting Server.
- Step 6 (Optional) Select Full Synchronization to synchronize all users in the selected CUCM groups. When it is not selected, the system synchronizes only the users updated or added to the selected CUCM groups since the most recent update of the Directory Service user profile.

This option affects only the Synchronize Now option in the next step; it does not affect a scheduled (Next) synchronization.

We recommend that this action be performed as part of events such as, the CUCM server has been changed on CWMS, the email addresses of users have been changed on CUCM, or a user is deleted from the group on CUCM.

Depending on the size of the CUCM user database, system performance could be impacted when you chose to synchronize the entire database.

- **Step 7** Synchronize your Cisco Webex Meetings Server system with your LDAP directory service. You can perform your synchronization in the following ways:
  - Select **Synchronize Now** to perform a synchronization immediately. You cannot cancel synchronization once it starts. You are sent an email when the synchronization is complete. The other administrators on your system are not notified after a **Synchronize Now**.
  - Select **Next synchronization** and enter a date and time to schedule synchronization. You can chose to **Repeat** synchronization at regular intervals.

In an MDC system, the synchronization of each data center should be performed either at different times or it should be active on only one of the data centers to avoid the degradation of system performance.

If you select **Synchronize Now**, your system immediately performs a synchronization. If you schedule a synchronization, it occurs at the specified date and time. All administrators receive an email after a scheduled synchronization is complete. If you want to prevent future synchronization, you can deselect **Next** synchronization.

| CUCM Attribute | Cisco Webex Meetings Server Attribute |
|----------------|---------------------------------------|
| First Name     | First Name                            |
| Last Name      | Last Name                             |
| Mail ID        | Email Address                         |

The following attributes are mapped during the synchronization process:

**Note** The first name and last name in Cisco Webex Meetings Server are components of the full name that is displayed to users.

Mapped attributes in Cisco Webex Meetings Server cannot be updated by end users.

If your synchronization fails, an error message appears on the page and an email with detailed information about the error is sent to the administrator. Select **View Log** to see a detailed explanation of the error. The logs provided include a deactivated user report, failed user report, and a summary.

After you have performed at least one synchronization, a summary of your last synchronization appears indicating whether or not it was completed, the time and date it was completed (using the time and date configured in your Company Info settings), and a listing of user changes including the following:

- Added—The number of new users added.
- Deactivated—The number of users who were deactivated.
- **Step 8** Select **Save** if you have configured or changed your synchronization schedule or your administrator notification settings.
- **Step 9** Select the **Users** tab and make sure that the correct users have been synchronized.

- a) Select **Remote users** on the drop-down menu to filter the user list. Make sure that the users you wanted synchronized are present in the list. Remote users are imported into Cisco Webex Meetings Server through a directory synchronization. If a user is created locally first and is overwritten by a directory synchronization, this user will become a remote user, not a local user.
- b) Select Local users to see which users were not included in the synchronization. Local users are created locally by a Cisco Webex Meetings Server administrator. Local users can be added manually or imported using a CSV file.
- **Step 10** Make sure your CUCM and Cisco Webex Meetings Server synchronization schedules are sequential. Your CUCM synchronization must occur first and your Cisco Webex Meetings Server synchronization should occur immediately afterward.
- **Step 11** (Optional) Select or deselect **Notify administrators when synchronization completes** and then select **Save**. This option is selected by default and only informs administrators after a *scheduled* synchronisation.

#### **Step 12** Select **Enable LDAP Authentication**.

**Note** If your system is configured to use SSO, you must first disable SSO. See Disabling SSO, on page 268 for more information. If your system is not configured to use SSO, it uses its default authentication until you enable LDAP authentication.

After enabling LDAP we recommend that administrators use Active Directory server for user management including adding, disabling, and modifying users. After enabling LDAP authentication, all participants must use their LDAP credentials to sign in to the Webex site.

- **Step 13** Make sure that your users can sign into the system with their AD domain credentials.
- **Step 14** (Optional) If you put your system in maintenance mode **Turn Off Maintenance Mode**.
- **Step 15** (Optional) If you have performed a synchronization, you can select **Notify Now** to notify users by email that accounts have been created for them on your Cisco Webex Meetings Server system or when their accounts have been changed. You can optionally select **Automatically send out notifications**, which automatically sends an email to your newly added users after each synchronization. After any change to the authentication settings (for example, enabling LDAP), the Users–Password Changed email is sent to affected users.

#### When you select Notify Now

- All users receive only one notification in their lifetime. Subsequent synchronization do not cause additional emails to be sent.
- "Users that require notification" indicates all users that are active and have not been notified yet.
- Inactive users or local users are not sent any notification.
- Adding a local user on Cisco Webex Meetings Server sends an email to this user. However, this user must be added on your CUCM Active Directory server before he can sign in to the Webex site.
- You can only send notifications to users who were added using the synchronization feature.
- It might take a few minutes for your email notifications to be sent to your users. This delay is caused by several factors that are external to your Cisco Webex Meetings Server system including your email server, network connectivity issues, and spam catchers on individual email accounts.

Your system sends the following emails:

- The AD Activation Email is sent to each user the first time they are imported into your system in a synchronization. Users do not receive this email on subsequent synchronization.
- The User Password-Changed email is sent to users who were created locally on your system.

See About Email Templates, on page 222 for information on customizing these email templates.

**Note** If you are using Directory Integration with LDAP authentication, users configured in CUCM are synchronized into Cisco Webex Meeting Server as hosts and use their LDAP credentials to sign in to their Webex site. However, if you change an imported user account type from **host** to **administrator**, the user receives an email with a Create Password link. A user selects this link and enters a new password for Cisco Webex Meetings Server. The user will use this newly created password to sign in to the Administration site, but will continue to use the LDAP credentials to sign in to their Webex site.

### **Synchronizing User Groups**

Administrator can create groups of users in CUCM. For example, an administrator might create a user group consisting of users who will be allowed to use Cisco Webex Meetings Server. From CWMS, the administrator can filter and import certain users by selecting specific user groups.

#### Before you begin

Use CUCM to create groups of users. See the "User Management Configuration" section in the *Cisco Unified Communications Manager Administration Guide*, for your release.

http://www.cisco.com/en/us/products/sw/voicesw/ps556/prod\_maintenance\_guides\_list.html

#### Procedure

**Step 1** Sign in to Webex Site Administration.

In a Multidata Center system, the DNS determines which data center Dashboard appears. Use this Dashboard to manage all the data centers in this system.

- **Step 2** Select Users > Directory Integration.
- **Step 3** Select the **CUCM Groups for Filtering** link.
- **Step 4** Check the user groups to be synchronized.

**Note** If no groups are selected, directory integration synchronizes all user groups.

- Step 5 Select Save.
- **Step 6** Select Synchronize Now to perform the synchronization. The time this process takes varies depending on the number of users being synchronized.
  - **Note** The system remembers which user groups were previously synchronized. If you do not select a user group that was previously synchronized, the users in the unselected user group will be deactivated during the synchronization process.

When the synchronization is finished, the system displays the number of users added and deactivated.

**Step 7** Select **View Log** for summary information about the users who were imported or deactivated during the synchronization process.

# Using CUCM to Configure AXL Web Service and Directory Synchronization

Use CUCM to configure AXL Web Service and directory synchronization.

#### Before you begin

Perform this procedure before you use the Directory Integration feature. See Configuring Directory Integration, on page 126 for more information.

#### Procedure

| Step 1 | Sign in to y | your CUCM account. |
|--------|--------------|--------------------|
|--------|--------------|--------------------|

- **Step 2** Select **Cisco Unified Serviceability** from the top right dropdown menu and then select **Go**.
- **Step 3** Select **Tools** > **Service Activation**.
- Step 4 Select Cisco AXL Web Service and Cisco DirSync and then select Save.
  - **Note** If a Cisco Unified Call Manager (CUCM) failover condition occurs in a data center that is part of a Multi-data Center (MDC) system, the CUCM administrator credentials should work for all CUCMs in that data center.

#### What to do next

Use CUCM to configure LDAP integration and authentication if you have not already done so. See Using CUCM to Configure LDAP Integration and Authentication, on page 132 for more information.

### Using CUCM to Configure LDAP Integration and Authentication

Use CUCM to configure LDAP integration and authentication.

#### C-

Important

Int Users are identified to the system by Email address. If a user Email address is changed and the user remains active, the Email address on CWMS must also be changed or that user will not receive notifications.

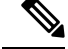

Note

If CUCM is configured for Directory Integration, you can choose to use SSO, LDAP, or local authentication.

#### Before you begin

Perform this procedure before you configure the Directory Integration feature. See Configuring Directory Integration, on page 126 for more information.
### Procedure

| Step 1 | Sign in to your Cisco Unified Call Manager (CUCM) account.                                                                                                    |
|--------|----------------------------------------------------------------------------------------------------|
| Step 2 | Select Cisco Unified CM Administration from the top right drop-down menu and then select Go.                                                                                                    |
| Step 3 | Select File > LDAP > LDAP System.                                                                                                    |
| Step 4 | Select <b>Enable Synchronizing from LDAP Server</b> , select <b>Microsoft Active Directory</b> for the LDAP Server Type, select <b>sAMAccountName</b> for the LDAP Attribute for User ID, and select <b>Save</b> . |
| Step 5 | Select the check box for your LDAP server and then select Add New.                                                                                                    |
| Step 6 | Complete the fields on the LDAP Directory page and then select Save.                                                                                                    |
| Step 7 | On the LDAP Authentication page, select the Use LDAP Authentication for End Users check box, complete                                                                                                    |

### What to do next

the fields on the page, and then select Save.

Use CUCM to configure Cisco AXL Web Service and Cisco Directory Sync if you have not already done so. See Using CUCM to Configure AXL Web Service and Directory Synchronization, on page 132 for more information.

# **Emailing Users**

| Step 1 | Sign in to Webex Site Administration.                                                                                                    |
|--------|----------------------------------------------------------------------------------------------------|
|        | In a Multidata Center system, the DNS determines which data center Dashboard appears. Use this Dashboard to manage all the data centers in this system.                                                                                                    |
| Step 2 | To send email notifications to users, select <b>Users</b> > <b>Email Users</b> .                                                                                                    |
| Step 3 | Enter a target user email address or an email alias in the <b>To</b> field.                                                                                                    |
|        | For 50- and 250-user systems, you can leave the field blank to send the email to all users.                                                                                                    |
| Step 4 | (Optional) Enter email addresses or an email alias in the BCC field.                                                                                                    |
| Step 5 | Enter the subject in the <b>Subject</b> field.                                                                                                    |
| Step 6 | Enter a message in the <b>Message</b> field.                                                                                                    |
| Step 7 | Select Send.                                                                                                    |
|        | It can take a few minutes for users to receive your emails. Delays can be caused by several factors that are external to your Cisco Webex Meetings Server system, including your email server, network connection speed, and spam filters on individual email accounts. |

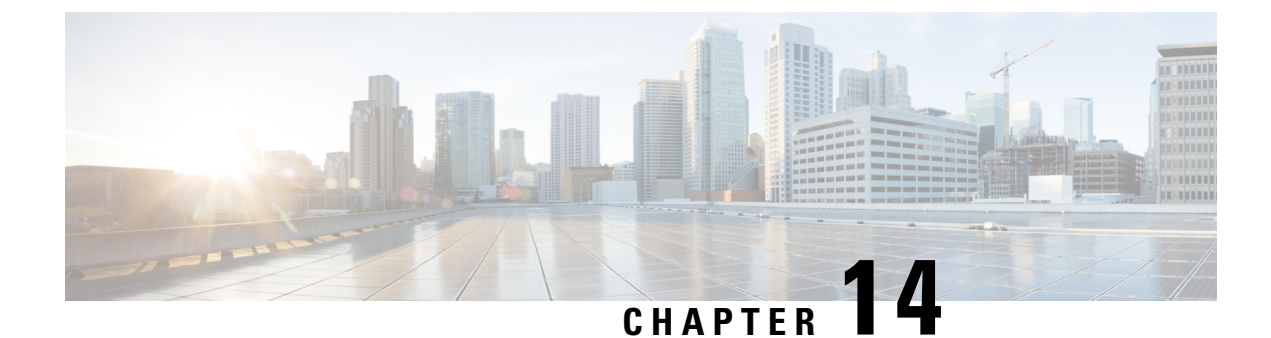

# **Configuring Your System**

- Creating Administrator Accounts, on page 135
- Configuring System Properties, on page 137
- Managing the System, on page 143
- Configuring General Settings, on page 148
- Configuring Servers, on page 151
- Configuring Your SNMP Settings, on page 165
- Managing Meeting Recordings, on page 174
- System Backup, on page 175

# **Creating Administrator Accounts**

The system creates a First Administrator account. This administrator must sign into the system, create a password, and add other administrators. Until then, no other administrator can have access to the system. As part of the process, the First Administrator (and only the First Administrator) can create an Auditor account, separating the administrator and auditor. This can be done as part of the deployment process or the First Administrator can create an Auditor by using (Users > Edit Users) to modify the role. (See Auditor Role, on page 136 for more information.)

### Before you begin

A mail server for the system to use to send emails to administrators must be configured. See Configuring an Email (SMTP) Server, on page 151 for instructions.

- **Step 1** Enter the first and last names of the administrator.
- **Step 2** Enter the complete administrator email address and confirm it by entering it again.
- **Step 3** (Optional) Select **Create an auditor account** to add an Auditor to the system.
- **Step 4** Select **Next** to create the initial password.
- **Step 5** Enter a password and confirm it by entering it again.
- **Step 6** Select **Submit** to sign in to the Webex Site Administration site.
- **Step 7** Sign into the system and add administrators and users. Upon creation of each new account, the system sends an email to that person, welcoming them and asking that user to sign in and change the initial password.

Upon initial sign in, each administrator is offered a tutorial of the system. The administrators can view the tutorial immediately or view it on demand.

## **Auditor Role**

### **Auditor Role**

The Auditor role is added by using Adding Users, on page 115.

The Auditor role is a special role created for environments that need to audit sign-ins and configuration changes made by administrators. An auditor can configure log settings and generate Application Audit logs to meet company security and JITC-compliance requirements.

The First Administrator has Auditor privileges by default, and is the only one who can activate the Auditor role for another user. When doing so, the Auditor privileges are taken away from the First Administrator. If an Auditor is also a System Administrator, that person has a System Auditing role.

The Auditor role separates administrative actions from system monitoring as follows:

- Turn auditing on or off.
- Configure CWMS to synchronize with the remote syslog servers.
- · Perform log purging.
- Configure alarms for the log partition.
- · Generate log captures.
- An Auditor *does not have Host privileges* and cannot schedule meetings by using the Auditor account. An Auditor can attend meetings as a participant.
- If the Administrator and Auditor roles are not separated, only the Administrator role exists.
- If the Administrator and Auditor roles are separated when the system is deployed, a First Administrator
  role is created (described as the *emergency account*). After system deployment, only the First Administrator
  emergency account can create an Auditor. The First Administrator can create as many auditors as desired
  after the system has been deployed by using the Adding Users, on page 115 procedure..
- The Auditor is local only; it cannot come from synchronization with any external user base.
- Auditor parameters (such as the name) can be modified, but once created the Auditor role cannot be deactivated or reassigned to another user ID.
- An Auditor cannot modify user parameters. An Auditor can only see and configure settings on the Auditor tab.

The Auditor role is a unique role with the following aspects:

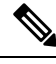

Note

If an Auditor is not configured, all administrators have access to and can configure the Application Audit Log settings on the **Settings** > **Security** > **Application Audit Log** page and the Log Memory Usage alarm on the **Dashboard** > **Alarms** > **Edit Alarms** page. If an Auditor is configured, administrators can view these pages, but they cannot modify them.

# **Configuring System Properties**

Configure your system properties by selecting **System** > **View More** in the System section.

## **Changing Virtual Machine Settings**

Use this feature to change virtual machine settings. Do not use VMware vCenter to change virtual machine settings.

During deployment, you can only configure IPv4 settings. After deployment, you can configure IPv6 settings if you have an IPv6 connection between your Internet Reverse Proxy in the DMZ network and your internal virtual machines.

### Procedure

**Step 1** Sign in to Webex Site Administration.

In a Multidata Center system, the DNS determines which data center Dashboard appears. Use this Dashboard to manage all the data centers in this system.

**Step 2** Turn on Maintenance Mode. See Turning Maintenance Mode On or Off, on page 92.

If the data center is part of a Multidata Center (MDC) system, in-progress meetings fail over to an active data center. The failover can cause a brief interruption in active meetings. See About Maintenance Mode, on page 90 for information. Turning on Maintenance Mode for all active data centers shuts down all conference functionality. No one can sign in to the Webex site, schedule meetings, join meetings, or play meeting recordings.

Step 3 (Optional) Take a snapshot of each virtual machine. (See Taking a Snapshot by using VMware vCenter, on page 7.)

### Step 4 Select System > View Details.

**Step 5** Select the virtual machine name in the Primary System or High Availability System section.

You can modify the following virtual machine settings:

- Fully Qualified Domain Name (FQDN) in lowercase characters
- Primary DNS Server
- Secondary DNS Server
- Subnet Mask/Prefix
- Gateway

The Virtual Machine field is grayed out. The system automatically retrieves the IP address by resolving the host name to the IP address of a virtual machine in the DNS server. See Changing the IP Address of a Virtual Machine while Retaining the Hostname, on page 138 for more information about changing an IP address of a virtual machine.

Step 6 Select Save.

Your changes are saved and the virtual machine is re-booted.

**Step 7** Turn off Maintenance Mode.

When you turn off Maintenance Mode, the system determines whether a restart or a reboot is required, and displays the appropriate message. A restart takes approximated 3 to 5 minutes and a reboot takes approximately 30 minutes. If the data center is part of a Multidata Center (MDC) system, you are redirected to the global admin URL. The DNS resolution policy determines which data center you see. If Key Regeneration is enabled, taking one data center out of Maintenance Mode automatically takes all data centers in the system out of Maintenance Mode.

See Turning Maintenance Mode On or Off, on page 92.

Meeting service on the data center is restored.

### What to do next

If you make changes to any of your virtual machines, you must deploy a new certificate on all virtual machines in each data center unless you are using wildcard certificates for systems in the same domain. For more information see Managing Certificates, on page 248.

### Changing the IP Address of a Virtual Machine while Retaining the Hostname

If you change the hostname of a virtual machine that is part of your deployment, the corresponding IP address is picked up automatically from the DNS. This procedure explains how to change the IP address of a virtual machine and keep the same hostname.

| Step 1 | Configure a temporary hostname in the DNS server.                                                                                                    |
|--------|----------------------------------------------------------------------------------------------------|
| Step 2 | Complete the Changing Virtual Machine Settings, on page 137 procedure to change the hostname of the virtual machine to the temporary hostname you entered in the DNS server.<br>When you take the system out of maintenance mode, the new temporary hostname takes effect. The original hostname is no longer part of the deployment after making this change. |
| Step 3 | Change the IP address of the original hostname in the DNS to the new IP address.                                                                                                    |
| Step 4 | Using the Changing Virtual Machine Settings, on page 137 procedure, change the temporary hostname of the virtual machine to the original hostname.<br>When you take the system out of maintenance mode, the original hostname takes effect. Your original hostname with the new IP address is configured.                                                      |
|        |                                                                                                    |

## **Changing the Private and Public Virtual IP Addresses**

### Procedure

| Step 1 | Sign | in to | Webex | Site | Administration | ۱. |
|--------|------|-------|-------|------|----------------|----|
|        |      |       |       |      |                |    |

In a Multidata Center system, the DNS determines which data center Dashboard appears. Use this Dashboard to manage all the data centers in this system.

**Step 2** Turn on Maintenance Mode. See Turning Maintenance Mode On or Off, on page 92.

If the data center is part of a Multidata Center (MDC) system, in-progress meetings fail over to an active data center. The failover can cause a brief interruption in active meetings. See About Maintenance Mode, on page 90 for information. Turning on Maintenance Mode for all active data centers shuts down all conference functionality. No one can sign in to the Webex site, schedule meetings, join meetings, or play meeting recordings.

- Step 3 Select System, select the *data center*, and select View Details in the System section. The Properties page appears.
- **Step 4** To modify the IP addresses, in the Virtual IP Address section select a link in the Type column.
- **Step 5** Enter the virtual IP addresses.
- **Step 6** Enter the virtual IP address, subnet mask, and gateway in the IPv6 Address column if you have enabled IPv6 for client connections.

The public and private virtual IP addresses must be on separate IPv6 subnets.

- Step 7 Select Save.
- **Step 8** Turn off Maintenance Mode.

When you turn off Maintenance Mode, the system determines whether a restart or a reboot is required, and displays the appropriate message. A restart takes approximated 3 to 5 minutes and a reboot takes approximately 30 minutes. If the data center is part of a Multidata Center (MDC) system, you are redirected to the global admin URL. The DNS resolution policy determines which data center you see. If Key Regeneration is enabled, taking one data center out of Maintenance Mode automatically takes all data centers in the system out of Maintenance Mode.

See Turning Maintenance Mode On or Off, on page 92.

Meeting service on the data center is restored.

### **Configuring IPv6 for Client Connections**

When you have a non-split-horizon network topology, all users (internal and external) with an IPv6 client connection can access the Webex site URL using the public VIP address to host and access online meetings. When the private IPv6 virtual IP address information is configured, administrators with an IPv6 client connection can sign in to the Administration site.

Note

• The IPv6 private virtual IP address must be on the same IPv6 subnet as the Admin virtual machine.

• The IPv6 public virtual IP address must be on the same IPv6 subnet as the Internet Reverse Proxy virtual machine.

#### Before you begin

Consider the following when configuring an IPv6 client connection:

- Configuring an IPv6 connection only for non-split-horizon network topologies.
- IPv4 address information should already be configured for internal virtual machines and the Internet Reverse Proxy.
- The IPv4 private and public virtual IP addresses should already be configured before you configure an IPv6 public virtual IP address.
- The private and public virtual IP address for IPv6 client connections are on separate subnets.
- Configure the DNS servers so your Administration site URL points to the private IPv6 and the private IPv4 virtual IP addresses.
- Configure the DNS servers so your Webex site URL points to the public IPv6 and the public IPv4 virtual IP addresses.

### Procedure

**Step 1** Sign in to Webex Site Administration.

In a Multidata Center system, the DNS determines which data center Dashboard appears. Use this Dashboard to manage all the data centers in this system.

**Step 2** Turn on Maintenance Mode. See Turning Maintenance Mode On or Off, on page 92.

If the data center is part of a Multidata Center (MDC) system, in-progress meetings fail over to an active data center. The failover can cause a brief interruption in active meetings. See About Maintenance Mode, on page 90 for information. Turning on Maintenance Mode for all active data centers shuts down all conference functionality. No one can sign in to the Webex site, schedule meetings, join meetings, or play meeting recordings.

- **Step 3** Select **System** and then select the **View More** link in the System section.
- **Step 4** In the Virtual IP Address section, select a link in the **Type** column.
  - Select the *Public* link to configure the IPv6 address for accessing the Webex Site URL.
  - Select the Private link to configure the IPv6 address for accessing the Administration URL.

The Private or Public Virtual IP Address page displays the previously entered IPv4 IP address, subnet mask, and gateway IP address of the Webex Site URL and Administration URL.

- **Step 5** In the IPv6 Address column, enter the IPv6 IP address, subnet mask, and gateway IP address of the Webex Site URL and Administration URL.
- Step 6 Select Save.
- **Step 7** Turn off Maintenance Mode.

When you turn off Maintenance Mode, the system determines whether a restart or a reboot is required, and displays the appropriate message. A restart takes approximated 3 to 5 minutes and a reboot takes approximately 30 minutes. If the data center is part of a Multidata Center (MDC) system, you are redirected to the global admin URL. The DNS resolution policy determines which data center you see. If Key Regeneration is enabled, taking one data center out of Maintenance Mode automatically takes all data centers in the system out of Maintenance Mode.

See Turning Maintenance Mode On or Off, on page 92.

Meeting service on the data center is restored.

### **Changing the CWMS Subnet**

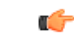

Important

Perform this procedure from a computer that belongs to the same subnet as the CWMS. Site Administration is accessible from either the original or the new subnet for the CWMS.

### Before you begin

If you plan to keep the same DNS servers, keep the old DNS entries until the change is complete. If you are changing DNS servers, configure the servers, turn off Maintenance Mode, and then change the subnet.

To keep the same fully qualified domain names (FQDNs) and change only the IP addresses, you must do this in two stages by using temporary names. Typically you can change the IP address of a server only if you also change its name. This is to avoid a change simply by changing a DNS entry. However, Admin and Site URLs do not fall into this category. Sometimes that the computer making all the administrative changes appears to be unable to browse to the Admin URL pages. If that happens, make sure that you can ping nslookup and if necessary, flush the local PC DNS cache after any changes.

We recommend for all versions of CWMS:

- Create a Remote Support Account before beginning any maintenance work.
- Apply for new certificates to be used when the IP address change is completed. In the interim, the system can use a self-signed certificate.
- Verify that the DNS entries are prepared and ready. If the virtual machines do not restart, restart only the Admin virtual machine and change the Network Adapter #2 assignment. The IRP can remain up, and you can change the assignment for Network Adapter #2 when you see the Admin virtual machine rebooting.

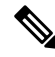

Note

During the subnet change, you must edit the virtual machine settings to move the virtual NICs to another VLAN. You cannot simply power off, change the system, and power it back on. Turn off Maintenance Mode to apply the changes and cause all the virtual machines to reboot. If you fail to change the VLANs after the virtual machines reboot, the network interfaces appear, but they cannot communicate.

### Procedure

| Step 1 | Create new DNS entries for new (or temporary) names pointing to new addresses.                                                                                                    |
|--------|----------------------------------------------------------------------------------------------------|
|        | a) Go to the Admin window, open the servers one-by-one, and enter the new FQDNs.                                                                                                    |
|        | b) Turn on Maintenance Mode.                                                                                                    |
|        | c) Verify that all parameters are correct for the new subnet (including the subnet mask and gateway).                                                                                                    |
| Step 2 | After making the changes, go back into each server and verify that the FQDNs are entered correctly.                                                                                                    |
| Step 3 | Turn Off Maintenance Mode and monitor the virtual machine consoles in the vSphere client.                                                                                                    |
|        | The time between turning off Maintenance Mode and the completion of the reboot can be long.                                                                                                    |
| Step 4 | When a virtual machine comes up from reboot, change the VLAN for Network adapter 1.                                                                                                    |
|        | You can do this step live, without powering the system off and back on.                                                                                                    |
|        | The Admin and virtual IP address (VIP) addresses must be on the same subnet. When the system comes back up, the VIP is on a different subnet than the Admin node. This scenario is acceptable only temporarily.                 |
| Step 5 | Open the VIP pages and edit the IP addresses of the Public and Private VIPs.                                                                                                    |
|        | We recommend that you revisit the settings to confirm that the changes are accurate.                                                                                                    |
| Step 6 | (Optional) Open General Settings and change the URLs (only if you planned for this change).                                                                                                    |
|        | This process doesn't need temporary values. If you change the site URL, old meeting links stop working.                                                                                                    |
| Step 7 | Turn off Maintenance Mode.                                                                                                    |
|        | The system reboots. Sometimes the system simply restarts and fails to reboot. Monitor the virtual machine console. If the system doesn't reboot all nodes after you turn off Maintenance Mode, reboot the Admin nodes manually. |
| Step 8 | After the virtual machines come up from reboot, change the VLAN for Network adapter 2.                                                                                                    |
|        | It isn't necessary to power the system off and back on.                                                                                                    |
|        | The system belongs to the new subnet.                                                                                                    |

### What to do next

If you used temporary names, Replace the Temporary Names, on page 142.

## **Replace the Temporary Names**

Complete this procedure to replace the temporary names with the original fully qualified domain names (FQDN).

### Procedure

Step 1

1 In the DNS, connect the permanent names to the new IP addresses.

To change the FQDN for the new IP addresses, use Site Administration. Open the servers one-by-one to enter permanent names.

| Step 2 | Optionally edit the URLs.                                                                                                    |
|--------|----------------------------------------------------------------------------------------------------|
| Step 3 | Turn off Maintenance Mode.                                                                                                    |
| Step 4 | After the system reboots, delete the unused entries from DNS.                                                                                                    |
| Step 5 | Verify that the system works correctly by accessing the Admin URL. We also recommend that you test access to meeting recordings on the NFS and test the system by creating a new recording. |
| Step 6 | Double check the CUCM trunks and modify IP addresses as necessary.                                                                                                    |
|        |                                                                                                    |

# Managing the System

#### Procedure

Step 1 Select the System tab and Manage.

......

- **Step 2** To launch various system operations
  - To update the system, select Update > Continue. See Updating Data Centers, on page 59.
  - To upgrade the system, select **Upgrade** > **Continue**. See Before You Begin an Upgrade, on page 64.
  - To expand the system, select **Expand system size** > **Continue**. See Preparing for System Expansion, on page 47.
  - To add or remove high availability, select Add (Remove) high availability > Continue. See Preparing to Add High Availability (HA) to a System, on page 41.
  - To add or remove public access, select Add (Remove) public access > Continue. See Adding Public Access to Your System by using IRP, on page 143.
  - To remove or replace virtual machines, select Remove (Replace) Virtual Machines > Continue. See Replacing Virtual Machines, on page 147.

## **Configuring Public Access**

Public access enables people external to your network to host or attend online meetings through the Internet or mobile devices. Removing public access will remove public virtual IP address settings for your Webex site URLs and terminate external access to your site.

### Adding Public Access to Your System by using IRP

The requirements for Internet Reverse Proxy (IRP) in an MDC environment are:

- The process for adding or removing IRP is the same for a Single-data Center system as they are for a MDC system.
- When adding a data center to a MDC system, all data centers or none of the data centers should be configured to use IRP.

- One IRP node is used per data center.
- Modifying IRP requires that the system be place in Maintenance Mode. In a MDC system, IRP can be added or removed one system at a time to avoid a service interruption.
- In a MDC environment, adding or removing a local public VIP on one data center does not affect the other data centers.

For a description of internal Internet Reverse Proxy topology, see the *Cisco Webex Meetings Server Planning Guide* for your release.

#### Before you begin

To enable public access you must first configure an Internet Reverse Proxy virtual machine to serve as your public access system. Start VMware vCenter and perform the following:

- Back up your virtual machines using VMware Data Recovery (vSphere 5.0) or VMware vSphere Data Protection (vSphere 5.1). This enables you to revert the changes if necessary. See Creating a Backup by Using VMware vCenter, on page 6 for more information.
- Deploy an Internet Reverse Proxy virtual machine using the same OVA file that you used to deploy your administrator virtual machine. Your Internet Reverse Proxy virtual machine must be on the same subnet as the public virtual IP address.

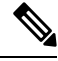

Note

If you have a High Availability system, you must also deploy an Internet Reverse Proxy virtual machine for your High Availability system.

Deploy an Internet Reverse Proxy virtual machine by using the same OVA file that you used to deploy your administrator virtual machine.

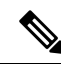

Note

If you are running a v2.7 system, use the same base version v2.7 OVA as the current system. For example, assume that originally you deployed internal virtual machines by using 2.5.1.29 OVA and over time updated your system to 2.7.1.12 version. If you use 2.5.1.29 OVA file to deploy an IRP virtual machine and add Public Access, the process will fail with the message, "The primary system is a different version than the Internet Reverse Proxy virtual machines. Redeploy the Internet Reverse Proxy virtual machines by using the same OVA file used to deploy the primary system."

- Step 1Sign in to Webex Site Administration.In a Multidata Center system, the DNS determines which data center Dashboard appears. Use this Dashboard<br/>to manage all the data centers in this system.
- **Step 2** Turn on Maintenance Mode. See Turning Maintenance Mode On or Off, on page 92.

If the data center is part of a Multidata Center (MDC) system, in-progress meetings fail over to an active data center. The failover can cause a brief interruption in active meetings. See About Maintenance Mode, on page 90 for information. Turning on Maintenance Mode for all active data centers shuts down all conference functionality. No one can sign in to the Webex site, schedule meetings, join meetings, or play meeting recordings.

- Step 3 Select System > Manage.
- Step 4 Select Add Public Access.
- **Step 5** Enter your Internet Reverse Proxy virtual machine in the **FQDN** field.

There are two fully qualified domain name (FQDN) fields if your system is configured for high availability. Enter your high availability FQDN in the second field.

### Step 6 Select Detect virtual machines.

If your system is not configured for High Availability, a table appears displaying the Internet Reverse Proxy virtual machine.

If your system is configured for High Availability, a table appears displaying the primary system Internet Reverse Proxy virtual machine and the high availability Internet Reverse Proxy virtual machine.

If your system has any updates that are incompatible with the OVA version you used to create the Internet Reverse proxy virtual machine, you receive an error message and cannot proceed until you redeploy the Internet Reverse Proxy virtual machine by using an appropriate OVA file.

### Step 7 Select Continue.

**Step 8** Enter the IP address from the same subnet that you used to configure your Internet Reverse Proxy virtual machine in the **Public (VIP) Virtual IPv4 Address** field and select **Save**.

Your system is updated and public access is configured. Keep your browser window open for the entire process.

If your system requires minor updates compatible with the OVA version you used for creating the Internet Reverse Proxy virtual machine, they are automatically applied to your Internet Reverse Proxy virtual machine.

Step 9 If your system requires minor updates, you are prompted to select **Restart** after the updates are complete.

After the system restarts, you receive a confirmation message indicating that you have added public access.

**Step 10** Verify your configuration. If you are satisfied, you can delete the virtual machine backup that you configured before performing this procedure.

### Step 11 Select Done.

**Step 12** Verify that your security certificates are still valid.

Because this procedure changes your virtual machines, it might affect your certificates. If necessary, your system provides a self-signed certificate to keep your system functioning until you can reconfigure your certificates. See Managing Certificates, on page 248 for more information.

- **Step 13** Make any necessary changes to your DNS servers.
- **Step 14** Turn off Maintenance Mode.

When you turn off Maintenance Mode, the system determines whether a restart or a reboot is required, and displays the appropriate message. A restart takes approximated 3 to 5 minutes and a reboot takes approximately 30 minutes. If the data center is part of a Multidata Center (MDC) system, you are redirected to the global admin URL. The DNS resolution policy determines which data center you see. If Key Regeneration is enabled,

taking one data center out of Maintenance Mode automatically takes all data centers in the system out of Maintenance Mode.

See Turning Maintenance Mode On or Off, on page 92.

Meeting service on the data center is restored.

### **Removing Public Access**

### Before you begin

Back up your virtual machines using VMware Data Recovery or VMware vSphere Data Protection. See Creating a Backup by Using VMware vCenter, on page 6 for more information. Make sure you power on your virtual machines after your backup is complete.

### Procedure

| otep i bigli il to webex bite Administratio | Step 1 | Sign in to | Webex | Site | Administratio |
|---------------------------------------------|--------|------------|-------|------|---------------|
|---------------------------------------------|--------|------------|-------|------|---------------|

In a Multidata Center system, the DNS determines which data center Dashboard appears. Use this Dashboard to manage all the data centers in this system.

**Step 2** Turn on Maintenance Mode. See Turning Maintenance Mode On or Off, on page 92.

If the data center is part of a Multidata Center (MDC) system, in-progress meetings fail over to an active data center. The failover can cause a brief interruption in active meetings. See About Maintenance Mode, on page 90 for information. Turning on Maintenance Mode for all active data centers shuts down all conference functionality. No one can sign in to the Webex site, schedule meetings, join meetings, or play meeting recordings.

**Step 3** Select **System** and then select the **View More** link in the System section.

The **Properties** page appears.

**Step 4** Select the desired site, select **Remove Public Access**, and select **Continue**.

After you remove public access from your site, you cannot add the same Internet proxy virtual machine to that site. To reconfigure public access, you must start over by redeploying an Internet reverse proxy virtual machine from the OVA file. See Adding Public Access to Your System by using IRP, on page 143 for more information.

Public access is removed from the site.

- Step 5 Select Done.
- **Step 6** Open VMware vCenter. Power off, and delete the Internet Reverse Proxy machine (and high-availability Internet reverse proxy machine, if deployed) from your system.
- **Step 7** Turn off Maintenance Mode.

When you turn off Maintenance Mode, the system determines whether a restart or a reboot is required, and displays the appropriate message. A restart takes approximated 3 to 5 minutes and a reboot takes approximately 30 minutes. If the data center is part of a Multidata Center (MDC) system, you are redirected to the global admin URL. The DNS resolution policy determines which data center you see. If Key Regeneration is enabled, taking one data center out of Maintenance Mode automatically takes all data centers in the system out of Maintenance Mode.

See Turning Maintenance Mode On or Off, on page 92.

Meeting service on the data center is restored.

# **Replacing Virtual Machines**

To recover virtual machines and avoid bringing down the entire system:

| Step 1  | Go to the vCenter and deploy replacement virtual machines by using the same OVA file that was used to deploy the original system.                                                                                                    |
|---------|----------------------------------------------------------------------------------------------------|
| Step 2  | Select the <b>System</b> tab.                                                                                                    |
| Step 3  | Select the data center and Manage.                                                                                                    |
| Step 4  | Select <b>Replace virtual machines</b> > <b>Continue</b> .                                                                                                    |
|         | The Replace Virtual Machines window appears.                                                                                                    |
| Step 5  | Select the virtual machines to be replaced.                                                                                                    |
|         | You can select more than one virtual machine at a time. You cannot replace the primary Admin virtual machine. (A secondary Admin virtual machine can be replaced.)                                                                                                    |
| Step 6  | Select Remove virtual machine.                                                                                                    |
|         | You are prompted to continue. Continuing puts the system into Maintenance Mode. You can leave the page and return to it. If the virtual machine being replaced is on, then the system powers off the virtual machine and blocks it from powering on. If the virtual machine is off, then the <b>power on blockade</b> is not executed.                                                                                                    |
| Step 7  | When <b>Waiting</b> appears in the Deployment Status column, go to vCenter and power on the replacement virtual machines.                                                                                                    |
|         | If the system has been updated since the original deployment with the OVA, the virtual machines are automatically updated to match the system.                                                                                                    |
| Step 8  | On the Administration page, enter the Fully Qualified Domain Name for the replacement virtual machines and select <b>Add virtual machines</b> .<br>The virtual machines are validated. This might take a few minutes before the system shows <b>Done</b> .                                                                                                    |
| Step 9  | Select <b>Done</b> and go to the Dashboard.                                                                                                    |
| Step 10 | Turn off Maintenance Mode.                                                                                                    |
|         | When you turn off Maintenance Mode, the system determines whether a restart or a reboot is required, and displays the appropriate message. A restart takes approximated 3 to 5 minutes and a reboot takes approximately 30 minutes. If the data center is part of a Multidata Center (MDC) system, you are redirected to the global admin URL. The DNS resolution policy determines which data center you see. If Key Regeneration is enabled, taking one data center out of Maintenance Mode automatically takes all data centers in the system out of Maintenance Mode. |
|         | See Turning Maintenance Mode On or Off, on page 92.                                                                                                    |

Meeting service on the data center is restored.

#### What to do next

Delete the old virtual machine. (It will not power on.)

In Multi Data Center environments virtual machines are replaced one data center at a time in one Maintenance Mode cycle. To replace the virtual machines in aother data center, switch to the other system and repeat this process.

# **Configuring General Settings**

General settings include the following parameters:

- Site Settings—Manages the site URL.
- Administration Site Settings-Manages the administration site URL.

Virtual IP addresses are shown in the information block and can be managed on the **System** > **Properties**.

# **Changing Your Webex Site Settings**

Use this procedure to change the original Webex site URL to a new URL. You configured your original Webex site URLs during deployment. In an MDC system, the Webex site URL is configured during the process of joining data centers. For more information about site URL configuration and naming conventions, see Webex Site and Webex Administration URLs, on page 34.

After this change is made, system traffic coming from hostnames, other than the ones currently configured, is dropped.

### Before you begin

We recommend that you notify users of the pending change and suggest that before the change is made that they download any recordings they want to retain.

If users attempt to use the original URL, those users cannot:

- Host or join meetings
- Log in from web pages, Webex Meetings Desktop Application, or mobile applications
- · Play back recordings

### Procedure

| Step 1 | Sign in to Webex Site Administration.                                                                                                    |
|--------|----------------------------------------------------------------------------------------------------|
|        | In a Multidata Center system, the DNS determines which data center Dashboard appears. Use this Dashboard to manage all the data centers in this system. |
| C4     | Town Minteres Mala Con Towin Minteres Mala On a Office and 02                                                                                           |

**Step 2** Turn on Maintenance Mode. See Turning Maintenance Mode On or Off, on page 92.

If the data center is part of a Multidata Center (MDC) system, in-progress meetings fail over to an active data center. The failover can cause a brief interruption in active meetings. See About Maintenance Mode, on page 90 for information. Turning on Maintenance Mode for all active data centers shuts down all conference functionality. No one can sign in to the Webex site, schedule meetings, join meetings, or play meeting recordings.

### **Step 3** Select **System** > (**Configuration/General settings**) **View More**. The General Settings window displays.

- **Step 4** If this is an MDC system, select the data center.
- **Step 5** In the Site Settings section to be modified, select **Edit**.
- **Step 6** Enter the URLs and select **Save**.
- **Step 7** Turn off Maintenance Mode.

When you turn off Maintenance Mode, the system determines whether a restart or a reboot is required, and displays the appropriate message. A restart takes approximated 3 to 5 minutes and a reboot takes approximately 30 minutes. If the data center is part of a Multidata Center (MDC) system, you are redirected to the global admin URL. The DNS resolution policy determines which data center you see. If Key Regeneration is enabled, taking one data center out of Maintenance Mode automatically takes all data centers in the system out of Maintenance Mode.

See Turning Maintenance Mode On or Off, on page 92.

Meeting service on the data center is restored.

### What to do next

- Update your site certificate to ensure secure access. See Managing Certificates, on page 248 for more information.
- Notify hosts that they should reschedule all meetings.

## Setting the Time Zone, Language, and Locale

### Before you begin

- Step 1 From the Administration web site, navigate to Settings > Company Info
- **Step 2** Select the local **Time Zone** for this system from the drop-down list.
- **Step 3** Select the **Language**.
- **Step 4** Select the country **Locale**.
- Step 5 Select Save.

## **Changing Your Administration Site Settings**

Use this procedure to change the original administration site URL to a new URL. You configured your original administration site URL setting during deployment. In an MDC system, your administration site URL is configured during the process of joining data-centers. For more information about site URL configuration and naming conventions, see Webex Site and Webex Administration URLs, on page 34.

### Before you begin

We recommend that you notify users of the pending change and suggest that before the change is made that they download any recordings they want to retain.

If users attempt to use the original URL, those users cannot:

- Host or join meetings
- · Log in from web pages, Webex Meetings Desktop Application, or mobile applications
- · Play back recordings

### Procedure

**Step 1** Sign in to the Administration site.

**Step 2** Turn on Maintenance Mode. See Turning Maintenance Mode On or Off, on page 92.

If the data center is part of a Multidata Center (MDC) system, in-progress meetings fail over to an active data center. The failover can cause a brief interruption in active meetings. See About Maintenance Mode, on page 90 for information. Turning on Maintenance Mode for all active data centers shuts down all conference functionality. No one can sign in to the Webex site, schedule meetings, join meetings, or play meeting recordings.

- Step 3 Select System.
- **Step 4** In the Configuration section, select **View More**.
- **Step 5** In the Administration Settings section, select **Edit**.
- **Step 6** Enter your new Administration site URLs in the dialog box and select **Save**.
- **Step 7** Turn off Maintenance Mode.

When you turn off Maintenance Mode, the system determines whether a restart or a reboot is required, and displays the appropriate message. A restart takes approximated 3 to 5 minutes and a reboot takes approximately 30 minutes. If the data center is part of a Multidata Center (MDC) system, you are redirected to the global admin URL. The DNS resolution policy determines which data center you see. If Key Regeneration is enabled, taking one data center out of Maintenance Mode automatically takes all data centers in the system out of Maintenance Mode.

See Turning Maintenance Mode On or Off, on page 92.

Meeting service on the data center is restored.

### What to do next

Update your site certificate to ensure secure access. See Managing Certificates, on page 248 for more information.

Notify hosts that they should reschedule all meetings.

# **Configuring Servers**

Use these features to configure your servers:

- SMTP Server—The SMTP server handles the sending of email from Cisco Webex Meeting Server to the destination.
- Storage Server—The NFS server is the storage server where the system stores all the meeting recordings and avatar files.

## Configuring an Email (SMTP) Server

Configure an Email server to enable your system to send meeting invitations and other communications to users.

It is important that the Email server is always operational. Email is the primary method of communication with your users including recording notifications, meeting information changes, account status, and many other important announcements. (See also Adding Users, on page 115.)

Turning on Maintenance Mode is not required to change these properties.

| Important | Users are identified to the system by Email address. If a user Email address is changed and the user remains active, the Email address on CWMS must also be changed or that user will not receive notifications. |
|-----------|----------------------------------------------------------------------------------------------------|
|           | CWMS cannot establish a connection with Exchange if the password contains special character, such as $^{\wedge}$ , & * () + or $^{\wedge}$                                                                       |

**Step 1** Sign in to Webex Site Administration.

In a Multidata Center system, the DNS determines which data center Dashboard appears. Use this Dashboard to manage all the data centers in this system.

- **Step 2** Select **System** and select **View More** in the Servers section.
- **Step 3** In the **SMTP Server** section, select **Edit**.
- **Step 4** Enter the fully qualified domain name (FQDN) of a mail server that the system uses to send emails.
- Step 5 (Optional) Select TLS enabled to enable Transport Layer Security (TLS). (Basic authentication is enabled by default.)
- **Step 6** (Optional) Edit the **Port** field to change the default value.

The SMTP default port numbers are 25 or 465 (secure SMTP port).

| Note                          | The Web node and Admin node send SMTP requests to the configured Email server. If there is a firewall between the internal Web and Admin virtual machines and the Email server, SMTP traffic might be blocked. To ensure Email server configuration and Email notification work properly, port 25 or 465 (secure SMTP port number) must be open between the Email server and the Web and the Admin virtual machines. |
|-------------------------------|----------------------------------------------------------------------------------------------------|
| (Option<br>authent<br>mail se | nal) Enable mail server authentication, select <b>Server authentication enabled</b> . If you enable ication, enter the <b>Username</b> and <b>Password</b> credentials necessary for the system to access the corporate rver.                                                                                                    |
| Emails<br>this use            | from the system are sent by using admin@ <webex-site-url>. Ensure that the mail server can recognize er.</webex-site-url>                                                                                                    |
| For mi<br>(either             | cro, small, or medium systems, email notifications come from the administration virtual machines the primary or high-availability system).                                                                                                    |
| For lar<br>high-av<br>one we  | ge systems, email notifications come from the web virtual machines (either on the primary or vailability system). In a large system, there are two web virtual machines on the primary system and b virtual machine on the high-availability system.                                                                                                    |
| Select                        | Save                                                                                                    |

### What to do next

See Activating or Deactivating Users or Administrators, on page 122, Adding Users, on page 115, and Editing Users, on page 116.

### **Email Templates**

A list of email templates:

- All Admins Welcome Email
- · Forgot Password Reset Password-Admin
- Forgot Password Password Changed-Admin
- Import finished
- · Import aborted
- Export finished
- Export aborted
- Orion Site URL changed-Admin
- Orion Admin URL changed-Admin
- Primary admin License-free Trial Started
- 1st alarm: Buy license
- 2nd alarm: Buy license
- Free license expired

- Licenses added successfully
- · License converted successfully
- 1st alarm: Convert license
- 180 day expiration
- Alarm: SSL Certificate expiring
- SSL Certificate expired
- Alarm: SSO IdP Certificate expiring
- SSO IdP Certificate expired
- Alarm: Secure TC Certificate expiring
- Sec TC Certificate expired
- · Monthly Report ready
- · Customized Report ready
- Customized Log ready
- Alarm: Meeting Errors
- Alarm: Meeting participants
- Alarm: CPU usage
- Alarm: Memory usage
- Alarm: Network bandwidth usage
- Alarm: Storage usage
- Account Deactivated
- · Send Email to All Users
- Account Reactivated-Admin
- Clear Alarm: CPU usage
- Clear Alarm: Meeting Errors
- Clear Alarm: Meeting participants
- Clear Alarm: Memory usage
- Clear Alarm: Network bandwidth usage
- Clear Alarm: Storage usage
- HA system present
- No HA system
- Back In Compliance
- AD-Sync Success

- AD-Sync Failed
- Account Locked
- Account Locked-Unlock
- Alarm License user grace license allocated
- Alarm License warn admin of user grace license allocation
- Alarm License warn admin of grace license expiration
- Alarm License warn admin when all grace licenses are used up
- · Alarm License warn admin when license usage over threshold
- · Alarm audit logs
- Alarm MDC DB Replication
- Clear Alarm MDC DB Replication
- Alarm HA System DB Replication Status
- Clear Alarm HA System DB Replication Status
- Alarm MDC Datacenter Status
- Alarm MDC Datacenter Unreachable
- Alarm MDC Datacenter Blocked
- Clear Alarm MDC Datacenter Status
- Clear Alarm MDC Datacenter Unreachable
- · Conflict in user profiles auto-corrected
- · Email when clocks are back to normal
- · Email when clocks drift
- · Meeting Summary report for Host

### **Example Alarms**

• Alarm: Meeting Issues

Configurable percent: n%

Subject: Alert: Meetings experiencing issues has reached %n% of %MaxData% On your Cisco Webex site n% meetings in progress are experiencing issues.

### • Alarm: Meeting participants

Configurable percent: n%

Subject: Alert: Online meeting participants has reached n% of %Total% Number of online meeting participants has reached n% of system capacity.

• Alarm: CPU usage

Alert: CPU usage has reached %X% MHz of %Y% MHz (75%)

CPU usage has reached 75%

Alarm: Memory usage

Alert: Memory usage has reached %X% GB of %Y% GB (75%)

Memory usage has reached 75%

Alarm: Network bandwidth usage

Subject: Alert: Network bandwidth usage has reached %X% Mbps of %Y% Mbps (75%) Network bandwidth usage has reached 75%

Alarm: Storage usage

Subject: Alert: Storage usage has reached %X% GB of %Y% GB (75%)

Because your storage usage has reached 75%, meeting recording is disabled for all users to ensure optimal performance for Webex meetings.

Users will not be able to record meeting until storage is available on the Network File Server storage system.

#### Alarm License - user grace license allocated

Subject: Alert: Your temporary host license expires in 180 days

Your temporary host license expires in 180 days.

Contact your administrator to install permanent licenses.

### Alarm License - warn admin of user grace license allocation

Subject: Alert: Temporary host licenses expire in 180 days

%NumberofLicenses% temporary licenses expire in 180 days.

Install additional permanent licenses to enable these users to host meetings.

· Alarm License - warn admin of grace license expiration

Subject: Alert: Temporary host licenses expired

%NumberofLicenses% temporary licenses expired.

Install additional permanent licenses to enable these users to host meetings.

### • Alarm License - warn admin when all grace licenses are used up

Subject: Alert: All licenses assigned

All licenses are assigned and new users cannot host meetings.

Install additional permanent licenses to enable users to host meetings.

#### Alarm License - warn admin when license usage over threshold

Configurable threshold : \$n

Subject: Alert: Licenses usage over threshold

\$n of all permanent licenses are assigned. Install additional permanent licenses to allow more users to host meetings.

#### Alarm audit logs

Configurable percent = n%

Subject: Alert: Audit logs are nearing capacity

The log partition is n% of full capacity.

Increase free disk space.

Or you can navigate to **Settings** > **Application Audit Log** > **Application Audit Log** on CWMS system section **Log Purging Settings**.

Select date before all log archives are to be deleted and click Purge Log Archive.

### Alarm MDC - DB Replication

%ReplicationStatus% = Inactive, Limited

Subject: Alert: Data synchronization between datacenters has been %ReplicationStatus%

Data synchronization from DC-1 to DC-2 has been %ReplicationStatus%. Verify that the state of the network link between the data centers is good and meets Multi-datacenter requirements.

#### Alarm HA System - DB Replication Status

Subject: Alert: Data synchronization has been Inactive

Data synchronization in the data center has been Inactive. Verify that the network connection between the virtual machines meets the High Availability requirements.

### Alarm MDC - Datacenter Status

%DatacenterStatus% = Partial Service, Down

Subject: Alert: Datacenter is %DatacenterStatus%

The MyDatacenter1 data center is in a %DatacenterStatus% state and the system is attempting to fix the problem.

System is operating normally, but a data center has an issue that should be addressed as soon as possible. If this is intentional, then ignore this message.

### Alarm MDC - Datacenter Unreachable

Subject: Alert: The MyDatacenter2 datacenter is unreachable

The MyDatacenter2 datacenter is not reachable from the MyDatacenter1 datacenter. It is not operational or is disconnected from the network.

If you are working with the data center and it was brought down intentionally, you can ignore this message.

#### Alarm MDC - Datacenter Blocked

Subject: Alert: Datacenter is Blocked

The MyDatacenter1 datacenter is blocked. The system is redirecting end user traffic to the other data center and is attempting to self-correct the problem.

The <site name> system continues to operate normally and this data center problem is transparent to users, but the issue should be addressed as soon as possible. If you are working with the datacenter and it was put into this state intentionally, you can ignore this message.

#### Email when clocks drift

Subject: Customized log file is ready

A clock drift between the Admin virtual machines of data centers DC-1 and DC-2 was detected. Synchronization of the clocks is critical to maintaining consistency of data shared by these data centers.

This problem is transparent to the end users, but the issue should be addressed as soon as possible.

Verify that the correct NTP servers are configured on the virtual machine hosts on both data centers and that the NTP servers are reachable from those hosts.

## **Configuring a Storage Server**

Use a storage server to back up your system for disaster recovery. See Disaster Recovery by Using the Storage Server, on page 163. The storage server also stores meeting recordings and avatar files. The supported storage methods are Network File System (NFS) and Secure Storage (SSHFS). Verify that your storage server is accessible from all internal virtual machines. There is also a VMware-provided VMware Data Recovery feature to backup the virtual machines.

You do not need to connect your storage server to external virtual machines such as external Internet Reverse Proxy (IRP) servers.

Your storage server backs up the following data daily:

- Certain system settings
- User information
- Meeting information
- · SSL certificates uploaded into the system
- The site URL

Secure Storage includes the following features:

- Encrypted communication.
- Limit storage server access to authorized accounts.
- Permissions are mapped to a defined user; 777 permissions on storage are no longer required.

.

Restriction

Cisco Webex Meetings Server must have exclusive use of the NFS share, because the system runs various scripts on NFS files and directories. Do not manually create files or directories in the NFS share used by Cisco Webex Meetings Server.

### Adding an NFS or SSH Storage Server

Configure your system to use a storage server to store avatar files, meeting recordings, and disaster recovery backups. Your choice of storage server depends on the configuration of your system.

#### Before you begin

Port 22 is used for Secure Storage.

Ports 111, 1110, 2049, 4045 are standard ports for various NFS services and NFS configurations of NFS server implementations.

- NFS traffic requires ports 111 (TCP and UDP) and 2049 (TCP and UDP).
- Cluster status requires port 1110 (TCP) and client status requires port 1110 (UDP).
- NFS lock manager requires port 4045 (TCP and UDP).

Make sure that you configure your Unix access privileges so that your system can store user-generated content and system backups. (Applies to NFS storage.)

On Linux-based storage systems, configure the read and write permissions for anonymous users for the directory to be used for your Network File System (NFS). See Connect a Linux Client to the NFS Share, on page 161.

On Windows-based storage systems, enable the **Network Access: Let Everyone permissions apply to anonymous users** setting. In addition, you must provide the Everyone user group read and write permissions for the NFS. See Configure an NFS Share, on page 160.

We recommend using openSSH server for secure storage. However, this feature is independent of the make of the SFTP server and the feature should work with every server supporting this protocol.

### Procedure

**Step 1** Sign in to Webex Site Administration.

In a Multidata Center system, the DNS determines which data center Dashboard appears. Use this Dashboard to manage all the data centers in this system.

Step 2 Turn on Maintenance Mode. See Turning Maintenance Mode On or Off, on page 92.

If the data center is part of a Multidata Center (MDC) system, in-progress meetings fail over to an active data center. The failover can cause a brief interruption in active meetings. See About Maintenance Mode, on page 90 for information. Turning on Maintenance Mode for all active data centers shuts down all conference functionality. No one can sign in to the Webex site, schedule meetings, join meetings, or play meeting recordings.

**Step 3** On the System tab, in the Servers section, select (Servers) View More.

If a storage server is present on your system, it is displayed on this page. If there is no storage server present on your system, you are given the option to add one.

- **Step 4** In the Storage Server section, select **Add a Storage Server now** or **Edit**.
- Step 5 Select NFS or Secure Storage.
- **Step 6** (Optional) If you selected **NFS**: and . Otherwise, go to the next step.
  - a) Enter the NFS mount point.
  - b) Select **Save**. The system confirms your NFS mount point.
  - c) Select **Continue**. You are sent a confirmation message that your storage server has been added.
- **Step 7** (Optional) If you chose **Secure Storage**.
  - a) Enter the username for Secure Storage.

Usernames must begin with a lowercase letter. Ending a username with a dollar sign (\$) is allowed.

Allowed characters: Lowercase letters, numbers, underscore, and dollar sign. All other characters are forbidden.

- b) Enter the password for Secure Storage.
- c) Enter the name of the storage server in the Secure Storage Mount Point field.

Allowed characters: [A-Z] [a-z] [0-9] !#\$()+,-:;=\_][{}~

Forbidden characters: /\" '` %&\*<>? |^

d) Select Save.

The system confirms your mount point. You are sent a confirmation message that your storage server has been added.

### Step 8 Select Done.

**Step 9** Turn off Maintenance Mode.

When you turn off Maintenance Mode, the system determines whether a restart or a reboot is required, and displays the appropriate message. A restart takes approximated 3 to 5 minutes and a reboot takes approximately 30 minutes. If the data center is part of a Multidata Center (MDC) system, you are redirected to the global admin URL. The DNS resolution policy determines which data center you see. If Key Regeneration is enabled, taking one data center out of Maintenance Mode automatically takes all data centers in the system out of Maintenance Mode.

See Turning Maintenance Mode On or Off, on page 92.

Meeting service on the data center is restored.

### What to do next

Make sure that:

- Your storage server is accessible from outside of Cisco Webex Meetings Server.
- Your storage server is powered on.
- There is network connectivity to your storage server.
- Mount/access is possible from a non-Cisco Webex Meetings Server machine.
- Your storage server is not full.

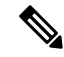

**Note** If a user inadvertently deletes a recording from the **Cisco Webex Meeting Recordings** page and the recording is saved on the Network File System (NFS) storage server, you can contact the Cisco Technical Assistance Center (TAC) for assistance in recovering the recording.

### **Install NFS File Services**

### Procedure

| Step 1  | Launch Server Manager.                                                                                                    |
|---------|----------------------------------------------------------------------------------------------------|
| Step 2  | On the top menu, select Manage.                                                                                                    |
| Step 3  | Select Add Roles and Features.<br>The Before you begin window appears.                                                                          |
| Step 4  | Select Next.<br>The Select installation type window appears.                                                                                    |
| Step 5  | Verify that <b>Role-based or feature-based installation</b> is selected and select <b>Next</b> .<br>The <b>Server selection</b> window appears. |
| Step 6  | Select Next.<br>The Select server roles window appears.                                                                                         |
| Step 7  | Expand File and Storage Services > File and iSCSI Services, and then check Server for NFS.                                                      |
| Step 8  | Select Next.<br>The Select feature window appears.                                                                                              |
| Step 9  | Select Next.                                                                                                    |
| Step 10 | Confirm the installation details, and then select Install.                                                                                      |

### **Configure an NFS Share**

Configure an NFS share:

### Before you begin

Install NFS file services. (See Install NFS File Services, on page 160.)

### Procedure

| Step 1 | Launch File Explorer.                                                                                                    |  |  |
|--------|----------------------------------------------------------------------------------------------------|--|--|
| Step 2 | Create a new directory for your NFS share.                                                                                                    |  |  |
| Step 3 | Right-click the directory and select <b>Properties</b> .                                                                                                    |  |  |
| Step 4 | Select the NFS Sharing tab.                                                                                                    |  |  |
| Step 5 | Select Manage NFS Sharing                                                                                                    |  |  |
| Step 6 | Check Share this folder and enter in Anonymous UID and Anonymous GID.                                                                                                    |  |  |
|        | <b>Anonymous UID</b> defaults to -2. On 16-bit machines, this value can fail because anonymous (nfsnobody) UID -2 is equivalent to 65534 in 16-bit numbers. (See www.troubleshooters.com/linux/nfs.htm). |  |  |
| Step 7 | Enter a <b>Share</b> name.                                                                                                    |  |  |
|        | This is the name used when a user connects to this NFS share.                                                                                                    |  |  |
|        |                                                                                                    |  |  |

Step 8 Select Permissions.

| Step 9  | Select Add and enter the IP address or hostname of the client connections.             |  |
|---------|----------------------------------------------------------------------------------------|--|
| Step 10 | Choose Read–Write access or Read-Only access and select OK.                            |  |
| Step 11 | Select <b>Apply</b> > <b>OK</b><br>An NFS share is hosted on a Windows Server 2012 R2. |  |

### What to do next

Connect a Linux Client to the NFS share. (See Connect a Linux Client to the NFS Share, on page 161.)

### **Connect a Linux Client to the NFS Share**

### Procedure

| Step 1 | Log on to a Linux server or desktop.                                                                      |  |
|--------|----------------------------------------------------------------------------------------------------|--|
|        | Open a terminal window, if you are in a Desktop version of the operating system.                          |  |
| Step 2 | Create a new directory on which to mount the Windows NFS share. For example, mkdir/postprod.              |  |
| Step 3 | Mount the NFS share to the new directory. For example, mount.nfs slfileserver01:/postprod /postprod       |  |
| Step 4 | If the client has Read-Write access, test the share by creating a new file. For example, touch file01.txt |  |

# **Changing to a Different Storage Server**

When you switch your storage server from the current NFS or SSH NFS to a replacement, the stored files become inaccessible. To restore access, transfer all avatar files, meeting recordings, and backups to the new storage server.

|        | Procedure                                                                                                    |  |
|--------|----------------------------------------------------------------------------------------------------|--|
| Step 1 | Sign in to Webex Site Administration.                                                                                                    |  |
|        | In a Multidata Center system, the DNS determines which data center Dashboard appears. Use this Dashboard to manage all the data centers in this system.                                                                                                    |  |
| Step 2 | Turn on Maintenance Mode. See Turning Maintenance Mode On or Off, on page 92.                                                                                                    |  |
|        | If the data center is part of a Multidata Center (MDC) system, in-progress meetings fail over to an active data center. The failover can cause a brief interruption in active meetings. See About Maintenance Mode, on page 90 for information. Turning on Maintenance Mode for all active data centers shuts down all conference functionality. No one can sign in to the Webex site, schedule meetings, join meetings, or play meeting recordings. |  |
| Step 3 | Select System > (Servers) View More > Remove Storage Server.                                                                                                    |  |
| Step 4 | Manually transfer avatar, recording, and backup files from the old storage server to the new storage server.                                                                                                    |  |
|        | We cannot provide specific instructions for transferring these files, because each system is unique.                                                                                                    |  |

| Step 5<br>Step 6 | In the Storage Server section, select <b>Add a Storage Server now</b> .<br>Enter the replacement NFS mount point or the replacement Secure Storage username.                                                                                                    |  |  |
|------------------|----------------------------------------------------------------------------------------------------|--|--|
| •                | Usernames must begin with a lowercase letter. Ending a username with a dollar sign (\$) is allowed.                                                                                                    |  |  |
|                  | Allowed characters: Lowercase letters, numbers, underscore, and dollar sign. All other characters are forbidden.                                                                                                    |  |  |
|                  | Example:                                                                                                    |  |  |
|                  | user1                                                                                                    |  |  |
| Step 7           | Enter the replacement NFS mount point or the replacement Secure Storage password.                                                                                                    |  |  |
|                  | Example:                                                                                                    |  |  |
|                  | *****                                                                                                    |  |  |
| Step 8           | Enter the replacement NFS mount point or the replacement Secure Storage mount point.                                                                                                    |  |  |
|                  | Example:                                                                                                    |  |  |
|                  | 192.168.10.10:/CWMS/backup                                                                                                    |  |  |
| Step 9           | Select Save.                                                                                                    |  |  |
|                  | The system confirms your replacement NFS mount point or Secure Storage mount point.                                                                                                    |  |  |
| Step 10          | (Optional) Select <b>Yes</b> to perform the disaster recovery procedure or select <b>No</b> to skip this step.                                                                                                    |  |  |
|                  | If there are no system backup files on the replacement storage server, this step is automatically skipped. For additional information about disaster recovery, see Disaster Recovery by Using the Storage Server, on page 163.                                                                                                    |  |  |
| Step 11          | Select <b>Continue</b> .                                                                                                    |  |  |
|                  | You receive a confirmation message that your storage server has been added.                                                                                                    |  |  |
| Step 12          | Select Done.                                                                                                    |  |  |
| Step 13          | (Optional) You can change the default time for the daily backup. In the Storage Server section, click the System Backup Schedule <b>time</b> and select another time from the drop-down list. Then select <b>Save</b> . A daily backup occurs at the time you selected.                                                                                                    |  |  |
| Step 14          | Turn off Maintenance Mode.                                                                                                    |  |  |
|                  | When you turn off Maintenance Mode, the system determines whether a restart or a reboot is required, and displays the appropriate message. A restart takes approximated 3 to 5 minutes and a reboot takes approximately 30 minutes. If the data center is part of a Multidata Center (MDC) system, you are redirected to the global admin URL. The DNS resolution policy determines which data center you see. If Key Regeneration is enabled, taking one data center out of Maintenance Mode automatically takes all data centers in the system out of Maintenance Mode. |  |  |
|                  | See Turning Maintenance Mode On or Off, on page 92.                                                                                                    |  |  |

Meeting service on the data center is restored.

## **Disaster Recovery by Using the Storage Server**

A disaster could be a network crash, server failure, data center outage, or other event that makes your system unusable. There are two types of disaster recovery:

- Single-data Center (SDC) disaster recovery—You can reinstall your SDC system in the same data center and restore it to the same state by using storage server backups.
- Multi-data Center (MDC) disaster recovery—If one data center fails, you can access the MDC system
  through the second data center, restore the damaged data center, and join the data centers to restore the
  MDC system. If the failed data center hosts the License Manager, it might be necessary to reinstall the
  License Manger, as it can run on only one system at a time.

After you configure a storage server, your system is backed up on a daily basis. A system backup notice appears on your dashboard that includes information about the latest backup. Only one backup system is kept in storage at a time. After you perform an upgrade or update, the backup from your previous Cisco Webex Meetings Server version is retained. We recommend that you do not use the same storage directory for different Cisco Webex Meetings Server installations.

Note that disaster recovery:

- Takes more than 30 minutes
- · Overwrites your settings with the settings on the latest backup
- Requires you to perform additional steps to restore service to your users (detailed in *What To Do Next* in this section)

This procedure backs up certain system settings, user information, meeting information, SSL certificates uploaded into the system, and the site URL. The backup process does not store VMware credentials or IP address information for individual virtual machines. (There is also a VMware-provided VMware Data Recovery feature to back up the virtual machines. See http://www.vmware.com/pdf/vdr\_11\_admin.pdf for more information.) When you perform a disaster recovery, you must manually reapply certain settings including the following:

- Connections to certain external components, for example Cisco Unified Communications Manager (CUCM).
- SSL certificates (in case the hostnames of the disaster recovery system differ from those in the original system).
- On SDC systems, you can optionally use the same IP address or hostname. On multi-data centers systems, you can optionally use the original IP addresses or hostnames for your primary system.

Perform this procedure after a disaster has occurred and you have lost the ability to use your system.

#### Before you begin

To perform disaster recovery procedures:

- A storage server must have been configured. If you do not have a storage server configured, the Disaster Recovery option is not available and backups are not created. See Adding an NFS or SSH Storage Server, on page 157 for more information.
- Your recovery system must be the same deployment size and software version as your original system.

For a high-availability (HA) system, you must first configure disaster recovery and then configure HA on that system. If you have a HA system that requires recovery from a disaster, you must first restore your system and then configure HA on the restored system. For more information on HA, see Adding a High Availability System, on page 41.

A backup OVA stored on NFS is not sufficient to rebuild a system. We recommend that you have the
current OVA file stored outside the system for disaster recovery. In this context, disaster recovery includes
the need to recover from a failed *update*. The OVA file must be ordered by using a product upgrade tool
or through customer service. Sometimes this can be a lengthy process, hence our recommendation to
have access to the OVA file for the current system prior to making a system altering procedure.

If you have software subscription, you can order an OVA file through the My Cisco Entitlements (MCE) at https://www.cisco.com/c/en/us/products/software/my-cisco-entitlements.html by using your contract number. If you choose edelivery, you can download it from the site. If you need assistance with this process or do not have access to MCE, contact your account team or customer service. Your Cisco Customer Service Contacts can be found here at http://www.cisco.com/cisco/web/siteassets/contacts/ index.html#~tab-b

### Procedure

- **Step 1** Sign in to the Administration site on a system from where you can restore your deployment.
- **Step 2** Turn on Maintenance Mode. See Turning Maintenance Mode On or Off, on page 92.

If the data center is part of a Multidata Center (MDC) system, in-progress meetings fail over to an active data center. The failover can cause a brief interruption in active meetings. See About Maintenance Mode, on page 90 for information. Turning on Maintenance Mode for all active data centers shuts down all conference functionality. No one can sign in to the Webex site, schedule meetings, join meetings, or play meeting recordings.

- **Step 3** Select System > (Servers) View More > Add Storage Server.
- Step 4 Select Secure Storage.
- **Step 5** Enter the name and password for your storage server in the **NFS Mount Point** field and select **Save**.

#### Example:

### 192.168.10.10:/CWMS/backup.

**Step 6** Select **Continue** to proceed with disaster recovery.

If the recovery system deployment size and software version matches your original system, you can proceed with disaster recovery. If the system has a different deployment size or software version, you cannot proceed until you redeploy the application on your recovery system so that the deployment size and software version match the original deployment. The IP address or hostname does not have to match your original deployment.

- **Step 7** Select one of the following actions to continue:
  - Cancel—Back up your pre-existing system before adding a storage server. After you back up your system, return to this page and select Continue to proceed.
  - Continue—Overwrite your pre-existing system and continue with disaster recovery.

The disaster recovery process begins. If you close your browser, you cannot sign back into the system until the process is completed.

**Step 8** Turn off Maintenance Mode.

When you turn off Maintenance Mode, the system determines whether a restart or a reboot is required, and displays the appropriate message. A restart takes approximated 3 to 5 minutes and a reboot takes approximately 30 minutes. If the data center is part of a Multidata Center (MDC) system, you are redirected to the global admin URL. The DNS resolution policy determines which data center you see. If Key Regeneration is enabled, taking one data center out of Maintenance Mode automatically takes all data centers in the system out of Maintenance Mode.

See Turning Maintenance Mode On or Off, on page 92.

Meeting service on the data center is restored.

### What to do next

You must perform the following procedures to restore service to your users:

- Reconfigure your teleconferencing settings. Refer to Configuring CUCM in the Planning Guide for more information.
- Reconfigure your SSO settings. See Configuring Federated Single Sign-On (SSO) Settings, on page 264 for more information.
- Reconfigure your SNMP settings. See Configuring Your SNMP Settings, on page 165 for more information.
- Reconfigure your certificates. You might have to reload your SSL certificates if they do not match the SSL certificates that are configured on the recovery system. See Restoring an SSL Certificate, on page 257 for more information.
- Configure your DNS settings so that your site URL points to the current VIP. Your VIP on the restored system might be different from what you had on your original system. You must complete your DNS configuration for end users to use their original links to sign into or join meetings on the restored system. See Changing the Private and Public Virtual IP Addresses, on page 139 for more information.
- If you have configured your system for Directory Integration and enabled LDAP authentication, verify
  that your CUCM credentials work. After you take your system out of maintenance mode and your system
  reboot is complete, sign in to the Administration site, select Users > Directory Integration, and then
  select Save. If your CUCM credentials are incorrect, you receive an Invalid Credentials error message.
  If you receive this error message, enter the correct credentials and select Save again. (See "Configuring
  Directory Information.")

# **Configuring Your SNMP Settings**

You can configure the following SNMP settings:

- Community strings—SNMP community strings authenticate access to MIB objects and function as an embedded password.
- USM users—Configure user-based security (USM) to provide additional message-level security. Select an existing USM configuration to edit it or add additional USM configurations. Other than the default USM user, serveradmin, which has read and write privileges to MIB information, all new USM users that you configure only have read-only privileges to MIB information.
- Notification destinations—Use this feature to configure the trap/inform receiver.

# **Configuring Community Strings**

You can add and edit community strings and community string access privileges.

### **Adding Community Strings**

### Procedure

| Step 1 | Sign in to Webex Site Administration.                                                                                                    |  |
|--------|----------------------------------------------------------------------------------------------------|--|
|        | In a Multidata Center system, the DNS determines which data center Dashboard appears. Use this Dashboard to manage all the data centers in this system.                                                                                                    |  |
| Step 2 | Turn on Maintenance Mode. See Turning Maintenance Mode On or Off, on page 92.                                                                                                    |  |
|        | If the data center is part of a Multidata Center (MDC) system, in-progress meetings fail over to an active data center. The failover can cause a brief interruption in active meetings. See About Maintenance Mode, on page 90 for information. Turning on Maintenance Mode for all active data centers shuts down all conference functionality. No one can sign in to the Webex site, schedule meetings, join meetings, or play meeting recordings. |  |

- **Step 3** Select **System** and select the **View More** link in the SNMP section.
- **Step 4** Select **Add** in the Community Strings section.
- **Step 5** Complete the fields on the **Add Community String** page.

| Option                      | Description                                                                                                    |
|-----------------------------|----------------------------------------------------------------------------------------------------|
| Community String Name       | Enter your community string name. Maximum length: 256 characters.                                                                                            |
| Access Privileges           | Set access privileges for the community string. Options include:                                                                                             |
|                             | • ReadOnly                                                                                                    |
|                             | • ReadWrite                                                                                                    |
|                             | ReadWriteNotify                                                                                                    |
|                             | • NotifyOnly                                                                                                    |
|                             | • None                                                                                                    |
|                             | Default: ReadOnly                                                                                                    |
| Host IP Address Information | Select your host IP address information type. (Default: Accept SNMP Packets from any Hosts)                                                                  |
|                             | If you select <b>Accept SNMP Packets from these Hosts</b> , a dialog box appears below the selection. Enter host names and IP addresses separated by commas. |

### Select Add.

The community string is added to your system.

**Step 6** Turn off Maintenance Mode.

When you turn off Maintenance Mode, the system determines whether a restart or a reboot is required, and displays the appropriate message. A restart takes approximated 3 to 5 minutes and a reboot takes approximately 30 minutes. If the data center is part of a Multidata Center (MDC) system, you are redirected to the global admin URL. The DNS resolution policy determines which data center you see. If Key Regeneration is enabled, taking one data center out of Maintenance Mode automatically takes all data centers in the system out of Maintenance Mode.

See Turning Maintenance Mode On or Off, on page 92.

Meeting service on the data center is restored.

### **Editing Community Strings**

### Procedure

**Step 1** Sign in to Webex Site Administration.

In a Multidata Center system, the DNS determines which data center Dashboard appears. Use this Dashboard to manage all the data centers in this system.

Step 2 Turn on Maintenance Mode. See Turning Maintenance Mode On or Off, on page 92.

If the data center is part of a Multidata Center (MDC) system, in-progress meetings fail over to an active data center. The failover can cause a brief interruption in active meetings. See About Maintenance Mode, on page 90 for information. Turning on Maintenance Mode for all active data centers shuts down all conference functionality. No one can sign in to the Webex site, schedule meetings, join meetings, or play meeting recordings.

- **Step 3** Select **System** and select the **View More** link in the SNMP section.
- **Step 4** Select a community string name link in the Community Strings section.
- **Step 5** Change the desired fields on the **Edit Community String** page.

| Option                      | Description                                                        |
|-----------------------------|--------------------------------------------------------------------|
| Community String Name       | Change your community string name. Maximum length: 256 characters. |
| Access Privileges           | Set access privileges for the community string:                    |
|                             | • ReadOnly                                                         |
|                             | • ReadWrite                                                        |
|                             | • ReadWriteNotify                                                  |
|                             | • NotifyOnly                                                       |
|                             | • None                                                             |
|                             | Default: ReadOnly                                                  |
| Host IP Address Information | Select your host IP address information type.                      |
|                             | Default: Accept SNMP Packets from any Hosts                        |

| Option | Description                                                          |
|--------|----------------------------------------------------------------------|
|        | Accept SNMP Packets from these Hosts: a dialog box appears below the |
|        | selection. Enter host names and IP addresses separated by commas.    |

Select Edit.

Your community string information is changed.

**Step 6** Turn off Maintenance Mode.

When you turn off Maintenance Mode, the system determines whether a restart or a reboot is required, and displays the appropriate message. A restart takes approximated 3 to 5 minutes and a reboot takes approximately 30 minutes. If the data center is part of a Multidata Center (MDC) system, you are redirected to the global admin URL. The DNS resolution policy determines which data center you see. If Key Regeneration is enabled, taking one data center out of Maintenance Mode automatically takes all data centers in the system out of Maintenance Mode.

See Turning Maintenance Mode On or Off, on page 92.

Meeting service on the data center is restored.

### **Configuring USM Users**

You can add and edit your USM users.

### Adding USM Users

| Step 1 | Sign in to Webex Site Administration.                                                                                        |                                                                                                    |
|--------|----------------------------------------------------------------------------------------------------|----------------------------------------------------------------------------------------------------|
|        | In a Multidata Center sy to manage all the data c                                                                            | ystem, the DNS determines which data center Dashboard appears. Use this Dashboard centers in this system.                                                                                                    |
| Step 2 | Turn on Maintenance Mode. See Turning Maintenance Mode On or Off, on page 92.                                                |                                                                                                    |
|        | If the data center is part<br>center. The failover can<br>90 for information. Tur<br>functionality. No one ca<br>recordings. | t of a Multidata Center (MDC) system, in-progress meetings fail over to an active data<br>a cause a brief interruption in active meetings. See About Maintenance Mode, on page<br>rning on Maintenance Mode for all active data centers shuts down all conference<br>an sign in to the Webex site, schedule meetings, join meetings, or play meeting |
| Step 3 | Select System and then select View More in the SNMP section.                                                                 |                                                                                                    |
| Step 4 | Select Add in the USM Users section.                                                                                         |                                                                                                    |
| Step 5 | Complete the fields on the Add USM User page.                                                                                |                                                                                                    |
|        | Option                                                                                                    | Description                                                                                                    |
|        | USM User Name                                                                                                    | Enter the USM user name you want to configure. Maximum 256 characters.                                                                                                    |
|        |                                                                                                    |                                                                                                    |
| Option                   | Description                                                                                                    |                                                                                                    |  |
|--------------------------|----------------------------------------------------------------------------------------------------|----------------------------------------------------------------------------------------------------|--|
| Security Level           | Select the security level. The security level you select determines which algorithms and passwords you can set for the user. Options include: |                                                                                                    |  |
|                          | <ul> <li>noAuthNoPriv—No authentication algorithm and password and no privacy<br/>algorithm and password for the user.</li> </ul>             |                                                                                                    |  |
|                          | • authPri<br>and pri                                                                                                    | v—Enables you to configure authentication algorithm and password vacy algorithm and password for the user. |  |
|                          | • authNo passwo                                                                                                    | Priv—Enables you to configure authentication algorithm and ord for the user.                               |  |
|                          | Default: no.                                                                                                    | AuthNoPriv                                                                                                 |  |
| Authentication Algorithm | Select the au                                                                                                    | thentication algorithm for the user.                                                                       |  |
|                          | Note                                                                                                    | This option appears only if the security level is set to <b>authPriv</b> or <b>authNoPriv</b> .            |  |
|                          | Default: SH                                                                                                    | IA                                                                                                    |  |
| Authentication Password  | ord Enter the authentication password for the user.                                                                                           |                                                                                                    |  |
|                          | Note                                                                                                    | This option appears only if the security level is set to <b>authPriv</b> or <b>authNoPriv</b> .            |  |
| Privacy Algorithm        | Select the pr                                                                                                    | rivacy algorithm for the user.                                                                             |  |
|                          | Note                                                                                                    | This option appears only if the security level is set to <b>authPriv</b> .                                 |  |
|                          | Default: AE                                                                                                    | ES128                                                                                                    |  |
| Privacy Password         | rivacy Password Enter the privacy password for the user.                                                                                      |                                                                                                    |  |
|                          | Note                                                                                                    | This option appears only if the security level is set to <b>authPriv</b> .                                 |  |

#### Step 6 Select Add.

The USM user is added to your system.

**Step 7** Turn off Maintenance Mode.

When you turn off Maintenance Mode, the system determines whether a restart or a reboot is required, and displays the appropriate message. A restart takes approximated 3 to 5 minutes and a reboot takes approximately 30 minutes. If the data center is part of a Multidata Center (MDC) system, you are redirected to the global admin URL. The DNS resolution policy determines which data center you see. If Key Regeneration is enabled, taking one data center out of Maintenance Mode automatically takes all data centers in the system out of Maintenance Mode.

See Turning Maintenance Mode On or Off, on page 92.

Meeting service on the data center is restored.

### Editing USM Users

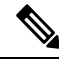

**Note** The default USM user, serveradmin, is used internally. An administrator can change the USM user name and privacy password for the serveradmin user, but cannot change the security level, authentication algorithm, or privacy algorithm for this user.

#### Procedure

**Step 1** Sign in to Webex Site Administration.

In a Multidata Center system, the DNS determines which data center Dashboard appears. Use this Dashboard to manage all the data centers in this system.

**Step 2** Turn on Maintenance Mode. See Turning Maintenance Mode On or Off, on page 92.

If the data center is part of a Multidata Center (MDC) system, in-progress meetings fail over to an active data center. The failover can cause a brief interruption in active meetings. See About Maintenance Mode, on page 90 for information. Turning on Maintenance Mode for all active data centers shuts down all conference functionality. No one can sign in to the Webex site, schedule meetings, join meetings, or play meeting recordings.

- **Step 3** Select **System** and then select **View More** in the SNMP section.
- **Step 4** Select a USM user in the USM Users section.
- **Step 5** Change the desired fields on the **Edit USM User** page.

| Option                   | Description                                                                                                    |  |  |
|--------------------------|----------------------------------------------------------------------------------------------------|--|--|
| USM User Name            | Change the USM user name. Maximum 256 characters.                                                                                             |  |  |
| Security Level           | Select the security level. The security level you select determines which algorithms and passwords you can set for the user. Options include: |  |  |
|                          | • noAuthNoPriv—No authentication algorithm and password and no privacy algorithm and password for the user.                                   |  |  |
|                          | • authPriv—Enables you to configure authentication algorithm and password and privacy algorithm and password for the user.                    |  |  |
|                          | • authNoPriv—Enables you to configure authentication algorithm and password for the user.                                                     |  |  |
|                          | <b>Default</b> : noAuthNoPriv                                                                                                    |  |  |
| Authentication Algorithm | Select the authentication algorithm for the user.                                                                                             |  |  |
|                          | <b>Note</b> This option appears only if the security level is set to <b>authPriv</b> or <b>authNoPriv</b> .                                   |  |  |
|                          | Default: SHA                                                                                                    |  |  |
| Authentication Password  | Change the authentication password for the user.                                                                                              |  |  |

| Option            | Description                                                                                   |  |
|-------------------|-----------------------------------------------------------------------------------------------|--|
|                   | Note         This option appears only if the security level is set to authPriv or authNoPriv. |  |
| Privacy Algorithm | Select the privacy algorithm for the user.                                                    |  |
|                   | <b>Note</b> This option appears only if the security level is set to <b>authPriv</b> .        |  |
|                   | Default: AES128                                                                               |  |
| Privacy Password  | Change the privacy password for the user.                                                     |  |
|                   | <b>Note</b> This option appears only if the security level is set to <b>authPriv</b> .        |  |

#### Step 6 Select Edit.

The USM user information is changed.

#### **Step 7** Turn off Maintenance Mode.

When you turn off Maintenance Mode, the system determines whether a restart or a reboot is required, and displays the appropriate message. A restart takes approximated 3 to 5 minutes and a reboot takes approximately 30 minutes. If the data center is part of a Multidata Center (MDC) system, you are redirected to the global admin URL. The DNS resolution policy determines which data center you see. If Key Regeneration is enabled, taking one data center out of Maintenance Mode automatically takes all data centers in the system out of Maintenance Mode.

See Turning Maintenance Mode On or Off, on page 92.

Meeting service on the data center is restored.

## **Configuring Notification Destinations**

#### Procedure

**Step 1** Sign in to Webex Site Administration.

In a Multidata Center system, the DNS determines which data center Dashboard appears. Use this Dashboard to manage all the data centers in this system.

**Step 2** Turn on Maintenance Mode. See Turning Maintenance Mode On or Off, on page 92.

If the data center is part of a Multidata Center (MDC) system, in-progress meetings fail over to an active data center. The failover can cause a brief interruption in active meetings. See About Maintenance Mode, on page 90 for information. Turning on Maintenance Mode for all active data centers shuts down all conference functionality. No one can sign in to the Webex site, schedule meetings, join meetings, or play meeting recordings.

- **Step 3** Select **System** and select the **View More** link in the SNMP section.
- **Step 4** Select a notification destination link from the **Notification Destinations** list.

| Option      |                                                                    | Description                                                                                                    |                                                                                                    |
|-------------|--------------------------------------------------------------------|----------------------------------------------------------------------------------------------------|----------------------------------------------------------------------------------------------------|
| Destination | 1 Hostname / IP Address                                            | The hostname up as a notification of the hostname of the host of the host of t | or IP address of the virtual machine you want to set ation destination.                                                                                                    |
|             |                                                                    | Note CV<br>the<br>co<br>it :<br>hc                                                                                                    | WMS verifies that the IP address is registered in<br>e DNS server with the dig command. If the dig<br>mmand output does not have a ANSWER section,<br>fails with the error: Enter a valid<br>ostname / Enter a valid IP address. |
| Port Numb   | er                                                                 | The port numb                                                                                                    | er for your virtual machine.                                                                                                    |
|             |                                                                    | Default: 162                                                                                                    |                                                                                                    |
| SNMP Ver    | sion                                                               | Your SNMP ve                                                                                                    | ersion.                                                                                                    |
|             |                                                                    | Default: V3                                                                                                    |                                                                                                    |
| Notificatio | n Type                                                             | Select Inform                                                                                                    | or Traps.                                                                                                    |
|             |                                                                    | Default: Inform                                                                                                    | n                                                                                                    |
| USM User    | S                                                                  | Select USM us                                                                                                    | ers. See Configuring USM Users, on page 168 for                                                                                                    |
| Note        | This option appears only<br>when SNMP Version is set<br>to V3.     | more informati                                                                                                    | ion.                                                                                                    |
| Communit    | y String                                                           | Select commun                                                                                                    | nity strings. See Configuring Community Strings,                                                                                                    |
| Note        | This option appears only<br>when SNMP Version is not<br>set to V3. | on page 166 fo                                                                                                    | or more information.                                                                                                    |

#### **Step 5** You can edit the following fields for your notification destination:

#### Step 6 Select Save.

Your notification destination changes are saved.

#### **Step 7** Turn off Maintenance Mode.

When you turn off Maintenance Mode, the system determines whether a restart or a reboot is required, and displays the appropriate message. A restart takes approximated 3 to 5 minutes and a reboot takes approximately 30 minutes. If the data center is part of a Multidata Center (MDC) system, you are redirected to the global admin URL. The DNS resolution policy determines which data center you see. If Key Regeneration is enabled, taking one data center out of Maintenance Mode automatically takes all data centers in the system out of Maintenance Mode.

See Turning Maintenance Mode On or Off, on page 92.

Meeting service on the data center is restored.

## **Editing a Notification Destination**

#### Procedure

**Step 1** Sign in to Webex Site Administration.

In a Multidata Center system, the DNS determines which data center Dashboard appears. Use this Dashboard to manage all the data centers in this system.

**Step 2** Turn on Maintenance Mode. See Turning Maintenance Mode On or Off, on page 92.

If the data center is part of a Multidata Center (MDC) system, in-progress meetings fail over to an active data center. The failover can cause a brief interruption in active meetings. See About Maintenance Mode, on page 90 for information. Turning on Maintenance Mode for all active data centers shuts down all conference functionality. No one can sign in to the Webex site, schedule meetings, join meetings, or play meeting recordings.

**Step 3** Select **System** and select the **View More** link in the SNMP section.

**Step 4** Select a notification destination link from the **Notification Destinations** list.

**Step 5** You can edit the following fields for your notification destination:

| Option                            |                                                              | Description                                                                                            |  |
|-----------------------------------|--------------------------------------------------------------|----------------------------------------------------------------------------------------------------|--|
| Destination Hostname / IP Address |                                                              | The hostname or IP address of the virtual machine you want<br>to set up as a notification destination. |  |
| Port Numb                         | er                                                           | The port number for your virtual machine.                                                              |  |
|                                   |                                                              | Default: 162                                                                                           |  |
| SNMP Version                      |                                                              | Your SNMP version.                                                                                     |  |
|                                   |                                                              | Default: V3                                                                                            |  |
| Notification Type                 |                                                              | Select Inform or Traps.                                                                                |  |
|                                   |                                                              | Default: Inform                                                                                        |  |
| USM Users                         | 3                                                            | Select USM users. See Configuring USM Users, on page                                                   |  |
| Note                              | This option appears only when SNMP Version is set to V3.     | 168 for more information.                                                                              |  |
| Community String                  |                                                              | Select community strings. See Configuring Community                                                    |  |
| Note                              | This option appears only when SNMP Version is not set to V3. | Strings, on page 166 for more information.                                                             |  |

#### Step 6 Select Save.

Your notification destination changes are saved.

**Step 7** Turn off Maintenance Mode.

When you turn off Maintenance Mode, the system determines whether a restart or a reboot is required, and displays the appropriate message. A restart takes approximated 3 to 5 minutes and a reboot takes approximately 30 minutes. If the data center is part of a Multidata Center (MDC) system, you are redirected to the global admin URL. The DNS resolution policy determines which data center you see. If Key Regeneration is enabled, taking one data center out of Maintenance Mode automatically takes all data centers in the system out of Maintenance Mode.

See Turning Maintenance Mode On or Off, on page 92.

Meeting service on the data center is restored.

# **Managing Meeting Recordings**

Administrators can list, filter, or delete meeting recordings.

- You can sort the list of recordings by file name, date, size, or owner.
- You can search the list of recordings by title, creation date, or owner ID (meeting host).

Auditors can list or filter meeting recordings.

Administrators and auditors cannot play back or download meeting recordings.

### Search Recordings

You can search by: active users, inactive users, deleted users, recording title, create date, or owner ID (meeting host).

#### Procedure

| Step 1 | Sign in to Webex Site Administration.                                                                                                    |  |  |  |
|--------|----------------------------------------------------------------------------------------------------|--|--|--|
|        | In a Multidata Center system, the DNS determines which data center Dashboard appears. Use this Dashboard to manage all the data centers in this system. |  |  |  |
| Step 2 | Select System > Recordings > View More. (An Auditor selects the Recordings tab.)                                                                        |  |  |  |
| Step 3 | Select the type of filter to use in the search from the drop-down menu.                                                                                 |  |  |  |
| Step 4 | Enter the string to search.                                                                                                    |  |  |  |
| Step 5 | (Optional) Select this option and enter the From and To date range to search.                                                                           |  |  |  |
| Step 6 | Select <b>Search</b> .<br>The recordings within the date range that match the search string are shown.                                                  |  |  |  |

### **Delete Meeting Recordings**

Only an administrator can delete recordings. If an auditor is configured, the auditor cannot delete recordings. After 6 months the recording is deleted from the file storage (NFS).

#### Procedure

| Step 1 | Sign in to Webex Site Administration.                                                                                                    |
|--------|----------------------------------------------------------------------------------------------------|
|        | In a Multidata Center system, the DNS determines which data center Dashboard appears. Use this Dashboard to manage all the data centers in this system. |
| Step 2 | Select System > Recordings > View More.                                                                                                    |
| Step 3 | Select the recordings to be deleted.                                                                                                    |
| Step 4 | Select <b>Delete</b> .<br>A message appears asking whether you want to continue.                                                                        |
| Step 5 | Select Yes.                                                                                                    |
|        | A verification message appears.                                                                                                    |
| Step 6 | Select Yes.                                                                                                    |
|        | The system deletes the meeting recordings. The owners of the recordings receive email to inform them which recordings were deleted.                     |

# System Backup

Backups are performed daily, initially set for 4:20 a.m. local time. Cisco Webex Meetings Server runs during the backup process without any interruption to meetings, recordings, or other functions. The system does not remove the previous backup until the following daily backup is complete to ensure that a backup is available.

Your system takes approximately five minutes to back up 500 MB. The time it takes to back up your system is dependent on storage speed, NFS speed, and other factors. A 70 GB database takes approximately one hour to back up and 10 minutes to transfer to the NFS. Transfer time is 12 MB/sec to allow other network communication and to ensure the continuous operation of the system.

### Manage Backups

You can launch, validate, delete, or recover backup files.

To launch a backup, select Backup now. A confirmation window shows.

To validate or delete a backup:

#### Procedure

**Step 1** Sign in to Webex Site Administration.

In a Multidata Center system, the DNS determines which data center Dashboard appears. Use this Dashboard to manage all the data centers in this system.

#### Step 2 Select System > Backups > View More.

**Step 3** Select the file(s) to be validated or deleted, or select a file to be restored.

| Option   | Description                                                                                                    |
|----------|----------------------------------------------------------------------------------------------------|
| Validate | A message shows indicating the status of the file. The system validates the folders by verifying that:                                                                                                    |
|          | • The directory exists.                                                                                                    |
|          | • The files are present.                                                                                                    |
|          | • The checksum is correct.                                                                                                    |
|          | • The folder is in CWMS storage.                                                                                                    |
|          | The validation status of a folder can be:                                                                                                    |
|          | Unknown-backup folder has not been validated                                                                                                    |
|          | Good-backup folder was successfully validated at the time specified.                                                                                                    |
|          | <b>Missing files</b> -validation was performed at the time specified and the system found that required files are missing from the backup folder; it cannot be used for disaster recovery.                                                                                                    |
|          | <b>DB Corrupted</b> –validation was performed at the time specified and the system found that the backup database is corrupted; it cannot be used for disaster recovery.                                                                                                    |
|          | <b>Copying failed</b> -the system files were not copied to a backup folder.                                                                                                    |
|          | Unpacking failed-the system files could not be uncompressed.                                                                                                    |
|          | <b>Incompatible version</b> –validation was performed at the time specified and the system found that the backup was created for a version other than the current system version; it cannot be used for disaster recovery.                                                                                                    |
| Delete   | A message indicating the file is removed from the system shows. Deleted files are permanently removed from the system.                                                                                                    |
|          | You cannot delete a backup that originated from IP address that is different from the current IP address of administration node. This includes any backup created on an HA node (when the database is active on the secondary node), a backup created by different Data Center, or a backup created before an IP address change on administration node. To delete such backup, you must do so manually on the attached storage. |
| Recover  | A message shows indicating that the system will be put in Maintenance Mode as part of this procedure.                                                                                                    |
|          | • This process takes 30 minutes or more to finish. You can monitor the status of disaster recovery on backup management page                                                                                                    |
|          | • You can navigate away from backup management page, but if you close this browser before the disaster recovery process is completed, you might not be able to log in until this process is finished.                                                                                                    |
|          | • This process requires you to perform additional tasks before restoring service to end users.                                                                                                    |
|          | For more information on disaster recovery, see Disaster Recovery by Using the Storage Server, on page 163.                                                                                                    |

**Step 4** Select an option from the **Actions** drop-down menu.

**Step 5** Select **Continue** and follow the prompts.

You can navigate away from this window and return to check on the status of the process.

## Schedule the System Backup Time

If your system has storage server configured, the automatic backup of your system is initiated every day at the time shown. To change the time:

#### Procedure

| Step 1 | Sign in to Webex Site Administration.                                                                                                    |  |  |  |
|--------|----------------------------------------------------------------------------------------------------|--|--|--|
|        | In a Multidata Center system, the DNS determines which data center Dashboard appears. Use this Dashboard to manage all the data centers in this system. |  |  |  |
| Step 2 | Select System > Backups > View More.                                                                                                    |  |  |  |
| Step 3 | Select the System Backup Schedule time.                                                                                                    |  |  |  |
|        | This opens a pop-up that allows you to change the schedule time for the backup.                                                                         |  |  |  |
| Step 4 | Select Save.                                                                                                    |  |  |  |

### **Backup the System Now**

Use backup now to initiate a backup operation that immediately creates a backup of your system. Note that:

- After you start a backup operation, you cannot stop it.
- You should not power down your system, reboot your system, or exit Maintenance Mode (if it has been put into Maintenance Mode) until this process is finished.
- Depending on your system, this process might require more than one hour to complete this task.
- You can navigate away from this window during the backup process and return to monitor the status of this process on the backup management page.

#### Procedure

**Step 1** Sign in to Webex Site Administration.

In a Multidata Center system, the DNS determines which data center Dashboard appears. Use this Dashboard to manage all the data centers in this system.

- Step 2 Select System > Backups > View More.
- Step 3 Select Backup now.

**Step 4** Select **Continue** to confirm that you want to create a system backup.

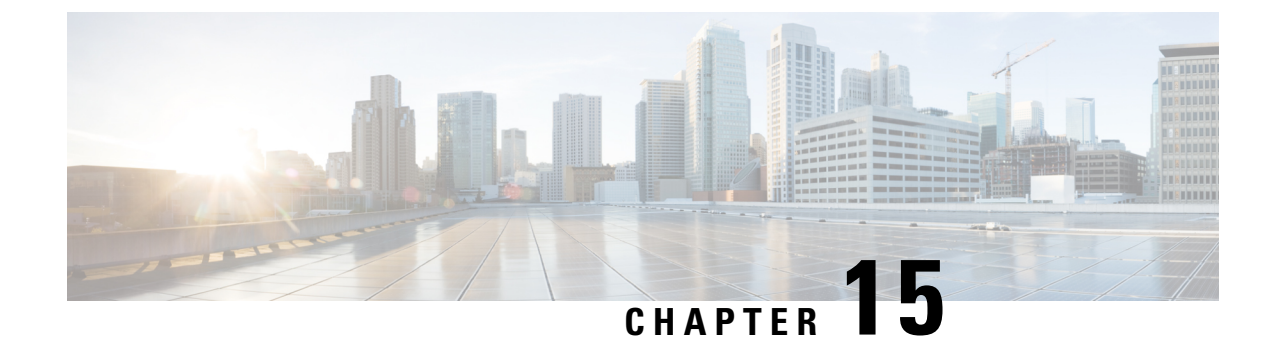

# **Configuring Settings**

- Configuring Company Information, on page 179
- Configuring the Branding Settings, on page 180
- Configuring Meeting Settings, on page 193
- Configuring Your Audio Settings, on page 197
- Configuring Video Settings, on page 212
- Configuring Your Mobile Device Settings, on page 213
- Configuring Quality of Service (QoS), on page 213
- User Management, on page 215
- Configuring Passwords, on page 217
- Configuring Your Email Settings, on page 221
- About Application Downloads, on page 247
- Configuring Security, on page 248

# **Configuring Company Information**

### Procedure

| Sign in to Webex Site Administration.                                                                                                    |
|----------------------------------------------------------------------------------------------------|
| In a Multidata Center system, the DNS determines which data center Dashboard appears. Use this Dashboard to manage all the data centers in this system.                                                                                                    |
| (Optional) To change the Language setting, select Turn On Maintenance Mode.                                                                                                    |
| You do not have to turn on maintenance mode when modifying the other settings on the <b>Company Info</b> page.                                                                                                    |
| If the data center is part of a Multidata Center (MDC) system, in-progress meetings fail over to an active data center. The failover can cause a brief interruption in active meetings. See About Maintenance Mode, on page 90 for information. Turning on Maintenance Mode for all active data centers shuts down all conference functionality. No one can sign in to the Webex site, schedule meetings, join meetings, or play meeting recordings. |
| Select <b>Settings</b> . If you are viewing one of the other settings pages, you can also select <b>Company Information</b> under the Settings section.                                                                                                    |
| Complete the fields on the page and select <b>Save</b> .                                                                                                    |

| Option          | Description                                                                                              |
|-----------------|----------------------------------------------------------------------------------------------------|
| Company Name    | Your company or organization name.                                                                       |
| Address 1       | Address line 1.                                                                                          |
| Address 2       | Address line 2.                                                                                          |
| City            | Your city.                                                                                               |
| State/Province  | Your state or province name.                                                                             |
| ZIP/Postal Code | ZIP or other postal code.                                                                                |
| Country/Region  | Your country or region name.                                                                             |
| Business Phone  | Drop-down menu with country code and field for business phone with area code.                            |
| Time Zone       | Your time zone.                                                                                          |
| Language        | Your language. Language setting affects:                                                                 |
|                 | • Sign-in page seen by administrators when they activate their administrator accounts for the first time |
|                 | Language of reports. (See Managing Reports, on page 275                                                  |
| Locale          | Your locale. The locale setting affects the display of times, dates, currency, and numbers.              |

Step 5 (Optional) If you changed the language, select Turn Off Maintenance Mode and Continue to confirm.

When you turn off Maintenance Mode, the system determines whether a restart or a reboot is required, and displays the appropriate message. A restart takes approximated 3 to 5 minutes and a reboot takes approximately 30 minutes. If the data center is part of a Multidata Center (MDC) system, you are redirected to the global admin URL. The DNS resolution policy determines which data center you see. If Key Regeneration is enabled, taking one data center out of Maintenance Mode automatically takes all data centers in the system out of Maintenance Mode.

# **Configuring the Branding Settings**

## **Configuring General Branding**

#### Before you begin

Create the following branding components:

L

- A 120x32 PNG, GIF, or JPEG image that contains your company logo
- The privacy statement URL for your company
- The terms of service statement URL for your company
- The custom footer text for your company emails

#### Procedure

| Sign in to Webex Site Administration.                                                                                                    |
|----------------------------------------------------------------------------------------------------|
| In a Multidata Center system, the DNS determines which data center Dashboard appears. Use this Dashboard to manage all the data centers in this system.                                                         |
| On the <b>Settings</b> tab, select <b>Branding</b> > <b>General Branding</b> .                                                                                                    |
| Upload the custom logo.                                                                                                    |
| <ul> <li>a) In the Company Logo section, select Browse and then navigate to the location of the custom logo file.</li> <li>b) Select the image file and then select Open.</li> <li>c) Select Upload.</li> </ul> |
| The logo appears in the banner (right side) on end-user pages.                                                                                                    |
| In the <b>Privacy Statement</b> field, enter the link to the privacy statement for your company.                                                                                                    |
| In the Terms of Service field, enter a link to the terms of service information for your company.                                                                                                    |
| In the <b>Custom Footer</b> text box, enter the text that you want to appear in the footer of end-user and administration emails.                                                                               |
| Select Turn off the default background color to hide the background color.                                                                                                    |
| If a logo is configured, it does not show on the user web pages unless <b>Turn off default background color</b> selected.                                                                                       |
| You can click <b>Preview</b> to view this change.                                                                                                    |
| Select Save                                                                                                    |

## **Configuring Extended Branding**

To change the extended branding settings, synchronize all the data centers in Maintenance Mode.

 Important
 Create a backup before you proceed with this system-altering procedure.

 Select Save only after all Extended Branding configuration changes are complete.

#### Before you begin

Create the following branding components:

• A ZIP archive that contains all the custom audio prompts.

The ZIP file must contain only WAV audio files. Filenames must match the default filenames. See Wave File Messages and Filenames, on page 183.

- A 120x32 PNG, GIF, or JPEG image that contains your company logo
- · A copyright statement

#### Procedure

**Step 1** Sign in to Webex Site Administration.

In a Multidata Center system, the DNS determines which data center Dashboard appears. Use this Dashboard to manage all the data centers in this system.

#### **Step 2** On the **Settings** tab, select **Branding** > **Extended Branding**.

- **Step 3** Upload your custom audio prompts.
  - a) At the **Audio Prompts** section, select **Browse** and then navigate to the location of the ZIP file.
  - b) Select the ZIP file and then select **Open**.
  - c) Select Upload.

#### **Step 4** Upload a custom logo.

- a) In the **Logo** section, select **Browse** and then navigate to the location of the new logo file.
- b) Select the image file and then select **Open**.

The logo appears to the left, in the banner on administration and end-user pages. The **Powered by Cisco Webex Technology** logo replaces the Cisco logo in the bottom right corner of administration and end-user pages.

c) Select Upload.

The logo does not show on the user web pages until **Turn off default background color** in Configuring General Branding, on page 180 is selected.

**Step 5** In **Copyright Statement**, enter the text that you want to appear in the footer of end-user and administration web pages.

The copyright statement cannot contain line breaks or the following special characters: @#\$%^&"'\<>

- Step 6 Select Save.
- **Step 7** Select **Continue** to put the system in Maintenance Mode.

Turning on Maintenance Mode on all active data centers shuts down conferencing activity. Users cannot sign in to the Webex site, schedule meetings, join meetings, or play meeting recordings. If this data center is part of a Multidata Center (MDC) system, in-progress meetings fail over to an active data center. The failover could cause a brief interruption in active meetings.

**Step 8** Turn off Maintenance Mode.

When you turn off Maintenance Mode, the system determines whether a restart or a reboot is required, and displays the appropriate message. A restart takes approximated 3 to 5 minutes and a reboot takes approximately 30 minutes. If the data center is part of a Multidata Center (MDC) system, you are redirected to the global admin URL. The DNS resolution policy determines which data center you see. If Key Regeneration is enabled, taking one data center out of Maintenance Mode automatically takes all data centers in the system out of Maintenance Mode.

#### See Turning Maintenance Mode On or Off, on page 92.

Meeting service on the data center is restored.

**Step 9** Clear your browser cache.

Storing cached static resources improves performance. Clearing the cache removes the previous logo and copyright data.

### **Wave File Messages and Filenames**

You can create custom wave files to replace some, or all of the existing files. The file names must match the default clip names. The following table lists each prompt and the corresponding default clip name.

Audio file customization is based on the **Audio Language** system setting. All wave (.wav) files must be in 8 kHz, 8 bit, 64 kbps, mono, CCITT mu-law (G.711) format.

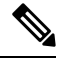

Note

• Not all prompts are in use on the system.

| Prompt                                                                                                    | Clip Name |
|----------------------------------------------------------------------------------------------------|-----------|
| one                                                                                                    | 1.wav     |
| two                                                                                                    | 2.wav     |
| three                                                                                                    | 3.wav     |
| four                                                                                                    | 4.wav     |
| five                                                                                                    | 5.wav     |
| six                                                                                                    | 6.wav     |
| seven                                                                                                    | 7.wav     |
| eight                                                                                                    | 8.wav     |
| nice                                                                                                    | 9.wav     |
| zero                                                                                                    | 10.wav    |
| Please enter your access code or meeting number followed by pound sign.                                                                  | 11.wav    |
| Please enter your attendee ID number, followed by the pound sign. If you do not know your attendee number, just press pound to continue. | 12.wav    |
| Please press one to be connected to your meeting.                                                                                        | 13.wav    |
| <beep></beep>                                                                                                    | 14.wav    |
| We're sorry your entry                                                                                                    | 15.wav    |

| Prompt                                                                                                    | Clip Name |
|----------------------------------------------------------------------------------------------------|-----------|
| is not valid. Or the meeting has not started yet. Please re-enter your access code or meeting number followed by the pound sign.            | 16.wav    |
| Please wait a moment while we connect you to your meeting.                                                                                  | 17.wav    |
| We're sorry, the conference you are attempting to join is full.                                                                             | 18.wav    |
| We're sorry, the conference you are attempting to join has been locked.                                                                     | 19.wav    |
| <one-second silence=""></one-second>                                                                                                    | 20.wav    |
| <join alt=""></join>                                                                                                    | 21.wav    |
| <depart alt=""></depart>                                                                                                    | 22.wav    |
| You are the first attendee to join the conference. Please stand by.                                                                         | 23.wav    |
| After the tone, please say your name, followed by the pound sign.                                                                           | 24.wav    |
| The conference has been locked.                                                                                                    | 25.wav    |
| <music hold="" on=""></music>                                                                                                    | 26.wav    |
| We're sorry, there are no operators available to service your request.                                                                      | 27.wav    |
| You have been disconnected by the operator. Good bye.                                                                                       | 29.wav    |
| Thanks for using Webex.                                                                                                    | 30.wav    |
| You will now be placed into the conference.                                                                                                 | 31.wav    |
| The host has not arrived. Please try your call again later.                                                                                 | 32.wav    |
| The host has not yet arrived. Please stand by.                                                                                              | 33.wav    |
| Please enter your host access code, followed by the pound sign.                                                                             | 34.wav    |
| We're sorry, the access code you entered is not valid. Please enter the correct access code, followed by the pound sign.                    | 35.wav    |
| We're sorry, the host access code must be between four and 20 digits long.<br>Please re-enter your access code, followed by the pound sign. | 36.wav    |
| Please press one to be connected to your meeting.                                                                                           | 37.wav    |
| has joined the conference.                                                                                                    | 38.wav    |
| has left the conference.                                                                                                    | 39.wav    |
| You will now be placed into conference.                                                                                                    | 40.wav    |
| <one-second silence=""></one-second>                                                                                                    | 41.wav    |
| System error.                                                                                                    | 42.wav    |

| Prompt                                 | Clip Name |
|----------------------------------------|-----------|
| Thank you.                             | 43.wav    |
| The conference has been unlocked.      | 44.wav    |
| <one-second silence=""></one-second>   | 45.wav    |
| You are too early for this conference. | 50.wav    |
| ten                                    | 52.wav    |
| eleven                                 | 53.wav    |
| twelve                                 | 54.wav    |
| thirteen                               | 55.wav    |
| fourteen                               | 56.wav    |
| fifteen                                | 57.wav    |
| sixteen                                | 58.wav    |
| seventeen                              | 59.wav    |
| eighteen                               | 60.wav    |
| nineteen                               | 61.wav    |
| twenty                                 | 62.wav    |
| thirty                                 | 63.wav    |
| forty                                  | 64.wav    |
| fifty                                  | 65.wav    |
| sixty                                  | 66.wav    |
| seventy                                | 67.wav    |
| eighty                                 | 68.wav    |
| ninety                                 | 69.wav    |
| hundred                                | 70.wav    |
| thousand                               | 71.wav    |
| million                                | 72.wav    |
| billion                                | 73.wav    |
| trillion                               | 74.wav    |
| seconds                                | 75.wav    |

| Prompt                                                             | Clip Name |
|--------------------------------------------------------------------|-----------|
| minute                                                             | 76.wav    |
| Thanks for using Webex. Please visit our website at www.Webex.com. | 77.wav    |
| minutes                                                            | 78.wav    |
| We're sorry, but the line is busy.                                 | 80.wav    |
| hour 81.wav                                                        | 81.wav    |
| hours                                                              | 82.wav    |
| and                                                                | 83.wav    |
| <two-second silence=""></two-second>                               | 216.wav   |
| <busy signal=""></busy>                                            | 218.wav   |
| <0.5-second silence>                                               | 220.wav   |
| We're sorry.                                                       | 301.wav   |
| press 1                                                            | 311.wav   |
| press the star key.                                                | 320.wav   |
| <ring signal=""></ring>                                            | 341.wav   |
| press *0                                                           | 348.wav   |
| press *1                                                           | 350.wav   |
| press *2                                                           | 351.wav   |
| press *5                                                           | 354.wav   |
| press *6                                                           | 355.wav   |
| press *7                                                           | 356.wav   |
| press *8                                                           | 357.wav   |
| press **                                                           | 359.wav   |
| press *#                                                           | 360.wav   |
| or                                                                 | 362.wav   |
| The phone number you entered is invalid.                           | 514.wav   |
| Main menu.                                                         | 518.wav   |
| There is no answer on that line.                                   | 551.wav   |
| We're sorry, but your call could not be connected.                 | 561.wav   |

#### Administration Guide for Cisco Webex Meetings Server Release 4.0

| Prompt                                                                         | Clip Name |
|--------------------------------------------------------------------------------|-----------|
| to add an attendee to the conference.                                          | 855.wav   |
| to lock the conference.                                                        | 857.wav   |
| to unlock the conference.                                                      | 858.wav   |
| to mute all attendees.                                                         | 859.wav   |
| to unmute all attendees.                                                       | 860.wav   |
| to hear a count of the number of attendees.                                    | 862.wav   |
| You are too early for this conference. The conference is scheduled to start in | 872.wav   |
| Please call back then.                                                         | 873.wav   |
| You could not be added to the conference.                                      | 874.wav   |
| The conference you tried to join has already ended.                            | 875.wav   |
| Please enter the number of the attendee you wish to add.                       | 882.wav   |
| to rejoin the conference.                                                      | 884.wav   |
| to add additional attendees                                                    | 886.wav   |
| Please hold.                                                                   | 898.wav   |
| to allow                                                                       | 901.wav   |
| to disallow                                                                    | 902.wav   |
| the conference to continue without the host.                                   | 903.wav   |
| Please continue to hold.                                                       | 904.wav   |
| to mute your own line.                                                         | 907.wav   |
| to unmute your own line.                                                       | 908.wav   |
| When the call is connected                                                     | 909.wav   |
| to add the person to the conference.                                           | 910.wav   |
| to hang up the line.                                                           | 911.wav   |
| The attendee has been added to the conference.                                 | 912.wav   |
| The conference has been locked.                                                | 914.wav   |
| The attendee has been dropped.                                                 | 915.wav   |
| All conference attendees have been muted.                                      | 919.wav   |
| Your line has been unmuted.                                                    | 920.wav   |

| Prompt                                                                                                    | Clip Name |
|----------------------------------------------------------------------------------------------------|-----------|
| All conference attendees have been unmuted.                                                                                            | 921.wav   |
| The conference will be ended when the host hangs up.                                                                                   | 922.wav   |
| The conference will be continued when the host hangs up.                                                                               | 923.wav   |
| There is                                                                                                    | 925.wav   |
| There are                                                                                                    | 926.wav   |
| attendee                                                                                                    | 927.wav   |
| attendees                                                                                                    | 928.wav   |
| currently in the conference.                                                                                                    | 929.wav   |
| The conference has been unlocked.                                                                                                    | 932.wav   |
| Your line could not be unmuted.                                                                                                    | 933.wav   |
| ##                                                                                                    | 965.wav   |
| 99                                                                                                    | 967.wav   |
| help menu                                                                                                    | 968.wav   |
| to get the technical support.                                                                                                    | 969.wav   |
| The host has the recording feature on.                                                                                                 | 1000.wav  |
| Enter your PIN follow by pound to start the meeting.                                                                                   | 3001.wav  |
| Enter your PIN follow by pound to join the meeting.                                                                                    | 3003.wav  |
| If you are the host enter your PIN follow by pound to join the meeting. If you are not the host, press pound.                          | 3005.wav  |
| You are the meeting host.                                                                                                    | 3009.wav  |
| Press one to be connected to your meeting.                                                                                             | 3015.wav  |
| To decline the call                                                                                                    | 3016.wav  |
| To remove your phone number from the calling list.                                                                                     | 3017.wav  |
| Press star three                                                                                                    | 3018.wav  |
| is not valid.                                                                                                    | 3020.wav  |
| Participants are being connected.                                                                                                    | 3024.wav  |
| Press star two                                                                                                    | 3025.wav  |
| The meeting you are trying to join is unavailable. Please try your call again later, or contact your meeting organizer for assistance. | 3026.wav  |

#### Administration Guide for Cisco Webex Meetings Server Release 4.0

| Prompt                                                                                                    | Clip Name |
|----------------------------------------------------------------------------------------------------|-----------|
| Welcome to Webex.                                                                                                    | 4100.wav  |
| (Plays after a Call-In, before the person enters the meeting number.)                                                                                                    |           |
| Welcome to Webex.                                                                                                    | 4124.wav  |
| (Plays after the person enters the meeting number and joins the conference from Call-In.)                                                                                            |           |
| Welcome to Webex.                                                                                                    | 4125.wav  |
| (Plays for a dial out, such as Call-Me and when Blast Dial participants join.)                                                                                                    |           |
| Welcome to Webex PCNow. To access the computer, please enter your pass code followed by the pound sign. Or to prevent access to the computer, just hang up.                          | 4200.wav  |
| Webex PCNow might take a few moments to establish connection with the computer.                                                                                                    | 4201.wav  |
| Thank you! Webex PCNow might take a few moments to establish connection with the computer.                                                                                           | 4202.wav  |
| Welcome to Webex AccessAnywhere. To access the computer, please enter<br>your pass code followed by the pound sign. Or to prevent access to the<br>computer, just hang up. (3 times) | 4210.wav  |
| Webex AccessAnywhere might take a few moments to establish connection with the computer.                                                                                             | 4211.wav  |
| Thank you! Webex AccessAnywhere might take a few moments to establish connection with the computer.                                                                                  | 4212.wav  |
| Welcome to SMARTTech. To access the computer, please enter your pass code followed by the pound sign. Or to prevent access to the computer, just hang up.                            | 4220.wav  |
| SMARTTech might take a few moments to establish connection with the computer.                                                                                                    | 4221.wav  |
| Thank you! SMARTTech might take a few moments to establish connection with the computer.                                                                                             | 4222.wav  |
| The pass code that you entered was incorrect. Please enter your pass code again followed by the pound sign. Or to prevent access to the computer, just hang up.                      | 4230.wav  |
| The pass code that you entered was incorrect. Goodbye.                                                                                                    | 4231.wav  |
| Please press the pound sign to join the scheduled meeting, or enter the meeting number followed by the pound sign.                                                                   | 4240.wav  |
| Please enter your PIN or meeting number followed by the pound sign.                                                                                                    | 4241.wav  |

| Prompt                                                                                                    | Clip Name |
|----------------------------------------------------------------------------------------------------|-----------|
| is not valid. Please re-enter pound sign to join the scheduled meeting, or enter<br>the meeting number followed by pound sign.                                   | 4242.wav  |
| is not valid. Please re-enter PIN or meeting number followed by pound sign.                                                                                      | 4243.wav  |
| Sorry. Your user privileges do not include instant help.                                                                                                    | 4250.wav  |
| Connecting to tech support. Once connected, press *0 on your phone to bring tech support into the main conference. Press *2 at any time to disconnect this call. | 4251.wav  |
| Sorry. Instant help is not available at this time.                                                                                                    | 4252.wav  |
| Rejoining the main conference.                                                                                                    | 4253.wav  |
| Thank you for using instant help. You will now be returned to the main conference.                                                                               | 4254.wav  |
| The host left the meeting. This meeting will end in 5 minutes.                                                                                                   | 4260.wav  |
| This feature is not available.                                                                                                    | 4261.wav  |
| This feature is not available this time.                                                                                                    | 4262.wav  |
| This feature is not allowed because you have not defined the PIN code for your account.                                                                          | 4263.wav  |
| Please enter your PIN followed by the pound sign or press *2 to cancel the call.                                                                                 | 4264.wav  |
| is invalid. Please re-enter your PIN followed by the pound sign or press *2 to cancel the call.                                                                  | 4265.wav  |
| We're sorry the audio capacity of the meeting has been reached. Please contact your host directly for instructions.                                              | 4266.wav  |
| To send the email reminders for this meeting                                                                                                    | 4267.wav  |
| To continue in <english french="" german="" italian="" spanish=""></english>                                                                                     | 4268.wav  |
| To repeat the menu                                                                                                    | 4269.wav  |
| press one                                                                                                    | 4270.wav  |
| press two                                                                                                    | 4271.wav  |
| press three                                                                                                    | 4272.wav  |
| press four                                                                                                    | 4273.wav  |
| press five                                                                                                    | 4274.wav  |
| press six                                                                                                    | 4275.wav  |

| Prompt                                                                                                    | Clip Name |
|----------------------------------------------------------------------------------------------------|-----------|
| press seven                                                                                                    | 4276.wav  |
| press eight                                                                                                    | 4277.wav  |
| press nine                                                                                                    | 4278.wav  |
| Our menu has changed. Please listen to the new choices.                                                                                                    | 4279.wav  |
| Invalid entry. Please try again.                                                                                                    | 4280.wav  |
| <beep> (for mute)</beep>                                                                                                    | 4281.wav  |
| <beep> (for unmute)</beep>                                                                                                    | 4282.wav  |
| If you are the host and have a PIN, please enter your PIN and press #, otherwise just press #.                                                                                    | 4283.wav  |
| We're sorry, your access code PIN combination was not valid or your PIN has<br>not been set up, Please re-enter your access code or meeting number followed<br>by the pound sign. | 4284.wav  |
| We're sorry, the system is the maximum capacity. Please try again later.                                                                                                    | 4287.wav  |
| Press one followed by pound.                                                                                                    | 4288.wav  |
| Press two followed by pound.                                                                                                    | 4289.wav  |
| Press three followed by pound.                                                                                                    | 4290.wav  |
| Press four followed by pound.                                                                                                    | 4291.wav  |
| Press nine followed by pound.                                                                                                    | 4296.wav  |
| A participant.                                                                                                    | 4297.wav  |

### **Removing Extended Branding**

You can remove all extended branding and revert to the system default settings.

To change the extended branding settings, you must synchronize all of the data centers in Maintenance Mode.

|--|

Important Create a backup before you proceed with this system-altering procedure.

#### Procedure

**Step 1** Sign in to the Administration site.

In a Multidata Center system, the DNS determines which data center Dashboard appears. You can use this Dashboard to manage all data centers for the system.

- **Step 2** On the **Settings** tab, select **Branding** > **Extended Branding**.
- Step 3 Select Reset to System Default.
- **Step 4** Select **Continue** to put the system in Maintenance Mode.

Turning on Maintenance Mode on all active data centers shuts down conferencing activity. Users cannot sign in to the Webex site, schedule meetings, join meetings, or play meeting recordings. If this data center is part of a Multidata Center (MDC) system, in-progress meetings fail over to an active data center. The failover could cause a brief interruption in active meetings.

**Step 5** Turn off Maintenance Mode.

The system determines whether a restart (takes approximately 3 to 5 minutes) or a reboot (takes approximately 30 minutes) is required and displays the appropriate message. If this data center is part of a Multidata Center (MDC) system, you are redirected to the global administration URL. The DNS resolution policy determines which of the data centers that you see. Taking one data center out of Maintenance Mode automatically takes all data centers in the system out of Maintenance Mode.

**Step 6** Clear your browser cache.

Storing cached static resources improves performance. Clearing the cache removes the previous logo and copyright data.

## **Configuring Branding for Help and Support**

#### Procedure

| Step 1 | Sign in to the Webex Site Administration site.                                                                                                    |                                                                                                    |  |
|--------|----------------------------------------------------------------------------------------------------|----------------------------------------------------------------------------------------------------|--|
|        | In a Multidata Center system, the DNS determines which data center Dashboard appears. You can u Dashboard to manage all data centers for the system. |                                                                                                    |  |
| Step 2 | On the <b>Settings</b> tab, select <b>Branding</b> > <b>Help and Support</b> .                                                                       |                                                                                                    |  |
| Step 3 | Choose one of the following options:                                                                                                    |                                                                                                    |  |
|        | Option                                                                                                    | Description                                                                                                    |  |
|        | Use Cisco Webex online<br>help                                                                                                    | How-to videos, help pages, and documents hosted online on www.cisco.com.<br>Select this option if your security policies permit users to access the Internet. |  |

| Interne  | Select this option if your security policies do not permit users to access the Internet.                                        |  |  |
|----------|----------------------------------------------------------------------------------------------------|--|--|
| Attentio | on When you select this option, the links appear only for Classic View users. To include customized URLs for Modern View users, |  |  |

**Step 4** In the Support contact URL field, enter the URL for your support organization.

This URL appears in the footer of all end-user pages and emails.

Step 5 Select Save.

# **Configuring Meeting Settings**

Configure your meeting settings to control which features participants can use:

- Join meeting settings
- · Maximum number of Web participants per meeting
- Participant privileges

The configuration of the meeting size doesn't limit the number of call-in, audio-only participants. If the meeting size limit is 2, only two attendees can join by using the Web, VoIP, or call-out options. However, more attendees can join the meeting on an audio-only basis, up to the capacity of the system. See Confirming the Size of Your System, on page 27.

#### Procedure

**Step 1** Sign in to Webex Site Administration.

In a Multidata Center system, the DNS determines which data center Dashboard appears. Use this Dashboard to manage all the data centers in this system.

- **Step 2** Select **Settings** > **Meetings**.
- **Step 3** In the Join meeting settings section, select your options.
  - Allow participants to join meetings before host lets participants join meetings up to 15 minutes before the starting time.
  - Allow participants to join teleconference before host lets participants participating by teleconference join meetings up to 15 minutes before the starting time.
  - First participant to join will be the presenter makes the first participant to join the meeting presenter. If you uncheck Allow participants to join meetings before host, the First participant to join will be the presenter feature is disabled.
  - Anyone can present in the meeting allows anyone to take the Presenter ball. If you uncheck First
    participant to join will be the presenter, the Anyone can present in the meeting feature is disabled.
  - Send a meeting report summary to the host that provides the following information:
    - Host—Meeting hostname
    - Meeting Number—Cisco Webex meeting number
    - Topic—Name of the meeting configured by the host
    - Start Time—Starting time and date of the meeting
    - End Time—Ending time and date of the meeting
    - Invitees—Identification of people invited to the meeting

- · Participants-Identification of those who participated in the meeting including hosts
- Call-in numbers-Dial-in audio numbers
- Announce when a recording is started or in progress announces to all participants that the meeting is being recorded. After the recording startes, the message plays for each telphony attendee who joins.
- Allow multimedia sharing for disabled users. This feature provides closed captioning by utilizing the Media Viewer Panel for 3rd-party closed-captioning services.
- End meeting when host and all authenticated participants leave ends the meeting when all *authenticated* invitees leave. Implementing this feature requires that you toggle Maintenance Mode on and off.

For Release 4.0MR3 and later, this feature is enabled by default.

When current host selects **Leave meeting** during an active meeting, the system assigns a new host from the participants list, in order of priority:

- Alternate host
- Authenticated presenter
- Authenticated attendee

When this feature is enabled, it prevents inappropriate access to meetings. When all authenticated participants leave, the meeting ends, preventing unauthenticated participants from continuing the meeting.

- Disable Call Me for non-authenticated participants prevents the system from calling back non-authenticated participants.
- Display Caller ID on Participants panel for Call-In Users joining by phone only enables the display of caller ID for call-in users who join by phone only. Asterisks mask the last four digits of the phone number.
- **Display user photos in the meeting client enable** the display of avatars (profile pictures) instead of the default initials.

Users can change their profile pictures from the **My Account** page. The supported file types are PNG, JPG, JPEG, and GIF. The minimum dimensions are 160 by 160 pixels and the maximum file size is 5 MB.

**Note** If the uploaded image is an animated GIF file, the system displays only the first frame.

**Important** This feature requires a storage server.

- Enable Modern View enables Modern View for your Webex site. This setting is enabled by default.
  - Show Modern View by default sets Modern View as the default view for your Webex site users. This setting is enabled by default.
  - Enable Personal Room enables the Personal Room feature for your Webex site. This setting is enabled by default.

After you enable Personal Rooms for your site, you can set the following autolock settings:

• Automatically lock Personal Rooms [N] minutes after meeting starts for any users who have not defined their Preferences > My Personal Room > Automatic lock setting. To enable this setting, check the corresponding checkbox and choose the number—[N]—of minutes from the list.

• Do not allow hosts to change their Preferences > My Personal Room > Automatic lock setting. To enable this setting, check the corresponding checkbox.

**Step 4** Select the maximum participants per meeting by dragging the slider:

| Maximum Number of<br>Participants | System Size                                                                                                    |
|-----------------------------------|----------------------------------------------------------------------------------------------------|
| 50                                | 50 user system (single data center)                                                                                                    |
| 250                               | 250 user system (single data center)250 user system (multi-data center)                                                                 |
| 500                               | 800 or 2000 user system (single data center)800 or 2000 user system (multi-data center)12Extended Capacity (2700, 3400, or 4000) system |

<sup>12</sup> Support for meetings with 500 participants depends on system loading conditions.

**Step 5** In the **Participant privileges** section, select your options.

| Option                           | Description                                                                                                    |
|----------------------------------|----------------------------------------------------------------------------------------------------|
| Chat                             | If selected, hosts can make the chat feature available to meeting participants.                                                                                                    |
| Polling                          | If selected, hosts can create polling question areas, where participants can<br>answer multiple choice or short answer questions, and then submit the results.                                                         |
| Document review and presentation | If selected, hosts can make the File Sharing feature available to meeting participants.                                                                                                    |
| Sharing and Remote<br>Control    | If selected, hosts can share applications, web browsers, video, and other files, or share their desktop screen. With remote control, hosts can allow participants to control shared applications, documents, or files. |

Chat, Polling, Document review and presentation, and Sharing and Remote Control are selected by default. The selected participant privileges appear in the users' controls.

- **Step 6** Select **Record** to record and store meetings on the storage server.
  - a) Select **Send notification email to host and attendees when the meeting recording is ready** to enable email notifications. If enabled, the system sends an email to the host and to anyone else who received a meeting invitation.
  - b) Select **Restrict viewing and downloading of recording to signed in users** to allow only system users, not guests, to view or download a meeting recording.

Recording is disabled by default. Also, you must configure a storage server to enable recording. See Adding an NFS or SSH Storage Server, on page 157 for more information.

**Step 7** Select **File transfer** to allow users to share files during a meeting.

Step 8Select Save.If you changed the default setting to automatically lock Personal Rooms, a Security Warning appears.Step 9In the Security Warning dialog box, select Yes.

## **About Meeting Security**

Cisco Webex Meetings Server enables different meeting security features depending on the following factors:

- User type: host, alternate host, user (signed in), and guest.
- · Meeting has a password or no password.
- Password is hidden or visible in the meeting invitation.
- Password is hidden or visible in the email meeting invitation.
- Behavior displayed on the meeting join page (see the following tables).

#### Table 5: Password is Excluded When Scheduling Your Meeting

| User Type         | Password Displayed in Email<br>Invitation and Reminder | Meeting Detail Page |
|-------------------|--------------------------------------------------------|---------------------|
| Host              | Yes                                                    | Yes                 |
| Alternate host    | Yes                                                    | Yes                 |
| Invitee           | No                                                     | No                  |
| Forwarded invitee | No                                                     | No                  |

Table 6: Password is Included When Scheduling Your Meeting

| User Type         | Password Displayed in Email<br>Invitation and Reminder | Meeting Detail Page |
|-------------------|--------------------------------------------------------|---------------------|
| Host              | Yes                                                    | Yes                 |
| Alternate host    | Yes                                                    | Yes                 |
| Invitee           | Yes                                                    | Yes                 |
| Forwarded invitee | Yes                                                    | Yes                 |

- Join Before Host feature is on or off:
  - On: Invitees or guests can join the meeting from 15 minutes before the start time to the end of the meeting time.
  - Off: Invitees or guests cannot join the meeting before host. The host or alternate host can start the meeting, then the invitees can join.
- · Join Teleconference before Host feature is on or off:

- On: If the host does not start the teleconference in the meeting client, then invitees can join the teleconference before the host.
- Off: If the host does not start the teleconference in the meeting client, then invitees cannot join the teleconference before the host.
- · First participant can Present feature is on or off:
  - On: When Join before host is configured, the first participant is the presenter.
  - Off: The host always has the ball.

# **Configuring Your Audio Settings**

The first time you configure your audio settings, you are guided through the process by a wizard that helps you set your CUCM SIP configuration and call-in access numbers. After you have completed the wizard and configured your initial audio settings, you can configure all other audio settings.

You must enable teleconferencing and configure CUCM before you proceed with your audio configuration. You must configure CUCM on two systems if you plan to provide teleconferencing high availability. Refer to the *Planning Guide* for more information. To proceed you must obtain the following information:

- A list of call-in access numbers that your participants use to call into meetings.
- The CUCM IP address.
- (Optional) A valid, secure conferencing certificate if you plan to use TLS/SRTP teleconferencing encryption. See Importing Secure Teleconferencing Certificates, on page 261 for more information.

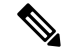

Note This feature is not available in Russia or Turkey.

## **Configuring Your Audio Settings for the First Time**

The first time that you configure your audio settings, a wizard guides you through the installation procedure. You must configure Cisco Unified Communications Manager (CUCM) as part of this process.

#### Procedure

**Step 1** Sign in to Webex Site Administration.

In a Multidata Center system, the DNS determines which data center Dashboard appears. Use this Dashboard to manage all the data centers in this system.

**Step 2** Turn on Maintenance Mode. See Turning Maintenance Mode On or Off, on page 92.

If the data center is part of a Multidata Center (MDC) system, in-progress meetings fail over to an active data center. The failover can cause a brief interruption in active meetings. See About Maintenance Mode, on page 90 for information. Turning on Maintenance Mode for all active data centers shuts down all conference

functionality. No one can sign in to the Webex site, schedule meetings, join meetings, or play meeting recordings.

| Step 3           | Select Settings > Audio > CUCM on Data Center One/Two.                                                                                                    |  |
|------------------|----------------------------------------------------------------------------------------------------|--|
|                  | The <b>CUCM Setting</b> page appears.                                                                                                    |  |
| Step 4<br>Step 5 | (Optional) Select <b>Edit</b> to modify the CUCM IP addresses.<br>Select <b>Save</b> .                                                                                                    |  |
|                  | The Enable Teleconference: CUCM Setting page appears, displaying your current settings.                                                                                                    |  |
| Step 6           | Select <b>Edit</b> to change the settings.                                                                                                    |  |
|                  | The CUCM (Cisco Unified Communications Manager) dialog box appears.                                                                                                    |  |
| Step 7           | Complete the fields in the <b>CUCM</b> ( <b>Cisco Unified Communications Manager</b> ) dialog box as follows:<br>a) Enter an IP address for the CUCM 1 IP address and optionally for the CUCM 2 IP address.                                                                                                    |  |
|                  | These IP addresses must correspond to the primary and optionally secondary CUCM node that are part<br>of the Cisco Unified Communications Manager Group, as set on the device pool that is configured on the<br>Application Point SIP Trunks in CUCM. See "Configuring a SIP Trunk for an Application Point" in the<br><i>Planning Guide</i> at http://www.cisco.com/c/en/us/support/conferencing/webex-meetings-server/<br>products-installation-and-configuration-guides-list.html for more details.                                                                    |  |
|                  | <b>Note</b> CUCM 2 is not required but it is recommended for teleconferencing high availability.                                                                                                    |  |
|                  | <ul> <li>b) Enter the port number for your system. The port number must match the port numbers assigned in CUCM. (Default: 5060 and 5062)</li> <li>c) Use the Transport drop-down menu to select the transport type for your system (Default: TCP)</li> </ul>                                                                                                    |  |
|                  | If you select TLS as your transport type, you must import a valid secure conferencing certificate for each of your CUCM servers, export the SSL certificate and upload it into CUCM, and configure the system fully qualified domain name (FQDN) as the SIP domain name on each CUCM server. See Importing Secure Teleconferencing Certificates, on page 261 for more information about importing your certificates, and "Configuring Cisco Unified Communications Manager (CUCM)" in the <i>Planning Guide</i> for more information about managing call control on CUCM. |  |
|                  | d) Select <b>Continue</b> .                                                                                                    |  |
|                  | Your new or updated CUCM settings appear on the Enable Teleconference: CUCM Setting page.                                                                                                    |  |
| Step 8           | Select <b>Next</b> .                                                                                                    |  |
|                  | The Enable Teleconference: Access Number Setting page appears.                                                                                                    |  |
| Step 9           | Select Edit.                                                                                                    |  |
|                  | The Call-in Access Numbers dialog box appears.                                                                                                    |  |
| Step 10          | Select <b>Add</b> to add a call-in access number.                                                                                                    |  |
|                  | A line is added in the dialog box for the phone label and number. Each time you select <b>Add</b> , an additional line appears in the dialog box.                                                                                                    |  |
| Step 11          | Enter the <b>Phone Label</b> and <b>Phone Number</b> for each access number that you add and select <b>Continue</b> after                                                                                                    |  |

you have finished adding numbers.

Make sure you only add numbers that you have configured in CUCM. The numbers you add appear in email invitations and the Cisco Webex Meetings Desktop Application.

#### Example:

Enter "Headquarters" for the Phone Label and 888-555-1212 for the Phone Number.

The access numbers you entered are added to your system and you are returned to the **Enable Teleconference:** Access Number Setting page. The page now indicates how many access numbers have been configured.

Step 12 Select Save.

The wizard informs you that you have successfully configured your teleconferencing features.

- **Step 13** (Optional) Enter a display name in the **Display Name** dialog box.
- **Step 14** (Optional) Enter a valid caller ID in the **Caller ID** dialog box.

The caller ID is limited to numerical characters and dash (-) and has a maximum length of 32 characters.

- **Step 15** (Optional) Configure your Webex Call Me setting (**Default**: Press 1 to connect to meeting). Select this option to bypass the requirement to press 1 to connect to a meeting.
  - **Note** We do not recommend that you select this option unless your phone system is incapable of sending the **1** digit.
- **Step 16** (Optional) Select your **Entry and exit tone**.
  - Beep (default)
  - No tone
  - Announce name
- Step 17 (Optional) If IPv6 is supported and configured on your system, set your IPv6 Teleconferencing setting to On or Off. (Default: Off. A setting of Off indicates that IPv4 is the setting.)
- **Step 18** Select the **System Audio Language** users hear when they dial in to the audio portion of a Webex meeting or when they use the Call Me service.
- **Step 19** (Optional) Uncheck Audio noise detection.

This option is enabled by default.

Step 20 Select Save.

**Step 21** Turn off Maintenance Mode.

When you turn off Maintenance Mode, the system determines whether a restart or a reboot is required, and displays the appropriate message. A restart takes approximated 3 to 5 minutes and a reboot takes approximately 30 minutes. If the data center is part of a Multidata Center (MDC) system, you are redirected to the global admin URL. The DNS resolution policy determines which data center you see. If Key Regeneration is enabled, taking one data center out of Maintenance Mode automatically takes all data centers in the system out of Maintenance Mode.

See Turning Maintenance Mode On or Off, on page 92.

Meeting service on the data center is restored.

### **Modifying Audio Settings**

#### Before you begin

If you are configuring your audio settings for the first time, see Configuring Your Audio Settings for the First Time, on page 197.

**Note** To change the **Voice connection using computer**, **Transport**, **Port Number**, **IPv6 Teleconferencing**, or to the **System Audio Language** settings, turn on Maintenance Mode. You can change all other settings without turning on Maintenance Mode.

#### Procedure

**Step 1** Sign in to Webex Site Administration.

In a Multidata Center system, the DNS determines which data center Dashboard appears. Use this Dashboard to manage all the data centers in this system.

Step 2 Turn on Maintenance Mode. See Turning Maintenance Mode On or Off, on page 92.

If the data center is part of a Multidata Center (MDC) system, in-progress meetings fail over to an active data center. The failover can cause a brief interruption in active meetings. See About Maintenance Mode, on page 90 for information. Turning on Maintenance Mode for all active data centers shuts down all conference functionality. No one can sign in to the Webex site, schedule meetings, join meetings, or play meeting recordings.

- **Step 3** Select **Settings** > **Audio**.
- **Step 4** Select **Global Settings**. Configure your audio feature settings.

For audio configuration, there are global settings and each data center has local settings. Global settings are applied to all data centers. *Local* settings apply to individual data centers.

| Option                | Description                                                                                                    |
|-----------------------|----------------------------------------------------------------------------------------------------|
| Webex Audio           | • User Call In and Call Me service–Enables users to attend a teleconference by calling specified phone numbers or by receiving a Call Me call from the system.                                                                        |
|                       | • Call In–Enables users to attend a teleconference by calling specified phone numbers. A meeting host cannot start a Blast Dial meeting.                                                                                              |
|                       | • Off—Disables all calling features. A meeting host cannot start a Webex audio,<br>Blast Dial, or Personal Conference meeting.                                                                                                    |
| Personal Conferencing | • Select the <b>Enable Personal Conferencing</b> check box to allow users to start and dial in to personal conference meetings.                                                                                                    |
|                       | • Select Allow participants to join Personal Conference meetings before host to allow participants to start the audio portion of a Personal Conference meeting by entering only the participant access code; no host PIN is required. |

| Option                          | Description                                     |
|---------------------------------|-------------------------------------------------|
| Voice connection using computer | • <b>On</b> allows a computer voice connection. |
|                                 | • Off denies a computer voice connection.       |

**Step 5** Configure Blast Dial as described in About Webex Blast Dial, on page 204.

**Step 6** Select **Edit** in Call-In Access Numbers section to add, change, or delete your access numbers.

- a) Select **Add** and enter a phone label and phone number for each new access number you want to add. To delete a number, select the **Delete** link at the end of the line.
- b) Enter updated information in the phone label and phone number fields for any access number you want to change.
- c) Select Continue.

Your changes are not saved until you select Save on the previous page.

Make sure that you only add numbers that you have configured in CUCM. The numbers you add appear in email invitations and the Cisco Webex Meetings Desktop Application.

# **Step 7** Select **Edit** in the Call-in Service Languages section to add, change, or delete languages available for users calling in to the audio portion of a meeting.

a) Select **Add** and enter a route pattern associated with each call-in number you want to provide language choices to users calling in to the audio portion of a meeting.

All users who call the call-in numbers associated with the route pattern can choose from the configured language selections. For example, if you configure English, Spanish, and French as the language selections, when a user calls the call-in number associated with the route pattern, the caller hears the greeting in English but is given the choice to select either Spanish or French. If a user selects Spanish, the initial audio prompts are spoken in Spanish.

Note The default language is set to the language configured for Settings > Audio > Global Settings > System Audio Language.

- b) To delete an entry, select **X** at the end of the line.
- c) To change an entry, type a different route pattern and select different language settings.
- d) Select Continue.

Your changes are not saved until you select Save at the bottom of the page.

Make sure you only add route patterns that have been configured in CUCM.

Step 8Use the Transport drop-down list to select the transport type for your system and port number for each server.<br/>(Default: TCP)

If you select TLS as your transport type, you must import a valid, secure conferencing certificate for each of your CUCM servers, export the SSL certificate, upload it into CUCM, and configure your system fully qualified domain name (FQDN) as the SIP domain name on each CUCM server. See Importing Secure Teleconferencing Certificates, on page 261 for more information about importing your certificates, and "Configuring Cisco Unified Communications Manager (CUCM)" in the *Planning Guide* for more information about managing call control on CUCM.

Make sure the port number matches the setting in CUCM.

**Step 9** Enter a display name in the **Display Name** dialog box.

This is the name displayed on a meeting participant's IP phone when using the Call Me service or calling into Cisco Webex Meeting Server (CWMS). Step 10 Enter a valid caller ID in the **Caller ID** dialog box. The caller ID is limited to numerical characters and dashes (-), and has a maximum length of 32 characters. Step 11 Configure your Webex Call Me setting (Default: Press 1 to connect to meeting). Optionally select this option to bypass the requirement to press 1 to connect to a meeting. We do not recommend that you select this option unless your phone system is incapable of sending a 1 digit. Step 12 Select your Entry and exit tone. Beep (default) No tone Announce name Step 13 If IPv6 is supported and configured on your system, set your IPv6 Teleconferencing setting to On or Off. (**Default**: **Off** indicates that IPv4 is the setting.) Step 14 Select Show call-in user phone numbers in Participant Report to display user phone numbers in the report. To include all phone numbers in a Multi-data Center environment, this parameter must be set on each data center. Step 15 Select the **System Audio Language** users hear when they dial in to the audio portion of a Cisco Webex meeting or when they use the Call Me service. This setting appears as the default language for the Call-in Service Languages. Step 16 Select Save. Step 17 Turn off Maintenance Mode. When you turn off Maintenance Mode, the system determines whether a restart or a reboot is required, and displays the appropriate message. A restart takes approximated 3 to 5 minutes and a reboot takes approximately 30 minutes. If the data center is part of a Multidata Center (MDC) system, you are redirected to the global admin URL. The DNS resolution policy determines which data center you see. If Key Regeneration is enabled, taking one data center out of Maintenance Mode automatically takes all data centers in the system out of Maintenance Mode. See Turning Maintenance Mode On or Off, on page 92.

Meeting service on the data center is restored.

### **Editing Audio CUCM**

Procedure

 Step 1 Sign in to Webex Site Administration. In a Multidata Center system, the DNS determines which data center Dashboard appears. Use this Dashboard to manage all the data centers in this system.
 Step 2 Turn on Maintenance Mode. See Turning Maintenance Mode On or Off, on page 92. If the data center is part of a Multidata Center (MDC) system, in-progress meetings fail over to an active data center. The failover can cause a brief interruption in active meetings. See About Maintenance Mode, on page 90 for information. Turning on Maintenance Mode for all active data centers shuts down all conference functionality. No one can sign in to the Webex site, schedule meetings, join meetings, or play meeting recordings.

- **Step 3** Select **Settings** > **Audio** > **CUCM Data Center**.
- **Step 4** Select **Edit** CUCM (Cisco Unified Communications Manager) to change the settings.
  - a) In CUCM 1 IP Address, enter the IP address for your CUCM 1 system.
  - b) (Optional) Enter the IP address for your CUCM 2 (load balancing service) system.

CUCM 2 is not required, but we recommend that you include this parameter for teleconferencing high availability.

**Step 5** Turn off Maintenance Mode.

When you turn off Maintenance Mode, the system determines whether a restart or a reboot is required, and displays the appropriate message. A restart takes approximated 3 to 5 minutes and a reboot takes approximately 30 minutes. If the data center is part of a Multidata Center (MDC) system, you are redirected to the global admin URL. The DNS resolution policy determines which data center you see. If Key Regeneration is enabled, taking one data center out of Maintenance Mode automatically takes all data centers in the system out of Maintenance Mode.

See Turning Maintenance Mode On or Off, on page 92.

Meeting service on the data center is restored.

### **Enabling Teleconference Privileges for All Users**

To bulk-edit teleconferencing privileges for all users:

#### Procedure

 Step 1
 Sign in to Webex Site Administration.

 In a Multidata Center system, the DNS determines which data center Dashboard appears. Use this Dashboard to manage all the data centers in this system.

 Step 2
 Select Settings > Audio > User Privileges.

 Step 3
 Change the teleconfrencing privileges for all users.

 • Integrated VoIP—Allows a computer voice connection.

 • Call-in Teleconferencing—Enables users to attend a teleconference by calling specified phone numbers.

 • Call-back Teleconferencing—Enables users to attend a teleconference by calling specified phone numbers and receiving a Call Me call from the system.

 If you select Do not modify, the settings are not modified; all user profiles retain the individual setting for

If you select **Do not modify**, the settings are not modified; all user profiles retain the individual setting for that feature. If you select **Enable** or **Disable**, all user profiles in the system are set to the chosen values for teleconferencing privileges. Step 4 Select Save.

## **About Webex Blast Dial**

Cisco Webex Blast Dial lets users identified as meeting hosts, call a phone number and enter a host PIN (if necessary) to instantly start the audio portion of a meeting. At the same time, the system automatically places calls to a list of participants defined for that Blast Dial group.

Within minutes, the host can begin discussing an urgent matter or provide detailed instructions for handling an important issue with the people who have approval authority or are trained for emergency situations. In addition to starting the audio portion of the meeting, the host can access an automatically generated email to start the online portion of the meeting to share images, video, or electronic information with the meeting participants.

The calls are initiated in a block, depending on the size of the system. A 50-user system initates 3 calls. A 250-user system initates 15 calls. An 800-user system initates 48 calls. A 2000-user system initates 40 calls. The delay is by design. It prevents dialing out to a large number of users at the same time to avoid affecting normal system operations.

When a call in the initial block is answered or times out, the system calls the next participant. This continues until all participants have been contacted. For example, if the system is configured for 3 attempts, the system does not initiate the 4th call; it calls the next participant. Each call attempt lasts 20 seconds. (See Editing Blast Dial Group Settings, on page 208 for information on setting the number of call retries.)

When the system calls a person on a participants list, that person answers the call and enters a participant PIN (if necessary) to join the audio portion of the meeting. Once the audio portion of the meeting is in progress, a host can press \*# to hear the names of the people who have joined the meeting. (The host can also look at the Participants list in the online portion of the meeting.) Any participant can choose not to answer the call or remove themselves from a Blast Dial group. An administrator can delete a person from a Blast Dial group at any time.

Each Blast Dial group can have the maximum number of participants supported by each size CWMS system. For more information, see the "System Capacity Matrix" section of *Cisco Webex Meetings Server Planning Guide and System Requirements*. An administrator configures the Blast Dial group and its participants, but relies on the meeting host to provide the group settings and the information for the Participants list. An administrator can add participants to a Blast Dial group by entering them manually on the Blast Dial page, or by importing a ParticipantsTemplate file completed by a host.

### **Downloading the Group Template**

Use the link provided to download a Group Template to send to the person who will host meetings for a Blast Dial group.

#### Procedure

**Step 1** Sign in to Webex Site Administration.

In a Multidata Center system, the DNS determines which data center Dashboard appears. Use this Dashboard to manage all the data centers in this system.

#### **Step 2** Select **Settings** > **Audio** > **Global Settings**.
- **Step 3** Select the **GroupTemplate** link to download the template a host uses to provide the general settings, such as group name and host PIN, for the new Blast Dial group.
- **Step 4** Email the Group Template to the host of the Blast Dial group. Ask the host to complete the template and return it to you.

#### What to do next

If you have the information to create a new group, go to Adding a Blast Dial Group, on page 205.

To import participants, delete the instructions and rows with example text in the Participants template file and go to Importing a Participants List, on page 211.

To manually add participants for a group, go to Adding Blast Dial Participants, on page 208.

# Adding a Blast Dial Group

For each Blast Dial group, specify a group name, a route pattern, and a call-in number. Both the route pattern and the call-in number must be defined in CUCM and copied into the Blast Dial page. To provide a level of security for the meetings, configure a host PIN and a participant PIN. For each group, select the **Host** check box for at least one of the internal participants to make that user a host. There must be at least one host for each Blast Dial group. You can designate several internal participants as hosts for a Blast Dial group and all hosts can start the audio portion of a Blast Dial meeting. However, a meeting host requires a license to start the online portion of a Blast Dial meeting.

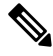

Note Attendee Only account holders cannot be hosts or designated as alternate hosts.

When the Blast Dial group is configured, the system sends an email to the host with the host PIN and Call-in number. All participants receive an email with the participant PIN and Call-in number. A host calls the Call-in number and enters a host PIN to start a meeting. Participants answer the Blast Dial call (or call the call-in number if they miss the call) and enter a participant PIN (if required). Unlike other types of Cisco Webex meetings that automatically end after 24 hours, a Blast Dial meeting continues until the last person ends his or her call or leaves the online portion of the meeting. When there is only one person in the meeting, a warning message appears every 15 minutes, "You are the only participant in this meeting. The meeting will automatically end in:". The clock decrements from 2 to 0 minutes. The user can select **Continue** to extend the meeting.

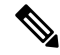

Note

When a host starts the online portion of a Blast Dial meeting, DTMF tones are disabled.

# Before you begin

Configure a route pattern and corresponding call-in number in the Cisco Unified Communications Manager for every Blast Dial group. Each Blast Dial group requires its own dedicated call-in number. See "Call Routing Setup" in the *Cisco Unified Communications Manager Administration Guide* for details about route patterns.

Download the **Group Template** file and send it to the host of the Blast Dial group. The host should complete the template and return it. Use the information in the template to create the Blast Dial group.

When you create a Blast Dial Group you have an option to upload a Custom Greeting in the form of a .WAV file. All custom audio prompts, including Blast Dial prompts, are 8KHz, 16-bit, 64kbps, momo, CCITT u-law (G.711).

### Procedure

**Step 1** Sign in to Webex Site Administration.

In a Multidata Center system, the DNS determines which data center Dashboard appears. Use this Dashboard to manage all the data centers in this system.

- **Step 2** Select **Settings** > **Audio** > **Global Settings**.
- **Step 3** In the Blast Dial section, select **Add Group**.
- Step 4 Enter a Group Name.
- Step 5 Type a Route Pattern.

One route pattern must be configured in Cisco Unified Communications Manager for each Blast Dial group.

**Step 6** Type the **Call-in Number** associated with the route pattern configured for this Blast Dial group.

Each Blast Dial group needs a dedicated call-in number. A host dials the call-in number to initiate a Blast Dial meeting.

- Note This call-in number must be redirected to the route pattern selected for this group in the Cisco Unified Communications Manager. See http://www.cisco.com/c/en/us/support/ unified-communications/unified-communications-manager-callmanager/ products-maintenance-guides-list.html for details.
- Step 7(Optional) Type an alphanumeric password in the Meeting Password field.

If configured, participants enter this password to join the online portion of a Blast Dial meeting.

- Note The rules that govern the meeting password are set in Settings > Password Management > Meeting Password. See Configuring Meeting Settings, on page 193 for details.
- **Step 8** Choose one of the **Host PIN** options:
  - (Default) Select **Automatically generate a host PIN** and move the slider to the desired security level. As you move the slider, the PIN and security level changes. Select **Refresh** to generate another number.
  - Select **Type a host PIN** and type a numeric PIN. When this option is selected, a PIN is required.

A 3-digit PIN has low security, a 4-digit to 7-digit PIN has medium security, and an 8-digit to 10-digit PIN has a high level of security.

- **Note** A host PIN cannot be a single-number or sequential-number sequence, such as 11111 or 1234567.
- Select None if you do not want to require a host to enter a PIN to start a Blast Dial meeting.
  - **Note** When this option is selected, any user who knows the call-in number can initiate a Blast Dial meeting.
- **Step 9** Choose one of the **Participant PIN** options:

- (Default) Select **None** if you do not want to require a participant to enter a PIN to join a Blast Dial meeting.
- Select **Type a participant PIN** and type a numeric PIN. When this option is selected, a PIN is required.

A 3-digit PIN has low security, a 4-digit to 7-digit PIN has medium security, and an 8-digit to 10-digit PIN has a high level of security.

- **Note** A participant PIN cannot be a single-number or sequential-number sequence, such as 11111 or 1234567.
- **Step 10** Select the number of **Call Attempts** the system should make to call a participant.

The system calls each participant the number of times selected for Call Attempts. If a user lists four phone numbers on their **My Accounts** page (for internal users) or an administrator enters four phone numbers in the CSV file imported into the system, the system dials the first number the number of times selected for Call Attempts, then calls the second number the number of times selected for Call Attempts, and so on. After the system dials each phone number the number of times selected for Call Attempts, the system stops calling the participant. If **Unlimited** is selected for this field, the system continues to call the participants until they answer the call or until the Blast Dial meeting ends.

- 1 (The system calls each participant one time.)
- 3 (default)
- 5
- 10
- Unlimited (Select this option when company policy dictates that the system continues to call participants until they join the meeting.)
- **Step 11** Select the **Add Participants** link in the **Internal List** section.
- **Step 12** In the **Internal List**, enter an email address for at least one host and select + to add each person to the Participants list.
- **Step 13** Select the **Host** check box to designate the internal user as a meeting host.
- Step 14 (Optional) Select the Add Participants link in the External List section.
- Step 15 (Optional) For external users, enter a name, email address, and a phone number, and then select Add to add the person to the Participants list. See Adding Blast Dial Participants, on page 208 for details about external users.
- Step 16Select Save to save your changes.The Blast Dial group is added to the system.

# What to do next

To import a list of participants, export a CSV file with pre-configured column headings. See Exporting a Participants List, on page 210 and Importing a Participants List, on page 211 for details.

To create a small blast dial list or to add a few new people to an existing list, see Adding Blast Dial Participants, on page 208.

To delete a blast dial group, see Deleting a Blast Dial Group, on page 208.

# **Editing Blast Dial Group Settings**

You can change the blast dial group settings, including the participants list.

| Procedure                                                                                                    |
|----------------------------------------------------------------------------------------------------|
| Sign in to Webex Site Administration.                                                                                                    |
| In a Multidata Center system, the DNS determines which data center Dashboard appears. Use this Dashboar to manage all the data centers in this system. |
| Select Settings > Audio > Global Settings.                                                                                                    |
| In the Blast Dial section, select a Group Name.                                                                                                    |
| Change the editable fields. Fields marked with an asterisk are required.                                                                               |
| To make changes to an entry in the participants list, select $\mathbf{X}$ to delete an entry, and then add the entry agai with the updated data.       |
| Select <b>Update</b> to save the changes.                                                                                                    |

# **Deleting a Blast Dial Group**

#### Procedure

| Step 1 | Sign in to Webex Site Administration.                                                                                                    |  |  |  |  |
|--------|----------------------------------------------------------------------------------------------------|--|--|--|--|
|        | In a Multidata Center system, the DNS determines which data center Dashboard appears. Use this Dashboard to manage all the data centers in this system. |  |  |  |  |
| Step 2 | Select Settings > Audio > Global Settings.                                                                                                    |  |  |  |  |
| Step 3 | In the Blast Dial section, select $\mathbf{X}$ next to the group you want to delete.                                                                    |  |  |  |  |
| Step 4 | Select <b>OK</b> to confirm.                                                                                                    |  |  |  |  |
|        | The Blast Dial group and related participants lists are deleted from the system.                                                                        |  |  |  |  |

# **Adding Blast Dial Participants**

After you configure the settings for a Blast Dial group, create the internal and external Participants list. The system calls the members of the internal and external participants lists when a host initiates a Webex Blast Dial meeting, dialing the members of the internal list first followed by the members of the external list.

**Internal participants'** company email addresses are associated with the information on their **My Account** pages. The system uses the internal user's email address to gather a user's name and phone numbers from their **My Account** page. (If the phone number of an internal user is listed in the template, it is ignored.)

If there is more than one number is listed on the **My Account** page, the system dials the first non-empty phone number, typically the participant's office number. If the call is not answered, the system calls the second phone number in the list, such as the mobile number. This is repeated until it reaches the last configured phone at end of list in **My Account** page. The number of cycles depends on the number of call attempts set in Blast

dial group on the Administration page. (See Editing Blast Dial Group Settings, on page 208 and "Updating Your Account Information" in the *Cisco Webex Meetings Server User Guide*.) The default is three call attempts.

**External participants** can participate in Webex Blast Dial meetings as guests. However, because they do not have company email addresses and associated **My Account** pages, a name, email address, and a phone number must be entered on the **Blast Dial** dialog for external participants. The system dials the participant phone numbers in consecutive order.

External participants cannot host a Webex Blast Dial meeting.

To add participants:

- Enter a participant's information in the fields provided in the Internal List or External List sections of the template.
- Or ask the person who will host the Blast Dial meetings to select the **Participants Template** link on their **My Account** page and download the template file. The host enters the participants' information and sends the complete template to an administrator to import into the system.
- Or export a participants list to a CSV file, enter the required information, and import the updated CSV file.

The system checks all participant entries and automatically moves entries between participants lists if an internal user's email address is entered in the external participants list. If the system cannot locate the email address for an entry in the internal participants list in the database, that entry is moved to the external list. To make the relocated entry valid, a user name and phone number must be entered.

### Before you begin

Contact the person who will host the Blast Dial meetings and ask the host to select the **Participants Template** link on the **My Account** page to download a template file. The host should enter the participants' information and send the complete template to an administrator. See "Downloading the Group and Participants Templates" section in the *Cisco Webex Meetings Server User Guide*.

#### Procedure

**Step 1** Sign in to Webex Site Administration.

In a Multidata Center system, the DNS determines which data center Dashboard appears. Use this Dashboard to manage all the data centers in this system.

- **Step 2** Select **Settings** > **Audio** > **Global Settings**.
- **Step 3** In the Blast Dial section, select a **Group Name** link.
- **Step 4** You can export the existing Participants list, modify the CSV file, and import the file to add or change participant's information.
  - **Note** The first time you select **Export List**, the system exports an empty CSV file with the appropriate column headings.
- **Step 5** To import participants:
  - Select **Tab** or **Comma** to indicate which type of CSV file you are importing, tab-delimited or comma-delimited.
  - Select **Browse** and then select the CSV file to be imported.

• Select Import. Step 6 To add individual entries in the provided fields: • For internal participants, type an email address and select + to add the entry. • For external participants, type a participant's name, an email address, and a phone number including the country code. Then select Add. The newly added participants appear in the Internal List or External List. Step 7 (Optional) Select the **Host** check box to designate a person as a host. Note The system requires at least one internal participant to be designated as a host for each blast dial group. Step 8 Select **Save** to save the blast dial group settings and the newly added entries in the participants list. A person designated as a host receives an email notification which includes the host PIN, participant PIN, meeting password (if configured), and blast dial call-in number. All other participants receive an email notification which includes the participant PIN and meeting password (if configured).

### What to do next

To modify an entry in a participants list, see Editing Blast Dial Group Settings, on page 208.

To import a participants list, see Importing a Participants List, on page 211.

To export a participants list, see Exporting a Participants List, on page 210.

# **Exporting a Participants List**

Before you create a participants list, select **Export List** to export a blank CSV file with the proper column headings. Otherwise, the system exports all participant information for this Blast Dial group. The exported list that contains both internal and external participants contains: NAME, EMAIL, PHONENUMBER1, PHONENUMBER2, PHONENUMBER3, PHONENUMBER4, and ISHOST.

|                  | Procedure                                                                                                    |
|------------------|----------------------------------------------------------------------------------------------------|
| Step 1           | Sign in to Webex Site Administration.                                                                                                    |
|                  | In a Multidata Center system, the DNS determines which data center Dashboard appears. Use this Dashboard to manage all the data centers in this system.                                  |
| Step 2           | Select Settings > Audio > Global Settings.                                                                                                    |
| Step 3           | Select a Group Name in the Blast Dial section.                                                                                                    |
| Step 4           | Select <b>Export List</b> in the Participants section.<br>The participant data is exported as a CSV file.                                                                                |
| Step 5<br>Step 6 | On the export dialog, select to open the file with a specific application or save the file and download it.<br>Access the exported CSV file and add, change, or delete participant data. |
|                  |                                                                                                    |

For external participants, the system requires a **name**, **email address**, and one **phone number**. For internal participants, the system requires only a user's company **email address**. At least one internal user must be assigned a host role.

- **Note** If you enter participant information that is not required, for example a name for an internal user, the system does not save this information when the CSV file is imported. However, if information is incomplete, for example you forgot to enter a name for an external participant, the system imports the information but displays an error message. Incorrect entries are considered invalid and are not saved to the database.
  - Name (required for external participants)—Enter a person's first and last name in any format desired. All symbols are allowed, but < and > are not recommend. This name appears in the External List and in email messages the system sends to participants with information about joining a Blast Dial meeting. If the name is too long for an External List, it is truncated. (Names in emails are never truncated.) For internal users, the name is retrieved from the user's Webex **My Account** page.
  - Email (required for all participants)—The system uses this address to send PIN and call-in information, send links to the online portion of a Blast Dial meeting, and to determine if a person is an internal or external participant. If an email address is stored on the Cisco Webex Meetings Server, the person is an internal participant and the system automatically detects the name and phone information from the user's Webex **My Account** page. If the email address is external, the system uses the name and phone numbers entered in the CSV file.
  - **Phone Number** (required for external participants)—Enter up to four phone numbers, including the country code, for external participants. The system dials the phone numbers in order, meaning Phonenumber1, then Phonenumber2, and so on. Enter at least one phone number for each external participant. The characters: 0~9, (, ), are allowed. The CWMS system does not identify, verify format, or convert the phone number; it just forwards the entry to CUCM.
  - **Role** (for internal participants only)—Enter **host** for all internal user who will be meeting hosts. Hosts receive an email with the host PIN, participant PIN, and call-in number. More that one person can be designated as a host.

## What to do next

Go to Importing a Participants List, on page 211.

# Importing a Participants List

# Before you begin

Prepare a comma-delimited or tab-delimited (CSV) file containing the participant information. You can export the current participant list values to a CSV file, modify the file, and import it to add or change participant information.

# Procedure

**Step 1** Sign in to Webex Site Administration.

In a Multidata Center system, the DNS determines which data center Dashboard appears. Use this Dashboard to manage all the data centers in this system.

Step 2Select Settings > Audio > Global Settings.Step 3Select a Group Name in the Blast Dial section.Step 4Select Tab or Comma to indicate the type of CSV file you are importing.Step 5Select Browse and then select the CSV file to be imported.Step 6Select Import.The file is imported to the system.Step 7Select Update to save the participant information.<br/>The imported participants' information is saved to the database.

# What to do next

Scroll through the participants lists to view the participants' information and verify that the values were imported correctly.

Go to Exporting a Participants List, on page 210 to export a participants list.

# **Configuring Video Settings**

# Procedure

| Step 1 | Sign in to Webex Site Administration.                                                                                                    |  |  |  |  |
|--------|----------------------------------------------------------------------------------------------------|--|--|--|--|
|        | In a Multidata Center system, the DNS determines which data center Dashboard appears. Use this Dashboard to manage all the data centers in this system. |  |  |  |  |
| Step 2 | Go to <b>Settings</b> > <b>Video</b> .                                                                                                    |  |  |  |  |
| Step 3 | Select 180p,360p (default), 720p, or Off, and then click Save.                                                                                          |  |  |  |  |
|        | For new deployments, the default is 360p. Upgraded deployments retain the previous setting.                                                             |  |  |  |  |
|        | For approximate storage requirements, see the "About Meeting Recordings" section of the CWMS Planning Guide.                                            |  |  |  |  |
| Step 4 | In the Client Audio/Video section, configure the following options for Modern View:                                                                     |  |  |  |  |
|        | • Auto Pop up Audio/Video Dialog                                                                                                    |  |  |  |  |
|        | Allow attendee to lock main active video                                                                                                    |  |  |  |  |
|        | • Support Grid View mode in full-screen video view                                                                                                    |  |  |  |  |
|        | Enter the number of videos to show in full screen, grid view.                                                                                           |  |  |  |  |
|        | Check to enable options and uncheck to disable them.                                                                                                    |  |  |  |  |
| Step 5 | Click Save.                                                                                                    |  |  |  |  |

# **Configuring Your Mobile Device Settings**

If your system is configured to permit more than one call-in access number, the system assumes that the first number is a toll-free access number and attempts this number first. The application does not connect if this number is not reachable from the mobile network. Make sure that this number is accessible from the mobile network.

When using an iOS mobile device and the data center certificates are not from a well-known certificate authority, it is necessary to import both data center SSL certificates into the iOS mobile device. Otherwise, iOS mobile device displays an error when trying to launch a meeting.

We recommend that Android mobile device users import both data center certificates before attempting to launch a meeting. After importing certificates into the Android device, the device shall trust the Webex sites and does not show a warning message when starting a meeting from this site.

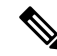

**Note** Android is supported in Cisco Webex Meetings Server 2.0 and higher. Both the iOS and Android Webex applications are enabled by default.

# Procedure

**Step 1** Sign in to Webex Site Administration.

In a Multidata Center system, the DNS determines which data center Dashboard appears. Use this Dashboard to manage all the data centers in this system.

#### **Step 2** Select **Settings** > **Mobile**.

Step 3 Configure your mobile settings by selecting which mobile platforms your system supports and then select Save.

Default: iOS Webex application and Android Webex applications.

The iOS and Android Webex applications work the same as the Cisco Webex desktop application; from an internal intranet or external Internet.

# What to do next

For more information, see Exporting an SSL Certificate for Mobile Devices, on page 254.

# Configuring Quality of Service (QoS)

Differentiated Services (DiffServ) code point (DSCP) settings determine the QoS for the audio and video media signaling, as defined in RFC 2475. Cisco recommends that you retain the default value. The other values are available for the rare instances when the network requires a different DSCP setting. For more information, see the "Network Infrastructure" chapter of the Cisco Unified Communications Solution Reference Network Design (SRND) that applies to your version of Cisco Unified Communications Manager.

Following are the default values:

- Webex Audio (Media)
  - IPv4 QoS Marking: EF DSCP 101110
  - IPv6 QoS Marking: EF DSCP 101110
- Webex Audio (Signaling)
  - IPv4 QoS Marking: CS3 (precedence 3) DSCP 011000
- Webex Voice Connection Using Computer
  - IPv4 QoS Marking: AF41 DSCP 100010
- Webex Video
  - IPv4 QoS Marking: AF41 DSCP 100010

# Procedure

**Step 1** Sign in to Webex Site Administration.

In a Multidata Center system, the DNS determines which data center Dashboard appears. Use this Dashboard to manage all the data centers in this system.

Step 2 Select Settings > Quality of Service.

**Step 3** Select QoS marking settings using the appropriate drop-down menus and then select **Save**.

# About QoS Marking

See the tables below for QoS marking information to deployments that have traffic going through an Internet Reverse Proxy server versus a deployment in which no traffic is going through an Internet Reverse Proxy server.

| Traffic                               | QoS Marking |
|---------------------------------------|-------------|
| SIP Audio-media-CWMS to Endpoint      | Yes         |
| SIP Audio-signalling-CWMS to Endpoint | Yes         |
| PC Audio-media-CWMS to Client         | No          |
| PC Audio—signalling—CWMS to Client    | No          |
| PC Audio—media—Client to CWMS         | No          |
| PC Audio—signalling—Client to CWMS    | No          |
| PC Video—media—CWMS to Client         | No          |

| Traffic                            | QoS Marking |
|------------------------------------|-------------|
| PC Video—signalling—CWMS to Client | No          |
| PC Video—media—Client to CWMS      | No          |
| PC Video—signalling—Client to CWMS | No          |

Table 8: QoS Marking on Cisco Webex Meetings Server Systems With No Traffic Moving Through an Internet Reverse Proxy Server

| Traffic                               | QoS Marking |
|---------------------------------------|-------------|
| SIP Audio-media-CWMS to Endpoint      | Yes         |
| SIP Audio—signalling—CWMS to Endpoint | Yes         |
| PC Audio—media—CWMS to Client         | Yes         |
| PC Audio—signalling—CWMS to Client    | Yes         |
| PC Audio-media-Client to CWMS         | No          |
| PC Audio—signalling—Client to CWMS    | No          |
| PC Video—media—CWMS to Client         | Yes         |
| PC Video—signalling—CWMS to Client    | Yes         |
| PC Video—media—Client to CWMS         | No          |
| PC Video—signalling—Client to CWMS    | No          |

# **User Management**

All password settings on this page are optional and can be toggled on (checked) or off (unchecked).

|                  | Procedure                                                                                                    |     |  |  |  |
|------------------|----------------------------------------------------------------------------------------------------|-----|--|--|--|
| Step 1           | ign in to Webex Site Administration.                                                                                                    |     |  |  |  |
|                  | In a Multidata Center system, the DNS determines which data center Dashboard appears. Use this Dashboard to manage all the data centers in this system.                                 | ard |  |  |  |
| Step 2<br>Step 3 | Select <b>Settings</b> > <b>User Management</b> .<br>To allow Attendee Only users to request host privileges, select <b>Allow host account signup</b> .                                 |     |  |  |  |
|                  | If you enable this feature, additonal options appear.                                                                                                    |     |  |  |  |
|                  | a) In the <b>Allow requests from these email domains</b> field, enter the domains from which to automatical approve requests.                                                           | lly |  |  |  |
|                  | This setting applies only if the Automatically approve or reject host account requests option is enabl                                                                                  | ed. |  |  |  |
|                  | b) In the <b>Reject requests not from these email domains</b> field, enter the domains from which to accept requests. The system automatically rejects requests from all other domains. |     |  |  |  |
|                  | This setting applies only if the Automatically approve or reject host account requests option is enabl                                                                                  | ed. |  |  |  |

Administration Guide for Cisco Webex Meetings Server Release 4.0

c) To automatically handle host requests by using the specified domains criteria, select **Automatically approve or reject host account requests**.

Host requests that do not match the specified domain criteria for automatic approval or rejection, require manual approval or rejection. The system handles automatic approvals within 24 hours.

- d) To manually handle host requests, select **Review host account requests. Send review notification email to all site administrators**.
- e) From the Default user account type list, choose Host or Attendee Only.

This setting controls the default account type for the following scenarios:

- Importing accounts by using directory integration
- Importing accounts from a file, if the account type is not specified
- Creating a new SSO account
- **Step 4** Select **Deactivate host account after** [*number*] day(s) of inactivity and enter the number of days in the text field. (**Default**: Unchecked (disabled) and set for 90 days.)

If you enable the default setting, a user is deactivated if he or she has not hosted or scheduled a meeting for 90 consecutive days.

This feature only applies to host accounts. You cannot deactivate an administrator account by using this feature. To deactivate an administrator account, see Activating or Deactivating Users or Administrators, on page 122.

**Step 5** Select **Delete deactivated user** *[number]* **day(s) after deactivation** and enter the number of days in the text field. (**Default**: Unchecked (disabled) and set for 90 days.)

If you enable the default setting, the system deletes deactivated users 90 days from the date they were set as inactive in Site Administration. The user data, future meetings, and recurring meetings hosted by a deleted user are also deleted. Past meetings are retained for 6 months, because they are required for reports, billing, licensing, and auditing.

**Important** For six months after deletion, a deleted user cannot use the address associated with the deleted account to attend any meetings on the system. To disable the ability to host meetings and still permit the user to attend meetings, set their account status to INACTIVE.

This limitation applies only to Cisco Webex Meetings Server Release 2.8; with Release 2.8MR1 deleted users can attend meetings using the same email address.

Step 6 Under Direct the recordings owned by deleted users choose an option.

Select Delete recordings to remove recordings from the system when the owner of those recordings is deleted.

Select **Transfer recordings to** and enter the email address of the person to whom ownership of the recordings will be transferred.

**Step 7** Select **Enable user account locking** to prevent unauthorized access to a system. (**Default**: Unchecked)

The system automatically locks an account after a number of failed sign-in attempts. When an account is locked, email with unlock instructions is sent to all administrators and the locked account holder. Administrators can unlock another administrator's locked account (see Unlocking an Account, on page 122).

More parameters display. Enter the values for these features.

• Number of consecutive sign-in failures [number].

- Forget the failed sign-in attempt after [number] minutes.
- Remove the lock on the user account after [number] minutes.
- Send email notifications to locked users.

Step 8 Select Save.

# **Configuring Passwords**

You can configure password settings for the following:

- General Passwords—Controls password expiration periods and enables you to force users to change their
  passwords either immediately or at a specified interval.
- User Passwords—Configures password strength for user accounts including mixed case, length, character types and usage, dynamic web page text controls, and setting up a list of unacceptable passwords.
- Meeting Passwords—Enforces password usage for meetings and configures password strength for meetings, including mixed case, length, character types and usage, dynamic web page text controls, and setting up a list of unacceptable passwords.

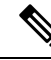

**Note** If SSO or LDAP is enabled on your system:

- The settings on the General Password and User Password pages and the password security controls on the Edit User page do not apply to host account passwords.
- These settings do apply to administrator and auditor passwords when those credentials are used to sign in to a Cisco Webex Administration site.
- Administrators must use their SSO or LDAP credentials to sign in to and manage meetings they host. (Auditors cannot host meetings.)

# **General Password Settings**

All password settings on this page are optional and can be toggled on (checked) or off (unchecked).

# Procedure

 Step 1 Sign in to Webex Site Administration. In a Multidata Center system, the DNS determines which data center Dashboard appears. Use this Dashboard to manage all the data centers in this system.
 Step 2 Select Settings > Password Management > General Password.
 Step 3 Select Force all administrators and auditors to change password every number day(s) and enter the number of days in the text field. (Default: Unchecked Password aging for users is disabled if users are authenticated by using LDAP.

a) Set Show a warning number day(s) before user's password expires.

The value can be blank (no warning) or a number of days before an administrator or auditor is forced to change their password. For example, you can set this value to 14 days to generate a warning 2 weeks before the expiration date of the password.

Password aging is disabled if users are authenticated by using LDAP.

- Step 4Select Force all administrators and auditors to change password on next login. Default: UncheckedForcing password changes for users is disabled if users are authenticated by using LDAP. The control reads,<br/>Force all administrators and auditors to change password on next login.
- Step 5 Select Save.

# **Configuring User Password Requirements and Limitations**

These settings apply to both the administrator and the end users when the system uses default authentication. These settings apply only to the administrator when the system uses Lightweight Directory Access Protocol (LDAP) authentication or single sign-on (SSO) authentication; end user passwords are managed by an AD server or an IdP server.

# Procedure

**Step 1** Sign in to Webex Site Administration.

In a Multidata Center system, the DNS determines which data center Dashboard appears. Use this Dashboard to manage all the data centers in this system.

# **Step 2** Select **Settings** > **Password Management** > **User Password**.

**Step 3** Change your user password settings by configuring the fields on the page.

| Option                                     | Description                                                                                      |
|--------------------------------------------|--------------------------------------------------------------------------------------------------|
| Require strong passwords for user accounts | Select this option to enable the remaining options.<br><b>Default</b> : Selected                 |
| Minimum character length                   | Minimum character requirement.<br><b>Default</b> : Selected and <b>6</b> characters              |
| Minimum number of alphabetic characters    | Minimum alphabetical (non-numeric, non-special characters).<br>Default: Selected and 1 character |
| Minimum number of numeric characters       | Minimum numerical (non-alphabetical, non-special characters).<br>Default: Selected and 1 number  |

| Option                                                      | Description                                                                                                    |  |  |
|-------------------------------------------------------------|----------------------------------------------------------------------------------------------------|--|--|
| Minimum number of special characters                        | Minimum special (non-alphabetical, non-numeric characters).                                                                               |  |  |
|                                                             | <b>Default</b> : Not selected and <b>1</b> character                                                                                      |  |  |
| Must include mixed case                                     | Password must contain uppercase and lowercase alphabetical characters.                                                                    |  |  |
|                                                             | Default: Selected                                                                                                    |  |  |
| Do not allow any character to be repeated more than 3 times | No one character (alphabetical, numeric, or special) can be repeated more than three times.                                               |  |  |
|                                                             | Default: Selected                                                                                                    |  |  |
| List of unacceptable passwords                              | Administrator-specified list of unusable passwords.                                                                                       |  |  |
|                                                             | Default: Not selected                                                                                                    |  |  |
| Company name, site name, user email address, and            | Do not use these specific names.                                                                                                    |  |  |
| hostname are always unacceptable                            | Default: Selected                                                                                                    |  |  |
| Must not include previous <i>n</i> passwords                | Do not use previously used passwords. Select a number from the drop-down list to specify the number of previous passwords you cannot use. |  |  |
|                                                             | Default: Selected                                                                                                    |  |  |
|                                                             | Default number: 5                                                                                                    |  |  |

When creating a password, users are advised to not:

- Repeat a character more than three times.
- Use your name, email address, site name, or company name as part of your password.
- Use any of your 5 previous passwords.
- Include a quote mark (") or a space.

Step 4 Select Save.

# **Configuring the Meeting Password Settings**

Use this feature to configure meeting password parameters. The table describes when users must enter a password to attend a meeting.

| Password<br>Configured | Password<br>Excluded<br>from Email<br>Invitation | Meeting<br>Creator<br>Signed In | Host Signed<br>In            | Invitee<br>Signed In         | Guest Signed<br>In                                                      | Guest Not<br>Signed In    |
|------------------------|--------------------------------------------------|---------------------------------|------------------------------|------------------------------|-------------------------------------------------------------------------|---------------------------|
| No                     | n/a                                              | Password is not required.       | Password is not required.    | Password is not required.    | Password is not required.                                               | Password is not required. |
| Yes                    | Yes                                              | Password is not required.       | Password is not required.    | Password is not required.    | Password is required.                                                   | Password is required.     |
| Yes                    | No                                               | Password is<br>not required.    | Password is<br>not required. | Password is<br>not required. | Password is<br>required and<br>the field is<br>automatically<br>filled. | Password is required.     |

#### Procedure

# **Step 1** Sign in to Webex Site Administration.

In a Multidata Center system, the DNS determines which data center Dashboard appears. Use this Dashboard to manage all the data centers in this system.

### Step 2 Select Settings > Password Management > Meeting Password.

- **Step 3** Change your meeting password settings by configuring the fields on the page.
  - All meetings must have passwords requires all meetings to have passwords.
  - · Meetings password is optional meeting passwords can be required by the host.
  - Enforce meeting password when joining by phone requires participants joining a meeting by using the call-in option to enter a system-generated, numeric password that is included in the meeting invitation. This password is specific to participants that call in; participants using the call-me option do not have to enter a password.
    - Set the Numeric meeting password length. The range is 8 to 12. The default is 8.
    - Set the **Maximum failed attempts before disconnecting the call**. The range is 1 to 6. The default is 3.
  - Require strong passwords for meetings enables the remaining options:
    - Minimum character length requires the password to be at least this number of characters. Default: 6
    - Minimum number of alphabetic characters requires at least this number of alphabetical characters. Default: 1
    - Minimum number of numeric characters requires at least this number of numeric characters. Default: 1
    - Minimum number of special characters requires at least this number of special characters. Default: 1

- Must not contain these special characters (space, \, ', '', /, &, <, >, =, [,]) prohibits the use of these characters.
- Must include mixed case requires the password must contain uppercase and lowercase alphabetical characters.
- · List of unacceptable passwords lists illegal passwords.
- Company name, site name, user email address, hostname, and meeting topic are always unacceptable prohibits the use of these words or character strings.

# Step 4 Select Save.

The change is applied to future meetings when they are scheduled; meetings scheduled prior to the parameter changes are not affected.

# **Configuring Your Email Settings**

You can configure your email settings and templates. Your email templates have default settings that you can optionally change.

### Procedure

**Step 1** Sign in to Webex Site Administration.

In a Multidata Center system, the DNS determines which data center Dashboard appears. Use this Dashboard to manage all the data centers in this system.

Step 2 Select Settings > Email.

The Variables page opens.

**Step 3** Enter your **From Name**, your **From Email Address**, your **Reply-To** email address, and then select **Save**.

The system derives the default **From Name**, **From Email Address**, and **Reply-To** values from the settings that you configure on the **Variables** page. You can enter a person's name in the **From Name** on the **Variables** page, but meeting invitations use the host's email address.

# Step 4 Select Templates.

The **Templates** page appears. Select the **Common** or **Meetings** tab. **Common** is the default.

**Step 5** To configure email templates, select the desired template link on the **Common** and **Meetings** tab.

**Step 6** Make changes (if any) to the email template you selected and select **Save**.

# Example:

Select the Account Reactivated template link on the Common tab. Update the fields in the Account Reactivated dialog box and select Save.

#### **Related Topics**

About Email Templates, on page 222

# **About Email Templates**

Use the email templates to communicate important events to users. Each email template has variables that you must configure. See the table below for descriptions of the variables in each template.

There are two types of email templates:

- Common–Including lost password, host and invitee notifications, recording availability, and other general notices.
- Meetings-Including meeting invitations, cancellations, updates, reminders, and information notices.

| Title                     | Description                                            | Variables                 |
|---------------------------|--------------------------------------------------------|---------------------------|
| AD Activation             | Sent to a user after an AD account has been activated. | • %SiteURL_HTML%          |
|                           |                                                        | • %DisplayName%           |
|                           |                                                        | • %SSOSignINLink%         |
|                           |                                                        | • %OrgLogo%               |
|                           |                                                        | • %Participants%          |
|                           |                                                        | • %Support_HTML%          |
|                           |                                                        | • %CustomFooterText_HTML% |
|                           |                                                        | • %Year%                  |
| A account D ac ativista d | Sant to a user often on                                | - 9/ Display Norma9/      |
| Account Reactivated       | administrator reactivates the user's account.          | • %DisplayName%           |
|                           |                                                        | • %SiteURL_HTML%          |
|                           |                                                        | • %Support_HTML%          |
|                           |                                                        | • %CustomFooterText_HTML% |
|                           |                                                        | • %Year%                  |
| Forgot Password-Password  | Sent to a user after he has                            | • %SiteLIBI %             |
| Changed                   | reset his password from the<br>end-user site.          |                           |
| C                         |                                                        | • %DisplayName_HTML%      |
|                           |                                                        | • %OrgLogo%               |
|                           |                                                        | • %SiteURL_HTML%          |
|                           |                                                        | • %Support_HTML%          |
|                           |                                                        | • %CustomFooterText_HTML% |
|                           |                                                        | • %Year%                  |
|                           |                                                        |                           |

## Table 9: Common Email Templates

| Title                             | Description                                                                                                    | Variables                                                                                                    |
|-----------------------------------|----------------------------------------------------------------------------------------------------|----------------------------------------------------------------------------------------------------|
| Forgot Password–Reset<br>Password | Sent to a user after he has<br>reset his password from the<br>end-user site. This email asks<br>the user to create a new<br>password. | <ul> <li>%SiteURL%</li> <li>%DisplayName_HTML%</li> <li>%OrgLogo%</li> <li>%SiteURL_HTML%</li> <li>%Support_HTML%</li> <li>%CustomFooterText_HTML%</li> <li>%Year%</li> </ul>                                                                     |
| Recording Available for Host      | Sends the host a link to a meeting recording.                                                                                         | <ul> <li>%SiteURL%</li> <li>%OrgLogo%</li> <li>%DisplayName%_HTML</li> <li>%Topic Name%</li> <li>%Duration%</li> <li>%Recording Time%</li> <li>%SiteURL%_HTML</li> <li>%Support%_HTML</li> <li>%CustomFooterText%_HTML</li> <li>%Year%</li> </ul> |
| SSO Activation Email              | Sent after Single Sign-On<br>(SSO) is enabled.                                                                                        | <ul> <li>%SiteURL%</li> <li>%DisplayName_HTML%</li> <li>%participants%</li> <li>%OrgLogo%</li> <li>%SiteURL%</li> <li>%Support%</li> <li>%CustomFooterText_HTML%</li> <li>%Year%</li> </ul>                                                       |

| Title                    | Description                                                  | Variables                  |
|--------------------------|--------------------------------------------------------------|----------------------------|
| Send Email To All Users  | Sends an email to all users on the system.                   | • %SiteURL%                |
|                          |                                                              | • %Subject%                |
|                          |                                                              | • %OrgLogo%                |
|                          |                                                              | • %AttendeeName_HTML%      |
|                          |                                                              | • %Body_HTML%              |
|                          |                                                              | • %SiteURL_HTML%           |
|                          |                                                              | • %Support_HTML%           |
|                          |                                                              | • %CustomFooterText_HTML%  |
|                          |                                                              | • %Year%                   |
| Setup Cisco Webex—Mobile | Informs users about the Cisco                                | • %SiteURL%                |
| Device                   | Webex app for mobile devices<br>and provides a download link | • %Subject%                |
|                          | for the app.                                                 | • %OrgLogo%                |
|                          |                                                              | • %DisplayName_HTML%       |
|                          |                                                              | • %SiteURL_HTML%           |
|                          |                                                              | • %Support_HTML%           |
|                          |                                                              | • %CustomFooterText_HTML%  |
|                          |                                                              | • %Year%                   |
| Share Recording          | Sends selected meeting                                       | • %HostName%               |
|                          | invitees a link to a meeting recording.                      | • %HostEmail%              |
|                          |                                                              | • %OrgLogo%                |
|                          |                                                              | • %HostName_HTML%          |
|                          |                                                              | %RestrictionMessage_HTML%  |
|                          |                                                              | • %TopicName_HTML%         |
|                          |                                                              | %Duration%                 |
|                          |                                                              | %RecordingTime%            |
|                          |                                                              | %PersonalizedMessage_HTML% |
|                          |                                                              | • %SiteURL_HTML%           |
|                          |                                                              | • %Support_HTML%           |
|                          |                                                              | • %CustomFooterText_HTML%  |
|                          |                                                              | • %Year%                   |

| Title                   | Description                                                                                                    | Variables                                                                                                    |
|-------------------------|----------------------------------------------------------------------------------------------------|----------------------------------------------------------------------------------------------------|
| Share Recording from MC | Sends selected meeting<br>invitees a link to a meeting<br>recording. Participants<br>selected by the host in Webex<br>Meetings after selecting<br><b>Leave Meeting</b> . | <ul> <li>%HostName%</li> <li>%HostEmail%</li> <li>%OrgLogo%</li> <li>%AttendeeName_HTML%</li> <li>%Topic Name_HTML%</li> <li>%Duration%</li> <li>%Recording Time%</li> <li>%SiteURL_HTML%</li> <li>%Support_HTML%</li> <li>%CustomFooterText_HTML%</li> <li>%Year%</li> </ul> |
| Users—Password Changed  | Sends users an email when<br>their password has been<br>changed.                                                                                                    | <ul> <li>%SiteURL%</li> <li>%OrgLogo%</li> <li>%DisplayName_HTML%</li> <li>%SiteURL_HTML%</li> <li>%Support_HTML%</li> <li>%CustomFooterText_HTML%</li> <li>%Year%</li> </ul>                                                                                                 |
| Welcome Email           | Sent to a new administrator<br>after his or her account is<br>created.                                                                                                   | <ul> <li>%SiteURL%</li> <li>%DisplayName_HTML%</li> <li>%SiteURL_HTML%</li> <li>%Support_HTML%</li> <li>%participants%</li> <li>%CustomFooterText_HTML%</li> <li>%Year%</li> </ul>                                                                                            |

| Title                    | Description                                                                              | Variables                      |
|--------------------------|------------------------------------------------------------------------------------------|--------------------------------|
| Blast Dial Meeting       | Sent to the host when a host<br>dials a Blast Dial call-in<br>number to start a meeting. | • %SiteURL%                    |
| Invite—Host              |                                                                                          | %BlastDialGroupName%           |
|                          |                                                                                          | • %HostName_HTML%              |
|                          |                                                                                          | • %AccessNumber_HTML%          |
|                          |                                                                                          | • %HostPin_HTML%               |
|                          |                                                                                          | • %NeedInfo_InternalUser_HTML% |
|                          |                                                                                          | • %Support_HTML%               |
|                          |                                                                                          | • %CustomFooterText_HTML%      |
|                          |                                                                                          | • %Year%                       |
| Blast Dial Meeting Group | Sent to the members of the                                                               | • %HostName_HTML               |
| Deleted                  | Blast Dial group when an administrator deletes the                                       | • %BlastDialGroupName_HTML%    |
|                          | group.                                                                                   | • %SiteURL_HTML%               |
|                          |                                                                                          | • %Support_HTML%               |
|                          |                                                                                          | • %CustomFooterText_HTML%      |
|                          |                                                                                          | • %Year%                       |
| In-Progress Blast Dial   | Sent to other hosts when a                                                               | • %HostName_HTML%              |
| Meeting Invite—Host      | host invites them to a meeting<br>while the meeting is in<br>progress.                   | • %BlastDialGroupName_HTML%    |
|                          |                                                                                          | • %MeetingInfoURL%             |
|                          |                                                                                          | • %AccessNumber_HTML%          |
|                          |                                                                                          | • %HostPin_HTML%               |
|                          |                                                                                          | • %MeetingPassword_HTML%       |
|                          |                                                                                          | • %NeedInfo_InternalUser_HTML% |
|                          |                                                                                          | • %SiteURL%                    |
|                          |                                                                                          | • %Support_HTML%               |
|                          |                                                                                          | • %CustomFooterText_HTML%      |
|                          |                                                                                          | • %Year%                       |
|                          |                                                                                          |                                |

Table 10: Meetings Email Templates—Host, Alternate Host, and Blast Dial Group

| Title                                                             | Description                                                                                                    | Variables                                                                                                    |
|-------------------------------------------------------------------|----------------------------------------------------------------------------------------------------|----------------------------------------------------------------------------------------------------|
| Title         Blast Dial Meeting         Information Updated—Host | <b>Description</b><br>Provides meeting information<br>to a host when the meeting<br>settings have been changed. | Variables<br>• %SiteURL%<br>• %BlastDialGroupName_HTML%<br>• %HostName_HTML%<br>• %AccessNumber_HTML%<br>• %HostPin_HTML%<br>• %NeedInfo_InternalUser_HTML%<br>• %Support_HTML%<br>• %CustomFooterText_HTML%<br>• %Year%                                                                                                    |
| Instant Meeting Invite—Host                                       | Sent to the host and invitees<br>when the host selects <b>Meet</b><br><b>Now</b> .                              | <ul> <li>%SiteURL%</li> <li>%Topic%</li> <li>%HostName_HTML%</li> <li>%Topic_HTML%</li> <li>%MeetingDateOrRecurrence%</li> <li>%MeetingTime%</li> <li>%MeetingNumber%</li> <li>%MeetingNumberNoSpaces% (v2.7MR3 and higher)</li> <li>%MeetingPassword_HTML%</li> <li>%TeleconferencingInfo_HTML%</li> <li>%SiteURL_HTML%</li> <li>%Support_HTML%</li> <li>%CustomFooterText_HTML%</li> <li>%Year%</li> </ul> |

| Title                  | Description                                                                                              | Variables                                      |
|------------------------|----------------------------------------------------------------------------------------------------|------------------------------------------------|
| Meeting Canceled—Host  | Sent to the meeting host to<br>confirm cancellation of a<br>meeting.                                     | • %SiteURL%                                    |
|                        |                                                                                                    | • %Topic%                                      |
|                        |                                                                                                    | • %RecipientName%                              |
|                        |                                                                                                    | • %Topic_HTML%                                 |
|                        |                                                                                                    | %MeetingDateOrRecurrence%                      |
|                        |                                                                                                    | • %MeetingTime%                                |
|                        |                                                                                                    | • %TimeZone%                                   |
|                        |                                                                                                    | • %Write_HTML%                                 |
|                        |                                                                                                    | • %SiteURL_HTML%                               |
|                        |                                                                                                    | • %CustomFooterText_HTML%                      |
|                        |                                                                                                    | • %Year%                                       |
| Meeting Information    | Provides meeting information<br>to the alternate host when the<br>meeting settings have been<br>changed. | • %HostName_HTML%                              |
| Updated—Alternate Host |                                                                                                    | • %HostEmail%                                  |
|                        |                                                                                                    | • %Topic_HTML%                                 |
|                        |                                                                                                    | • %AlternateHostName_HTML%                     |
|                        |                                                                                                    | • %MeetingTime%                                |
|                        |                                                                                                    | • %HostName%                                   |
|                        |                                                                                                    | % MeetingDateOrRecurrence%                     |
|                        |                                                                                                    | • %MeetingTime%                                |
|                        |                                                                                                    | • %TimeZone%                                   |
|                        |                                                                                                    | • %MeetingNumber%                              |
|                        |                                                                                                    | • %MeetingNumberNoSpaces% (v2.7MR3 and higher) |
|                        |                                                                                                    | • %MeetingPassword_HTML%                       |
|                        |                                                                                                    | • %HostNumber%                                 |
|                        |                                                                                                    | • %TeleconferencingInfo_HTML%                  |
|                        |                                                                                                    | • %SiteURL_HTML%                               |
|                        |                                                                                                    | • %Support_HTML%                               |
|                        |                                                                                                    | • %CustomFooterText_HTML%                      |
|                        |                                                                                                    | • %Year%                                       |
|                        |                                                                                                    |                                                |

| Title               | Description                                              | Variables                                    |
|---------------------|----------------------------------------------------------|----------------------------------------------|
| Meeting Information | Provides meeting information                             | • %SiteURL%                                  |
| Updated—Host        | to the host when the meeting settings have been changed. | • %Topic%                                    |
|                     |                                                          | • %RecipientName_HTML%                       |
|                     |                                                          | • %LicenseWarning_HTML%                      |
|                     |                                                          | • %LicenseWarningSpace_HTML%                 |
|                     |                                                          | • %Topic_HTML%                               |
|                     |                                                          | • %HostName_HTML%                            |
|                     |                                                          | %MeetingDateOrRecurrence%                    |
|                     |                                                          | • %MeetingTime%                              |
|                     |                                                          | • %TimeZone%                                 |
|                     |                                                          | • %MeetingNumber%                            |
|                     |                                                          | %MeetingNumberNoSpaces% (v2.7MR3 and higher) |
|                     |                                                          | • %MeetingPassword_HTML%                     |
|                     |                                                          | • %HostNumber%                               |
|                     |                                                          | • %TeleconferencingInfo_HTML%                |
|                     |                                                          | • %SiteURL_HTML%                             |
|                     |                                                          | • %Support_HTML%                             |
|                     |                                                          | • %CustomFooterText_HTML%                    |
|                     |                                                          | • %Year%                                     |
|                     |                                                          |                                              |

| Title                      | Description                   | Variables                                      |
|----------------------------|-------------------------------|------------------------------------------------|
| Meeting Reminder—Alternate | e Sends a meeting reminder to | • %HostName_HTML%                              |
| Host                       | the meeting alternate host.   | • %HostEmail%                                  |
|                            |                               | • %Topic_HTML%                                 |
|                            |                               | • %OrgLogo%                                    |
|                            |                               | • %AlternateHostName_HTML%                     |
|                            |                               | • %MeetingTime%                                |
|                            |                               | • %HostName%                                   |
|                            |                               | %Duration%                                     |
|                            |                               | • %MeetingNumber%                              |
|                            |                               | • %MeetingNumberNoSpaces% (v2.7MR3 and higher) |
|                            |                               | • %MeetingPassword_HTML%                       |
|                            |                               | • %HostNumber%                                 |
|                            |                               | • %TeleconferencingInfo_HTML%                  |
|                            |                               | • %SiteURL_HTML%                               |
|                            |                               | • %Support_HTML%                               |
|                            |                               | • %CustomFooterText_HTML%                      |
|                            |                               | • %Year%                                       |
|                            |                               |                                                |

| Title                 | Description                       | Variables                                      |
|-----------------------|-----------------------------------|------------------------------------------------|
| Meeting Reminder—Host | -Host Sends a meeting reminder to | • %SiteURL%                                    |
|                       | the meeting host.                 | • %Topic_HTML%                                 |
|                       |                                   | • %OrgLogo%                                    |
|                       |                                   | • %HostName%                                   |
|                       |                                   | • %MeetingTime%                                |
|                       |                                   | • %HostName_HTML%                              |
|                       |                                   | %Duration%                                     |
|                       |                                   | • %MeetingNumber%                              |
|                       |                                   | • %MeetingNumberNoSpaces% (v2.7MR3 and higher) |
|                       |                                   | • %MeetingPassword_HTML%                       |
|                       |                                   | • %HostNumber%                                 |
|                       |                                   | • %TeleconferencingInfo_HTML%                  |
|                       |                                   | • %SiteURL_HTML%                               |
|                       |                                   | • %Support_HTML%                               |
|                       |                                   | • %CustomFooterText_HTML%                      |
|                       |                                   | • %Year%                                       |
|                       |                                   |                                                |

| Title                      | Description                        | Variables                                      |
|----------------------------|------------------------------------|------------------------------------------------|
| Meeting                    | Sends updated meeting              | • %HostName_HTML%                              |
| Rescheduled—Alternate Host | information to the alternate host. | • %HostEmail%                                  |
|                            |                                    | • %Topic_HTML%                                 |
|                            |                                    | • %AlternateHostName_HTML%                     |
|                            |                                    | • %HostName%                                   |
|                            |                                    | %MeetingDateOrRecurrence%                      |
|                            |                                    | • %MeetingTime%                                |
|                            |                                    | • %TimeZone%                                   |
|                            |                                    | • %MeetingNumber%                              |
|                            |                                    | • %MeetingNumberNoSpaces% (v2.7MR3 and higher) |
|                            |                                    | • %MeetingPassword_HTML%                       |
|                            |                                    | • %HostNumber%                                 |
|                            |                                    | • %TeleconferencingInfo_HTML%                  |
|                            |                                    | • %SiteURL_HTML%                               |
|                            |                                    | • %Support_HTML%                               |
|                            |                                    | • %CustomFooterText_HTML%                      |
|                            |                                    | • %Year%                                       |
|                            |                                    |                                                |

| Title                      | Description                  | Variables                                      |
|----------------------------|------------------------------|------------------------------------------------|
| Meeting                    | Sends a meeting confirmation | • %HostName_HTML%                              |
| Information—Alternate Host | to the alternate host.       | • %HostEmail%                                  |
|                            |                              | • %Topic_HTML%                                 |
|                            |                              | • %AlternateHostName_HTML%                     |
|                            |                              | • %HostName%                                   |
|                            |                              | %MeetingDateOrRecurrence%                      |
|                            |                              | • %MeetingTime%                                |
|                            |                              | • %TimeZone%                                   |
|                            |                              | • %MeetingNumber%                              |
|                            |                              | • %MeetingNumberNoSpaces% (v2.7MR3 and higher) |
|                            |                              | • %MeetingPassword_HTML%                       |
|                            |                              | • %HostNumber%                                 |
|                            |                              | • %TeleconferencingInfo_HTML%                  |
|                            |                              | • %SiteURL_HTML%                               |
|                            |                              | • %Support_HTML%                               |
|                            |                              | • %CustomFooterText_HTML%                      |
|                            |                              | • %Year%                                       |
|                            |                              |                                                |

| Title                    | Description                                  | Variables                                      |
|--------------------------|----------------------------------------------|------------------------------------------------|
| Meeting Information—Host | Sends a meeting confirmation<br>to the host. | • %SiteURL%                                    |
|                          |                                              | • %Topic_HTML%                                 |
|                          |                                              | %RecipiantName%                                |
|                          |                                              | • %LicenseWarning_HTML%                        |
|                          |                                              | %LicenseWarningSpace_HTML%                     |
|                          |                                              | %MeetingDateOrRecurrence%                      |
|                          |                                              | • %MeetingTime%                                |
|                          |                                              | • %TimeZone%                                   |
|                          |                                              | • %MeetingNumber%                              |
|                          |                                              | • %MeetingNumberNoSpaces% (v2.7MR3 and higher) |
|                          |                                              | • %MeetingPassword_HTML%                       |
|                          |                                              | • %HostNumber%                                 |
|                          |                                              | • %TeleconferencingInfo_HTML%                  |
|                          |                                              | • %SiteURL_HTML%                               |
|                          |                                              | • %Support_HTML%                               |
|                          |                                              | • %CustomFooterText_HTML%                      |
|                          |                                              | • %Year%                                       |
|                          |                                              |                                                |

| Title                                | Description                                                                                           | Variables                                      |
|--------------------------------------|----------------------------------------------------------------------------------------------------|------------------------------------------------|
| PCN Meeting Auto<br>Reminder—Host re | Sends an automatic meeting<br>reminder to the meeting host<br>(Personal Conference<br>accounts only). | • %HostName%                                   |
|                                      |                                                                                                    | • %HostNumber%                                 |
|                                      |                                                                                                    | • %Topic%                                      |
|                                      |                                                                                                    | • %MeetingTime%                                |
|                                      |                                                                                                    | %Duration%                                     |
|                                      |                                                                                                    | <ul> <li>%TeleconferencingInfo%</li> </ul>     |
|                                      |                                                                                                    | • % MeetingInfoURL%                            |
|                                      |                                                                                                    | • %MeetingNumber%                              |
|                                      |                                                                                                    | • %MeetingNumberNoSpaces% (v2.7MR3 and higher) |
|                                      |                                                                                                    | • %MeetingPassword%                            |
|                                      |                                                                                                    | • %SiteURL%                                    |
|                                      |                                                                                                    | • %Support%                                    |
|                                      |                                                                                                    | • %CustomFooterText%                           |
|                                      |                                                                                                    | • %Year%                                       |
| PT PCN Meeting Manual                | Sends a manual meeting<br>reminder to the meeting host<br>(Personal Conference<br>accounts only).     | • %HostName%                                   |
| Reminder—Host                        |                                                                                                    | • %HostNumber%                                 |
|                                      |                                                                                                    | • %Topic%                                      |
|                                      |                                                                                                    | • %MeetingTime%                                |
|                                      |                                                                                                    | %Duration%                                     |
|                                      |                                                                                                    | <ul> <li>%TeleconferencingInfo%</li> </ul>     |
|                                      |                                                                                                    | • %MeetingInfoURL%                             |
|                                      |                                                                                                    | • %MeetingNumber%                              |
|                                      |                                                                                                    | • %MeetingNumberNoSpaces% (v2.7MR3 and higher) |
|                                      |                                                                                                    | %MeetingPassword%                              |
|                                      |                                                                                                    | • %SiteURL%                                    |
|                                      |                                                                                                    | • %Support%                                    |
|                                      |                                                                                                    | • %CustomFooterText%                           |
|                                      |                                                                                                    | • %Year%                                       |

| Title                                  | Description                                                                                         | Variables                                                                                                    |
|----------------------------------------|----------------------------------------------------------------------------------------------------|----------------------------------------------------------------------------------------------------|
| PT PCN Meeting<br>Notification—Guest   | Sends a meeting notification<br>to the host and invitees<br>(Personal Conference<br>accounts only). | • %HostName%                                                                                                    |
|                                        |                                                                                                    | • %Topic%                                                                                                    |
|                                        |                                                                                                    | <ul> <li>%TeleconferencingInfo%</li> </ul>                                                                                                    |
|                                        |                                                                                                    | %Meeting Link%                                                                                                    |
|                                        |                                                                                                    | • %MeetingNumber%                                                                                                    |
|                                        |                                                                                                    | <ul> <li>%MeetingNumberNoSpaces% (v2.7MR3<br/>and higher)</li> </ul>                                                                                                    |
|                                        |                                                                                                    | %MeetingPassword%                                                                                                    |
|                                        |                                                                                                    | %Meeting Space%                                                                                                    |
|                                        |                                                                                                    | • %SiteURL%                                                                                                    |
|                                        |                                                                                                    | • %Support%                                                                                                    |
|                                        |                                                                                                    | • %CustomFooterText%                                                                                                    |
|                                        |                                                                                                    | • %Year%                                                                                                    |
| PCN Meeting Instant<br>Invitation—Host | Sends an instant meeting<br>notification to the host<br>(Personal Conference<br>accounts only).     | <ul> <li>%HostName%</li> <li>%Topic_HTML%</li> <li>%HostName_HTML%</li> <li>%MeetingTime%</li> <li>%Meeting Link%</li> <li>%TeleconferencingInfo_HTML%</li> <li>%Meeting Space%</li> <li>%MeetingNumber</li> <li>%MeetingNumberNoSpaces% (v2.7MR3 and higher)</li> <li>%Meeting Password%</li> <li>%SiteURL_HTML%</li> <li>%Support_HTML%</li> <li>%CustomFooterText_HTML%</li> </ul> |

| Title                        | Description                                                                                    | Variables                                      |
|------------------------------|------------------------------------------------------------------------------------------------|------------------------------------------------|
| PCN Meeting Notification     | Sends a meeting invitation<br>notification to a host.                                          | • %ReceipentName%                              |
| Invitation—Host              |                                                                                                | %LicenseWarning%                               |
|                              |                                                                                                | • %HostName%                                   |
|                              |                                                                                                | • %HostNumber%                                 |
|                              |                                                                                                | • %Topic%                                      |
|                              |                                                                                                | %MeetingDateOrRecurrence%                      |
|                              |                                                                                                | • %MeetingTime%                                |
|                              |                                                                                                | • %TimeZone%                                   |
|                              |                                                                                                | • %MeetingInfoURL%                             |
|                              |                                                                                                | • %MeetingNumberNoSpaces% (v2.7MR3 and higher) |
|                              |                                                                                                | %Meeting Password%                             |
|                              |                                                                                                | • %SiteURL_HTML%                               |
|                              |                                                                                                | • %Support_HTML%                               |
|                              |                                                                                                | • %CustomFooterText_HTML%                      |
|                              |                                                                                                | • %Year%                                       |
| PCN Meeting<br>Canceled—Host | Sends a meeting cancellation<br>notification to a host (Personal<br>Conference accounts only). | • %RecipentName%                               |
|                              |                                                                                                | • %Topic%                                      |
|                              |                                                                                                | %MeetingDateOrRecurrence%                      |
|                              |                                                                                                | • %MeetingTime%                                |
|                              |                                                                                                | • %TimeZone%                                   |
|                              |                                                                                                | • %Write%                                      |
|                              |                                                                                                | • %SiteURL%                                    |
|                              |                                                                                                | • %CustomFooterText%                           |
|                              |                                                                                                | • %Year%                                       |

| Title                         | Description                                                                                    | Variables                                      |
|-------------------------------|------------------------------------------------------------------------------------------------|------------------------------------------------|
| PCN Meeting Schedule          | Sends a schedule change<br>notification to the host<br>(Personal Conference<br>accounts only). | %RecipentName%                                 |
| Change—Host not<br>(Pe<br>acc |                                                                                                | • %LicenseWarning%                             |
|                               |                                                                                                | • %HostName%                                   |
|                               |                                                                                                | • %HostNumber%                                 |
|                               |                                                                                                | • %Topic%                                      |
|                               |                                                                                                | %MeetingDateOrRecurrence%                      |
|                               |                                                                                                | • %MeetingTime%                                |
|                               |                                                                                                | • %TimeZone%                                   |
|                               |                                                                                                | • %MeetingInfoURL%                             |
|                               |                                                                                                | • %MeetingNumber%                              |
|                               |                                                                                                | • %MeetingNumberNoSpaces% (v2.7MR3 and higher) |
|                               |                                                                                                | • %MeetingPassword%                            |
|                               |                                                                                                | • %SiteURL%                                    |
|                               |                                                                                                | • %Support%                                    |
|                               |                                                                                                | • %CustomFooterText%                           |
|                               |                                                                                                | • %Year%                                       |
|                               |                                                                                                |                                                |

 Table 11: Meetings Email Templates—Invitee, Including Blast Dial

| Title              | Description                                                     | Variables                      |
|--------------------|-----------------------------------------------------------------|--------------------------------|
| Blast Dial Meeting | Sent to participants when a                                     | %BlastDialGroupName%           |
| Invite—Invitee     | itee host dials a Blast Dial call-in number to start a meeting. | • %HostName_HTML%              |
|                    |                                                                 | • %AccessNumber_HTML%          |
|                    |                                                                 | %ParticipantPin_HTML%          |
|                    |                                                                 | • %NeedInfo_InternalUser_HTML% |
|                    |                                                                 | • %SiteURL%                    |
|                    |                                                                 | • %Support_HTML%               |
|                    |                                                                 | • %CustomFooterText_HTML%      |
|                    |                                                                 | • %Year%                       |
|                    |                                                                 |                                |

| Title                                             | Description                                                                                                    | Variables                                                                                                    |
|---------------------------------------------------|----------------------------------------------------------------------------------------------------|----------------------------------------------------------------------------------------------------|
| In-Progress Blast Dial<br>Meeting Invite—Invitee  | Sent to users when a host<br>invites them to a meeting<br>while the meeting is in<br>progress.                                                                                                    | <ul> <li>%SiteURL%</li> <li>%BlastDialGroupName%</li> <li>%HostName_HTML%</li> <li>%AccessNumber_HTML%</li> <li>%ParticipantPin_HTML%</li> <li>%MeetingPassword_HTML%</li> <li>%NeedInfo_InternalUser_HTML%</li> <li>%Support_HTML%</li> <li>%CustomFooterText_HTML%</li> <li>%Year%</li> </ul> |
| Blast Dial Meeting<br>Information Updated—Invitee | Provides meeting information<br>to participants when the<br>meeting settings have been<br>changed.                                                                                                    | <ul> <li>%SiteURL%</li> <li>%BlastDialGroupName_HTML%</li> <li>%HostName_HTML%</li> <li>%AccessNumber_HTML%</li> <li>%ParticipantPin_HTML%</li> <li>%NeedInfo_InternalUser_HTML%</li> <li>%Support_HTML%</li> <li>%CustomFooterText_HTML%</li> <li>%Year%</li> </ul>                            |
| Host notification for Personal<br>Room lobby      | The host has not started the<br>Personal Room meeting.<br>Users can join meeting and<br>wait in the lobby. They can<br>can click the <b>Notify Host</b><br>button to send a notification<br>email to host. | <ul> <li>%HostName%,</li> <li>%AttendeeDesc%</li> <li>%CMRJoinURL%</li> <li>%SiteURL%</li> <li>%Support%</li> <li>%CustomFooterText%</li> <li>%Year%</li> </ul>                                                                                                    |

| Title                      | Description                                                                                                    | Variables                                      |
|----------------------------|----------------------------------------------------------------------------------------------------|------------------------------------------------|
| In-Progress Meeting        | Sent to users when a host<br>invites them to a meeting<br>while the meeting is in<br>progress.                                                              | • %HostName_HTML%                              |
| Invite—Invitee             |                                                                                                    | • %HostEmail%                                  |
|                            |                                                                                                    | • %Topic%                                      |
|                            |                                                                                                    | • %AttendeeName_HTML%                          |
|                            |                                                                                                    | %MeetingDateOrRecurrence%                      |
|                            |                                                                                                    | • %MeetingTime%                                |
|                            |                                                                                                    | • %TimeZone%                                   |
|                            |                                                                                                    | • %MeetingNumber%                              |
|                            |                                                                                                    | • %MeetingNumberNoSpaces% (v2.7MR3 and higher) |
|                            |                                                                                                    | • %MeetingPassword_HTML%                       |
|                            |                                                                                                    | • %TeleconferencingInfo_HTML%                  |
|                            |                                                                                                    | • %SiteURL_HTML%                               |
|                            |                                                                                                    | • %Support_HTML%                               |
|                            |                                                                                                    | • %CustomFooterText_HTML%                      |
|                            |                                                                                                    | • %Year%                                       |
| Invitation to a Meeting in | After the Host starts a<br>Personal Room meeting, they<br>can open the <b>Invite and</b><br><b>Remind</b> dialog and send an<br>invitation email to people. | • %CMRJoinURL%                                 |
| Progress_PR                |                                                                                                    | • %MeetingNumber%                              |
|                            |                                                                                                    | %TeleconferencingInfo%                         |
|                            |                                                                                                    | • %SiteURL%                                    |
|                            |                                                                                                    | • %Support%                                    |
|                            |                                                                                                    | • %CustomFooterText%                           |
|                            |                                                                                                    | • %Year%                                       |
|                            |                                                                                                    |                                                |
| Title                    | Description                                                | Variables                                      |
|--------------------------|------------------------------------------------------------|------------------------------------------------|
| Meeting Canceled—Invitee | Informs a user that a scheduled meeting has been canceled. | • %HostName_HTML%                              |
|                          |                                                            | • %HostEmail%                                  |
|                          |                                                            | • %Topic%                                      |
|                          |                                                            | • %AttendeeName_HTML%                          |
|                          |                                                            | • %HostName%                                   |
|                          |                                                            | • %Topic_HTML%                                 |
|                          |                                                            | %MeetingDateOrRecurrence%                      |
|                          |                                                            | • %MeetingTime%                                |
|                          |                                                            | • %TimeZone%                                   |
|                          |                                                            | • %Write_HTML%                                 |
|                          |                                                            | • %SiteURL_HTML%                               |
|                          |                                                            | • %CustomFooterText_HTML%                      |
|                          |                                                            | • %Year%                                       |
| Meeting                  | Sends updated meeting                                      | %HostName_HTML%                                |
| Rescheduled—Invitee      | information to invitees.                                   | • %HostEmail%                                  |
|                          |                                                            | • %Topic_HTML%                                 |
|                          |                                                            | • %AttendeeName_HTML%                          |
|                          |                                                            | • %HostName%                                   |
|                          |                                                            | %MeetingDateOrRecurrence%                      |
|                          |                                                            | • %MeetingTime%                                |
|                          |                                                            | • %TimeZone%                                   |
|                          |                                                            | • %MeetingNumber%                              |
|                          |                                                            | • %MeetingNumberNoSpaces% (v2.7MR3 and higher) |
|                          |                                                            | • %MeetingPassword_HTML%                       |
|                          |                                                            | • %TeleconferencingInfo_HTML%                  |
|                          |                                                            | • %SiteURL_HTML%                               |
|                          |                                                            | • %Support_HTML%                               |
|                          |                                                            | • %CustomFooterText_HTML%                      |
|                          |                                                            | • %Year%                                       |

| Title Description       |                                                                       | Variables                                                            |  |  |
|-------------------------|-----------------------------------------------------------------------|----------------------------------------------------------------------|--|--|
| PCN Meeting In Progress | Sends an instant meeting                                              | • %AttendeeName_HTML%                                                |  |  |
| Invitation—Invitee      | notification to an invitee<br>(Personal Conference<br>accounts only). | • %HostName%                                                         |  |  |
|                         |                                                                       | • %HostEmail%                                                        |  |  |
|                         |                                                                       | • %Topic_HTML%                                                       |  |  |
|                         |                                                                       | %MeetingDateOrRecurrence%                                            |  |  |
|                         |                                                                       | • %MeetingTime%                                                      |  |  |
|                         |                                                                       | • %TimeZone%                                                         |  |  |
|                         |                                                                       | • %TeleconferencingInfo_HTML%                                        |  |  |
|                         |                                                                       | • %MeetingInfoURL%                                                   |  |  |
|                         |                                                                       | • %MeetingNumber%                                                    |  |  |
|                         |                                                                       | <ul> <li>%MeetingNumberNoSpaces% (v2.7MR3<br/>and higher)</li> </ul> |  |  |
|                         |                                                                       | %MeetingPassword_HTML%                                               |  |  |
|                         |                                                                       | • %SiteURL_HTML%                                                     |  |  |
|                         |                                                                       | • %Support_HTML%                                                     |  |  |
|                         |                                                                       | • %CustomFooterText_HTML%                                            |  |  |
| PCN Meeting Manual      | Sends a manual meeting                                                | • %AttendeeName%                                                     |  |  |
| Reminder—Invitee        | reminder to the meeting's invitees (PCN accounts only).               | • %HostName%                                                         |  |  |
|                         |                                                                       | • %Topic%                                                            |  |  |
|                         |                                                                       | • %MeetingTime%                                                      |  |  |
|                         |                                                                       | %Duration%                                                           |  |  |
|                         |                                                                       | %TeleconferencingInfo%                                               |  |  |
|                         |                                                                       | • %MeetingInfoURL%                                                   |  |  |
|                         |                                                                       | • %MeetingNumber%                                                    |  |  |
|                         |                                                                       | <ul> <li>%MeetingNumberNoSpaces% (v2.7MR3<br/>and higher)</li> </ul> |  |  |
|                         |                                                                       | • %MeetingPassword%                                                  |  |  |
|                         |                                                                       | • %SiteURL%                                                          |  |  |
|                         |                                                                       | • %Support%                                                          |  |  |
|                         |                                                                       | %CustomFooterText%                                                   |  |  |
|                         |                                                                       | • %Year%                                                             |  |  |

| Title                | Description             | Variables                                      |
|----------------------|-------------------------|------------------------------------------------|
| PCN Meeting Schedule | Sends a schedule change | • %AttendeeName_HTML%                          |
| Change—Invitee       | (Personal Conference    | • %HostName%                                   |
|                      | accounts only).         | • %HostEmail%                                  |
|                      |                         | • %Topic_HTML%                                 |
|                      |                         | %MeetingDateOrRecurrence%                      |
|                      |                         | • %MeetingTime%                                |
|                      |                         | • %TimeZone%                                   |
|                      |                         | • %MeetingInfoURL%                             |
|                      |                         | • %MeetingNumber%                              |
|                      |                         | • %MeetingNumberNoSpaces% (v2.7MR3 and higher) |
|                      |                         | • %MeetingPassword%                            |
|                      |                         | • %SiteURL%                                    |
|                      |                         | %Support%                                      |
|                      |                         | %CustomFooterText%                             |
|                      |                         | • %Year%                                       |
|                      |                         |                                                |

| Title               | Description                                                                                          | Variables                                      |
|---------------------|----------------------------------------------------------------------------------------------------|------------------------------------------------|
| PCN Meeting         | Sends a meeting rescheduled<br>notification to an invitee<br>(Personal Conference<br>accounts only). | • %AttendeeName_HTML%                          |
| Rescheduled—Invitee |                                                                                                    | • %HostName_HTML%                              |
|                     |                                                                                                    | • %HostEmail%                                  |
|                     |                                                                                                    | • %Topic_HTML%                                 |
|                     |                                                                                                    | %MeetingDateOrRecurrence%                      |
|                     |                                                                                                    | • %MeetingTime%                                |
|                     |                                                                                                    | • %TimeZone%                                   |
|                     |                                                                                                    | • %TeleconferencingInfo_HTML%                  |
|                     |                                                                                                    | • %MeetingInfoURL_HTML%                        |
|                     |                                                                                                    | • %MeetingNumber%                              |
|                     |                                                                                                    | • %MeetingNumberNoSpaces% (v2.7MR3 and higher) |
|                     |                                                                                                    | • %MeetingPassword_HTML%                       |
|                     |                                                                                                    | • %SiteURL_HTML%                               |
|                     |                                                                                                    | • %Support_HTML%                               |
|                     |                                                                                                    | • %CustomFooterText_HTML%                      |
| PCN Meeting         | Sends a meeting cancellation                                                                         | • %AttendeeName_HTML%                          |
| Canceled—Invitee    | (Personal accounts only).                                                                            | • %Topic%                                      |
|                     |                                                                                                    | %MeetingDateOrRecurrence%                      |
|                     |                                                                                                    | • %MeetingTime%                                |
|                     |                                                                                                    | • %TimeZone%                                   |
|                     |                                                                                                    | • %Write%                                      |
|                     |                                                                                                    | • %SiteURL%                                    |
|                     |                                                                                                    | • %CustomFooterText%                           |
|                     |                                                                                                    | • %Year%                                       |

| Title Description                      |                                                                                                    | Variables                                            |  |  |
|----------------------------------------|----------------------------------------------------------------------------------------------------|------------------------------------------------------|--|--|
| PT Meeting                             | Sent to meeting invitees after                                                                                     | • %HostName%                                         |  |  |
| Invitation—Invitee                     | a meeting is scheduled by<br>using the Webex Meetings                                                              | • %Topic%                                            |  |  |
|                                        | Desktop Application.                                                                                               | %Meeting Link%                                       |  |  |
|                                        |                                                                                                    | %TeleconferencingInfo%                               |  |  |
|                                        |                                                                                                    | • %MeetingSpace%                                     |  |  |
|                                        |                                                                                                    | %Meeting Number%                                     |  |  |
|                                        |                                                                                                    | • %Meeting Number No Spaces%<br>(v2.7MR3 and higher) |  |  |
|                                        |                                                                                                    | %Meeting Password%                                   |  |  |
|                                        |                                                                                                    | • %SiteURL%                                          |  |  |
|                                        |                                                                                                    | • %Support%                                          |  |  |
|                                        |                                                                                                    | • %CustomFooterText%                                 |  |  |
| PCN Meeting Sent to meeting invitees a |                                                                                                    | • %AttendeeName%                                     |  |  |
| Invitation—Invitee                     | a meeting is scheduled by<br>using the Webex Meetings<br>Desktop Application from a<br>Personal Conference account | • %HostName%                                         |  |  |
|                                        |                                                                                                    | • %Topic%                                            |  |  |
|                                        |                                                                                                    | %MeetingDateOrRecurrence%                            |  |  |
|                                        |                                                                                                    | • %MeetingTime%                                      |  |  |
|                                        |                                                                                                    | • %TimeZone%                                         |  |  |
|                                        |                                                                                                    | %TMeetingInfoURL%                                    |  |  |
|                                        |                                                                                                    | %Meeting Link%                                       |  |  |
|                                        |                                                                                                    | %Meeting Number%                                     |  |  |
|                                        |                                                                                                    | • %Meeting Number No Spaces%<br>(v2.7MR3 and higher) |  |  |
|                                        |                                                                                                    | %Meeting Password%                                   |  |  |
|                                        |                                                                                                    | • %SiteURL%                                          |  |  |
|                                        |                                                                                                    | • %Support%                                          |  |  |
|                                        |                                                                                                    | • %CustomFooterText%                                 |  |  |
|                                        |                                                                                                    | • %Year%                                             |  |  |
|                                        |                                                                                                    |                                                      |  |  |

| Title                                | Description                                                                                                    | Variables                                                                                                    |
|--------------------------------------|----------------------------------------------------------------------------------------------------|----------------------------------------------------------------------------------------------------|
| PCN Meeting<br>Canceled—Invitee      | Sends a meeting cancellation<br>notification to an invitee<br>(Personal accounts only).                                                              | <ul> <li>%AttendeeName_HTML%</li> <li>%Topic%</li> <li>%MeetingDateOrRecurrence%</li> <li>%MeetingTime%</li> <li>%TimeZone%</li> <li>%Write%</li> <li>%SiteURL%</li> <li>%CustomFooterText%</li> <li>%Year%</li> </ul>                                                                                                    |
| PT PCN Meeting<br>Invitation—Invitee | Sent to meeting invitees after<br>a meeting is scheduled by<br>using the Webex Meetings<br>Desktop Application from a<br>Personal Conference account | <ul> <li>%HostName%</li> <li>%Topic%</li> <li>%TeleconferencingInfo%</li> <li>%Meeting Link%</li> <li>%Meeting Number%</li> <li>%Meeting Number No Spaces%<br/>(v2.7MR3 and higher)</li> <li>%Meeting Password%</li> <li>%Meeting Space%</li> <li>%SiteURL%</li> <li>%Support%</li> <li>%CustomFooterText%</li> <li>%Year%</li> </ul> |

| Title            | Description                  | Variables                 |
|------------------|------------------------------|---------------------------|
| PCN Meeting      | Sends a meeting cancellation | • %AttendeeName_HTML%     |
| Canceled—Invitee | (Personal accounts only).    | • %Topic%                 |
|                  |                              | %MeetingDateOrRecurrence% |
|                  |                              | • %MeetingTime%           |
|                  |                              | • %TimeZone%              |
|                  |                              | • %Write%                 |
|                  |                              | • %SiteURL%               |
|                  |                              | • %CustomFooterText%      |
|                  |                              | • %Year%                  |
|                  |                              |                           |

# About Application Downloads

You can mass-deploy CWMS applications by using the tools available to you on the Webex Site Administration site. The applications available for download include are:

• Webex Meetings desktop app—The core application for scheduling, attending, or hosting meetings.

If a user does not have the Webex Meetings desktop app installed, the first time that they join a meeting it automatically downloads to the PC. You can configure this to occur on-demand or silently. The user has the option of using the Cisco Webex Meetings desktop app for the duration of the meeting and having it removed when the meeting is over, or performing an installation of the application. Performing an installation speeds up the process of starting or joining future meetings. Installation fails if the user does not have administrator privileges.

• Webex Meetings Desktop Application—Adds meeting management functionality to other applications, such as Microsoft<sup>™</sup> Outlook<sup>®</sup>.

After an update or upgrade to a system, we recommend that you remove any old versions of Webex Meetings Desktop Application and install the latest version.

 Webex Network Recording Player—Plays back the recordings of meetings. This can include any material displayed during the meeting.

In CWMS the .MSI installer for the applications is available from the **Admin** > **Settings** > **Downloads** page. See "Downloading Applications from the Administration Site" in the CWMS Planning Guide for more information.

We recommend that you push the applications to user computers offline, before you inform those end-users that accounts have been created for them. Pushing the applications ensures that your users can start and join meetings and play network recordings the first time they sign in.

If users have administrator privileges, you can enable users to download the applications from the end-user **Downloads** page and install the applications themselves. No additional administrator action is required.

When **upgrading** to Cisco Webex Meetings Server in a locked-down environment where user PCs do not have administrator privileges, before you start the upgrade procedure push the new version of the Webex Meetings application to all user PCs.

## **Configure Your Application Download Settings**

You can permit users to download the Webex Meetings Desktop Application and the Network Recording Player, or choose to push the applications to users.

#### Procedure

#### **Step 1** Sign in to Webex Site Administration.

In a Multidata Center system, the DNS determines which data center Dashboard appears. Use this Dashboard to manage all the data centers in this system.

#### **Step 2** Go to **Settings** > **Downloads**.

- **Step 3** Choose one of the following options:
  - Allow users to download application
  - · Manually push application to users' desktops

If you select this option, click each of the **Download** buttons to download the Webex Meetings Desktop Application and the Network Recording Player.

Step 4 (Optional) Check Automatically update Webex Meetings Desktop Application when new versions are available.

# **Configuring Security**

### **Managing Certificates**

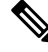

**Note** Because the certificate and key management system is on your premises, you are responsible for the management, storage, and encryption of certificates.

Certificates ensure secure communication between the components of your system. When your system is deployed, it is configured with a self-signed certificate. While a self-signed certificate can last for up to five years, we recommend that you configure certificates that are validated by a certificate authority. A certificate authority ensures that communication between your virtual machines is authenticated. A system can have multiple virtual machines. Only one certificate is required for a data center. Except for the IRP virtual machine, the system certificate includes the fully qualified domain names (FQDNs) for all other virtual machines, site URLs, and administration URLs.

After performing a major upgrade, the system has only a self signed internal SSL certificate installed. This self signed internal SSL certificate has a common name/subject as the Admin Site URL; the old SSL certificate has the common name/subject set to the Site URL. Because the Internal SSL Certificate only allows certificates with the common name set as the Admin Site URL, you cannot use the old certificate. You must generate new certificates immediately after the upgrade. You can either use the old SSL certificate as an external certificate and generate another Internal SSL Certificate for internal users or generate a new SAN certificate with the common name changed from the Site URL to the Admin Site URL.

The following certificate types are supported:

- SSL-Required on all systems.
- SSO IdP—For SSO with identity provider (IdP) certificates. (See Importing SSO IdP Certificates, on page 259.)
- Secure teleconferencing—Required for TLS teleconferencing. You can configure up to two secure teleconferencing certificates, one for each CUCM system that you choose to configure.
- SMTP—Required if your email server is TLS-enabled.

#### **About Generating a CSR or Certificate**

You cannot update your certificates or Certificate Signing Request (CSR), but you can generate a certificate or a CSR at any time. If you add virtual machines to your system or change any of your existing virtual machines, generate new certificates for each virtual machine on your system.

SSL certificates can become invalid for the following reasons:

- A data center is joined to the system.
- Your system size has been expanded, resulting in the deployment of new virtual machines. The FQDNs of these new virtual machines are not present in your original SSL certificate.
- A high-availability system has been added, resulting in the deployment of new virtual machines. The FQDNs of these new virtual machines are not present in your original SSL certificate.
- The Cisco Webex site URL has changed. This URL is not present in your original SSL certificate.
- The Administration site URL has changed. This URL is not present in your original SSL certificate.
- The FQDN of the administration virtual machine has changed. This FQDN is not present in your original SSL certificate.
- · Your current SSL certificate has expired.

If your SSL certificate becomes invalid for any reason, your system automatically generates new self-signed certificates. You receive notification of this change; a global warning message appears at the top of the Administration site page indicating that SSL has become invalidated.

#### **Certificate Structure**

Certificates contain names, representing to whom they are issued. The Common Name (CN) is always there and considered the "official name." Other names are aliases or in certificate terminology, Subject Alternative Names (SANs). These are not mandatory, but are used when a group of entities (persons, servers). share a certificate, such as in CWMS.

In CWMS certificates, those are the DNS names of the CWMS pieces (VM FQDNs, Webex Site URL, and Webex Administration URL). Prior to CWMS version 2.5MR5 there was one certificate set for all machines in CWMS. Those certificate names are based on the Webex Site URL. Alternative names were everything else except the FQDNs of the Internet Reverse Proxies.

In CWMS version 2.5MR5 and higher, there are internal certificates and optionally external certificates. If you do not have IRPs (public access is not enabled), then external certificates are not available. If you do have IRPs (public access is enabled), then you optionally can have an external certificate just for IRPs. If there are no external certificates, then the Internal Certificate is used for all.

With this change, internal certificates have a CN based on the common Administration URL. SANs are based on the local Webex Administration URL, Webex Site URL, and internal FQDNs.

External certificates have a CN based on the Webex Common Site URL. SANs are based on the Local Site URL and the Common Site URL.

For CWMS 2.5MR5 and later, when you upload new certificates, CWMS validates only the CN. The CN for internal certificates must match the Administration Site URL and the CN for external certificates must match the Webex Common Site URL. After you upgrade to CWMS 2.5MR5 or later, your existing certificates still work. However, if you want to upload new certificates, the CNs for the new certificates must follow these guidelines.

#### Wildcard Certificates

Because CWMS 2.5MR5 and later validate only the CN for certificates, the following rules apply to wildcard certificates:

- The CN must contain the wildcard.
- The wildcard name cannot be used as a SAN.

For example, if you generate a certificate with CN = cisco.com and SAN, DNS = \*.cisco.com, the certificate upload fails with the following message:

Server domains in the certificate do not match the Webex site URL.

### About Generating SSL Certificates

Your system must have an SSL certificate configured. This product supports the following types of SSL certificates:

- Self-signed
- · Certificate authority-signed
- External certificate authority-signed

Before 2.5MR5, a single certificate was used for the whole system. For 2.5MR5 and later, both internal and external certificates can be used.

To use a single certificate to support all hostnames internally and externally, generate and upload only the Internal certificate. This internal certificate uses the Admin URL as the common name, but it includes all system hostnames.

An external certificate is not necessary, as it only supports the Site URL. If the external certificate is updated, the internal certificate is not used externally.

When manually generating a self-signed certificate, you can choose between the Common URL and the Local Administration URL for the Common Name (CN).

When generating a Certificate Signing Request (CSR), you can choose between wildcard, local, or common URL (Site URL or Administration URL). The List of Subject Alternative Names (SANs) is:

- Invisible if the CN is a wildcard (covers a full domain).
- Pre-populated but you can modify it if the CN is a URL that does not cover a full domain. We recommend keeping the pre-populated list, but you can add entries. We strongly recommend against removing any pre-populated items from the list.

### Generating a Certificate Signing Request (CSR)

The hashing method used to generate Certificate Signing Request (CSR) and private key for SSL certificates uses SHA2 (SHA256).

Some Certification Authorities do not support the Key Agreement extension. Cisco Webex Meetings Server does not require this extension.

#### Procedure

**Step 1** Sign in to Webex Site Administration.

In a Multidata Center system, the DNS determines which data center Dashboard appears. Use this Dashboard to manage all the data centers in this system.

#### Step 2 Click Settings > Security > Certificates > Certificates on CWMS System.

On a Multi-data Center system, continue with Certificates on CWMS System or Certificates on Datacenter N

#### **Step 3** Select **Generate CSR** for the desired type of CSR.

On November 1, 2015, Certification Authorities (e.g. VeriSign, GoDaddy, and so forth) stopped issuing certificates for internal domain names (e.g. domain.local, domain.internal). Before CWMS version 2.0MR9, you could upload only a single SSL certificate with Subject Alternative Names for all components in the deployment, but this requires you to purchase expensive SAN SSL certificates for a complete solution. As of CWMS version 2.5MR5 you can purchase on Webex Site URL SSL a certificate from Certification Authority for use on IRP servers, and use Self-signed SSL certificates for the internal network virtual machines.

#### **Step 4** Complete the fields on the **Generate CSR (Certificate Signing Request)** page.

| Option                                                                                                    | Description                                                                                                    |
|----------------------------------------------------------------------------------------------------|----------------------------------------------------------------------------------------------------|
| Common Name                                                                                                    | Select Local Site URL certificate, Global Site URL certificate, or Wildcard certificate.                                                    |
| Subject Alternative Names<br>This option appears only if you select <b>Subject</b><br><b>Alternative Name</b> for your Common Name<br>type. | Your administration site and virtual machine names. No<br>subject alternative names are required if you selected a<br>wildcard common name. |
| Organization                                                                                                    | Enter the organization name.                                                                                                    |

| Option         | Description                       |
|----------------|-----------------------------------|
| Department     | Enter the department name.        |
| City           | Enter the city.                   |
| State/Province | Enter the state or province.      |
| Country        | Select the country.               |
| Key Length     | Select the key size.2048.         |
| Hash Algorithm | Select the Hash Algorithm SHA256. |

#### Step 5 Select Generate CSR.

The Download CSR dialog box appears.

#### Step 6 Select Download.

You receive a ZIP file that contains the CSR and the associated private key. The CSR file is called csr.pem and the private key file is called csr\_private\_key.pem.

### **Step 7** Back up your system by using VMware Data Recovery or VMware vSphere Data Protection.

Backing up your system preserves the private key if it becomes necessary to restore it.

## Importing a SSL Certificate

Cisco Webex Meetings Server supports X.509 certificates with PEM and DER encoding, and PKCS12 archives.

Users might have problems joining meetings if their system uses a self-signed certificate. To avoid this, configure the client side to use self-signed certificates.

|        | Procedure                                                                                                    |  |  |
|--------|----------------------------------------------------------------------------------------------------|--|--|
| Step 1 | Sign in to Webex Site Administration.                                                                                                    |  |  |
|        | In a Multidata Center system, the DNS determines which data center Dashboard appears. Use this Dashboard to manage all the data centers in this system.                                                                                                    |  |  |
| Step 2 | Turn on Maintenance Mode. See Turning Maintenance Mode On or Off, on page 92.                                                                                                    |  |  |
|        | If the data center is part of a Multidata Center (MDC) system, in-progress meetings fail over to an active data center. The failover can cause a brief interruption in active meetings. See About Maintenance Mode, on page 90 for information. Turning on Maintenance Mode for all active data centers shuts down all conference functionality. No one can sign in to the Webex site, schedule meetings, join meetings, or play meeting recordings. |  |  |
| Step 3 | Click Settings > Security > Certificates > Certificates on CWMS System.                                                                                                    |  |  |
|        | On a Multi-data Center system, continue with <b>Certificates on CWMS System or Certificates on Datacenter</b> N                                                                                                    |  |  |

#### **Step 4** Select **More Options** > **Import SSL Certificate/private key**.

If you already have a certificate installed, the system warns you that importing a new certificate will overwrite it.

**Step 5** Select **Browse** and choose your certificate.

You must choose an X.509-compliant certificate or certificate chain. Valid types include:

- PEM/DER encoded certificate: .CER / .CRT / .PEM / .KEY
- PKCS12 encrypted certificate: .P12 / .PFX

You can import a certificate chain using a PKCS#12 file or a single file of PEM blocks. If you use a PEM file, it must be formatted as follows:

- (Optional) To upload a private key, the private key must be the first block in the file. It can be encrypted or un-encrypted. It should be in PKCS#8 format, PEM encoded. If it is encrypted, you must enter a password to decrypt it.
- The next element must be the certificate of the intermediate certificate authority that issued your certificate in PEM-encoded X.509 format.
- You can include as many intermediate certificates as you use in your infrastructure. The certificate of the root certificate authority should not be included. If you are using a private certificate authority, make sure that the root certificate is distributed to all clients.

All the certificates must be uploaded together in one file; you cannot upload one certificate and then add the intermediate certificates later. You can upload the intermediate certificates to prevent certificate warnings if you are using a certificate authority that uses intermediate certificates and the intermediate certificates are not distributed in their clients.

If the certificates come with a certificate chain, you must combine an intermediate certificate and an end-user certificate into one file. The sequence is that the intermediate certificate is first, and the end user certificate is next. The two certificates are back to back; there is no space between them.

PKCS#12 files must have a .p12 extension. They should only contain the certificates and private key (optional).

#### Step 6 Select Upload.

The system determines if the certificate is valid. A certificate might be invalid for the following reasons:

- The certificate file is not a valid certificate file.
- The certificate file has expired.
- Your public key is less than 2048 bits.
- The server domains in the certificate do not match the site URL.
- The private key that was automatically generated by the system is not compatible with the certificate.
- It does not contain all the host names in the system (other than DMZ host names) or the site and administration URLs. In a MDC system, it must contain the global site, local site, and administration URLs.

**Step 7** (Optional) Enter the **Passphrase**.

A passphrase is required to decrypt PKCS12 archives or an encrypted private key (if the uploaded PEM files contain the private key).

#### Step 8 Select Continue.

Your system imports your SSL certificate and displays it in a scrollable certificate file dialog box.

- Step 9 Select Done.
- **Step 10** Turn off Maintenance Mode.

When you turn off Maintenance Mode, the system determines whether a restart or a reboot is required, and displays the appropriate message. A restart takes approximated 3 to 5 minutes and a reboot takes approximately 30 minutes. If the data center is part of a Multidata Center (MDC) system, you are redirected to the global admin URL. The DNS resolution policy determines which data center you see. If Key Regeneration is enabled, taking one data center out of Maintenance Mode automatically takes all data centers in the system out of Maintenance Mode.

See Turning Maintenance Mode On or Off, on page 92.

Meeting service on the data center is restored.

### Exporting an SSL Certificate

Download the Secure Socket Layer (SSL) certificate:

#### Procedure

| Step 1 | Sign in to Webex Site Administration.                                                                                                    |  |
|--------|----------------------------------------------------------------------------------------------------|--|
|        | In a Multidata Center system, the DNS determines which data center Dashboard appears. Use this Dashboard to manage all the data centers in this system. |  |
| Step 2 | Click Settings > Security > Certificates > Certificates on CWMS System.                                                                                 |  |
|        | On a Multi-data Center system, continue with Certificates on CWMS System or Certificates on Datacenter $N$                                              |  |
| Step 3 | Select <b>More Options</b> > <b>Export SSL Certificate</b> .<br>An option to open or save the certificate appears.                                      |  |
| Step 4 | Save the certificate file.                                                                                                    |  |

#### What to do next

Verify that administrators and end users are able to sign in to the administration or common web pages without seeing any *site not trusted* warnings.

#### Exporting an SSL Certificate for Mobile Devices

Apple iPhones or iPads running Apple iOS 5.0 or later have a built-in, trusted root certificate. If your company uses a self-signed certificate or if the root certificate installed on your Cisco Webex Meetings Server is not

on the Apple Trusted Certificate Authority list, you must export a SSL certificate and email it to your users to install on their mobile devices before they can join a Webex meeting.

Exporting an SSL certificate is required only if you are using a self-signed certificate. If you are using a trusted Certificate Authority-signed certificate, exporting a SSL certificate is not required.

#### Before you begin

Verify that the trusted root certificate pre-installed on a user's Apple iPhone or iPad is on the Apple Trusted Certificate Authority list. See http://support.apple.com/kb/ht5012 for details.

Verify that users have an active, high-speed internet connection for their mobile devices.

#### Procedure

| Step | 1 ( | Sign in to | Webex | Site | Administration. |
|------|-----|------------|-------|------|-----------------|
|------|-----|------------|-------|------|-----------------|

In a Multidata Center system, the DNS determines which data center Dashboard appears. Use this Dashboard to manage all the data centers in this system.

**Step 2** Click Settings > Security > Certificates > Certificates on CWMS System.

On a Multi-data Center system, continue with Certificates on CWMS System or Certificates on Datacenter N

### **Step 3** Select More Options > Export SSL Certificate.

An option to open or save the certificate appears.

- **Step 4** Save the certificate file to your local hard drive.
- **Step 5** Attach the saved certificate file to an email and send it to each authorized user iOS email account.
- **Step 6** Users open the email on their mobile devices, save the file, and install the certificate file on their mobile devices:
  - a) Tap Install on the Install Profile page.
  - b) Tap **Install Now** on the Unsigned Profile dialog.
  - c) Enter an iOS password.
  - d) Tap Next.
  - e) Tap Done.

### **Downloading a CSR and Private Key**

You can use this procedure to obtain the private key from the CWMS. If you do not own the file, contact the Cisco Technical Assistance Center for assistance.

#### Procedure

**Step 1** Sign in to Webex Site Administration.

In a Multidata Center system, the DNS determines which data center Dashboard appears. Use this Dashboard to manage all the data centers in this system.

| Step 2 | Click Settings > Security > Certificates > Certificates on CWMS System.                                           |  |
|--------|----------------------------------------------------------------------------------------------------|--|
|        | On a Multi-data Center system, continue with Certificates on CWMS System or Certificates on Datacenter ${\cal N}$ |  |
| Step 3 | Select More Options > Download CSR.                                                                               |  |
|        | A dialog box appears asking you to save the CSR.zip file that contains the CSR and private key.                   |  |
| Step 4 | Select a location on your system to save the file and select <b>OK</b> .                                          |  |
| Step 5 | Back up your private key file, csr-private-key.pem, in case you need it later.                                    |  |

### **Generating a Self-Signed Certificate**

Your system automatically generates a self signed certificate after you deploy the system. We recommend that you install a certificate that is signed by a certificate authority. You can generate a new self-signed certificate at any time by using this procedure.

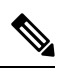

**Note** Users might have problems joining meetings if their system uses a self-signed certificate, unless the administrator on the client side configured the system to use self-signed certificates.

#### Procedure

**Step 1** Sign in to Webex Site Administration.

In a Multidata Center system, the DNS determines which data center Dashboard appears. Use this Dashboard to manage all the data centers in this system.

Step 2 Click Settings > Security > Certificates > Certificates on CWMS System.

On a Multi-data Center system, continue with Certificates on CWMS System or Certificates on Datacenter N

#### **Step 3** Select More Options > Generate self-signed certificate.

**Step 4** Complete the fields on the **General Self Signed Certificate** page.

| Option            | Description                                                                          |
|-------------------|--------------------------------------------------------------------------------------|
| Certificate name  | Enter a name for your self signed certificate. (Required)                            |
| X.509 Common Name | The hostname of your system is the site URL.                                         |
|                   | On an MDC system, you can choose between the local site URL and the global site URL. |
| Organization      | Enter your organization name.                                                        |
| Department        | Enter your department name.                                                          |
| City              | Enter your city name.                                                                |

| Option         | Description                               |
|----------------|-------------------------------------------|
| State/Province | Enter the name of your state or province. |
| Country        | Select your country name.                 |
| Кеу Туре       | Select the key type RSA.                  |
| Key Length     | Select the key length 2048.               |
| Hash Algorithm | Select the hash algorithm SHA256.         |

#### **Step 5** Select Generate Certificate and Private Key.

If you need to use the same SSL certificate after a major upgrade, you must upload the private key generated with the CSR that is used to get the certificate. The private key must be the first block in the certificate file.

Your certificate file is generated and displayed.

```
Step 6 Select Done.
```

### **Restoring an SSL Certificate**

If your certificate becomes invalid or you perform a disaster recovery on your system, you can restore SSL certificates. You can use this procedure to restore the certificate configuration after you upgrade your Multi-data Center system. Cisco Webex Meetings Server supports X.509 certificates with PEM and DER encoding, and PKCS12 archives.

#### Before you begin

You have a backup of the certificates and the private key (if used by your system).

#### Procedure

| Step 1 | Sign in to Webex Site Administration.                                                                                                    |
|--------|----------------------------------------------------------------------------------------------------|
|        | In a Multidata Center system, the DNS determines which data center Dashboard appears. Use this Dashboard to manage all the data centers in this system.                                                                                                    |
| Step 2 | Turn on Maintenance Mode. See Turning Maintenance Mode On or Off, on page 92.                                                                                                    |
|        | If the data center is part of a Multidata Center (MDC) system, in-progress meetings fail over to an active data center. The failover can cause a brief interruption in active meetings. See About Maintenance Mode, on page 90 for information. Turning on Maintenance Mode for all active data centers shuts down all conference functionality. No one can sign in to the Webex site, schedule meetings, join meetings, or play meeting recordings. |
| Step 3 | Click Settings > Security > Certificates > Certificates on CWMS System.                                                                                                    |
|        | On a Multi-data Center system, continue with Certificates on CWMS System or Certificates on Datacenter $N$                                                                                                    |
| Step 4 | Select More Options > Import SSL Certificate/private key.                                                                                                    |

If you already have a certificate installed, the system warns you that importing a new certificate overwrites the existing certificate.

Step 5 Select Continue.

**Step 6** Select **Browse** and choose your certificate file.

Choose an X.509-compliant certificate or a certificate chain. Valid types include:

- PEM/DER encoded certificate: .CER / .CRT / .PEM / .KEY
- PKCS12 encrypted certificate: .P12 / .PFX

You can import a certificate chain using a PKCS#12 file or a single file of PEM blocks. Format PEM files as follows:

- (Optional) Combine the private key file (csr\_private\_key.pem) and the certificate received from your certificate authority (CA) into one file. The private key must be the first block in the file. The file can be encrypted or unencrypted and be in the PKCS#8 format and PEM encoded. If the file is encrypted, enter the password to decrypt it in the passphrase field.
- The next element must be the certificate of the intermediate certificate authority that issued your certificate in PEM encoded X.509 format.
- You can include as many intermediate certificates as you use in your infrastructure. Don't include the certificate of the root certificate authority. The server certificate is the last block in the file. If you use a private certificate authority, you must distribute the root certificate to all clients.

Upload all certificates together in one file. You cannot upload one certificate and then add the intermediate certificates later. You can upload the intermediate certificates if you are using a certificate authority that uses intermediate certificates and the intermediate certificates are not distributed in their clients. Uploading the intermediate certificates prevents certificate warnings.

PKCS#12 files must have a .p12 extension and contain only the certificates and optionally, the private key.

#### Step 7 Select Upload.

After you select **Upload**, the system will determine whether your certificate is valid. A certificate can be invalid for the following reasons:

- The certificate file is not a valid certificate file.
- The certificate file you selected is expired.
- Your public key must be at least 2048 bits.
- The server domains in the certificate do not match the site URL.
- The private key that the system automatically generated is not compatible with the certificate.

If the certificate is valid, proceed to the next step. If the certificate is invalid, you cannot upload it. To continue, select a valid certificate.

**Step 8** (Optional) Enter a **Passphrase**.

A passphrase is required to decrypt PKCS12 archives or an encrypted private key (if uploaded .pem files contain the private key).

Step 9 Select Continue.

Your system imports your SSL certificate and displays it in a certificate file dialog box.

- **Step 10** Select **Continue** on the **SSL Certificate** page to complete the import.
- Step 11 Select Done.
- **Step 12** Turn off Maintenance Mode.

When you turn off Maintenance Mode, the system determines whether a restart or a reboot is required, and displays the appropriate message. A restart takes approximated 3 to 5 minutes and a reboot takes approximately 30 minutes. If the data center is part of a Multidata Center (MDC) system, you are redirected to the global admin URL. The DNS resolution policy determines which data center you see. If Key Regeneration is enabled, taking one data center out of Maintenance Mode automatically takes all data centers in the system out of Maintenance Mode.

See Turning Maintenance Mode On or Off, on page 92.

Meeting service on the data center is restored.

## Importing SSO IdP Certificates

For service provider-initiated single sign-on (SSO) with a signed authentication request in a Multi-data Center (MDC) system, you must import the certificate from each data center into the Identity Provider (IdP). The certificate must be a Token-Signing certificate, in Base-64 encoded X.509 format. (Cisco Webex Meeting Server cannot use its private key to decrypt the assertion.)

#### Procedure

| Sign in to Webex Site Administration.                                                                                                    |  |
|----------------------------------------------------------------------------------------------------|--|
| In a Multidata Center system, the DNS determines which data center Dashboard appears. Use this Dashboard to manage all the data centers in this system. |  |
| Select Settings > Security > SSO IdP Certificate.                                                                                                    |  |
| Select Browse and choose your SSO IdP certificate.                                                                                                    |  |
| Select Upload.                                                                                                    |  |
| Your certificate file is displayed.                                                                                                    |  |
| Select <b>Done</b> to submit your certificate.                                                                                                    |  |
|                                                                                                    |  |

## **Importing SMTP Certificates**

Importing SMTP certificates from a local computer to the CWMS system.

#### Procedure

**Step 1** Sign in to Webex Site Administration.

In a Multidata Center system, the DNS determines which data center Dashboard appears. Use this Dashboard to manage all the data centers in this system.

- **Step 2** Select Settings > Security > Certificates > datacenter > SMTP Certificate > Import Certificate.
- **Step 3** Select **Browse** and choose your SMTP certificate.
- Step 4 Select Upload.

Your certificate file is displayed.

- **Step 5** If your system is not in Maintenance Mode, select **Continue** to enter Maintenance Mode.
- **Step 6** Select **Done** to submit your certificate.
- **Step 7** Turn off Maintenance Mode.

When you turn off Maintenance Mode, the system determines whether a restart or a reboot is required, and displays the appropriate message. A restart takes approximated 3 to 5 minutes and a reboot takes approximately 30 minutes. If the data center is part of a Multidata Center (MDC) system, you are redirected to the global admin URL. The DNS resolution policy determines which data center you see. If Key Regeneration is enabled, taking one data center out of Maintenance Mode automatically takes all data centers in the system out of Maintenance Mode.

See Turning Maintenance Mode On or Off, on page 92.

Meeting service on the data center is restored.

Step 8Select Continue.The system restarts.

# **Importing Remote Syslog Certificates**

#### Procedure

| Step 1 | Sign in to Webex Site Administration.                                                                                                    |  |
|--------|----------------------------------------------------------------------------------------------------|--|
|        | In a Multidata Center system, the DNS determines which data center Dashboard appears. Use this Dashboard to manage all the data centers in this system.                                                                                                    |  |
| Step 2 | Select Settings > Security > Certificates > <i>datacenter</i> > Remote Syslog > Import Certificate.                                                                                                    |  |
| Step 3 | Select <b>Browse</b> and choose your Remote Syslog certificate.                                                                                                    |  |
| Step 4 | Select Upload.                                                                                                    |  |
|        | Your certificate file is displayed.                                                                                                    |  |
| Step 5 | If your system is not in Maintenance Mode, select <b>Continue</b> to enter Maintenance Mode.                                                                                                    |  |
| Step 6 | Select <b>Done</b> to submit your certificate.                                                                                                    |  |
| Step 7 | Turn off Maintenance Mode.                                                                                                    |  |
|        | When you turn off Maintenance Mode, the system determines whether a restart or a reboot is required, and displays the appropriate message. A restart takes approximated 3 to 5 minutes and a reboot takes approximately 30 minutes. If the data center is part of a Multidata Center (MDC) system, you are redirected to the global admin URL. The DNS resolution policy determines which data center you see. If Key Regeneration is enabled, |  |

taking one data center out of Maintenance Mode automatically takes all data centers in the system out of Maintenance Mode.

See Turning Maintenance Mode On or Off, on page 92.

Meeting service on the data center is restored.

Step 8

Select **Continue**. The system restarts.

## Importing Secure Teleconferencing Certificates

Secure teleconferencing certificates are only required if TLS conferencing is enabled. If TLS conferencing is not enabled, this option is not available.

#### Before you begin

Secure teleconferencing certificates are required for your CUCM servers when TLS is selected as the transport type in your audio settings. See Configuring Your Audio Settings, on page 197 for more information.

#### Procedure

| <b>Step 1</b> Sign in to Webex Site Administr | ation |
|-----------------------------------------------|-------|
|-----------------------------------------------|-------|

In a Multidata Center system, the DNS determines which data center Dashboard appears. Use this Dashboard to manage all the data centers in this system.

**Step 2** Turn on Maintenance Mode. See Turning Maintenance Mode On or Off, on page 92.

If the data center is part of a Multidata Center (MDC) system, in-progress meetings fail over to an active data center. The failover can cause a brief interruption in active meetings. See About Maintenance Mode, on page 90 for information. Turning on Maintenance Mode for all active data centers shuts down all conference functionality. No one can sign in to the Webex site, schedule meetings, join meetings, or play meeting recordings.

#### **Step 3** Select **Settings** > **Security** > **Certificates**.

The Secure Teleconferencing Certificate section displays one of the following two messages:

- This system does not require secure teleconferencing certificates because TLS teleconferencing is not enabled.
- CUCM secure conferencing certificates are required for TLS teleconferencing which is enabled on this system.

If secure teleconferencing certificates are required, an **Import Certificate** button is shown for each CUCM server that must be configured.

**Step 4** Select **Import Certificate** for CUCM *n*.

The Secure Teleconferencing Certificate page appears.

- **Step 5** Enter a certificate name.
- **Step 6** Select **Browse** and choose your certificate file.

Note If CUCM uses self-signed certificates, then use the CallManager.pem file. If CUCM uses third-party certificates, then use the Root Certificate Authority (CA) certificate. See "Downloading CUCM Certificates" in the *Planning Guide* for more details on how to download a CUCM certificate to your local hard drive.

#### Step 7 Select Upload.

After you select Upload, the system will determine if your certificate is valid.

If the certificate is valid, proceed to the next step. If the certificate is invalid, you cannot upload it. You must select a valid certificate before you can continue.

#### Step 8 Select Continue.

Your system imports your SSL certificate and displays it in a scrollable certificate file dialog box. You are notified that you have imported an SSL certificate.

- Step 9 Select Done.
- **Step 10** Return to step 4 and repeat the process for the next CUCM server.
- **Step 11** Turn off Maintenance Mode.

When you turn off Maintenance Mode, the system determines whether a restart or a reboot is required, and displays the appropriate message. A restart takes approximated 3 to 5 minutes and a reboot takes approximately 30 minutes. If the data center is part of a Multidata Center (MDC) system, you are redirected to the global admin URL. The DNS resolution policy determines which data center you see. If Key Regeneration is enabled, taking one data center out of Maintenance Mode automatically takes all data centers in the system out of Maintenance Mode.

See Turning Maintenance Mode On or Off, on page 92.

Meeting service on the data center is restored.

## **Configuring User Session Security**

You can configure how long sessions can remain inactive before users are automatically signed out.

#### Procedure

**Step 1** Sign in to Webex Site Administration.

In a Multidata Center system, the DNS determines which data center Dashboard appears. Use this Dashboard to manage all the data centers in this system.

**Step 2** Go to **Settings** > **Security** > **User Sessions**.

Step 3 Complete the fields on the User Sessions page to set the web page expiration time.

| Option              | Description                                                                                                    |
|---------------------|----------------------------------------------------------------------------------------------------|
| Web page expiration | Configure days, hours, and minutes before users are automatically signed out.<br><b>Default</b> : One hour and 30 minutes. |
|                     |                                                                                                    |

| Option                                                           | Description                                                                                                    |
|------------------------------------------------------------------|----------------------------------------------------------------------------------------------------|
| Mobile or Webex Meetings Desktop<br>Application expiration (SSO) | Configure days, hours, and minutes before users are automatically signed out.                                                                       |
|                                                                  | <b>Default</b> : 14 days                                                                                                    |
|                                                                  | <b>Note</b> This field only appears if SSO is configured.                                                                                           |
| Simultaneous user sessions                                       | Configure the number of user sessions (of the same kind) a user can start at any given time or select <b>Unlimited</b> .                            |
| Simultaneous administrator sessions                              | Configure the maximum number of administrator sessions a user can open at any given time or select <b>Unlimited</b> .                               |
| Display important sign-in information                            | Select this option to display the IP address from which the user signed<br>in and the number of failed sign-in attempts. <b>Default</b> : selected. |

Step 4 Se

Select Save.

## **Certificate Revocation Checking**

When enabled, shows a warning if the certificate authority server is not reachable or the certificate has been revoked.

#### Procedure

| Sign in to Webex Site Administration.                                                                                                    |
|----------------------------------------------------------------------------------------------------|
| In a Multidata Center system, the DNS determines which data center Dashboard appears. Use this Dashboard to manage all the data centers in this system. |
| Select Settings > Security > Certificate Revocation Checking.                                                                                           |
| Enable or disable Certificate Revocation Checking                                                                                                    |
| Checked: A warning displays if the certificate authority server is not reachable or the certificate has been revoked.                                   |
| Unchecked: If a server certificate has been revoked or the certificate authority server is not reachable, there is no warning.                          |
| Select Save.                                                                                                    |

## **Remove Un-secure Data from URLs (Short Link)**

When the elimination of un-secure data is enabled, links use only short URLs (one UUID parameter); all meeting, recording, and user links only accept short URLs:

• Join meeting

- Invite meeting
- Start meeting
- Meeting information
- · Change password
- Playback recording
- · Share recording
- Create password

#### Procedure

| Step 1 | Sign in to Webex Site Administration.                                                                                                    |
|--------|----------------------------------------------------------------------------------------------------|
|        | In a Multidata Center system, the DNS determines which data center Dashboard appears. Use this Dashboard to manage all the data centers in this system.                                                                           |
| Step 2 | Select Settings > Security > Short Link                                                                                                    |
| Step 3 | (Optional) Select Block all long URL links.                                                                                                    |
|        | All long URLs are blocked, no matter when they were originated.                                                                                                    |
|        | Once enabled this feature cannot be disabled.                                                                                                    |
|        | Any long meeting link URLs that contains insecure data are no longer valid. Users must update meetings scheduled before this parameter was enabled for them to comply with the short URL requirement and be passed by the system. |
| Step 4 | Select Save.                                                                                                    |

## **Configuring Federated Single Sign-On (SSO) Settings**

The CWMS system supports Single Sign-on (SSO) systems based on the industry standard Security Assertion Markup Language (SAML) 2.0 protocol.

SSO allows clients to use their on-premises SSO system to simplify the management of their CWMS system. With SSO, users securely sign into the system by using their corporate sign-in credentials. You can also configure SSO to create or manage user accounts on the fly when users attempt to sign in. User login credentials are not sent to Cisco, protecting corporate sign-in information.

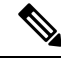

Note

Enabling SSO overrides users login settings. Make sure you inform users before you enable SSO.

After making a change to an existing user's email address, that user must wait until the Exchange server, Outlook, and CWMS server are synchronized before the scheduling of a meeting by a delegate (proxy) user hosted by that user with the modified email. Also attempting to schedule an alternate host with a recently modified email address will fail. The address book in Outlook is synchronized with the Exchange server once a day. When an email address is changed on the Exchange server, that change is not immediately propagated to Outlook. If, prior to synchronization, a user attempts to schedule a meeting for a user with a modified email address or identify them as an alternate host, the system receives the old email address and issues a notice that the user cannot be found. Manually synchronizing the systems does not solve this issue. Note that this is not a CWMS issue, but a result of the way Outlook and Exchange are designed.

Configuring SSO can be a complex operation and we strongly recommend that you contact your Cisco Channel Partner or Cisco Advanced Services before you continue.

#### Before you begin

 Generate a set of public and private keys and an X.509 certificate that contains the public key, and upload them as described in Managing Certificates, on page 248.

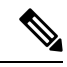

- Note After you have enabled SSO, user credentials are managed by the authentication system. Certain password management features no longer apply to your users. See Configuring Passwords, on page 217 and Editing Users, on page 116 for more information.
  - Configure a SSO IdP certificate to use this feature. See Importing SSO IdP Certificates, on page 259 for more information.

#### Procedure

**Step 1** Sign in to Webex Site Administration.

In a Multidata Center system, the DNS determines which data center Dashboard appears. Use this Dashboard to manage all the data centers in this system.

- **Step 2** Select Settings > Security > Certificates > Federated SSO.
- **Step 3** After you have generated public and private keys and an X.509 certificate as described in the pre-requisites, select **Continue**.
- **Step 4** Select your initiation method:
  - SP (Service Provider) Initiated–Users select a link to the service provider and are temporarily redirected to the identity provider for authentication. Users are then returned to the link from where they initially requested.
  - IdP (Identity Provider) Initiated–Users start at their identity provider, log in, and are then redirected to a landing page at the service provider.
- **Step 5** Complete the fields and select your options on the **SSO Configuration** page:

| Field                             | Description                                                                                                    |
|-----------------------------------|----------------------------------------------------------------------------------------------------|
| SP (Service Provider) Initiated   | Select this option for service provider initiated sign in.                                                                                                    |
| AuthnRequest signed               | Select this option to require that the AuthnRequest<br>message must be signed by the service provider's<br>private key.                                                                                                    |
|                                   | Note You must select this option if you want your exported SAML metadata file to include your site's SSL certificate.                                                                                                    |
| Destination                       | The SAML 2.0 implementation URL of IdP that receives authentication requests for processing.                                                                                                    |
|                                   | Note       This field appears only when         AuthnRequest signed is selected.                                                                                                    |
| IdP (Identity Provider) Initiated | Select this option for identity provider initiated sign in.                                                                                                    |
| Target page URL parameter name    | Your system redirects to this URL when SSO is successful.                                                                                                    |
|                                   | Default: TARGET                                                                                                    |
|                                   | Note On an IdP-initiated system, the URL<br>must be a combined URL in the<br>following format: your service login<br>URL, "?" or "&," the target page URL<br>parameter, "=" (if it is not present), and<br>the target URL. |
| SAML issuer (SP ID)               | Enter the same SP ID configured for IdP. Reference the SAML2 protocol.                                                                                                    |
| Issuer for SAML (IdP ID)          | Enter the same ID configured for IdP. Reference the SAML2 protocol.                                                                                                    |
| Customer SSO service login URL    | The assertion consumption URL for SAML2 in SP or IdP.                                                                                                    |
|                                   | <b>Note</b> The SSO URL configuration for the two types of initiations differs:                                                                                                    |
|                                   | Service Provider (SP) initiated login URL examp<br>https://ssoservicefqdn/adfs/ls/                                                                                                    |
|                                   | Identity Provider (IdP) initiated login URL exam<br>https://ssoservicefqdn/adfs/ls/idpinitiatedsignon.a                                                                                                    |
|                                   |                                                                                                    |

#### Note Refer to your IdP configuration file to complete the IdP fields. Select the IdP Certificate link.

| Field                                                         | Description                                                                                                    |  |  |
|---------------------------------------------------------------|----------------------------------------------------------------------------------------------------|--|--|
| NameID format                                                 | Select the same NameID format that you set in IdP.<br>The NameID is the format in which you send the user<br>ID in the assertion and single logout request from<br>Cisco Webex. See the SAML protocol for guidance.    |  |  |
|                                                               | We recommend that you set the email address as your<br>NameID. Doing so will make the process of using<br>SSO easy for end users who have already set up their<br>accounts based on their email address on the system. |  |  |
|                                                               | Using other NameID formats is supported but not<br>recommended. If you use a format other than an email<br>address, users will no longer be able to sign in to a<br>Webex site if SSO is disabled.                     |  |  |
|                                                               | Default: Unspecified                                                                                                    |  |  |
| AuthnContextClassRef                                          | Enter the value that is configured in IdP.<br>AuthnContextClassRef is the value that appears in<br>the AuthnRequest message.                                                                                           |  |  |
|                                                               | <b>Default</b> :<br>urn:oasis:names:tc:SAML:2.0:ac:classes:unspecified                                                                                                    |  |  |
| Default Webex target page URL                                 | Your system redirects to this URL when SSO is<br>successful. The default page is the Cisco Webex<br>meeting page which is the same as a normal sign in.                                                                |  |  |
| Customer SSO error URL                                        | Your system redirects to this URL when SSO is not successful. By default, the error page is a common Cisco Webex error page.                                                                                           |  |  |
| Single logout                                                 | This option enables single logout which is defined by<br>the SAML2 protocol. If you have chosen the SSO<br>option, but not the single logout option, the sign out<br>option does not appear on end-user pages.         |  |  |
|                                                               | Deselect this option for ADFS 2.0.                                                                                                    |  |  |
|                                                               | Note IdP-Initiated SLO is not supported in this version.                                                                                                    |  |  |
| Customer SSO service logout URL                               | Enter the assertion consumption URL for SAML2 in                                                                                                    |  |  |
| Note This option appears only when Single logout is selected. | IdP.                                                                                                    |  |  |
| Auto account creation                                         | Users without a Cisco Webex account are unable to<br>sign in. If you select this option, an account is<br>automatically created for new users when they attempt<br>to sign in.                                         |  |  |

| Field                                                                                                    | Description                                                                                                    |  |
|----------------------------------------------------------------------------------------------------|----------------------------------------------------------------------------------------------------|--|
| Auto account update                                                                                              | If you select this option, user information is updated<br>when there is an "updateTimeStamp" in the SAML2<br>assertion with more recent user information than the<br>current data in Cisco Webex.                                                                                                    |  |
| Remove UID domain suffix for Active Directory UPN                                                                | <ul> <li>Select this option to authenticate users without a domain suffix. The Remove UID domain suffix for Active Directory UPN option works in the following cases:</li> <li>The NameId format is email, and UID format is the X509 subject name or User Principal Name (UPN).</li> <li>The NameId format is the X509 subject name or UPN.</li> </ul>            |  |
| SSO Authentication for Attendees<br><i>tag</i> for authenticated user.<br><i>tag</i> for non-authenticated user. | <ul> <li>When selected, all hosts are given the option to restrict access to their meetings to SSO authenticated users or to SSO authenticated users and invited users.</li> <li>Enter the tags that are displayed next to users and guests in the meeting room.</li> <li>Note The variable <i>tag</i> is a placeholder used here for example purposes.</li> </ul> |  |
| Authenticated Email Domains                                                                                      | Enter the email domains that require SSO authentication for attendees joining from web.                                                                                                    |  |

#### Step 6 Select Enable SSO.

The Review SSO Settings page appears. Review your settings and select Save.

### **Disabling SSO**

#### Before you begin

Disabling SSO disables a user's ability to sign in with their company credentials. Make sure you inform your users that you are disabling SSO and that they can still sign in with their Cisco Webex credentials.

#### Procedure

Step 1Sign in to Webex Site Administration.In a Multidata Center system, the DNS determines which data center Dashboard appears. Use this Dashboard<br/>to manage all the data centers in this system.

### **Step 2** Select **Settings** > **Security** > **Federated SSO**.

- **Step 3** Find the sentence, "If you would like to disable SSO please click here." Select the **click here** link.
- **Step 4** Select **Disable SSO** to confirm.

The Federated SSO page appears with a banner that confirms you have disabled SSO.

## **Configuring Virtual Machine Security**

Your virtual machine security features include the ability to update your encryption keys and enable or disable FIPS-compliant encryption.

### **Updating Your Encryption Keys**

Cisco Webex Meetings Server uses internally generated encryption keys to secure all communications between the virtual machines on your system. Use this feature to update your encryption keys periodically.

#### Procedure

**Step 1** Sign in to Webex Site Administration.

In a Multidata Center system, the DNS determines which data center Dashboard appears. Use this Dashboard to manage all the data centers in this system.

**Step 2** Turn on Maintenance Mode. See Turning Maintenance Mode On or Off, on page 92.

If the data center is part of a Multidata Center (MDC) system, in-progress meetings fail over to an active data center. The failover can cause a brief interruption in active meetings. See About Maintenance Mode, on page 90 for information. Turning on Maintenance Mode for all active data centers shuts down all conference functionality. No one can sign in to the Webex site, schedule meetings, join meetings, or play meeting recordings.

- Step 3 Select Settings > Security > Virtual Machines.
- **Step 4** Select **Update Encryption Keys**.
- **Step 5** Turn off Maintenance Mode.

When you turn off Maintenance Mode, the system determines whether a restart or a reboot is required, and displays the appropriate message. A restart takes approximated 3 to 5 minutes and a reboot takes approximately 30 minutes. If the data center is part of a Multidata Center (MDC) system, you are redirected to the global admin URL. The DNS resolution policy determines which data center you see. If Key Regeneration is enabled, taking one data center out of Maintenance Mode automatically takes all data centers in the system out of Maintenance Mode.

See Turning Maintenance Mode On or Off, on page 92.

Meeting service on the data center is restored.

### **About FIPS**

The Federal Information Processing Standard (FIPS) 140 is a U.S. and Canadian government standard that specifies security requirements for cryptographic modules. A cryptographic module is a "set of hardware,

software, and/or firmware that implements approved security functions (including cryptographic algorithms and key generation) and is contained within the cryptographic boundary." The cryptographic module is what is being validated.

#### **FIPS 140 Requirements**

At a very high level, the FIPS 140 requirements apply to the following module characteristics:

- · Implementation of FIPS-approved algorithms
- · Specific management of the key life cycle
- Approved generation of random numbers
- Self-tests of cryptographic algorithms, image integrity, and random number generators (RNGs)

Cisco Webex Meetings Server uses CiscoSSL 2.0 to achieve FIPS 140-2 Level 2 compliance.

#### With FIPS Enabled

Enabling FIPS might result in reduced compatibility with popular web-browsers and operating systems. Symptoms can include, but are not limited to, 404 errors, problems signing into the system, and starting and joining meetings.

Cisco recommends that you take the following actions:

- Ensure that your Windows PCs are running Windows 7 or later.
- Update all Windows computers to Microsoft Internet Explorer 11 regardless of the browsers actually used: Internet Explorer, Mozilla Firefox, or Google Chrome. Internet Explorer 11 is required on all computers. Our FIPS-enabled clients (Cisco Webex Meetings, Webex Meetings Desktop Application, and Webex Recording Player) use FIPS-enabled system libraries available only with Internet Explorer 11.
- Configure Internet settings on all computers to use TLS encryption. Open Control Panel > Internet Options > Advanced > Security > Use TLS 1.2.

These steps apply to guest attendees (for example, people who do not work for your company). If guests do not complete these steps, they can experience compatibility issues. We recommend that you include these steps in your meeting invitations. You can do this by editing the appropriate meeting invitations available on your Administration site at **Settings** > **Email** > **Templates.**.

#### **Enabling FIPS Compliant Encryption**

Use this feature to enable your Federal Information Processing Standard (FIPS) compliant encryption setting.

|        | Procedure                                                                                                    |  |  |  |
|--------|----------------------------------------------------------------------------------------------------|--|--|--|
| Step 1 | Sign in to Webex Site Administration.                                                                                                    |  |  |  |
|        | In a Multidata Center system, the DNS determines which data center Dashboard appears. Use this Dashboard to manage all the data centers in this system. |  |  |  |
| Step 2 | Turn on Maintenance Mode. See Turning Maintenance Mode On or Off, on page 92.                                                                           |  |  |  |

If the data center is part of a Multidata Center (MDC) system, in-progress meetings fail over to an active data center. The failover can cause a brief interruption in active meetings. See About Maintenance Mode, on page 90 for information. Turning on Maintenance Mode for all active data centers shuts down all conference functionality. No one can sign in to the Webex site, schedule meetings, join meetings, or play meeting recordings.

#### Step 3 Select Security > Settings > Virtual Machines.

**Step 4** Select **Enable** to enable FIPS compliant encryption and **Continue** to confirm.

FIPS compliant encryption is configured on your system.

#### **Step 5** Turn off Maintenance Mode.

When you turn off Maintenance Mode, the system determines whether a restart or a reboot is required, and displays the appropriate message. A restart takes approximated 3 to 5 minutes and a reboot takes approximately 30 minutes. If the data center is part of a Multidata Center (MDC) system, you are redirected to the global admin URL. The DNS resolution policy determines which data center you see. If Key Regeneration is enabled, taking one data center out of Maintenance Mode automatically takes all data centers in the system out of Maintenance Mode.

See Turning Maintenance Mode On or Off, on page 92.

Meeting service on the data center is restored.

#### **Disabling FIPS Compliant Encryption**

Use this feature to disable Federal Information Processing Standard (FIPS) compliant encryption on your system.

#### Procedure

**Step 1** Sign in to Webex Site Administration.

In a Multidata Center system, the DNS determines which data center Dashboard appears. Use this Dashboard to manage all the data centers in this system.

**Step 2** Turn on Maintenance Mode. See Turning Maintenance Mode On or Off, on page 92.

If the data center is part of a Multidata Center (MDC) system, in-progress meetings fail over to an active data center. The failover can cause a brief interruption in active meetings. See About Maintenance Mode, on page 90 for information. Turning on Maintenance Mode for all active data centers shuts down all conference functionality. No one can sign in to the Webex site, schedule meetings, join meetings, or play meeting recordings.

- Step 3 Select Security > Settings > Virtual Machines.
- **Step 4** Select **Disable** to disable FIPS compliant encryption and **Continue** to confirm.

FIPS compliant encryption is disabled on your system.

**Step 5** Turn off Maintenance Mode.

When you turn off Maintenance Mode, the system determines whether a restart or a reboot is required, and displays the appropriate message. A restart takes approximated 3 to 5 minutes and a reboot takes approximately 30 minutes. If the data center is part of a Multidata Center (MDC) system, you are redirected to the global

admin URL. The DNS resolution policy determines which data center you see. If Key Regeneration is enabled, taking one data center out of Maintenance Mode automatically takes all data centers in the system out of Maintenance Mode.

See Turning Maintenance Mode On or Off, on page 92.

Meeting service on the data center is restored.

## Uploading a Security Sign-in Warning Message

For secure sites that require users to read a security message and accept an agreement before signing in to the site, upload a file that contains warning text.

To remove the sign-in warning message, go to Configuring a Security Sign-in Warning, on page 274.

#### Before you begin

Create a text file (.txt) with the warning to be displayed before a user signs in to a Webex Common site or an Administration site. The text file must use UTF-8 characters and encoding.

#### Procedure

| Step 1 | Sign in | to Webex | Site | Administration. |
|--------|---------|----------|------|-----------------|
|--------|---------|----------|------|-----------------|

In a Multidata Center system, the DNS determines which data center Dashboard appears. Use this Dashboard to manage all the data centers in this system.

- **Step 2** Select Settings > Security > Sign-in Warning.
- **Step 3** Select **Browse** and the text file to be uploaded.
- Step 4 Select Upload.

The file is uploaded and immediately appears on all sign-in pages.

## **Configuring the Application Audit Log**

If your site is required to store audit information about system changes, configure the Application Audit Log settings.

If a person is identified as an Auditor, the **Meeting Logging Settings** and the **Logging Settings** options are visible and configurable only by the Auditor. If your system does not have a person with the Auditor role, the **Meeting Logging Settings** and the **Logging Settings** options are visible and configurable by a System Administrator, SSO Administrator, or LDAP Administrator.

#### Procedure

**Step 1** Sign in to Webex Site Administration.

In a Multidata Center system, the DNS determines which data center Dashboard appears. Use this Dashboard to manage all the data centers in this system.

#### **Step 2** Select Settings > Security > Application Audit Log.

Two files are generated on the system, admin\_audit.log for Administration Application and end\_user\_audit.log for the End-user Application.

**Step 3** Select **Enable Meeting Audit Logs** to enable meeting logs.

To change this parameter, the system must be put into Maintenance Mode. Auditors are not authorized to put the system into Maintenance Mode. If you are an Auditor, contact an administrator and request that the system be put into Maintenance Mode.

When enabled, actions from the meeting room are logged in separate audit logs on the system. Messages are logged by using the syslog mechanism to the file /var/log/conference\_audit.log.

These actions include:

- The join and leave time for all participants, including information such as username, ID, and client IP.
- Activities performed by the participants, such as share desktop, share application, reassign host or presenter, and recording start or stop.
- **Step 4** Select **Enable Audit Log** to enable the creation of the audit logs.

The Administration Application audit log documents the actions that change the state of the CWMS system, administrator authentication, changes in settings, actions taken by the administrator (such as importing users), and so forth. (It does not show general application errors.)

The End-user Application includes information about the user authentication, profile, meeting changes, and so forth.

If there is a Remote Syslog Server, audit logs are backed up. All audit logs are synchronized to the Remote Syslog Server, regardless of the selected Remote Syslog Event Level.

Step 5To backup application syslog information to a remote syslog server, enter the parameters for the Primary<br/>Remote Syslog Server.

The events in the Remote Syslog Event Level menu are organized in order of importance.

- a) Enter the **IPv4 Address** and **Port Number** if you want the system to backup application syslog information to a remote syslog server.
- b) Select the protocol.

If you select the TLS protocol, you must upload a Remote Syslog Certificate.

c) Select the Remote Syslog Event Level.

When you select an event level, the preceding levels are selected as well. For example, if you select the **Error** event level, the system captures Error, Critical, Alert, and Emergency events.

The level only affects the operating system logs and severity of those messages.

Emergency event level is the default. In the Auditor view, the alarm for log partition is also displayed.

This Event Level affects all the other logs synced by syslog, such as OS logs. Audit logs are synced as files; there is no filter for levels. No matter what level of Event is set, all the logs are synced.

**Note** The Remote Syslog Server is not used just for Audit logs, but for all syslog. These logs are not intended to monitor the health of the system.

| (Optional) To backup application syslog information to a secondary remote syslog server, enter the parameters for the Secondary Remote Syslog Server.   |
|----------------------------------------------------------------------------------------------------|
| (Optional) To delete old log archives, select the date to purge prior log archives in <b>Log Purging Settings</b> and select <b>Purge Log Archive</b> . |
| Set the Minimum percentage of free space on the log partition, by moving the slide bar.                                                                 |
| The parameter for the logging service makes sure the selected percentage of free space on the log partition is available. The default is 20 percent.    |
| When an Auditor accesses this window from the Auditor tab, the configuration for the Log Partition Alarm appears.                                       |
| Set the Retain log archives for no more than the selected number of days.                                                                               |
| The default is 40 days.                                                                                                    |
| Select Save.                                                                                                    |
|                                                                                                    |
|                                                                                                    |

#### What to do next

See Viewing and Editing Alarms, on page 78 for details about setting alarm thresholds.

## **Configuring a Security Sign-in Warning**

The Security Sign-in Warning displays the warning message on the Common Webex site, Administration Webex site, and CLI sign-in pages.

#### Procedure

**Step 1** Sign in to Webex Site Administration.

In a Multidata Center system, the DNS determines which data center Dashboard appears. Use this Dashboard to manage all the data centers in this system.

- Step 2 Select Settings > Security > Sign-in Warning.
- Step 3 Browse in message and select Upload or select Remove Message.

Message is added to the system and will display on sign-in pages or the file is removed from the system and will not appear on sign-in pages.

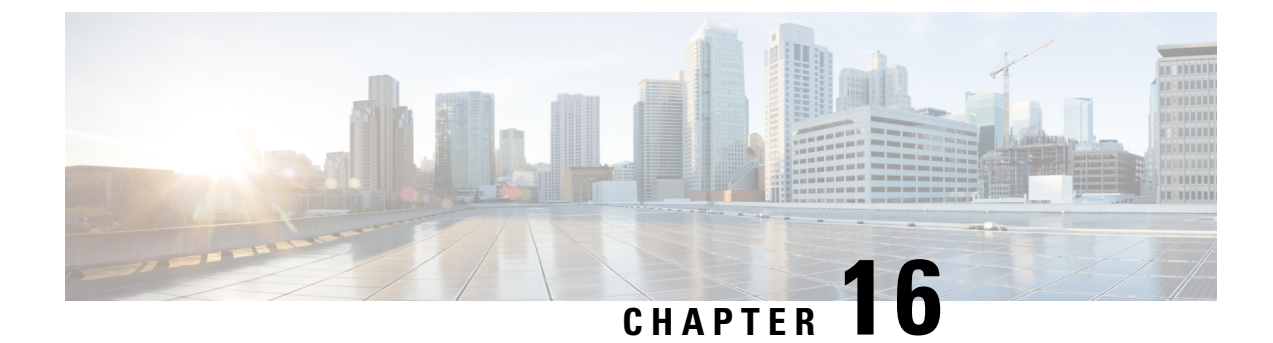

# **Managing Reports**

- Downloading Monthly Reports, on page 275
- About Monthly Reports, on page 275
- Generating Customized Details Reports, on page 277
- About Customized Details Reports, on page 278

# **Downloading Monthly Reports**

#### Procedure

| Step 1 | Sign in to | Webex Site | Administration |
|--------|------------|------------|----------------|
|--------|------------|------------|----------------|

In a Multidata Center system, the DNS determines which data center Dashboard appears. Use this Dashboard to manage all the data centers in this system.

**Step 2** Select **Reports** from the menu bar.

The **Reports** window shows.

**Step 3** Select the link for the monthly report you want to download.

PDFs are shown in the system window. You can display or save Monthly PDF Summary Reports, CSV Meeting Reports, CSV Participants Reports, or a ZIP file that contains these three reports.

# **About Monthly Reports**

For real-time meeting status, see your Dashboard. For more information about the meeting status, see Viewing the Meetings List, on page 81.

#### **Summary Report**

#### System Summary Report

Your System Summary Report includes the following information in PDF format:

- Service Adoption—A graph depicting the number of unique hosts and attendants over the previous three months.
- User Licenses—Percentage of purchased host licenses the system is using and the number of host licenses used during the past six months. Use these numbers to predict future host license needs and adjust your license purchases accordingly.
- System Size—Meeting participant peak and the percentage of system size that peak usage consumed. The graph depicts the meeting participant peaks over the past three months and the expected growth rate over the next three months.
- Storage—Storage usage of your data archive and recordings both as a percentage of total storage space and in total gigabytes (GB). The graph depicts the total storage over the past three months and expected growth rate over the next three months. Use this report to monitor your storage usage. To add storage space, manually copy your existing storage data archive and recordings to your new storage server before you activate it.

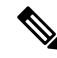

**Note** If you have configured a storage server, this report appears. See Adding an NFS or SSH Storage Server, on page 157 for more information.

- Network:
  - Your peak network bandwidth consumption in Mbps.
  - The peak network bandwidth consumption in Mbps over the past three months and the expected growth rate over the next three months. (The red bar indicates maximum network bandwidth.)
  - A pie chart indicating the percentage of bandwidth consumed by each of your system resources.

Reports draw their data from the database. The monitoring module writes 0 to the database if the bandwidth consumption is less than 1 Mbps. Therefore, a 0 in the report means that feature is not using significant network bandwidth.

- System Planned Downtime & Unplanned Outage:
  - Your average system uptime over the past three months.
  - The average time of your unplanned system outages over the past three months.
  - The average number of meetings disrupted due to outages over the past three months.
  - The planned downtime and unplanned outages over the past three months and the expected growth rate over the next three months.

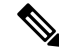

Note

Increased downtime is sometimes a reflection of increased usage. Be sure to compare your downtime statistics with the usage statistics displayed in other reports.

#### Meeting Summary Report

Your Meeting Summary Report includes the following information in CSV format:
- Meeting Status—The meeting status, the percentage of meetings that experienced problems, and the total number of meetings held during the month.
- Meeting Size—The sizes of the meetings held on your system over the past month, a breakdown of the meeting sizes, and detailed information about the largest meeting held during the month.
- Meeting Feature Usage:
  - The most used feature over the past month, including the total number of minutes the feature was used.
  - The fastest growing feature on your system over the past month, including the growth rate.
  - Usage of each feature on your system.
  - The growth rate of the fastest growing feature on your system.
- Top Active Participant Email Domains:
  - The top active participant email domains.
  - A breakdown of the participant email domains.
  - A listing of the top three email domains used by meeting participants.
- Peak Day and Hour—The first graph depicts the busiest day of the week. The second graph depicts the busiest time of day over the past month.

#### **Meeting Report**

Statistics for each meeting in CSV format.

#### **Participants Report**

Statistics for each meeting participant in CSV format.

To show participant phone numbers on this report, select **Settings** > **Audio** > **Global Settings** > **Show call-in user phone numbers in Participant Report**. To include all phone numbers in a Multi-data Center environment, this parameter must be set on each data center. See Modifying Audio Settings for more information.

#### **All Reports**

A Zip file containing all of the reports.

## **Generating Customized Details Reports**

#### Procedure

**Step 1** Sign in to Webex Site Administration.

In a Multidata Center system, the DNS determines which data center Dashboard appears. Use this Dashboard to manage all the data centers in this system.

| Step 2 | Select <b>Reports</b> > <b>Customize your report</b> .                                                                                                    |
|--------|----------------------------------------------------------------------------------------------------|
| Step 3 | Select the date range of the reports you want to view and select Submit.                                                                                                    |
|        | The default is the most recent month. You can select a date range extending up to six months back.                                                                                          |
|        | The <b>Customized Report Request Submitted</b> page appears displaying the dates of your customized report.<br>An email is sent to you with a link to your customized report in CSV format. |
| Step 4 | Select Done.                                                                                                    |

## **About Customized Details Reports**

When you generate customized details reports, you receive an email containing an archive with the following reports in CSV format:

- Fraud Attempts Report—Displays any failed telephony access attempts where the caller enters the wrong host or participant access codes or host PIN three times while attempting to start or join a Personal Conference meeting:
  - Access Number Called—The Cisco Webex call-in number dialed to start or join a Personal Conference meeting.
  - Calling Number—The phone number of the phone used to place the call.
  - Start Time of Call-The date and time of the call.
  - 1st Access Code Attempted—The first invalid access code entered by the caller.
  - Email of 1st Access Code Owner (if available)—The email address of the user associated with the first invalid access code, if the access code is associated with a valid Cisco Webex Meetings Server account.
  - 2nd Access Code Attempted—The second invalid access code entered by the caller.
  - Email of 2nd Access Code Owner (if available)—The email address of the user associated with the second invalid access code, if the access code is associated with a valid Cisco Webex Meetings Server account.
  - 3rd Access Code Attempted—The third invalid access code entered by the caller.
  - Email of 3rd Access Code Owner (if available)—The email address of the user associated with the third invalid access code, if the access code is associated with a valid Cisco Webex Meetings Server account.
- Meeting Report—Contains information on all meetings that took place during the specified period:
  - MeetingID—Unique conference ID generated by your system when the meeting was scheduled.
  - · Meeting Number-Cisco Webex meeting number.
  - Subject—Name of the meeting configured by the host.
  - HostName—Meeting host name.
  - Host Email—Email address of the meeting host.

- Start Time—Starting time and date of the meeting.
- Duration—Duration of the meeting in minutes.
- Number of Participants—Number of participants including hosts.

Note

If a guest or host joins a meeting twice, the system adds duplicate joins for the guest, but a single join for the host to the participant count.

- Status of each meeting
- Number of Call-In Audio Minutes
- Number of Call-Back Audio Minutes
- Number of VoIP Minutes
- Number of Video Minutes
- Number of Recording Minutes
- Recording Interval-Start and stop time for each recording created during the meeting.
- Number of WebSharing Minutes—Total number of minutes that all participants spend in the web meeting (for example, if three participants attend the web meeting portion of a meeting that lasts 10 minutes, the number of web sharing minutes is 30).
- Participants—A list of the meeting participants.
- Host Platform/Browser—Version of the operating system and browser the host was using when the host started a Cisco Webex meeting.
- Host IP Address—IP address used by the host when the host started a Cisco Webex meeting.
- TrackingCodes—After changing tracking code settings, you must wait until after midnight (GMT) for the changes to be effective. Until then, the old tracking codes are valid.
- Network Bandwidth Utilization Report—Network bandwidth consumption for each day in the specified period for each of the following features:
  - Maximum Bandwidth Consumption for Audio (mbps)
  - Maximum Bandwidth Consumption for Audio VoIP (mbps)
  - Maximum Bandwidth Consumption for Video (mbps)
  - Maximum Bandwidth Consumption for Web Sharing (mbps)

A consumption of 0 (zero) indicates that the feature was not used on that date. A consumption of less than 1 is displayed if less than 1 Mbps was consumed on the specified date.

Network bandwidth consumption for video includes video from cameras and video file sharing from web meetings. If video is disabled for your site, you cannot turn on a camera for video but you can still share video files. This results in some network bandwidth consumption for video which is included in reports. This is the only situation that causes network bandwidth consumption for video when video is disabled for a site.

 Storage Capacity Utilization Report—Displays the total disk space used as of the listed date and the number of recorded meetings that occurred for each date.

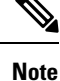

This report is only included if you have configured a storage server. See Adding an NFS or SSH Storage Server, on page 157 for more information.

- **Participants Report**—The history of meetings, the time each meeting started, and the tracking code applied for each meeting.
  - Meeting ID—Unique conference ID generated by your system when the meeting was scheduled.
  - Conference Name—Name of the meeting the host entered in the **What** field when scheduling a meeting.
  - Username—Host's username.
  - Joining Time—Time and date when a user joined a Cisco Webex meeting.
  - Leaving Time—Time and date when a user left a Cisco Webex meeting.
  - Duration-Amount of time, in minutes, a user participated in a Cisco Webex meeting.
  - Platform/Browser—Version of the operating system and browser used by a host when the host started a Cisco Webex meeting.
  - Client IP Address—IP address of the Webex client used by a host or participant to start or attend a Cisco Webex meeting.
  - Datacenter—Name of the Data Center on which the meeting was held. This field is populated only in Multi-data Center (MDC) systems.
  - Session Start Time—Time the session started.
  - Session End Time—Time the session ended.
  - Type of Session—Session type can be MP Video (video connection from PC or phone camera), VoIP (audio connection from PC or phone microphone), CallIn-TollFree (telephony call-in), CALLBACK-INTL and CALLBACK-INNER (telephony call-back), or WebPartOnly.
  - Session Duration—Length of time the session lasted.
  - Phone Number—Phone number of the phone used to place the call in to the Webex meeting.
  - Tel. Server—Telephone server.
- System Downtime Report—System downtime information for the specified period and includes the following fields:
  - Category—Out of Service or Maintenance. Out of Service indicates an outage. Maintenance indicates a planned maintenance window.
  - Features—The affected features.
  - Start of Downtime—Date and time the downtime started.
  - End of Downtime—Date and time the downtime ended.

- Number of Meetings Disrupted—Number of meetings disrupted. This field is blank for Maintenance downtimes because those are planned. If no meetings were scheduled during an Out Of Service downtime, the number is 0.
- User License Utilization Report—There are two versions of this report. One version displays license usage for the past 30 days and is titled UserLicenseUtilizationReportForLastMonth.csv and the other version displays license usage for the current month (the first day of the month through the current day) and is titled UserLicenseUtilizationForThisMonth.csv. Each of these reports includes the following fields:
  - User Name—User name of the meeting host.
  - E-mail address—Email address of the meeting host.
  - Meeting ID—Unique conference ID generated by your system when the meeting was scheduled.
  - Meeting Number-Cisco Webex meeting number.
  - Start Time—Date and time the meeting started.
  - Simultaneous Meeting—Number of simultaneous meetings scheduled by the same user. Each simultaneous meeting that is recorded results in an additional line added to this report for the user who scheduled the simultaneous meeting.

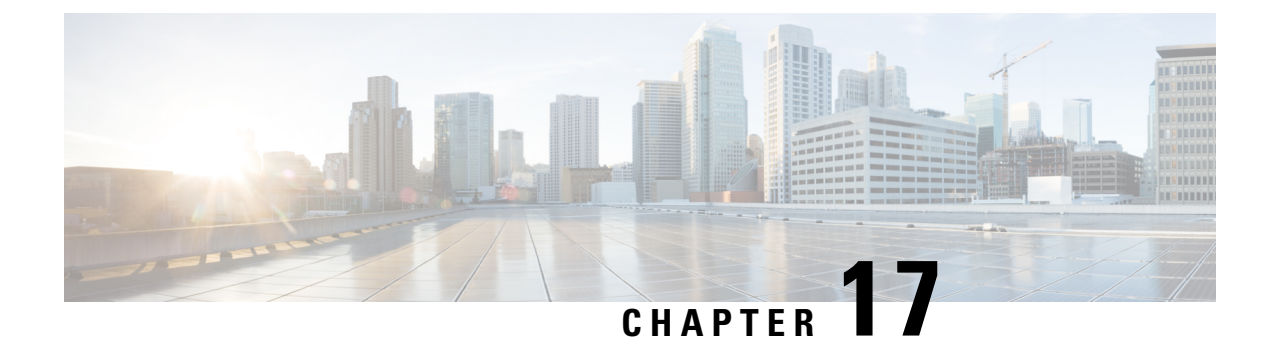

## **Managing Licenses**

- System Licenses, on page 283
- Host Licenses, on page 283
- Smart License Management, on page 284

## **System Licenses**

A single data center does not require a system license. Cisco Webex Meetings Server provides an 90-day Evaluation Mode that allows an unlimited number of Host licenses. You must purchase and register licenses before the evaluation period expires.

The base deployment models are micro (50), small (250), medium (800) and large (2000). You can extend the system capacity of a large deployment from 2000 up to 4000 (extra large) ports. You can reduce the capacity of an extended system deployment, down to the base large deployment of 2000 ports. The Extended Capacity feature requires a license.

There is no trial period for a new Multi-data Center (MDC). You must purchase MDC licenses for your system size, before you join the data centers. The primary data center hosts the MDC licenses and typically runs the license manager. If you want to upgrade or grow an existing MDC system, you must first purchase the licenses for the correct version and size.

## **Host Licenses**

Cisco Webex Meetings Server consumes a Host license for each user who hosts meetings or who is manually assigned a license. A user does not consume a Host license by attending or scheduling a meeting on behalf of others. Smart Licensing does not prevent you from using additional host licenses that you have not yet purchased. You can exceed the number of licenses that you purchased, provided that you are registered with the Cisco Smart Software Manager. You can use the additional licenses immediately and purchase them later.

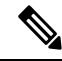

Note

When you upgrade from a previous version, all licenses assignments from the original system are retained. When you join data centers to create a Multi-data Center (MDC) system, Host licenses are released on the data center joining the MDC system.

## **Types of Host Licenses**

• **Permanent Host License**—An installed Host license that you purchase to allow a user to host meetings. The system assigns a host license to a user the first time that they host a meeting. You can also manually assign a host license to a user.

A Permanent Host license is released for use by another host only when the user of that license is deactivated.

 Demo/Trial Host License—A Temporary Host license that the system assigns automatically to a user during the Cisco Webex Meetings Server evaluation period.

## **Roles and License Usage**

- Participant—An individual who attends meetings, but does not host meetings. Participants do not have control over the host features, unless the host designates the participant to be the presenter. Meeting participants do not consume host licenses. Participants can also schedule meetings on behalf of others without consuming a host license.
- Meeting Host—An individual who can schedule and attend meetings as the meeting host. Meeting hosts have control over selected features, such as designating a presenter or muting another participant. Hosting a meeting consumes a license and the user retains the host license until the user is deactivated.
- Alternate Host—An individual who can assume the host role in the absence of the meeting host. The person scheduling the meeting designates the alternate host while scheduling the meeting. If the meeting host does not attend, the alternate host has control over most of the same features as the meeting host.

If both the alternate host and the meeting host attend the meeting, the status of the alternate host (from a licensing perspective) is *participant*. If the host does not attend the meeting, the alternate host consumes a host license. The user who scheduled a meeting must have a valid license at the time of that meeting, even if the user does not attend the meeting.

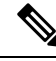

Note

Attendee Only account holders cannot host meetings and cannot be designated as alternate hosts.

Overlapping Meetings—Two or more meetings that are scheduled for the same time, by the same host. A user can host a maximum of two simultaneous meetings, consuming only one license. A user cannot host more than two meetings at the same time.

## **Smart License Management**

Cisco Webex Meetings Server supports Smart Licenses only.

## **Smart Software Licensing**

Cisco Smart Software Licensing uses license pooling, which eliminates the need to manage product activation keys (PAKs) and license files. Smart Licenses are not node-locked to devices. You can use Smart Licenses

on any compatible device that your company owns. With Smart Software Licensing you can view all your software, services, and devices in one easy-to-use portal.

Smart Software Licensing benefits all types of Cisco licenses. You can access all license portals on Cisco Software Central (CSC): https://software.cisco.com/.

- Smart Licenses—Use the Cisco Smart Software Manager (CSSM) to easily activate and manage your smart licenses.
- Enterprise Agreements (EA)—Get enterprise-wide visibility of your EA licenses, and automatic license fulfillment in your Smart Account. Use the EA Workspace portal to manage your EA licenses.
- Classic PAK-based Licenses—Gain enterprise-wide visibility of PAK licenses and entitlements in your Smart Account. Use the License Registration Portal (LRP) to manage your classic licenses.

Training is available from: https://community.cisco.com/t5/smart-licensing-enterprise/ software-on-demand-training-resources-for-customers/ta-p/3639797.

### Your Cisco Smart Account and Virtual Accounts

Cisco Smart Accounts offer a simple-to-use, centralized, and organized solution for managing software entitlements and users across your organization. With your Cisco Smart Account, you can easily access the following types of information:

- License information
- Order information
- Usage information

For more information, and to get started, visit: https://www.cisco.com/c/en/us/products/software/smart-accounts.html.

For information about Smart Account roles, see: Smart Account Roles Overview.

After you create your Smart Account, you can use the Smart Software Manager, or the Smart Software Manager satellite, to create virtual accounts. Virtual accounts are collections of licenses and product instances organized into logical entities. You can organize licenses by business unit, product type, IT group, or whatever makes sense for your organization. For example, if your company spans different geographic regions, you can create a virtual account for each region. For more information about how to create virtual accounts, see: How to Add Virtual Accounts to a Smart Account.

You place all new licenses and product instances into a virtual account. You can transfer existing licenses or product instances from one virtual account to another.

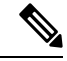

**Note** The following points apply to virtual accounts that are associated with a Smart Software Manager satellite:

- You must use the Cisco Smart Software Manager satellite to create the registration tokens for the virtual accounts. A satellite icon appears next to a satellite virtual account name.
- You can add virtual accounts to a satellite, but you cannot delete them. If you remove the satellite, these virtual accounts disassociate from it.
- You cannot specify a virtual account that is associated with a satellite as your default virtual account.

### **Product Instances**

A product instance is an individual product or device, with a unique device identifier (UDI). You register product instances by using a product instance registration token. You can register several instances of a product with a single registration token. Each product instance can have one or more licenses that reside in the same virtual account.

Product instances must periodically connect to the Cisco Smart Software Manager (CSSM) servers during the renewal period.

If you remove a product instance, you release the associated licenses making them available within the virtual account.

#### Product Instance Registration Tokens

A product requires a registration token until you register the product. Cisco Smart Software Manager (CSSM) stores your registration tokens in your Smart Account. After you register the product, the registration token is no longer required; you can revoke it and remove it from the table. Registration tokens are valid from 1 to 365 days.

You can see a list of your registration tokens in the **Product Instance Registration Token Table** in CSSM.

You can generate registration tokens regardless of whether the export controlled functionality feature is enabled.

Important

You cannot create tokens for virtual accounts that belong to a satellite. Use the Cisco Smart Software Manager satellite to create registration tokens for these virtual accounts.

#### **Cisco Smart Software Manager**

With Cisco Smart Software Manager (CSSM), you can manage all of your Cisco Smart software licenses from one centralized website. Use the CSSM to perform the following tasks:

- Create, manage, and view virtual accounts.
- · Create and manage Product Instance Registration Tokens.
- · View and transfer licenses between virtual accounts.
- View, transfer, or remove, product instances.
- Run reports for your virtual accounts.
- Modify your email notification settings.
- View overall account information.

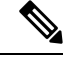

**Note** The **Help** for Cisco Smart Software Manager describes the procedures for performing these tasks.

The following web browsers are supported for Cisco Smart Software Manager:

Chrome 36.0 and later versions

- Firefox 30.0 and later versions
- Safari 5.1.7
- Internet Explorer 10.0 and later versions

```
______
```

```
Attention
```

Ensure that Javascript is enabled for your browser.

#### **Cisco Smart Software Manager satellite**

Cisco Smart Software Manager satellite is a component of Cisco Smart Licensing that works in conjunction with Cisco Smart Software Manager (CSSM). Cisco Smart Software Manager satellite serves as a local data collector for smart licenses.

The Smart Software Manager satellite is ideal for customers who must limit connectivity outside of their network. You download the satellite software and install it on your premises to provide a subset of CSSM functionality. After you register the satellite application to CSSM, you can perform the following functions locally:

- Activate or register a license.
- View your licenses.
- Transfer licenses or product instances between virtual accounts.

Periodically, the satellite must synchronize with CSSM to update the license entitlements.

### **Deployment Options**

With Smart Licensing, your Smart Account collects and stores all your licensing information. You access this information by using the Cisco Smart Software Manager (CSSM) portal on Cisco Software Central (CSC). Choose one deployment option (direct, mediated, or offline), or mix and match options to provide the best balance of convenience and security.

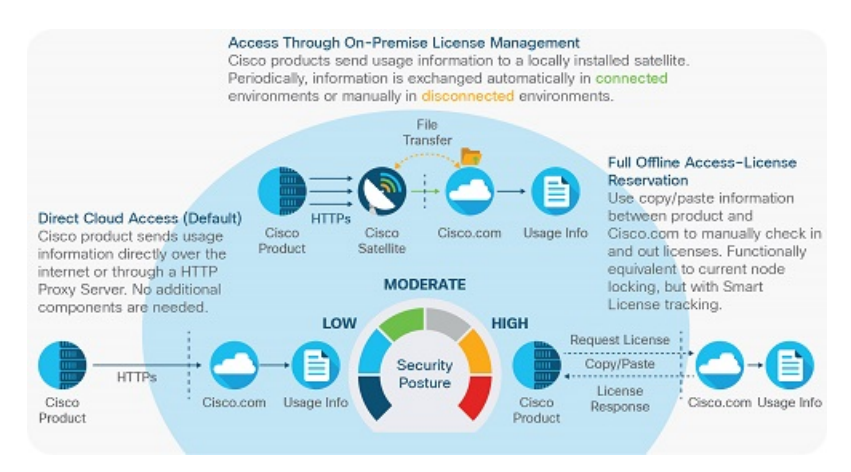

Figure 1: Choose a Deployment Option to Meet Your Security Requirements.

We support the following deployment models:

• Direct cloud access—Cisco Webex Meetings Server sends the license usage information directly over the Internet.

With direct cloud access, you do not require any other components or configuration.

- **Direct cloud access over an HTTPs proxy**—Cisco Webex Meetings Server sends the license usage information over the Internet, through an HTTP proxy server. For example, you can use one of the following proxies:
  - Smart Call Home Transport Gateway (available as a free VM download)
  - An off-the-shelf proxy, such as Apache
- Mediated access through an on-premises license server—Cisco Webex Meetings Server sends the license usage information to a local Cisco Smart Software Manager (CSSM) satellite. The CSSM satellite collects usage information and functions as a local license authority. The CSSM satellite can function in one of two modes:
  - Automatic—Periodically, the CSSM satellite exchanges information with the CSSM to keep the databases synchronized.
  - Manual—Once per month, you perform a manual exchange of human-readable information with the CSSM to keep the databases synchronized.
- Offline with Reserved Licenses—Cisco Webex Meetings Server uses Reserved Licenses instead of sending the license usage information to the CSSM or the CSSM satellite. You must manually process all license changes, including return material authorizations (RMAs).

With Reserved Licenses, you do not require any other components or configuration.

Note

We designed the offline option for highly secured environments. For deployments with more than 30 Cisco devices, we recommend that you use the disconnected

CSSM satellite option.

(

Important Specific License Reservation (SLR) requires pre-authorization from Cisco. If you plan to use SLR, send an email to mailto:sa-adoption-support@external.cisco.com. For more information, see Cisco Software: Smart Licensing Specific License Reservation.

## **Prerequisites**

Create your Smart Account.

Cisco Webex Meetings Server uses only Smart Licenses. To place a Cisco Commerce Workspace (CCW) order, you must specify your Smart Account.

The My Cisco Entitlements (MCE) permits you to order upgrade licenses without specifying a Smart Account. Because a Smart Account is required, we follow up with you.

- The order confirmation prompts you to create your Smart Account and assign it to your upgrade order.
- We send three emails to remind you to create your Smart Account and assign it to your upgrade order.
- After the third email, our fulfillment team calls you to offer assistance with creating your Smart Account and assigning it to your upgrade order.
- Accept the **Cisco Smart License Agreement**, or ask someone with the authority to accept the agreement to do so.
- Set up your Cisco Smart Software Manager satellite (if required for your deployment).
- Add one or more virtual accounts to your Smart Account.
- Purchase licenses:
  - · Licenses for New Deployments, on page 289
  - · Licenses for Upgraded Deployments, on page 289

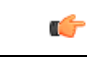

Important

Specific License Reservation (SLR) requires pre-authorization from Cisco. If you plan to use SLR, send an email to mailto:sa-adoption-support@external.cisco.com. For more information, see Cisco Software: Smart Licensing Specific License Reservation.

#### Licenses for New Deployments

After you finish a first-time installation of Cisco Webex Meetings Server, the system provides a 90-day evaluation period. For 90 days, you have unlimited Host licenses. You must purchase and register your new licenses with the Smart Software Manager, before the evaluation period expires.

You can purchase your new licenses from a Certified Cisco partner or reseller. To find a partner or reseller, visit https://locatr.cloudapps.cisco.com/WWChannels/LOCATR/openBasicSearch.do.

For more information and resources, visit https://www.cisco.com/c/en/us/products/conferencing/ webex-meetings-server/index.html. Click the menu to expand it, and then choose **Buy** > **How to Buy**.

#### Licenses for Upgraded Deployments

After you upgrade Cisco Webex Meetings Server, the system starts in evaluation mode. For 90 days, you have unlimited Host licenses. You must obtain your licenses for the new version and register with the Smart Software Manager, before the evaluation period expires.

Use the My Cisco Entitlements (MCE) to order licenses for your upgraded system: https://www.cisco.com/ c/en/us/products/software/my-cisco-entitlements.html.

| Upgrade SKU       | Description                                                                                                    |
|-------------------|----------------------------------------------------------------------------------------------------|
| CWMS-USRUG-K9     | WBX Meetings Server - User Licenses - Upgrade SKU                                                                        |
|                   | Per host license                                                                                                    |
| CWMS4-UPG-MG-K9   | Webex Meetings Server 4.x SW Kit - Upgrade & Migrations Only                                                             |
|                   | Software via eDelivery unrestricted (K9). Change the quantity to 1; the delivery will match your host count entitlement. |
| CWMS4-UGMG-UAK9   | Webex Mtg Srvr 4.x SW Kit Audio Unencrypt Upgrade & Migrations<br>Only                                                   |
|                   | Software via eDelivery with non-encrypted audio (K7)                                                                     |
| CWMS-MD-S-UG-S-K9 | CWMS Small MDC (capacity 250 concurrent users) - Upgrade SKU                                                             |
|                   | Multi-datacenter, entitlement only if purchased                                                                          |
| CWMS-MD-M-UG-S-K9 | CWMS Medium MDC (capacity 800 concurrent users) Upgrade SKU                                                              |
|                   | Multi-datacenter, entitlement only if purchased                                                                          |
| CWMS-MD-L-UG-S-K9 | CWMS Large & XL MDC (cap 2000+ concurrent users) Upgrade SKU                                                             |
|                   | Multi-datacenter, entitlement only if purchased                                                                          |
| CWMS-XL-UG-S-K9   | Large capacity license for 4000 port - Upgrade SKU                                                                       |
|                   | Multi-datacenter, entitlement only if purchased                                                                          |

## **Upgrade SKUs for Cisco Webex Meetings Server Release 4.0**

## **License Registration**

Smart licenses are not reserved or tied to a particular product instance.

## **Configure the Transport Settings**

Perform this procedure to configure your connection to Smart Software Manager.

#### Procedure

| Step 1 | Sign in to Webex Administration, and click System.          |
|--------|-------------------------------------------------------------|
| Step 2 | In the Smart Licenses section, click View More.             |
| Step 3 | Click Edit the Smart Software Call Home Transport Settings. |

- **Step 4** Select the option for your deployment, and enter the required information:
  - Direct—Select for direct cloud access.

Enter the URL for the Cisco Smart Software Manager.

• **Transport Gateway**—Select for mediated access through an on-premises license server. (Cisco Smart Software Manager satellite)

Enter the URL for the Cisco Smart Software Manager satellite.

• HTTP/HTTPS Proxy—Select for direct cloud access over an HTTPS proxy.

Enter the **URL** for the proxy server, and then enter the **Username** and **Password**. The default port is 3128. If you want to change the default port, see the documentation for your proxy.

Step 5 Click Save.

### **Obtain the Product Instance Registration Token**

#### Before you begin

Configure the Transport Settings, on page 290

#### Procedure

- Step 1 Sign in to the Cisco Smart Software Manager or to your Cisco Smart Software Manager satellite, and then click Inventory.
- **Step 2** From the **Virtual Account** menu, choose a virtual account.
- **Step 3** Select the **General** tab, and then click **New Token**.
- **Step 4** In the **Create Registration Token** dialog box, enter the following information:
  - Description—Specify a description to help you to identify the token.
  - Expire After—Specify the time period for the token to be valid: up to 365 days.
  - Max. Number of Users—Specify the number of users, up to the maximum number supported by your system size.
- Step 5 Check the Allow export-controlled functionality on the products registered with this token check box.
- **Step 6** Check the check box to indicate your agreement with the terms and conditions.
- Step 7 Click Create Token.
- Step 8 Click the new token that appears in the **Product Registration Tokens** list.
- **Step 9** Copy the Product Instance Registration Token.

Optionally, you can paste the Product Instance Registration Token into a file and save it for later use.

#### What to do next

Register Your Licenses, on page 292

### **Register Your Licenses**

#### Before you begin

Obtain a Product Instance Registration Token.

#### Procedure

| Step 1 | Sign in to Webex Administration, and click System.                                        |
|--------|-------------------------------------------------------------------------------------------|
| Step 2 | In the Smart Licenses section, click View More.                                           |
| Step 3 | Paste the Product Instance Registration Token into the text box, and then click Register. |

### **Renew Registration**

The registration period is one year, and registration automatically renews every six months. However, if there is an issue, you can manually renew the registration. This is different from the registration token ID expiration, which is the time limit for a registration token to be active.

#### Procedure

| Step 1 | Sign in to Webex Administration, and click System. |
|--------|----------------------------------------------------|
| Step 2 | In the Smart Licenses section, click View More.    |
| Step 3 | Next to the Registration Status, click View/Edit.  |
| Step 4 | Click Renew Registration Now.                      |
|        |                                                    |

### **Renew Authorization**

The license authorization renews automatically every 30 days. The authorizated status expires after 90 days without a connection to the Cisco Smart Software Manager or to the Cisco Smart Software Manager satellite.

The Cisco Smart Software Manager satellite must have an internet connection to the Cisco Smart Software Manager, for authorization to occur. Otherwise, you must manually perform the authorization.

#### Procedure

- **Step 1** Sign in to Webex Administration, and click **System**.
- **Step 2** In the **Smart Licenses** section, click **View More**.
- Step 3 Next to the Authorization Status, click View/Edit.
- Step 4 Click Renew Authorization Now.

### Reregister

If you need to increase or decrease the number of licenses for a product instance, you can make the changes on the Smart Software License Manager and then reregister.

#### Procedure

| Step 1 | Sign in to Webex Administration, and click System.                                                                                                    |
|--------|----------------------------------------------------------------------------------------------------|
| Step 2 | In the Smart Licenses section, click View More.                                                                                                    |
| Step 3 | Next to the Registration Status, click View/Edit.                                                                                                    |
| Step 4 | Click Reregistration.                                                                                                    |
| Step 5 | Obtain a new Product Instance Registration Token from the Smart Software Manager.                                                                                                    |
| Step 6 | In Webex Administration, paste the new Product Instance Registration Token into the text box.                                                                                                    |
| Step 7 | (Optional) Check Overwrite product instance on Smart Software Manager.                                                                                                    |
|        | If you skip this step, the system checks for an existing product instance. If a product instance exists, the system returns an error message and automatically checks <b>Overwrite product instance on Smart Software Manager</b> . |
| Step 8 | Click <b>Reregister</b> .                                                                                                    |

### Deregister

Deregister to release all licenses and make them available for use with other product instances. Cisco Webex Meetings Server reverts to evaluation mode, unless the evaluation period is expired. If the evaluation period is expired, the only available system functionality is to register licenses.

#### Procedure

| Step 1 | Sign in to Webex Administration, and click System. |
|--------|----------------------------------------------------|
| Step 2 | In the Smart Licenses section, click View More.    |
| Step 3 | Next to the Registration Status, click View/Edit.  |
| Step 4 | Click Deregister.                                  |
| Step 5 | On the dialogue box, click <b>Yes</b> .            |

## **License Reservation**

Specific License Reservation (SLR) is a feature designed for highly secured networks. With SLR you can reserve licenses for use with a specific product instance, without directly communicating usage information to Cisco.

Reserved licenses provide functionality that is similar to classic PAK licenses, with most of the benefits of Smart Licensing.

During the 90-day evaluation period after a new install, or after upgrading, the system allows for unlimited Host licenses. After you purchase your licenses and register with the Smart License Manager (SLM), you

must have enough licenses for each user who hosts meetings. If you don't purchase sufficient licenses to cover your Host license assignments, the system limits functionality to license management. Your system remains disabled until you purchase sufficient licenses and register with the SLM.

## **Obtain a Reservation Request Code**

Specific License Reservation is only for customers with the highest security requirements, who must not establish connections outside of their networks.

#### Before you begin

Your Smart Licenses must be authorized for Specific License Reservation.

#### Procedure

- Step 1 Sign in to Webex Administration, and then click System.
- **Step 2** In the **Smart Licenses** section, click **View More**.
- Step 3 Click click here.
- **Step 4** Copy the code, and then click **OK**.

You can save the code in a file.

#### What to do next

Obtain the Reservation Authorization Code File, on page 294

### **Obtain the Reservation Authorization Code File**

#### Procedure

| Step 1 | Sign in to the Cisco Smart Software Manager or to your Cisco Smart Software Manager satellite, and click <b>Inventory</b> .               |  |
|--------|----------------------------------------------------------------------------------------------------|--|
| Step 2 | From the Virtual Account menu, choose a virtual account.                                                                                  |  |
| Step 3 | Click the Licenses tab, and then click License Reservation.                                                                               |  |
| Step 4 | In the <b>Reserve Licenses</b> dialog box, paste the reservation request code, and then click <b>Next</b> .                               |  |
| Step 5 | Check Reserve a specific license.                                                                                                    |  |
| Step 6 | Enter the Quantity to Reserve for each license that you want to reserve, and then click Next.                                             |  |
|        | The number of licenses that you specify cannot exceed the number of available licenses.                                                   |  |
| Step 7 | Click Generate Authorization Code.                                                                                                    |  |
| Step 8 | Click <b>Download File</b> , and then <b>Save File</b> , to save the Reservation Authorization Code file to your <b>Downloads</b> folder. |  |

You require this file to complete your license reservation.

#### What to do next

Register Your Reserved Licenses, on page 295

### **Register Your Reserved Licenses**

#### Before you begin

Obtain a Reservation Authorization Code file and make it accessible to Webex Administration.

#### Procedure

| Step 1 | Sign in to Webex Administration, and then click System.               |
|--------|-----------------------------------------------------------------------|
| Step 2 | In the Smart Licenses section, click View More.                       |
| Step 3 | Click click here.                                                     |
| Step 4 | Click Browse and navigate to the Reservation Authorization Code file. |
| Step 5 | Select the file, and then click <b>Open</b> .                         |
| Step 6 | Click Install Authorization Code.                                     |

## **Modify Your Reserved Licenses**

This procedure is the first step to modify (increase or decrease) the number of reserved licenses for a product instance.

#### Procedure

| Step 1 | Sign in to Smart Software Manager or to your Smart Software Manager satellite, and then click Inventory. |
|--------|----------------------------------------------------------------------------------------------------|
| Step 2 | From the Virtual Account menu, choose a virtual account.                                                 |
| Step 3 | Select the <b>Product Instances</b> tab, and locate the product instance.                                |
| Step 4 | From the Actions menu (for the product instance), choose Update Reserved Licenses.                       |
| Step 5 | Check Update a specific license.                                                                         |
| Step 6 | For each license that you want to modify, enter a new Quantity to Reserve.                               |
|        | The number of licenses that you enter cannot exceed the number of available licenses.                    |
| Step 7 | Click Next.                                                                                              |
| Step 8 | Verify the updated quantities, and then click Generate Authorization Code.                               |
| Step 9 | Click <b>Download as File</b> , and save the file.                                                       |
|        | Smart Software Manager saves the file to the <b>Downloads</b> folder.                                    |
|        |                                                                                                    |

#### What to do next

Update Your Reserved Licenses, on page 296

### **Update Your Reserved Licenses**

Use this procedure to complete an update to your reserved licenses, after you modify them in Smart Software Manager.

#### Before you begin

Modify your license quantities and obtain a Reservation Authorization Code file. Make the file accessible to Webex Administration.

file.

#### **Procedure**

| Step 1 | Sign in to Webex Administration, and then click System.              |
|--------|----------------------------------------------------------------------|
| Step 2 | In the Smart Licenses section, click View More.                      |
| Step 3 | Click Modify Licenses.                                               |
| Step 4 | Click Browse and navigate to the Reservation Authorization Code fil  |
| Step 5 | Select the Reservation Authorization Code file, and then click Open. |
| Step 6 | Click Update.                                                        |
| Step 7 | Copy the confirmation code.                                          |
|        | You can save the confirmation code in a file.                        |

#### What to do next

Enter the Confirmation Code, on page 296

### **Enter the Confirmation Code**

After you modify and update your reserved licenses, the system generates an Confirmation Code. You enter this code on the Smart Software Manager to complete the process.

#### Before you begin

Obtain the Confirmation Code from Webex Administration.

#### Procedure

Step 1 In Smart Software Manager or in the Smart Software Manager satellite, on the Update License Reservation window, click Enter Confirmation Code.

If you closed the Update License Reservation window, and signed out of Smart Software Manager:

- a) Sign in to Smart Software Manager or to your Smart Software Manager satellite, and then click Inventory.
- b) From the Virtual Account menu, choose a virtual account.

L

- c) Select the **Product Instances** tab, and locate the product instance.
- d) From the Actions menu (for the product instance), choose Enter Confirmation Code.
- **Step 2** Paste the Confirmation Code into the **Enter Confirmation Code** dialogue box, and then click **OK**.

### **Create a Reservation Return Code**

Creating a Reservation Return Code is the first step to returning all reserved licenses. You cannot modify licenses after you create this code.

#### Procedure

| Step 1 | Sign in to Webex Administration, and then click System.         |
|--------|-----------------------------------------------------------------|
| Step 2 | In the Smart Licenses section, click View More.                 |
| Step 3 | Beside Registration Status, click View/Edit.                    |
| Step 4 | In the Reservation Return Code section, click Create.           |
| Step 5 | To continue, click <b>Yes</b> in the confirmation dialoque box. |
| Step 6 | Copy the code.                                                  |
|        |                                                                 |

You can save the code in a file.

#### What to do next

Remove the Product Instance, on page 297

### **Remove the Product Instance**

#### Procedure

| Step 1<br>Stop 2 | Sign in to Smart Software Manager or to your Smart Software Manager satellite, and then click <b>Inventory</b> .                                                                            |
|------------------|----------------------------------------------------------------------------------------------------|
| Step 2<br>Step 3 | Select the <b>Product Instances</b> tab, and locate the product instance.                                                                                                    |
| Step 4<br>Step 5 | From the <b>Actions</b> menu (for the product instance), choose <b>Remove</b> .<br>Paste the Reservation Return Code into the dialogue box, and then click <b>Remove Product Instance</b> . |

#### What to do next

Return Your Reserved Licenses, on page 297

### **Return Your Reserved Licenses**

Use this procedure to complete the return of your reserved licenses.

#### Procedure

- **Step 1** Sign in to Webex Administration, and then click **System**.
- **Step 2** In the **Smart Licenses** section, click **View More**.
- Step 3 Beside Registration Status, click View/Edit.
- Step 4 Click Return Reserved Licenses.

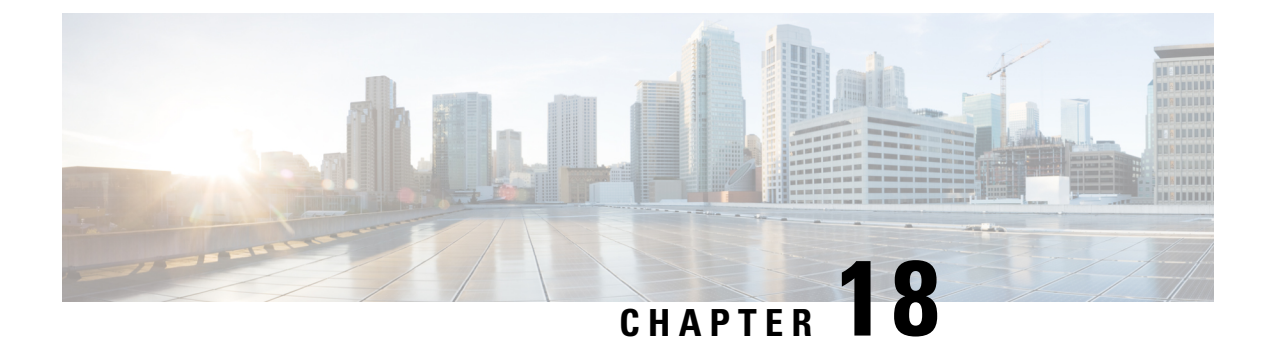

## **Creating a Multi-data Center (MDC) System**

- About Multi-data Centers, on page 299
- Preparing to Join an Active CWMS Data Center to a MDC System, on page 301
- Preparing an MDC System to Receive Data Center Join Requests, on page 303
- Joining a Data Center to a Multi-Data Center System, on page 304
- Disaster Recovery in a Multi-data Center Environment, on page 307
- Removing a Data Center, on page 308

## **About Multi-data Centers**

With the Multi-data Center (MDC) feature, you can join two CWMS systems to create a single MDC system. You must purchase a license for each CWMS data center in an MDC system.

The meeting client uses the Round Trip Time (RTT) to determine on which data center to start meeting. (This is an automated process and cannot be configured by the host or the administrator.)

Load Balancing is not configurable; it is automatic and built into the system. Any Load Balancer configured as separate machine is not supported.

Network requirements between data centers can be found in the "Network Requirements for Multi-data Center" chapter of the CWMS Planning Guide at http://www.cisco.com/c/en/us/support/conferencing/ webex-meetings-server/products-installation-and-configuration-guides-list.html.

#### Advantages of a Multi-data Center System

The advantages include:

- End user access to all data centers by using one URL and one set of phone numbers; the existence of MDC is transparent to end users.
- Host licenses, recordings, and related management data migrate freely between joined data centers.
- Users can dial into meetings without geographic restrictions; attend meetings by dialing local phone numbers.
- Data centers can (optionally) be located in different geographic areas.
- Zero-downtime during some planned maintenance events, when the data centers can be running different CWMS 2.5 *update* versions. Consult the release notes at http://www.cisco.com/c/en/us/support/

conferencing/webex-meetings-server/products-release-notes-list.html to determine which CWMS versions can run simultaneously.

Occasionally, data centers in an MDC system can be running different *update* versions. Consult the release notes at http://www.cisco.com/c/en/us/support/conferencing/webex-meetings-server/ products-release-notes-list.html to determine which CWMS versions can run simultaneously.

• A disaster recovery environment that is transparent to users. If one data center fails for any reason, the other data center supports users.

Although in an MDC environment the data centers are all running CWMS and considered peers, for the purpose of describing the process for joining data centers in a system, the relationship between data centers are considered *primary* and *secondary*. Before the Join, the primary data center supports the *system* you want to retain, and shall be the location of the license manager. The secondary data center becomes part of the MDC system. The distinction is important especially if you are joining data centers that have been actively supporting users. User information and content are deleted from the secondary data center.

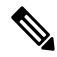

```
Note There is redundancy, but no increase in capacity when a data center is added to an MDC system. If a 2000-port data center is added to an MDC system supported by a 2000-port data center the resulting system is a 2000-port MDC.
```

If you are joining a new, secondary CWMS system data center that has no user data to an MDC system, continue to Preparing an MDC System to Receive Data Center Join Requests, on page 303.

If you are joining an active, secondary CWMS system data center that includes user data to an MDC system, continue to Preparing to Join an Active CWMS Data Center to a MDC System, on page 301.

#### **Blocking Mode**

Each data center polls its components for their status every 5 seconds. Under certain failure conditions a data center automatically turns on Blocking Mode to prevent end users from accessing a data center with failed components, allowing time for the system to attempt to fix itself. In an MDC environment, user activity transparently fails over to the active data center. Once the components of the data center in Blocking Mode are again operational, the data center exits Blocking Mode. Email notifications are sent to administrators when a data center goes into or recovers from Blocking Mode.

Blocking Mode ON conditions are triggered when all the following are true:

- One or more of the telephony components or data base replication fails.
- The condition has existed for 5 minutes or more.
- Another data center in the MDC system is operational.

End-user access to a data center in Blocking Mode is prevented; all user activity is redirected to the active data center. Administrators can access the administration site on the blocked data center to monitor its condition and to troubleshoot issues.

Blocking Mode OFF conditions are automatic and are triggered by all of the components returning to a good state. Access by end-users is restored and the data center returns to polling its components every 5 seconds.

## Preparing to Join an Active CWMS Data Center to a MDC System

## ()

Important

Joining CWMS data centers requires the use of RSA self-signed certificates. Before you begin the join, ensure that you remove Certificate Authority (CA) certificates from both data centers.

When you join a secondary CWMS system data center that has been in service to users, it has acquired or been configured with user data that might be lost when it is joined to a Multi-data Center (MDC). In a Single-data Center environment, one CWMS data center serves the user community. When a MDC system is desired, typically a new CWMS data center is created and joined to the MDC system before that data center is put it into service and therefore, there is no user information, licenses, or configuration information of value to retain on what will become the secondary data center during the Join. However, if you are joining two active data centers, user content is overwritten or inaccessible:

- All global data is overwritten. (Configuration parameters local to the data center are preserved.)
- User information, scheduled meetings, reports, and related emails that was on the secondary data center is deleted.
- Meeting recordings are inaccessible to users. The recordings remain intact on the NAS, but they cannot be accessed or recovered by users. (See Preserving Recordings before Joining a MDC System, on page 302.)
- The user-to-host license associations on an active secondary data center are lost when data centers are joined. Users that were hosts on an active secondary data center can recover their licenses simply by hosting meetings on the joined system or an administrator can manually assign host licenses from the data center managing the licenses.

The following information on secondary data centers is retained after a join:

- System-specific configurations, such as Cisco Unified Call Manager (CUCM).
- Language settings, such as IVR language settings.
- Audio settings.
- Blast Dial information.

## Preserving CWMS Data on a Secondary Data Center Before a Join

The CWMS data on a secondary data center being joined to a MDC system is overwritten or rendered inaccessible. If you are joining a CWMS data center that has not been put into service, there is no meaningful data to preserve and you can continue to Preparing an MDC System to Receive Data Center Join Requests, on page 303. Otherwise, consider preserving critical data.

When a secondary data center joins a MDC system, that data center loses:

- User-Host license associations
- Scheduled meetings (that must be manually rescheduled on the MDC system)
- Meeting recordings that can be preserved by:

- Asking users to download and retain recordings locally.
- Archived for retrieval by a system administrator.
- Both. (Recommended)

Meeting recordings "live" on the NFS, so they are not lost; they are not accessible to users from CWMS.

### Preserving Recordings before Joining a MDC System

Under the NFS:/nbr directory are the Recording, nfskeepalive, and Snapshot directories. To archive the files, copy NFS1:/nbr/1/\* to NFS2:/nbr/1.

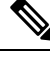

Note

This procedure is provided as an example. The process for your system might vary.

For the purposes of the example steps, assume the NFS is on DC1 and named sanjose-nfs:/cisco/cwms and the NFS on DC2 is named rtp-nfs:/cisco/cwms.

#### Before you begin

- Access to a Linux machine with root access to the NFS. (Any flavor will do, Redhat, CentOS, and so forth.)
- If the NFS has an IP-based filtering or access control for mounting, then add the Linux host IP to the access list.

#### Procedure

| Step ' | 1 c | d/ | ťtm | ) |
|--------|-----|----|-----|---|
|--------|-----|----|-----|---|

- **Step 2** Create a new temporary directory that will be used to mount the NFS of DC1. mkdir nfs-dc1.
- **Step 3** Create a new temporary directory that will be used to mount the NFS of DC2 : mkdir nfs-dc2.
- Step 4 Mount DC1 NFS to /tmp/nfs-dc1:mount -t nfs -o vers=3,rw,soft,timeo=400
  sanjose-nfs:/cisco/cwms /tmp/nfs-dc1/
- Step 5 Mount DC2 NFS to /tmp/nfs-dc2:mount -t nfs -o vers=3,rw,soft,timeo=400 rtp-nfs:/cisco/cwms
  /tmp/nfs-dc2/.
- **Step 6** Synchronize the recordings : rsync -av --exclude='\*Snapshot\*/' nfs-dc1/ nfs-dc2.
- **Step 7** Unmount the DC1 NFS : umount nfs-dc1.
- **Step 8** Unmount the DC2 NFS : umount nfs-dc2.
- **Step 9** Delete the DC1 NFS temporary mount directory : rm -r nfs-dc1.
- **Step 10** Delete the DC2 NFS temporary mount directory : rm -r nfs-dc2.

## **Preparing an MDC System to Receive Data Center Join Requests**

Data centers can be joined and managed as a single system. This procedure describes how to prepare the *primary* data center that is already servicing the *system* to receive Join requests from the *secondary* data center:

#### Before you begin

The following is a list of tasks that a system administrator must complete to ensure that joining a data center to a system is successful.

- 1. Remove Certificate Authority (CA) certificates from both data centers. Joining CWMS data centers requires the use of RSA self-signed certificates.
- 2. Verify that all data centers are running the same CWMS software version.
- **3.** Verify that all data centers are running the same software types. For example, verify that all data centers are Audio Encrypted -AE or Audio Unencrypted -AU. (Systems cannot be converted from one type of audio encryption to the other; a new system must be created.)
- 4. Verify that all data centers are the same system size.
- 5. Network Time Protocol (NTP) is required for all data centers, and all data centers must be on the same NTP time.
- 6. All virtual machine hosts must be configured with NTP servers.
- 7. NTP servers must be reachable from the virtual machine hosts. (Errors might occur if the DNS or firewall does not pass NTP or if the wrong NTP server configured.)
- **8.** Install the Multi-data Center (MDC) licenses (two minimum) on the primary data center that is running the license manager.
- **9.** All data centers in the system must have Internet Reverse Proxy (IRP) enabled or disabled. There cannot be a mismatch. After the Join, IRP can be added to or removed from any data center such that all data centers are configured the same way regarding IRP.
- **10.** None of the data centers are running High Availability (HA). (See Removing High Availability from a System, on page 45.)
- 11. Verify that storage is configured on both data centers or none of the data centers. If storage is configured, the data centers should use storage on different servers or at least different folders.
- **12.** Verify that all data centers are using the same authentication mode. The authentication mode can be LDAP, SSO, or default mode.
- **13.** Verify that the DNS has entries for all Local URLs, all Common URLs, and all hostnames. The Administration Common URL must be associated with only one IP address when the Join is executed. The Webex Common URL must be associated with only one IP address when the Join is executed. After the data center is joined to a system, the common URL should be returning two IP addresses.
- 14. Verify the CUCM transports on both data centers use the same protocol. The transport protocol can be TCP, UDP, or TLS.

#### Procedure

**Step 1** Notify users on the secondary system of the Join. If the secondary data center has not been a part of any active system, skip this step. If this data center is supporting an active system, see Preparing to Join an Active CWMS Data Center to a MDC System, on page 301.

User data, scheduled meetings, and access to meeting recordings on the secondary data center is lost when data centers are joined. Before you send a Join request from the secondary data center, notify all users that if they want to preserve any meeting recordings, they should download the recordings to their local PCs.

#### Step 2 Select Data Centers > Add Data Center > Prepare System for Join

- Step 3 Enter:
  - Local Site URL—User site URL that allows users to schedule, attend, or host meetings. When the network
    is not configured with split-horizon DNS (the most common configuration), this URL resolves to the
    public VIP address of this system for all users. When the network is configured with split-horizon DNS,
    this URL resolves to the private VIP address of this system for internal users and to the public VIP address
    of this system for external users.
  - Local Administration URL—System administration URL that resolves to the private VIP address for this data center.
  - Local Data Center Name-Identifies the primary data center on the local system.

#### **Step 4** Download the certificate that will be used to Join the systems.

The certificate from the primary data center must be uploaded to a secondary data center prior to the join. Certificates are modified by the system, so it is best not to try to reuse old certificates to accomplish a join.

Note When using Safari, the downloaded certificate is saved as CACETL.pem.txt. This is the default behavior of the Safari browser. To restore the .pem extension (before uploading the certificate), delete the .txt string.

#### Step 5 Select Done.

Step 6 Sign in to the secondary data center and send a Join request from that data center. See Joining a Data Center to a Multi-Data Center System, on page 304 for instructions.

## Joining a Data Center to a Multi-Data Center System

The Join request is sent from a *secondary* data center to the *primary* data center the data center supporting the CWMS Multi-data Center (MDC) system. After the join, the primary data center retains its data and access to meeting recordings. All meeting information and recordings on the secondary data center are rendered inaccessible. The MDC feature licenses and Permanent Host licenses are typically hosted and managed on the primary data center. There is no trial period for an MDC system; MDC licenses must be loaded on the primary data center prior to the Join. Without an available MDC license on the primary data center, a secondary data center cannot join a system.

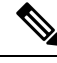

**Note** When joining data centers, the primary data center certificates are updated. The new certificates are self-signed and automatically regenerated to include the new URLs from the secondary data center. This mismatch causes a certificate warning in the browser when you access the primary data center or the MDC Administration site. Accept the warnings and follow the standard procedure to update the system certificates. (See Managing Certificates, on page 248.)

Note

When joining data centers that use languages other than English, there is **always** a brief period during the Join operation when the task list appears in English. Error messages might also appear in multiple languages during a Join. (The balance of the text on the page appears in the original language.)

When the **Database tables are synchronized** task is launched, the expected task list language behavior is:

- If the Administrator account is hosted on all data centers and they are configured with the same language settings, the task list displays in English during the **Database tables are synchronized** task. After the tables are synchronized, the task names return to the language of the Administrator.
- If the Administrator account is hosted on the primary data center, and that administrator has an account on a data center that is joining the system and that data center is set to a different language than the primary data center, the task list displays in English while the database tables are synchronizing. After synchronization, the task list switches to the language the administrator set on the primary data center.
- If the Administrator account is hosted solely on the secondary data center joining the system, and the Administrator does not have an account on the primary data center that will remain after the Join, the task list displays in English while the database tables are synchronizing. Once the system finishes synchronization, there is no further language change and no **Done** button. To continue, the administrator must:
  - 1. Close the current browser window.
  - 2. Open a new window by using the local administration URL of the secondary data center.
  - 3. Sign in by using an Administrator account on the primary data center.
  - 4. Select Data Centers > Add Data Center and verify the status.

#### Before you begin

Network Time Protocol (NTP) must be configured as follows:

- NTP is required for all data centers and all data centers must be on the same NTP time.
- All virtual machine hosts must be configured with NTP servers.
- NTP servers must be reachable from the virtual machine hosts. (Errors might occur if the DNS or firewall does not pass NTP or if the wrong NTP server configured.)

| nportant | Joining C<br>that you                                                                                                    | CWMS data centers requires the use of RSA self-signed certificates. Before you begin the join, ens remove Certificate Authority (CA) certificates from both data centers.                                                                                                    |  |  |  |  |
|----------|----------------------------------------------------------------------------------------------------|----------------------------------------------------------------------------------------------------|--|--|--|--|
|          | TLS 1.0<br>has joine<br>www.nis<br>www.ten                                                                                                    | is marked as <b>Medium Vulnerability</b> by a PCI Vulnerability Scanning vendor. After the data cered the MDC, other certificates can be added to the system. See t.gov/manuscript-publication-search.cfm?pub_id=915295 and table.com/blog/pci-ssc-announces-the-end-of-ssl-usage-for-the-payment-card-industry.                                                                    |  |  |  |  |
| Pr       | ocedure                                                                                                    |                                                                                                    |  |  |  |  |
| Tc<br>Co | To send a request to join an MDC system from a secondary data center, select <b>Data Centers &gt; Add Data</b><br><b>Center &gt; Join Systems</b> .              |                                                                                                    |  |  |  |  |
| Er       | nter:                                                                                                    |                                                                                                    |  |  |  |  |
|          | • Remote during th                                                                                                    | <b>System Certificate</b> —Upload the System Certificate downloaded from the other data center ne "Preparing an MDC System to Receive Data Center Join Requests, on page 303" process.                                                                                                    |  |  |  |  |
|          | Note                                                                                                    | When using Safari, the downloaded certificate is saved as CACert.pem.txt. This is the default behavior of the Safari browser. To restore the .pem extension (before uploading the certificate), delete the .txt string.                                                                                                    |  |  |  |  |
|          | • <b>Remote Common Administration URL</b> —System administration URL that resolves to the private VIP address of the data center that you prepared to be joined. |                                                                                                    |  |  |  |  |
|          | • Remote Administration Email—Email address used for accessing the data center you are joining.                                                                  |                                                                                                    |  |  |  |  |
|          | • <b>Remote Administrator Password</b> —Password that allows administrative access to the data center you prepared for the Join.                                 |                                                                                                    |  |  |  |  |
|          | • Local Da                                                                                                    | ata Center Name—Identifies the secondary data center on the local system.                                                                                                    |  |  |  |  |
| Se<br>Tł | elect <b>Contin</b><br>ne Join Data                                                                                                    | nue.<br>1 Center task list displays.                                                                                                    |  |  |  |  |
| No       | ote D<br>d<br>T<br>d                                                                                                    | During the <b>Database tables are synchronized</b> task, all the users in the secondary data center are eleted and users listed on the primary data center are replicated over to the secondary data center. The system cannot get the administrator's language (as there are no users on DC2) and the interface efaults to displaying in English.                                  |  |  |  |  |
|          | If<br>th<br>la<br>d                                                                                                    | f the administrator of the secondary data center also exists on the primary data center, then after<br>ne administrator signs into the secondary data center, the system displays the administrator's<br>anguage (unless the language configured on the primary data center for that administrator is a<br>ifferent language than what is configured on the secondary data center). |  |  |  |  |
|          | If                                                                                                    | f the administrator of the secondary data center also exists on the primary data center (or there<br>an error in the database sumphronization), then the system displays in English                                                                                                    |  |  |  |  |
|          | 15                                                                                                    | s an error in the database synchronization), then the system displays in English.                                                                                                    |  |  |  |  |

#### What to do next

#### Add the Pointers to the DNS Server

- Common site URL—Public VIP address for each data center.
- Common Administration URL—Private VIP address of both data centers.
- Local Site URL (of a data center)—Public VIP address of that data center.
- Local Site URL (of the other data center)—Public VIP address of that data center.
- Local Administration Site URL (of a data center)—Private VIP address of that data center.
- Local Administration Site URL (of the other data center)—Private VIP address of that data center.

#### Modify the Audio Access Numbers and Service Language

The audio access number and service language configured on the primary data center are configured as the global access number and service language, replacing the original access number and service language configuration. If necessary, go to global configuration and adjust the access numbers and service language appropriately. (See Modifying Audio Settings, on page 200.)

## **Disaster Recovery in a Multi-data Center Environment**

If a data center fails because of a hardware or system issue, we recommend replacing the failed data center by creating a new data center and joining that data center to the system. See also Disaster Recovery by Using the Storage Server, on page 163. The replacement data center quickly populates with the user information.

The remaining data center supports the system as long as it is up. However, the system does not have any redundancy in this scenario.

If the Data Base node of one data center goes down, data changes happening in the other data center are queued up. This queued data is synced when the failed data center comes up or when a replacement data center is joined.

If the queue grows beyond the limit, the data center stops queuing to prevent disk from becoming full and thus risking its own functionality. If the queue has exceeded the limit, the MDC does not attempt to synchronize data, even if the failed data center comes up; the system will no longer be an MDC from that point on.

Proper email notifications are sent out when failure is anticipated.

#### Procedure

- **Step 1** Sign on to the Administration site of the surviving data center.
- **Step 2** Remove the failed data center from the system.

(See Removing a Data Center, on page 308).

**Step 3** Create a new data center to replace the failed data center.

The version of the replacement data center should match the version of the surviving data center.

**Step 4** Complete the local configurations, such as CUCM, SNMP, and so forth, matching the failed data center.

**Step 5** Prepare the surviving data center in the system to receive Join requests.

|        | (See Preparing an MDC System to Receive Data Center Join Requests, on page 303). |
|--------|----------------------------------------------------------------------------------|
| Step 6 | Join the new data center to the system.                                          |
|        | (See Joining a Data Center to a Multi-Data Center System, on page 304).          |
|        | The data from the surviving data center is replicated on the new data center.    |
| Step 7 | Update the DNS with the new URL and IP address information.                      |

## **Removing a Data Center**

When a data center is removed from a Multi-data Center (MDC) system, all CWMS settings are removed. Parameters that applied to the removed data center are deleted from the surviving data center.

#### Before you begin

Make a backup of the system and the data center to be removed.

Remove all the DNS and Communications Manager entries.

#### **Procedure**

| Step 1 | Power-off the virtual machines for the data center being removed.                                                                                                    |  |  |
|--------|----------------------------------------------------------------------------------------------------|--|--|
| Step 2 | Sign in to Webex Site Administration.                                                                                                    |  |  |
|        | In a Multidata Center system, the DNS determines which data center Dashboard appears. Use this Dashboard to manage all the data centers in this system.                                                                     |  |  |
| Step 3 | Select <b>Data Centers</b> .<br>The <b>Data Centers</b> window appears.                                                                                                    |  |  |
| Step 4 | (Optional) Verify that the data center is unreachable.                                                                                                    |  |  |
|        | You can verify this manually or you can begin the process of removing the data center and let CWMS check availability. If the data center can be pinged, the remove process does not proceed, and an error message appears. |  |  |
| Step 5 | To send a request to remove a data center from a MDC system, select <b>Remove</b> in the Action column.                                                                                                    |  |  |
|        | If the data center being removed is hosting the License Manager, a warning appears. There is also a warning that DNS changes are required.                                                                                  |  |  |
|        | The primary data center is put into Maintenance Mode and the <b>Remove Data Center</b> window appears showing the progress of the action.                                                                                   |  |  |
| Step 6 | Select Continue                                                                                                    |  |  |
| Step 7 | When all tasks are green, select <b>Done</b> .<br>The data center is removed and you are returned to the <b>Data Centers</b> window.                                                                                        |  |  |
| Step 8 | Verify that the data center was removed.<br>URLs for system access change and system only retains the global URLs.                                                                                                    |  |  |

- **Step 9** Remove all DNS entries for the removed data center and map the Public and Private virtual IP addresses of the surviving data center to the global URLs.
- **Step 10** Turn off Maintenance Mode.

When you turn off Maintenance Mode, the system determines whether a restart or a reboot is required, and displays the appropriate message. A restart takes approximated 3 to 5 minutes and a reboot takes approximately 30 minutes. If the data center is part of a Multidata Center (MDC) system, you are redirected to the global admin URL. The DNS resolution policy determines which data center you see. If Key Regeneration is enabled, taking one data center out of Maintenance Mode automatically takes all data centers in the system out of Maintenance Mode.

See Turning Maintenance Mode On or Off, on page 92.

Meeting service on the data center is restored.

**Step 11** (Optional) If you removed the data center that hosts the License Manager, re-host the License Manager and licenses on the surviving data center.

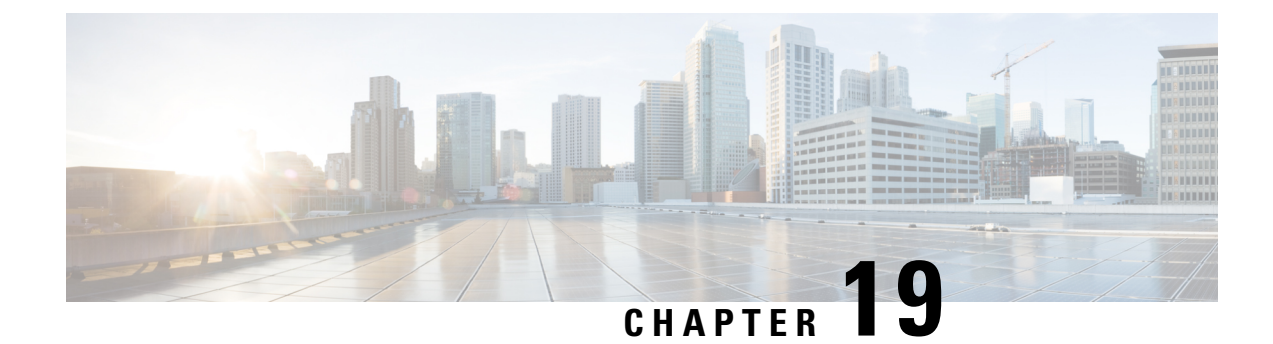

# **Using the Support Features**

- Customizing Your Log, on page 311
- Setting Up a Remote Support Account, on page 312
- Disabling a Remote Support Account, on page 313

## **Customizing Your Log**

You can generate log files that show activity on your entire system or for specific meetings. Use the log files to troubleshoot problems or to submit to the Cisco Technical Assistance Center (TAC) when you need assistance.

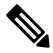

**Note** We recommend that you generate your log file during non-business hours. The large size of the log file can affect system performance.

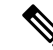

**Note** Log data is retained for 40 days. However, if you upgrade from a Cisco Webex Meetings Server 2.0 deployment to Release 2.5, the log data from Release 2.0 is not transferred to the Cisco Webex Meetings Server 2.5 system and therefore not available after the upgrade to Release 2.5 is complete.

#### Procedure

**Step 1** Sign in to Webex Site Administration.

In a Multidata Center system, the DNS determines which data center Dashboard appears. Use this Dashboard to manage all the data centers in this system.

Step 2 Select Support > Logs.

**Step 3** Complete the fields on the **Customize Your Log** page and select **Submit**.

| Field              | Description                                                                                                    |  |
|--------------------|----------------------------------------------------------------------------------------------------|--|
| (Optional) Case ID | Enter your Cisco TAC case ID. Case IDs are obtained<br>from the Cisco TAC when they are assisting you with<br>a case. Using this feature enables you to associate the<br>logs you generate with the case ID.                                                                                                    |  |
| Туре               | Select the log type. You can select <b>Overall System</b><br><b>Log</b> or <b>Particular Meeting Log</b> . An Overall System<br>Log contains all the specified log information for your<br>system and Particular Meeting Log collects logs and<br>data from the database for MATS processing.                                                                                                    |  |
|                    | Default. Overall System Log                                                                                                    |  |
| Range              | Select the range for your log. You must specify<br>starting and ending date and time for your log. The<br>limit is 24 hours. Log data is only available for the<br>last 40 days.                                                                                                    |  |
|                    | Note To generate logs longer than 24 hours<br>you must repeat this operation, selecting<br>consecutive date-time ranges. Each<br>operation results in the creation of a<br>separate log file. For example: To<br>generate logs from January 1 to January<br>3, first select a date range from January<br>1 to January 2, select <b>Submit</b> and<br>download the log file created. Next<br>select a date range from January 2 to<br>January 3, Select <b>Submit</b> and download<br>the log file created. |  |
| Include            | Specify the data you want to include in your log.                                                                                                    |  |
|                    | Default: All Activities                                                                                                    |  |

The system generates your log and sends you an email that contains a link to download the log.

# **Setting Up a Remote Support Account**

If you are having technical issues and contact the Cisco TAC for assistance, you can set up a remote support account to grant a TAC representative temporary access to your system. This product does not provide CLI access to administrators and therefore requires a TAC representative to troubleshoot some issues.

#### Procedure

**Step 1** Sign in to Webex Site Administration.
In a Multidata Center system, the DNS determines which data center Dashboard appears. Use this Dashboard to manage all the data centers in this system.

- Step 2 Select Support > Remote Support Account.
- **Step 3** Select **Enable Remote Support**.
- Step 4 Complete the fields on the **Remote Support Account** page and select **Create Account**.

| Field                       | Description                                                                       |  |
|-----------------------------|-----------------------------------------------------------------------------------|--|
| Remote Support Account Name | Enter a name for your remote support account (6–30 characters).                   |  |
| Account Life                | Specify the duration of the account in hours. The maximum is 720 hours (30 days). |  |

The **Remote Support Account Creation** dialog box appears, displaying your pass phrase code. Contact Cisco TAC and provide the Remote Support Account Name and the pass phrase code to allow Cisco Support personnel access to your system.

# **Disabling a Remote Support Account**

| p 1 | Sign in to Webex Site Administration.                                                                                                    |
|-----|----------------------------------------------------------------------------------------------------|
|     | In a Multidata Center system, the DNS determines which data center Dashboard appears. Use this Dashboard to manage all the data centers in this system. |
| p 2 | Select Support > Remote Support Account.                                                                                                    |
| 3   | Next to the status message, "Remote Support is enabled," select the Disable It link.                                                                    |
|     | The remote support account is disabled.                                                                                                    |
|     |                                                                                                    |

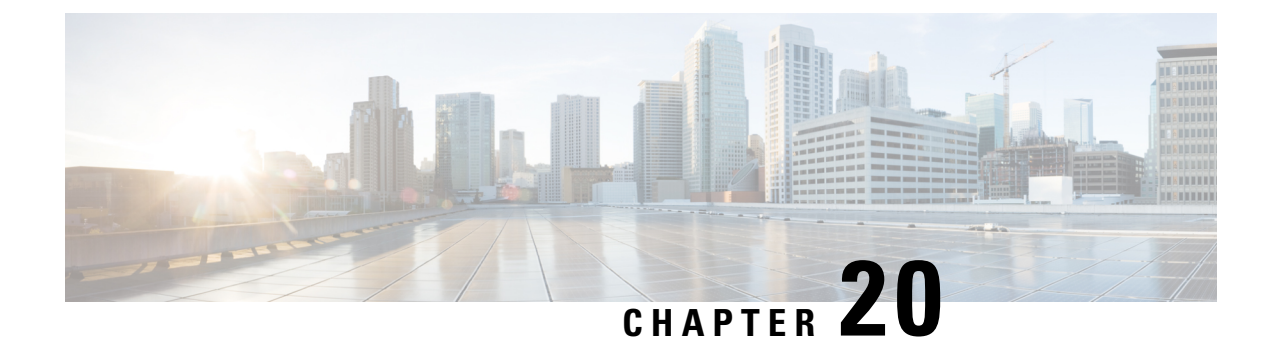

# **CWMS On-Premises to Webex Cloud Migration**

- Cloud Migration Tool, on page 315
- Pre-requisites for CWMS to Cloud Migration, on page 315
- Pre-Check, on page 320
- Migration Management, on page 321

# **Cloud Migration Tool**

We've made migrating to the cloud even easier. Use the Cloud Migration Tool to move scheduled meetings to the cloud, so that your users don't have to reschedule them. Provision your users on Cisco Webex cloud, and then use the tool to step through the processes of:

- Configuration—Set up the connection with the cloud.
- Pre-Check—Check to ensure that all meeting hosts are provisioned on the cloud, with host privileges. Next, check to ensure that meetings scheduled for one host by another, get migrated at the same time.
- Migration Management—Validate the final list and start migrating the scheduled meetings. You can also check the migration status.

## Pre-requisites for CWMS to Cloud Migration

You can migrate CWMS on-premises user's scheduled meetings to a Webex Cloud site with the CWMS Cloud Migration Tool.

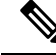

**Note** You must contact Cisco Technical Assistance Center (TAC) to request a CWMS on-premises to Webex Cloud Migration. You must ensure the pre-requisites are met and provide all required information to Cisco TAC before you can migrate CWMS user meetings to your Webex Cloud site.

The following checklist shows the pre-requisites and configuration requirements for CWMS on-premises to Webex Cloud migration requests:

| Product Requirement for Migration |                                                                                                    | Checklist |
|-----------------------------------|----------------------------------------------------------------------------------------------------|-----------|
| CWMS on-premises                  | Must be running a minimum release of 3.0MR4 or 4.0MR4.                                                                                                    |           |
| CWMS on-premises                  | Must have network connectivity to the Webex<br>Cloud site.                                                                                                    |           |
| CWMS on-premises                  | Must have network connectivity to the Email and Calendar servers for migration users.                                                                                                    |           |
| CWMS on-premises                  | Must be in maintenance mode during user migration.                                                                                                    |           |
|                                   | <b>Note</b> Schedule the downtime and notify users before migration starts of the migration schedule.                                                                                             |           |
| CWMS on-premises                  | (OPTIONAL) Copy any customized email<br>templates as HTML or text and save the data.                                                                                                    |           |
|                                   | Note Customized email templates are not<br>migrated or synchronized<br>automatically. Paste CWMS<br>on-premisies customized email<br>template data into the Webex Cloud<br>site before migration. |           |
| Webex Cloud                       | Must be online and running configured with users.                                                                                                    |           |
| Webex Cloud                       | Must have each migration user pre-configured with a host license.                                                                                                    |           |
| Webex Cloud                       | Must have each migration user pre-configured with<br>Webex Meetings PRO meeting privileges enabled.                                                                                               |           |
| Webex Cloud                       | Must have each migration user pre-configured with call-in teleconferencing or call-back teleconferencing telephony privileges enabled.                                                            |           |
| Webex Cloud                       | Must have each migration user pre-configured with<br>Integrated VoIP telephony privileges enabled.                                                                                                |           |
| Webex Cloud                       | Must have each user configured with Other teleconference services telephony privileges disabled.                                                                                                  |           |

#### Table 12: Migration Pre-requisites Checklist

| Product     | Requirement for Migration                                                                                                    | Checklist |  |
|-------------|----------------------------------------------------------------------------------------------------|-----------|--|
| Webex Cloud | (OPTIONAL) Determine if Tracking Codes configurations are required for migration users.                                                                                                    |           |  |
|             | Note You must provide Cisco TAC with your required codes and groups. If no codes are provided, the default tracking code is cwmsmigration.                                                                                                    |           |  |
| Webex Cloud | (OPTIONAL) Determine if the Meeting Password<br>Policy must match the CWMS password policy.<br>By default, a new secure meeting password is<br>automatically generated by the migration tool when<br>the CWMS password policy complexity is less than<br>the Webex Cloud password policy. Webex Cloud<br>password policy changes might be required for<br>meeting passwords migrate unchanged. |           |  |
|             | <b>Note</b> The default Webex Cloud password policy requires more secure meeting passwords compared to your CWMS on-premises password policy.                                                                                                    |           |  |
| Webex Cloud | (OPTIONAL) Update email templates with the<br>HTML or text copied from CWMS on-premises<br>customized email templates. For more information,<br>see Customize Email Templates                                                                                                    |           |  |

You can configure the Cloud Migration Tool after requesting migration and submitting all required configuration information to Cisco TAC. Cisco TAC provides you with an authorization file and migration key that you can load into the Cloud Migration Tool. After the configuration details appear, test the connection and you're ready for the next steps.

### Limitations for CWMS to Cloud Migration

The following lists the Cloud Migration Tool limitations for migrating user's meetings from CWMS on-premises to Webex Cloud.

- The user's past meetings do not migrate. Only a user's future scheduled meetings can migrate to Webex Cloud.
- The user's meeting recordings do not migrate to Webex Cloud.

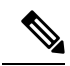

**Note** You must notify your users to download and save their meeting recordings from the CWMS before the CWMS on-premises system is decommissioned and shut down. The CWMS meeting recordings are not available from Webex Cloud.

• A meeting does not migrate if it was originally scheduled by Webex Productivity Tools, and later edited by page.

• The Migration Tool must be authorized by Microsoft Outlook.

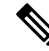

**Note** The Migration Tool only supports Microsoft 365 Commercial and GCC moderate, or Microsoft Exchange 2013, 2016, 2019, and later.

- Each user's Outlook calendar email account must match their Webex Cloud account. If the email accounts to not match, the user's meetings are not migrated to Webex Cloud.
- Each user's email needs to match the authorized tenant or domain.
- CWMS site user language must match the Webex Cloud account language.
- CWMS admin account users do not retain administrator privileges after migration to the Webex Cloud. Each CWMS admin account is added to a user list and when meetings migrate, the user's status changes to attendee only.
- Each user's Webex desktop application might require an upgrade after migration to support Webex Cloud connectivity. In some large migration scenarios that occur over multiple maintenance windows, your users might require a Webex desktop application that supports both CWMS 4.0 on-premises and Webex Cloud site connectivity.

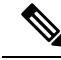

- **Note** CWMS 3.0 productivity tool does not support Webex Cloud. Some older on-premises versions of the Webex desktop applications do not support Webex Cloud. If the user migration is occuring in stages and you require your users to have meetings connectivity to both CWMS and Webex Cloud, the Webex desktop application must be a version that supports both CWMS and Webex Cloud.
  - The Cloud Migration Tool migration key expires in 90 days. If the key expires, you must renew the key with Cisco TAC and import again.

### **Configure the Cloud Migration Tool**

Use this procedure to establish the connection to the Webex Cloud to facilitate migration.

| Sign in to Site Administration and select the Migration tab.                                                                                                   |
|----------------------------------------------------------------------------------------------------|
| Click Configuration to open the Cloud Migration Tool page.                                                                                                    |
| Click <b>Browse</b> , navigate to and select the authorization file, then click <b>Open.</b><br>The configuration settings appear on the <b>Settings</b> page. |
| Enter the migration code that was provided by Cisco TAC.                                                                                                    |
| Click Save.                                                                                                    |
| To test the connection to the Webex Cloud, click <b>Test Connection</b> .                                                                                      |

## **Configure the Calendar Settings**

Use this procedure to establish a connection to the calendar server to facilitate migration.

#### Procedure

| Step 1 | Sign in to Site Administration and select the <b>Migration</b> tab.                                      |  |  |  |  |  |
|--------|----------------------------------------------------------------------------------------------------|--|--|--|--|--|
| Step 2 | Click Configuration and click Calendar Settings.                                                         |  |  |  |  |  |
| Step 3 | Select a Calendar Type, either Microsoft Exchange or Microsoft 365.                                      |  |  |  |  |  |
| Step 4 | For Exchange calendar type:                                                                              |  |  |  |  |  |
|        | a. Enter the Impersonated account email address.                                                         |  |  |  |  |  |
|        | <b>b.</b> Enter the Impersonated account <b>Password</b> .                                               |  |  |  |  |  |
|        | c. Enter the Exchange server (optional) fully qualified domain name URL.                                 |  |  |  |  |  |
| Step 5 | For Microsoft 365 calendar type:                                                                         |  |  |  |  |  |
|        | a. Click the click here link and grant Cloud Migration Tool access permission to Microsoft 365 calendar. |  |  |  |  |  |
|        | <b>b.</b> Get the Microsoft 365 Tenant ID from Azure Active Directory.                                   |  |  |  |  |  |
|        | c. Enter the Tenant ID into the text field.                                                              |  |  |  |  |  |
| Step 6 | Click Save.                                                                                              |  |  |  |  |  |

## **Configure the Session Type Mapping**

Use this procedure to map and match the session type of CWMS to Webex Cloud to facilitate migration.

| Step 1 | Sign in to Site Administration and select the Migration tab. |                                                                                                    |  |  |  |
|--------|--------------------------------------------------------------|----------------------------------------------------------------------------------------------------|--|--|--|
| Step 2 | Click Configuration and click Session Type Mapping.          |                                                                                                    |  |  |  |
| Step 3 | Enter the and Web                                            | e <b>Cloud Session Type ID</b> for each Cloud Session Type ID to map the session types between.CWMS bex Cloud.                                                                                                    |  |  |  |
|        | To locat<br>and iden<br>Mappin                               | e a Cloud session type ID, you must enter the Webex Cloud admin and hover over each session type tify the ID from a Session Type URL preview link that appears near the bottom of the <b>Session Type g</b> page. |  |  |  |
| Step 4 | Click Ve                                                     | erify to validate each session type mapping between CWMS and Webex Cloud.                                                                                                    |  |  |  |
|        | Note                                                         | Verify all the session types to ensure the mappings are correct before saving.                                                                                                    |  |  |  |
| Step 5 | Click Sa                                                     | we Session Type Mapping.                                                                                                    |  |  |  |

## **Pre-Check**

You can choose to migrate meetings in batches, or you can test a small group before migrating the rest. Perform the following tasks for each batch that you migrate:

- · Ensure that Meeting Hosts Have Host Accounts on Cisco Webex Cloud
- Check Scheduling Persmissions

### **Ensure that Meeting Hosts Have Host Accounts on Cisco Webex Cloud**

To successfully migrate all meetings, all meeting hosts must have a host account on Cisco Webex cloud. This step checks to ensure that all hosts are provisioned on the Cloud side.

#### Procedure

| Step 1 | Sign in to Site Administration and select the Migration tab.                                                                                             |
|--------|----------------------------------------------------------------------------------------------------|
| Step 2 | Click to expand Pre-Check, and then select User License Validation.                                                                                      |
| Step 3 | Click Validate User Licenses.                                                                                                    |
|        | The new job appears in the list with the status: <b>In Progress</b> . When the job is complete, the status changes to <b>Complete</b> or <b>Failed</b> . |
| Step 4 | To get more information about the job, click <b>Summary Report</b> .                                                                                     |

#### What to do next

If the job status is **Failed**, correct the issues found in the **Summary Report**, and try again. If the job status is **Complete**, proceed to the next task.

### **Check Scheduling Persmissions**

When you migrate meetings for a host, you must also include meetings scheduled for them by others. The persons who scheduled the meetings must have host accounts on the cloud side. This task ensures that all meetings scheduled for each host get migrated together.

#### Procedure

- **Step 1** Sign in to Site Administration and select the **Migration** tab.
- Step 2 Click to expand Pre-Check, and then select Scheduling Permission Check and Setup.
- Step 3 Click Check and Setup.

The new job appears in the list with the status: **In Progress**. When the job is complete, the status changes to **Complete** or **Failed**.

**Step 4** To get more information about the job, click **Summary Report**.

# **Migration Management**

## **Validate Your Migration List**

This is the final validation to prepare for migration. You need only perform this step once for each migration batch.

#### Procedure

| Sign in to Site Administration and select the Migration tab.                                          |                                                                                                    |  |  |  |
|----------------------------------------------------------------------------------------------------|----------------------------------------------------------------------------------------------------|--|--|--|
| Click to expand Migration Management, and then select Migration Validation.                           |                                                                                                    |  |  |  |
| Click <b>Browse</b> to locate and select the CSV file for the migration, and then click <b>Open</b> . |                                                                                                    |  |  |  |
| Note                                                                                                  | The CSV file for a migration batch requires editing before you open it with the Migration Tool. The CSV file data must be formatted to include only the CWMS active user's email addresses to be migrated, and optionally their corresponding first name and last names. |  |  |  |
| Click U                                                                                               | pload and Analyze.                                                                                                    |  |  |  |
| The new <b>Comple</b>                                                                                 | y job appears in the list with the status: <b>In Progress</b> . When the job is complete, the status changes to <b>te</b> or <b>Failed</b> .                                                                                                    |  |  |  |
| To get m                                                                                              | nore information about the job, click Summary Report.                                                                                                    |  |  |  |
|                                                                                                    | Sign in t<br>Click to<br>Click <b>Br</b><br>Note<br>Click <b>U</b> J<br>The new<br><b>Comple</b><br>To get m                                                                                                    |  |  |  |

#### What to do next

If the job status is **Failed**, correct the issues found in the **Summary Report**, and try again. If the job status is **Complete**, proceed to the next task.

## **Start a Migration Job**

| Step 1 | Sign in to Site Administration and select the <b>Migration</b> tab.                              |
|--------|--------------------------------------------------------------------------------------------------|
| Step 2 | Click to expand Migration Management, and then select Start a Migration Job.                     |
| Step 3 | Click Browse to locate and select the validated CSV file for the migration, and then click Open. |
| Step 4 | Click Start Migration.                                                                           |
|        |                                                                                                  |

**Note** One migration job batch can process aproximately 750 meetings each hour when using Microsoft 365, and 650 meetings each hour when using Microsoft Exchange. For Microsoft Exchange configurations, two migration job batches can be run simultaneously to improve migration job performance by aproximately 15%. Each migration batch requires a different validated CSV file with unique active users. If any active users are duplicated across migration batches, irreparable migration errors might occur.

#### What to do next

Check the Migration Status, on page 322

### **Check the Migration Status**

You can check the migration status for all jobs and get more information about all completed jobs.

#### Procedure

| Step 1 | Sign in to Site Administration and select the Migration tab.                                                                                       |
|--------|----------------------------------------------------------------------------------------------------|
| Step 2 | Click to expand Migration Management, and then select Check Migration Status.                                                                      |
|        | New jobs appear in the list with the status: <b>In Progress</b> . When a job is complete, the status changes to <b>Complete</b> or <b>Failed</b> . |
| Step 3 | To get more information about a job, click <b>Summary Report</b> .                                                                                 |
| Step 4 | To get more migration details, click <b>Download detailed report</b> .                                                                             |
|        |                                                                                                    |

After migration partially completes the CWMS meeting site banner displays a status of migrated.

When all meetings are migrated, an attendee user can click Start or Join from a CWMS page and the meeting automatically re-directs to Webex Cloud.

If some meetings are not migrated, an attendee user can join the CWMS meeting as usual.

### **Troubleshooting Migration Error Codes**

If an error occurs during a migration, the system displays an error code. The following table shows the error codes and the corresponding error message.

| Table | 13: | Mig | ration | Tool | Error | Codes |
|-------|-----|-----|--------|------|-------|-------|
|-------|-----|-----|--------|------|-------|-------|

| Error Code | Error Message                                             |
|------------|-----------------------------------------------------------|
| 100001     | Cloud migration server internal error. Contact Cisco TAC. |
| 100101     | Service not available. Contact Cisco TAC.                 |

| Error Code                               | Error Message                                                                                                    |
|------------------------------------------|----------------------------------------------------------------------------------------------------|
| 100102                                   | Authentication code is invalid or expired. Contact<br>Cisco TAC and request a new authentication file.             |
| 100103                                   | Too many requests. Try again later.                                                                                |
| 100104                                   | Internal server error. Contact Cisco TAC.                                                                          |
| 100105                                   | Microsoft 365 Tenant ID failed. Contact Cisco TAC.                                                                 |
| 100200                                   | Meeting migration job timeout. Result not received within 24 hous. Contact Cisco TAC.                              |
| 100201                                   | No meetings to be migrated. Prepare the active user file for meeting migration.                                    |
| 100202                                   | Failed to connect to Microsoft Exchange. Check your configuration and test connectivity on Calendar Settings page. |
| 100203                                   | Missing Tenant ID calendar setting. Check your configuration and test connectivity on Calendar Settings page.      |
| 100204                                   | Failed to sync site configuration to cloud migration server. Contact Cisco TAC.                                    |
| 100205                                   | Failed to create task for meeting migration job. Try again later.                                                  |
| 100206                                   | Migration user not found. Contact Cisco TAC.                                                                       |
| 100207                                   | Decrypt impersonated password failed. Contact Cisco TAC.                                                           |
| 100208                                   | Failed to push meeting data to cloud migration server.<br>Contact Cisco TAC.                                       |
| 100300                                   | Scheduling permission check and job setup timeout                                                                  |
| 100301                                   | Scheduling permission not setup in CWMS site. Check scheduling permissions in pre-check page.                      |
| 100400                                   | User license validation timeout                                                                                    |
| 100402                                   | Failed to create task for user license validation.                                                                 |
| 100500                                   | Migration validation job timeout.                                                                                  |
| 100501                                   | User data not found in CWMS site.                                                                                  |
| Error Codes from Cloud Migration Server: |                                                                                                    |
| 429001                                   | Too many requests                                                                                                  |

| Error Code | Error Message                                                                                 |
|------------|-----------------------------------------------------------------------------------------------|
| 540401     | Meeting host has no license in cloud site                                                     |
| 540402     | Meeting creator has no license in cloud site                                                  |
| 540403     | Alternate host has no license in cloud site                                                   |
| 550200     | URL API SM error (meeting not found)                                                          |
| 550300     | URL API PA error                                                                              |
| 540400     | URL API DM error                                                                              |
| 540401     | Meeting host has no license in cloud site.                                                    |
| 540404     | Schedule series meeting error                                                                 |
| 540414     | Query meeting mapping data error                                                              |
| 540441     | Grantor has no license in cloud site                                                          |
| 540442     | Grantee has no license in cloud site                                                          |
| 550444     | Can't find site mappping information                                                          |
| 550100     | Meeting type not supported on cloud site. OR URL<br>API LI error, check config on cloud site. |
| 550500     | Can't find cloud site information                                                             |
| 550700     | Calendar query error. OR Can't locate meeting on calendar.                                    |
| 550800     | Schedule meeting error.                                                                       |
| 550900     | Microsoft 365 calendar update error. OR Microsoft<br>Exchange get calendar info failed.       |
| 551000     | Call MBS schedule meeting error.                                                              |
| 551200     | Call MBS setup scheduling permission error.                                                   |
| 551300     | [Page] Meeting host didn't have meeting type in cloud site.                                   |
| 551400     | [PT] Meeting host didn't have meeting type in cloud site.                                     |
| 600001     | Save migration result failed.                                                                 |